# LYNX Handleiding

# Versie augustus 2016

Deze handleiding is auteursrechtelijk beschermd. Alle rechten voorbehouden. De handleiding is op basis van de huidige kennis samengesteld maar door de constante ontwikkeling van het handelsplatform kan juistheid en volledigheid niet gegarandeerd worden.

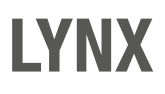

# Inhoudsopgave

| Hoofdstu                 | uk Onderwerp                                                              | Pagina |
|--------------------------|---------------------------------------------------------------------------|--------|
| 1. Rekeni                | inginformatie                                                             | 7      |
| 1.1. Ca                  | ash- en marginrekening                                                    | 7      |
| 1.2. M                   | lultivalutarekening                                                       | 7      |
| 1.3. Co                  | onfirmatienummers                                                         | 7      |
| 1.4. Ma                  | largin en koopkracht berekening bij handelen in aandelen                  | 7      |
| 1.5. Ma                  | largin berekening bij handelen in opties en futures                       | 8      |
| 1.6. Lio                 | quidatie van posities                                                     | 9      |
| 1.6.                     | i.1. Huidige Beschikbare Liquiditeit                                      | 9      |
| 1.6.                     | 2.2. Huidige Beschikbare Liquiditeit bij het schrijven van opties         |        |
| 1.6.                     | 3.3. Special Memorandum Account                                           |        |
| 1.6.                     | .4. Beschikbare Liquiditeit Buiten Reguliere Handelstijden                |        |
| 1.7. Re                  | ealtime koersdata                                                         |        |
| 1.8. Re                  | entecondities                                                             | 11     |
| 2. Handel                | Isplatform                                                                |        |
| 2.1 Ins                  | stalleren en opstarten van het handelsplatform                            |        |
| 2.1.                     | .1. Installeren van het handelsplatform voor Windows                      |        |
|                          | 2.1.1.1. Installeren Nederlandse taalbestanden voor Windows               |        |
| 2.1.                     | .2. Installeren van het handelsplatform voor Apple                        |        |
|                          | 2.1.2.1. Installeren Nederlandse taalbestanden voor Apple                 |        |
| 2.1.                     | .3. Installeren van het handelsplatform voor Linux                        |        |
| 2.1.                     | .4. Installeren online versie van het handelsplatform                     |        |
| 2.2. Op                  | pvragen van koersen                                                       |        |
| 2.2.                     | .1. Opzoeken van effectcodes                                              |        |
| 2.2.                     | .2. Toevoegen effect aan het handelsplatform                              |        |
|                          | 2.2.2.1. Toevoegen aandelen aan het handelsplatform                       |        |
|                          | 2.2.2.2. Toevoegen van opties aan het handelsplatform                     |        |
|                          | 2.2.2.3. Toevoegen futures aan het handelsplatform                        |        |
|                          | 2.2.2.4. Toevoegen turbo's, speeders en sprinters aan het handelsplatform |        |
|                          | 2.2.2.5. Effect toevoegen met behulp van een ISIN code                    |        |
|                          | 2.2.2.6. Bekijken van koersdata                                           |        |
| 2.2.                     | .3. Opvragen van het diepteboek                                           |        |
| 2.2.                     | .4. Aanmaken van een nieuw tabblad                                        | 20     |
| 2.2.                     | .5. Toevoegen extra kolommen koersdata                                    | 21     |
| 2.3. Ee                  | en order plaatsen                                                         |        |
| 2.3.                     | 1. Order plaatsen met realtime koersdata                                  |        |
|                          | 2.3.1.1. Margin controleren                                               |        |
| 2.3.                     | 2. Order plaatsen met vertraagde koersdata                                |        |
| 2.3                      | 3 Litaevoerde orders teruakiiken                                          | 24     |
| 2.4. Be                  | ekiik uw rekening                                                         | 24     |
| 24                       | 1 Balans                                                                  | 25     |
| 2. <del>1</del> .<br>2.4 | 2 Margin Vereisten                                                        |        |
| 2.4.                     | 3 Beschikbaar voor Handel                                                 |        |
| 2.7.                     | 2.4.3.1. Restrictie op daghandel in Amerika                               |        |
| 4                        |                                                                           |        |

| 2.4.1.1 kardeten in buleritandse valuta     29       2.4.5. Forex Portefaulte     29       2.4.6.1 Lipuideer its lanste     30       2.5. Grafieken     31       2.5. Charlaken     31       2.5. Technische indicatoren trevoengen aan uw grafiek     33       2.5. Zuit trendijnen trekken in een grafiek     33       2.5. Technische indicatoren trevoengen aan uw grafiek     33       2.6.2. Zuit trendijnen trekken in een grafiek     34       2.6.2. Treker Does handelsplatform     34       2.6.2. Treker Does handelsplatform     34       2.6.2. Treker Does handelsplatform     34       2.6.2. Treker Does handelsplatform     35       2.6.3.1 Kongen van uw instellingon     37       3. Webtrader en LYNX Basic     38       3.1. Inoggen via uw instellingon     37       3.2. Overing meighteden vybtrader     39       3.4. Overing meighteden vybtrader     41       4.1. Inogelinden vybtrader     41       4.2. Inoggen via uw Nokia     41       4.3. Inoggen via uw Nokia     41       4.4.1. Importern van bestande watchtisten aar uw bieldon     42       4.5.1.4.1 morteren van bestande watchtisten aar uw bieldon     42       4.6.1.2. Opvragen van koersen     43       4.6.1.2. Opvragen van koersen     44       4.6.1.2. Opvragen van koersen     45 <th>2.4.4. Marktwaarde</th> <th>28</th> | 2.4.4. Marktwaarde                                              | 28 |
|----------------------------------------------------------------------------------------------------|-----------------------------------------------------------------|----|
| 2.4.5. Force Porteleuile                                                                                                    | 2.4.4.1. Handelen in buitenlandse valuta                        | 29 |
| 2.4.8. Portefaulie       30         2.4.6.1. Liquider als lastet       30         2.5. Grafeken       31         2.5. Crafteken       31         2.5.1. Het opsnen van een grafiek       33         2.5.2. Zeit transflipen teisken in een grafiek       33         2.5.3. Alber heiste hind cloaten loevoegen aan uw grafiek       33         2.6. Overige opties handeleplatform       34         2.6.1. Mark Sonner       34         2.6.2. Verige opties handeleplatform       34         2.6.2. Statt medifyen teisken       35         2.6.3. Albam instellen       36         2.6.4. Herstellen van uw instellingen       36         2.6.4. Herstellen van uw instellingen       37         3.1. Inioggen via Webtrader       38         3.3. Amräkken van een order       39         3.4. Overige mogelijkheden Webtrader       40         4.1. Inioggen via uw BlockErry       41         4.1. Inioggen via uw BlockErry       41         4.3. Inoggen via uw BlockErry       41         4.4.1. Inoggen via uw BlockErry       41         4.5. Inoggen via uw BlockErry       41         4.6.1.1. Toevoegen effect an bet handeleplatform       42         4.6.1.3. Grafiek openen       44         4.6.1.3. G                                                                                                    | 2.4.5. Forex Portefeuille                                       | 29 |
| 2.4.6.1. Liquideer nis lastste       30         2.5. Gralleken.       31         2.5.1. Het opener van een grafiek.       33         2.5.2. Zeil translipen trakken in een grafiek.       33         2.5.3. Technische indicatoren toevogen aan uw grafiek.       33         2.6.0. Verige opties handelisplatform       34         2.6.1. Markt Scanner       34         2.6.1. Markt Scanner       34         2.6.1. Markt Scanner       34         2.6.2. Trader Dashbaard       35         2.6.4. Herstellen van uw instellingen       37         3.7. Hooggen via Webtrader       38         3.1. Inloggen via Webtrader       38         3.2.1. Gewoegen offect       38         3.3. Annmaken van een order       39         3.4. Overige megelijkheden Webtrader       39         3.4. Overige megelijkheden Webtrader       41         4.1. Inloggen via uw iPhone       41         4.1. Inloggen via uw iBoksberry       41         4.1. Inloggen via uw Nokia       41         4.3. Inloggen via uw Nokia       41         4.4. Inloggen wia uw Nokia       41         4.5.1. Inorgen er field call net watchikts naar uw telefoon       42         4.6.1.2. Opyragen van koetsee       43         4.6.1.2.                                                                                                    | 2.4.6. Portefeuille                                             | 30 |
| 2.6. Grafieken.       31         2.5.1. Het openen van een grafiek.       33         2.5.2. Technische indicatoren toevoegen aan uw grafiek.       33         2.6. Overige opties handelsplatform       34         2.6.1. Marit Scanner       34         2.6.2. Trader Dashboard.       35         2.6.3. Atam instellen       36         2.6.4. Herstellen van uw instellingen.       37         3. Webtrader on LVNK Basic.       38         3.1. Inioggen via Webtrader       38         3.3. Anomäken van een order       38         3.4. Overige mogelijkheeden Webtrader       38         3.4. Overige mogelijkheeden Webtrader       39         4.1. Inioggen via webtrader       39         4.1. Inioggen via uw iPhone       41         4.1. Inioggen via uw Webtrader       41         4.3. Inioggen via uw Nakia       41         4.4.1. Inioggen via uw Webrader       41         4.5. Inioggen via uw Wakia       41         4.6.1.1 Toevoegen effect aan het handelsplatform       42         4.6.1.1 Toevoegen effect aan het handelsplatform       42         4.6.1.1 Toevoegen effect aan het handelsplatform       44         4.6.1.1 Toevoegen effect aan het handelsplatform       42         4.6.1.1 Toevoegen effect aan het handels                                                                        | 2.4.6.1. Liquideer als laatste                                  | 30 |
| 2.5.1. Het openen van een grafiek                                                                                                    | 2.5. Grafieken                                                  | 31 |
| 2.5.2 Zelf trandition treakten in een gafiek.       33         2.5.3. Technische indicatoren toovogen aan uw grafiek.       33         2.6.0. Vorige opties handelsplatform       34         2.6.1. Markt Szanner.       34         2.6.2. Trader Deabhoard       35         2.6.3. Alarm instellen       36         2.6.4. Harkt Szanner.       34         2.6.5. Trader Deabhoard       35         2.6.4. Harstellen van uw instellingen.       37         3. Wobbrader en L'NX Basic.       38         3.1. Intiggen via Webtrader       38         3.2. Toevoegen effect.       39         3.3. Aarmaken van een order       39         3.4. Overige mogelijkheden Webtrader       40         4. Mebiele Applicaties       41         4.1. Intoggen via uw BhackBerry       41         4.1. Intoggen via uw BhackBerry       41         4.1. Intoggen via verstige mobiele telefoons       41         4.4. Intoggen via verstige mobiele telefoons       41         4.5.1. Inporteen van bestande watchlists naar uw telefoon       42         4.6.1.2. Opvragen van koersen       44         4.6.2. Een order plasteen       44         4.6.2. Een order plasteen       44         4.6.1.3. Grafiek openen       44                                                                                                    | 2.5.1. Het openen van een grafiek                               | 31 |
| 2.5.3. Technische indicatoren toevoegen aan uw grafiek.       33         2.6. Overige opties handelsplatform       34         2.6.1. Marit Scanner       34         2.6.2. Trader Dashboard       35         2.6.3. Alarn instellen       36         2.6.4. Herstellen van uw instellingen.       36         2.6.3. Vebtrader van uw instellingen.       38         3.1. Indogen via Webtrader       38         3.2. Toevoegen effect.       38         3.3. A Overige modelikheden Webtrader       39         3.4. Overige modelikheden Webtrader       40         4. Mobiele Applicaties       41         4.1. Inloggen via uw BlackBerry       41         4.1. Inloggen met een Android besturingesysteem       41         4.4. Inloggen met een Android besturingesysteem       41         4.4. Inloggen via uw BolackBerry       41         4.4. Inloggen via uw oblaid besturingesysteem       41         4.4. Inloggen via uw ukeinde watchlists naar uw telefoon.       42         4.6.1.1. Grafiek openen.       42         4.6.1.2. Optragen van koersen.       43         4.6.1.3. Grafiek openen.       44         4.6.3. Bekijk uw utestaande orders       45         4.6.4. Bekijk uw utestaande orders       45         5.1.1. Hodgen via u                                                                        | 2.5.2. Zelf trendlijnen trekken in een grafiek                  | 33 |
| 2.6. Overige opties handelsplatform       34         2.6.1. Markt Scanner       34         2.6.2. Trader Dashboard       35         2.6.3. Alarm Instellen       36         2.6.4. Herstellen van uw instellingen       37         3. Webtrader en LYNX Basic.       38         3.1. Inloggen via Webtrader       38         3.2. Toevoegen effect.       38         3.3. Anomaken van een order       39         3.4. Overige mogelijkheden Webtrader       40         4. Mobiele Applicaties       41         4.1. Inloggen via uw iPhone       41         4.1. Inloggen via uw iPhone       41         4.1. Inloggen via uw Nokia       41         4.3. Inloggen via uw Nokia       41         4.4. Inloggen via uw Nokia       41         4.5. Inloggen via voerige mobiele telefoons       41         4.6. I.1 Toevoegen effect aan het handdesplatform       42         4.6.1.2 Opvragen van koersen       43         4.6.1.3 Opvragen van koersen       45         4.6.3. Bekijk uw uistaande orders       45         4.6.3. Bekijk uw virstaande watchildsis naar uw telefoon       42         4.6.1.2 Opvragen van koersen       45         4.6.1.3 Opvragen van koersen       45         4.6.1.4 Opvragen van                                                                                                    | 2.5.3. Technische indicatoren toevoegen aan uw grafiek          | 33 |
| 2.6.1 Marki Scanner       34         2.6.2. Trader Dashboard       35         2.6.3. Narm instellan       36         2.6.4. Herstellen van uw instellingen       37         3. Webtrader en LYNX Basic.       38         3.1. Inloggen via Webtrader       38         3.2. Toevoegen effect.       38         3.3. Aarmaken van een order       39         3.4. Overige mogelijkheden Webtrader       40         4. Mobiele Applicates       41         4.1. Inloggen via uw Phone       41         4.2. Inloggen via uw Nokia       41         4.3. Inloggen via uw Nokia       41         4.4. Inloggen via uw Nokia       41         4.5. Inloggen via uw Nokia       41         4.6. Hergter mobiele telefoons       41         4.6. Hergtern van bestaande watchlists naar uw telefoon       42         4.6. 1.1. Toevoegen effect aan het handelsplatform       42         4.6. 3.2. Optragen van koersen       43         4.6. 3.2. Gräfek openen       44         4.6. 3.2. Gräfek openen       44         4.6. 3.2. Bekijk uw uitstande orders       45         4.6. 4. Bekijk uw rekening       45         5.1. Inlogen via uw Smanut Tablet       46         5.2. Het gebruik van IB TWS       46 </td <td>2.6. Overige opties handelsplatform</td> <td> 34</td>                                                       | 2.6. Overige opties handelsplatform                             | 34 |
| 2.6.2. Trader Dashboard.       35         2.6.3. Alarm instellen       36         2.6.4. Herstellen van uw instellingen.       37         3.Webtrader en UNN Basic.       38         3.1. Inloggen via Webtrader       38         3.2. Toevoegen effect.       38         3.3. Aarmaken van een order       39         3.4. Overige mogelijkheden Webtrader       40         4. Mobiele Applicaties       41         4.1. Inloggen via uw iPhone       41         4.1. Inloggen via uw iPhone       41         4.3. Inloggen via uw Nokia       41         4.4. Inloggen via uw Nokia       41         4.5. Inloggen via uw Nokia       41         4.6. Inloggen via uw nokia       41         4.6. Inloggen via uw nokia       41         4.6. Ingoetnern van bestaande watchiist naar uw telefoon       42         4.6.1.1 Toevoegen effect       45         4.6.1.2 Opvragen van koereen       43         4.6.1.3. Gräfek openen       44         4.6.2. Een order plasten       45         4.6.3. Bekijk uw utstaande orders       45         4.6.5. Bekijk uw trekening       45         5.1. Inloggen via uw Nexe       46         5.1. Inloggen via uw Nexening       46                                                                                                    | 2.6.1. Markt Scanner                                            | 34 |
| 2.6.3. Alarm instellen       36         2.6.4. Herstellen van uw instellingen       37         3. Webtrader en LYNX Basic.       38         3.1. Inloggen via Webtrader       38         3.2. Toevoegen effect.       38         3.3. Aanmaken van een order       39         3.4. Overige mogelijkheden Webtrader       40         4. Mobiel Applicaties       41         4. Nobige Nagelijkheden Webtrader       40         4. Nobige Nagelijkheden Webtrader       41         4. Inloggen via uw BlackBerry       41         4.1. Inloggen via uw BlackBerry       41         4.3. Inloggen via uw Nokia       41         4.4. Inloggen via uw Nokia       41         4.5. Inloggen via uw Nokia       41         4.6.1. Importern van bestande watchlists naar uw telefoon       42         4.6.1. Devoegen effect aan het handelsplatform       42         4.6.1.2. Opvragen van koersen       43         4.6.1.3. Gratiek openen       44         4.6.3. Bekljk uw utstaande orders       45         4.6.4.8. Bekljk uw utstaande orders       45         4.6.8. Bekljk uw pontefeuille       45         4.6.8. Bekljk uw tanaeties       45         5.1. Inloggen via uw Samsung Tablet       46         5.2. He                                                                                                    | 2.6.2. Trader Dashboard                                         | 35 |
| 2.6.4. Herstellen van uw instellingen                                                                                                    | 2.6.3. Alarm instellen                                          | 36 |
| 3. Webtrader en LYNX Basic.       38         3.1. Inloggen via Webtrader       38         3.2. Toevoegen effect.       39         3.3. Aannaken van een order       39         3.4. Overige mogelijkheden Webtrader       40         4. Mobiele Applicaties       41         4.1. Inloggen via uw IPone       41         4.1. Inloggen via uw IBackBerry       41         4.2. Inloggen via uw BlackBerry       41         4.4. Inloggen via uw Nokia       41         4.5. Inloggen via uw Nokia       41         4.6. Het gebruik van de mobiele applicatie       41         4.6. Het gebruik van de mobiele applicatie       41         4.6. 1.1 reportern van bestaande watchlists naar uw telefoon       42         4.6. 1.2. Opvragen van koersen       43         4.6. 1.3. Graliek openen       44         4.6. 2. Een order plaatsen       44         4.6. 2. Een order plaatsen       45         4.6. Bekijk uw portefeuille       45         4.6. Bekijk uw portefeuille       46         5. JB TWS op uw tablet       46         5. J. Inloggen via uw Samsung Tablet       46         5. J. Inloggen via uw Samsung Tablet       46         5. J. Inloggen via uw Samsung Tablet       46         5. J. In                                                                                                    | 2.6.4. Herstellen van uw instellingen                           | 37 |
| 3.1. Inloggen via Webtrader                                                                                                    | 3. Webtrader en LYNX Basic                                      | 38 |
| 3.2. Toevoegen effect.                                                                                                    | 3.1. Inloggen via Webtrader                                     | 38 |
| 3.3. Aanmaken van een order                                                                                                    | 3.2. Toevoegen effect                                           | 38 |
| 3.4. Overige mogelijkheden Webtrader       40         4. Mobiele Applicaties       41         4.1. Inloggen via uw iPhone       41         4.1. Inloggen via uw BlackBerry       41         4.3. Inloggen via uw Nokia       41         4.4. Inloggen via uw Nokia       41         4.4. Inloggen via uw Nokia       41         4.4. Inloggen via overige mobiele telefoons       41         4.5. Inloggen via overige mobiele telefoons       41         4.6.1. Importeren van bestaande watchlists naar uw telefoon       42         4.6.1.2. Optragen van koersen       43         4.6.1.3. Grafiek openen       44         4.6.3. Grafiek openen       44         4.6.3. Grafiek openen       44         4.6.3. Bekijk uw uitstaande orders       45         4.6.4. Bekijk uw uitstaande orders       45         4.6.5. Bekijk uw uitstaande orders       45         4.6.6. Bekijk uw verkening       45         5.1. Inloggen via uw Samsung Tablet       46         5.2. Het gebruik van IB TWS       46         5.2.1. Inladen van bestaande watchlists in de tablet applicatie       47         5.2.3. Bekijk uw transacties       48         5.2.4. Bekijk uw transacties       46         5.2.4. Bekijk uw transacties       49                                                                                         | 3.3. Aanmaken van een order                                     | 39 |
| 4. Mobiele Applicaties       41         4.1. Inloggen via uw iPhone       41         4.2. Inloggen via uw BlackBerry       41         4.3. Inloggen via uw Nokia       41         4.4. Inloggen via uw Nokia       41         4.4. Inloggen via overige mobiele telefoons       41         4.5. Inloggen via overige mobiele telefoons       41         4.6.1. Importeren van bestaande watchlists naar uw telefoon       42         4.6.1.1 Toevoegen effect aan het handelsplatform       42         4.6.1.2. Opvragen van koersen       43         4.6.1.3. Grafiek openen       43         4.6.3. Bekijk uw uitsaande orders       45         4.6.4. Bekijk uw uitsaande orders       45         4.6.5. Bekijk uw rensacties       45         4.6.6. Bekijk uw rensacties       45         5.1. Inloggen via uw Samsung Tablet.       46         5.2. He tgebruik van IB TWS       46         5.2. He tgebruik van IB TWS       46         5.2. Je tegbruik van staande orders       47         5.2. Je tegbruik van ibtsande orders       46         5.2. He tgebruik van IB TWS       46         5.2. He tgebruik van IB TWS       46         5.2. He tgebruik van IB TWS       46         5.2. Se keijk uw portefeuille       48                                                                                           | 3.4. Overige mogelijkheden Webtrader                            | 40 |
| 4.1. Inloggen via uw IPhone                                                                                                    | 4. Mobiele Applicaties                                          | 41 |
| 4.2. Inloggen via uw BlackBerry       41         4.3. Inloggen via uw Nokia       41         4.4. Inloggen met een Android besturingssysteem       41         4.5. Inloggen via overige mobiele telefoons       41         4.6. Het gebruik van de mobiele applicatie       41         4.6.1.1. Importeren van bestaande watchlists naar uw telefoon       42         4.6.1.1. Toevoegen effect aan het handelsplatform       42         4.6.1.2. Optragen van koersen       43         4.6.1.3. Grafiek openen       44         4.6.2. Een order plaatsen       44         4.6.3. Bekijk uw uitstaande orders       45         4.6.4. Bekijk uw uitstaande orders       45         4.6.5. Bekijk uw uitstaande orders       45         4.6.6. Bekijk uw rekening       46         5.1. Inloggen via uw iPad       46         5.1. Inloggen via uw iPad       46         5.2. Het gebruik van IB TWS       46         5.2.1. Inladen van bestaande watchlists in de tablet applicatie       47         5.2.3. Een order plaatsen       46         5.2.4. Bekijk uw uitstaande orders       46         5.2.1. Inladen van bestaande watchlists in de tablet applicatie       47         5.2.4. Bekijk uw uitstaande orders       49         5.2.5. Bekijk uw uitstaande orders                                                     | 4.1. Inloggen via uw iPhone                                     | 41 |
| 4.3. Inloggen via uw Nokia                                                                                                    | 4.2. Inloggen via uw BlackBerry                                 | 41 |
| 4.4. Inloggen met een Android besturingssysteem       41         4.5. Inloggen via overige mobiele telefoons       41         4.6. Het gebruik van de mobiele applicatie       41         4.6. 1. Importeren van bestaande watchlists naar uw telefoon       42         4.6.1.1 Toevoegen elfect aan het handelsplatform       42         4.6.1.2. Opvragen van koersen       43         4.6.1.3. Grafiek openen       44         4.6.2. Een order plaatsen       44         4.6.3. Bekijk uw uitstaande orders       45         4.6.4. Bekijk uw uitstaande orders       45         4.6.5. Bekijk uw portefeuille       45         4.6.6. Bekijk uw rekening       45         5. IB TWS op uw tablet       46         5.1.2 Inloggen via uw iPad       46         5.2.1 Inloggen via uw Samsung Tablet       46         5.2.2. Toevoegen effect aan het handelsplatform       47         5.2.3. Een order plaatsen       48         5.2.4. Dekijk uw uitstaande orders       49         5.2.5. Bekijk uw uitstaande orders       49         5.2.6. Bekijk uw uitstaande orders       49         5.2.6. Bekijk uw uitstaande orders       49         5.2.7. Bekijk uw uitstaande orders       49         5.2.6. Bekijk uw uitstaande orders       49         <                                                                    | 4.3. Inloggen via uw Nokia                                      | 41 |
| 4.5. Inloggen via overige mobiele telefoons       41         4.6. Het gebruik van de mobiele applicatie       41         4.6. 1. Importeren van bestaande watchlists naar uw telefoon       42         4.6.1.1 Toevoegen effect aan het handelsplatform       42         4.6.1.2. Opvragen van koersen       43         4.6.1.3. Grafiek openen       44         4.6.2. Een order plaatsen       44         4.6.3. Bekijk uw uitstaande orders       45         4.6.4. Bekijk uw uitstaande orders       45         4.6.5. Bekijk uw uitstaande orders       45         4.6.6. Bekijk uw urekening       45         5. IB TWS op uw tablet       46         5.1. Inloggen via uw iPad       46         5.1.2. Inloggen via uw iPad       46         5.2.4. Het gebruik van IB TWS       46         5.2.1. Inladen van bestaande watchlists in de tablet applicatie       47         5.2.3. Een order plaatsen       47         5.2.4. Bekijk uw uitstaande orders       49         5.2.5. Bekijk uw uitstaande orders       49         5.2.4. Bekijk uw uitstaande orders       49         5.2.5. Bekijk uw uitstaande orders       49         5.2.6. Bekijk uw uitstaande orders       49         5.2.6. Bekijk uw uitstaande orders       49         5.2                                                                        | 4.4. Inloggen met een Android besturingssysteem                 | 41 |
| 4.6. Het gebruik van de mobiele applicatie       41         4.6.1. Importeren van bestaande watchlists naar uw telefoon       42         4.6.1.1 Toevoegen effect aan het handelsplatform       42         4.6.1.2. Opvragen van koersen       43         4.6.1.3. Grafiek openen       44         4.6.2. Een order plaatsen       44         4.6.3. Bekijk uw uitstaande orders       45         4.6.4. Bekijk uw transacties       45         4.6.5. Bekijk uw portefeuille       45         4.6.6. Bekijk uw rekening       45         5. IB TWS op uw tablet       46         5.1.2 Inloggen via uw iPad       46         5.2.1. Inladen van bestaande watchlists in de tablet applicatie       47         5.2.2. Toevoegen effect aan het handelsplatform       47         5.2.3. Een order plaatsen       48         5.2.4. Bekijk uw uitstaande orders       49         5.2.5. Bekijk uw uitstaande orders       49         5.2.6. Bekijk uw uitstaande orders       49         5.2.7. Bekijk uw uitstaande orders       49         5.2.8. Bekijk uw uitstaande orders       49         5.2.9. Bekijk uw uitstaande orders       49         5.2.6. Bekijk uw rekening       49         5.2.7. Bekijk uw rekening       49                                                                                                  | 4.5. Inloggen via overige mobiele telefoons                     | 41 |
| 4.6.1. Importeren van bestaande watchlists naar uw telefoon       42         4.6.1.1 Toevoegen effect aan het handelsplatform       42         4.6.1.2. Opvragen van koersen       43         4.6.1.3. Grafiek openen       44         4.6.2. Een order plaatsen       44         4.6.3. Bekijk uw uitstaande orders       45         4.6.4. Bekijk uw transacties       45         4.6.5. Bekijk uw portefeuille       45         4.6.6. Bekijk uw rekening       45         5. IB TWS op uw tablet       46         5.1.2 Inloggen via uw Samsung Tablet       46         5.2.4. Het gebruik van IB TWS       46         5.2.1. Inladen van bestaande watchlists in de tablet applicatie       47         5.2.3. Een order plaatsen       48         5.2.4. Bekijk uw uvitstaande orders       49         5.2.5. Bekijk uw portefeuille       49         5.2.6. Bekijk uw uvitstaande orders       49         5.2.7. Bekijk uw uvitstaande orders       49         5.2.8. Bekijk uw portefeuille       49         5.2.6. Bekijk uw portefeuille       49         5.2.7. Bekijk uw portefeuille       49         5.2.8. Bekijk uw portefeuille       49         5.2.7. Bekijk uw rekening       49         5.2.7. Bekijk uw rekening       49 <td>4.6. Het gebruik van de mobiele applicatie</td> <td> 41</td>                   | 4.6. Het gebruik van de mobiele applicatie                      | 41 |
| 4.6.1.1 Toevoegen effect aan het handelsplatform       42         4.6.1.2. Opvragen van koersen       43         4.6.1.3. Grafiek openen       44         4.6.2. Een order plaatsen       44         4.6.3. Bekijk uw uitstaande orders       45         4.6.4. Bekijk uw transacties       45         4.6.5. Bekijk uw portefeuille       45         4.6.6. Bekijk uw rekening       45         5. IB TWS op uw tablet       46         5.1.1 Inloggen via uw iPad       46         5.1.2 Inloggen via uw Samsung Tablet       46         5.2.1 Het gebruik van IB TWS       46         5.2.1. Inladen van bestaande watchlists in de tablet applicatie       47         5.2.3. Een order plaatsen       48         5.2.4. Bekijk uw uitstaande orders       49         5.2.5. Bekijk uw outstaande orders       49         5.2.7. Bekijk uw uitstaande orders       49         5.2.7. Bekijk uw uitstaande orders       49         5.2.6. Bekijk uw uitstaande orders       49         5.2.7. Bekijk uw rekening       49         5.2.7. Bekijk uw rekening       49         5.2.7. Bekijk uw rekening       49         5.2.7. Bekijk uw rekening       49         5.2.7. Bekijk uw rekening       49                                                                                                    | 4.6.1. Importeren van bestaande watchlists naar uw telefoon     | 42 |
| 4.6.1.2. Opvragen van koersen.434.6.1.3. Grafiek openen444.6.2. Een order plaatsen444.6.3. Bekijk uw uitstaande orders454.6.4. Bekijk uw transacties454.6.5. Bekijk uw portefeuille454.6.6. Bekijk uw rekening455. IB TWS op uw tablet465.1. Inloggen via uw iPad465.1.2 Inloggen via uw Samsung Tablet465.2. Het gebruik van IB TWS465.2.1. Inladen van bestaande watchlists in de tablet applicatie475.2.3. Een order plaatsen485.2.4. Bekijk uw uitstaande orders495.2.5. Bekijk uw uitstaande orders495.2.6. Bekijk uw portefeuille495.2.7. Bekijk uw virtefeuille495.2.8. Bekijk uw virtefeuille495.2.7. Bekijk uw virtefeuille495.2.7. Bekijk uw virtefeuille495.2.7. Bekijk uw virtefeuille495.2.7. Bekijk uw virtefeuille495.2.7. Bekijk uw virtefeuille495.2.7. Bekijk uw rekening496. Ordermogelijkheden51                                                                                                    | 4.6.1.1 Toevoegen effect aan het handelsplatform                | 42 |
| 4.6.1.3. Grafiek openen444.6.2. Een order plaatsen444.6.3. Bekijk uw uitstaande orders454.6.4. Bekijk uw uitstaande orders454.6.5. Bekijk uw portefeuille454.6.5. Bekijk uw portefeuille454.6.6. Bekijk uw rekening455. IB TWS op uw tablet465.1. Inloggen via uw iPad465.1.2 Inloggen via uw Samsung Tablet465.2. Het gebruik van IB TWS465.2.1. Inladen van bestaande watchlists in de tablet applicatie475.2.3. Een order plaatsen485.2.4. Bekijk uw uitstaande orders495.2.5. Bekijk uw portefeuille495.2.6. Bekijk uw portefeuille495.2.7. Bekijk uw portefeuille495.2.7. Bekijk uw portefeuille495.2.7. Bekijk uw portefeuille495.2.7. Bekijk uw rekening496. Ordermogelijkheden51                                                                                                    | 4.6.1.2. Opvragen van koersen                                   | 43 |
| 4.6.2. Een order plaatsen444.6.3. Bekijk uw uitstaande orders454.6.4. Bekijk uw transacties454.6.5. Bekijk uw portefeuille454.6.6. Bekijk uw portefeuille454.6.6. Bekijk uw rekening455. IB TWS op uw tablet465.1. Inloggen via uw iPad465.1.2. Inloggen via uw Samsung Tablet465.2. Het gebruik van IB TWS465.2.1. Inladen van bestaande watchlists in de tablet applicatie475.2.3. Een order plaatsen485.2.4. Bekijk uw uitstaande orders495.2.5. Bekijk uw uitstaande orders495.2.6. Bekijk uw portefeuille495.2.7. Bekijk uw portefeuille495.2.7. Bekijk uw portefeuille495.2.7. Bekijk uw rekening496. Ordermogelijkheden51                                                                                                    | 4.6.1.3. Grafiek openen                                         | 44 |
| 4.6.3. Bekijk uw uitstaande orders       45         4.6.4. Bekijk uw transacties       45         4.6.5. Bekijk uw portefeuille       45         4.6.6. Bekijk uw rekening       45         5. IB TWS op uw tablet       46         5. I B TWS op uw tablet       46         5.1. Inloggen via uw iPad       46         5.1.2 Inloggen via uw Samsung Tablet       46         5.2. Het gebruik van IB TWS       46         5.2.1. Inladen van bestaande watchlists in de tablet applicatie       47         5.2.3. Een order plaatsen       48         5.2.4. Bekijk uw uitstaande orders       49         5.2.5. Bekijk uw transacties       49         5.2.6. Bekijk uw portefeuille       49         5.2.7. Bekijk uw rekening       49         6. Ordermogelijkheden       51                                                                                                    | 4.6.2. Een order plaatsen                                       | 44 |
| 4.6.4. Bekijk uw transacties       45         4.6.5. Bekijk uw portefeuille       45         4.6.6. Bekijk uw rekening       45         5. IB TWS op uw tablet       46         5.1. Inloggen via uw iPad       46         5.1.2. Inloggen via uw Samsung Tablet       46         5.2. Het gebruik van IB TWS       46         5.2.1. Inladen van bestaande watchlists in de tablet applicatie       47         5.2.2. Toevoegen effect aan het handelsplatform       47         5.2.3. Een order plaatsen       48         5.2.4. Bekijk uw uistaande orders       49         5.2.5. Bekijk uw portefeuille       49         5.2.6. Bekijk uw rekening       49         6. Ordermogelijkheden       51                                                                                                    | 4.6.3. Bekijk uw uitstaande orders                              | 45 |
| 4.6.5. Bekijk uw portefeuille       45         4.6.6. Bekijk uw rekening.       45         5. IB TWS op uw tablet       46         5.1. Inloggen via uw iPad       46         5.1.2. Inloggen via uw Samsung Tablet       46         5.2. Het gebruik van IB TWS       46         5.2.1. Inladen van bestaande watchlists in de tablet applicatie       47         5.2.2. Toevoegen effect aan het handelsplatform       47         5.2.3. Een order plaatsen       48         5.2.4. Bekijk uw uitstaande orders       49         5.2.5. Bekijk uw portefeuille       49         5.2.6. Bekijk uw rekening.       49         6. Ordermogelijkheden       51                                                                                                    | 4.6.4. Bekijk uw transacties                                    | 45 |
| 4.6.6. Bekijk uw rekening.       45         5. IB TWS op uw tablet       46         5.1. Inloggen via uw iPad       46         5.1.2. Inloggen via uw Samsung Tablet       46         5.2. Het gebruik van IB TWS       46         5.2.1. Inladen van bestaande watchlists in de tablet applicatie       47         5.2.2. Toevoegen effect aan het handelsplatform       47         5.2.3. Een order plaatsen       48         5.2.4. Bekijk uw uitstaande orders       49         5.2.5. Bekijk uw portefeuille       49         5.2.6. Bekijk uw rekening       49         6. Ordermogelijkheden       51                                                                                                    | 4.6.5. Bekijk uw portefeuille                                   | 45 |
| 5. IB TWS op uw tablet       46         5.1. Inloggen via uw iPad       46         5.1.2 Inloggen via uw Samsung Tablet       46         5.2. Het gebruik van IB TWS       46         5.2.1. Inladen van bestaande watchlists in de tablet applicatie       47         5.2.2. Toevoegen effect aan het handelsplatform       47         5.2.3. Een order plaatsen       48         5.2.4. Bekijk uw uitstaande orders       49         5.2.5. Bekijk uw transacties       49         5.2.6. Bekijk uw portefeuille       49         5.2.7. Bekijk uw rekening       49         6. Ordermogelijkheden       51                                                                                                    | 4.6.6. Bekijk uw rekening                                       | 45 |
| 5.1. Inloggen via uw iPad       46         5.1.2 Inloggen via uw Samsung Tablet       46         5.2. Het gebruik van IB TWS       46         5.2.1. Inladen van bestaande watchlists in de tablet applicatie       47         5.2.2. Toevoegen effect aan het handelsplatform       47         5.2.3. Een order plaatsen       48         5.2.4. Bekijk uw uitstaande orders       49         5.2.5. Bekijk uw transacties       49         5.2.6. Bekijk uw portefeuille       49         5.2.7. Bekijk uw rekening       49         6. Ordermogelijkheden       51                                                                                                    | 5. IB TWS op uw tablet                                          | 46 |
| 5.1.2 Inloggen via uw Samsung Tablet       46         5.2. Het gebruik van IB TWS       46         5.2.1. Inladen van bestaande watchlists in de tablet applicatie       47         5.2.2. Toevoegen effect aan het handelsplatform       47         5.2.3. Een order plaatsen       48         5.2.4. Bekijk uw uitstaande orders       49         5.2.5. Bekijk uw transacties       49         5.2.6. Bekijk uw portefeuille       49         5.2.7. Bekijk uw rekening       49         6. Ordermogelijkheden       51                                                                                                    | 5.1. Inloggen via uw iPad                                       | 46 |
| 5.2. Het gebruik van IB TWS       46         5.2.1. Inladen van bestaande watchlists in de tablet applicatie       47         5.2.2. Toevoegen effect aan het handelsplatform       47         5.2.3. Een order plaatsen       48         5.2.4. Bekijk uw uitstaande orders       49         5.2.5. Bekijk uw transacties       49         5.2.6. Bekijk uw portefeuille       49         5.2.7. Bekijk uw rekening       49         6. Ordermogelijkheden       51                                                                                                    | 5.1.2 Inloggen via uw Samsung Tablet                            | 46 |
| 5.2.1. Inladen van bestaande watchlists in de tablet applicatie       47         5.2.2. Toevoegen effect aan het handelsplatform       47         5.2.3. Een order plaatsen       48         5.2.4. Bekijk uw uitstaande orders       49         5.2.5. Bekijk uw transacties       49         5.2.6. Bekijk uw portefeuille       49         5.2.7. Bekijk uw rekening       49         6. Ordermogelijkheden       51                                                                                                    | 5.2. Het gebruik van IB TWS                                     | 46 |
| 5.2.2. Toevoegen effect aan het handelsplatform       47         5.2.3. Een order plaatsen       48         5.2.4. Bekijk uw uitstaande orders       49         5.2.5. Bekijk uw transacties       49         5.2.6. Bekijk uw portefeuille       49         5.2.7. Bekijk uw rekening       49         6. Ordermogelijkheden       51                                                                                                    | 5.2.1. Inladen van bestaande watchlists in de tablet applicatie | 47 |
| 5.2.3. Een order plaatsen       48         5.2.4. Bekijk uw uitstaande orders       49         5.2.5. Bekijk uw transacties       49         5.2.6. Bekijk uw portefeuille       49         5.2.7. Bekijk uw rekening       49         6. Ordermogelijkheden       51                                                                                                    | 5.2.2. Toevoegen effect aan het handelsplatform                 | 47 |
| 5.2.4. Bekijk uw uitstaande orders       49         5.2.5. Bekijk uw transacties       49         5.2.6. Bekijk uw portefeuille       49         5.2.7. Bekijk uw rekening       49         6. Ordermogelijkheden       51                                                                                                    | 5.2.3. Een order plaatsen                                       | 48 |
| 5.2.5. Bekijk uw transacties       49         5.2.6. Bekijk uw portefeuille       49         5.2.7. Bekijk uw rekening       49         6. Ordermogelijkheden       51                                                                                                    | 5.2.4. Bekijk uw uitstaande orders                              | 49 |
| 5.2.6. Bekijk uw portefeuille       49         5.2.7. Bekijk uw rekening       49         6. Ordermogelijkheden       51                                                                                                    | 5.2.5. Bekijk uw transacties                                    | 49 |
| 5.2.7. Bekijk uw rekening                                                                                                    | 5.2.6. Bekijk uw portefeuille                                   | 49 |
| 6. Ordermogelijkheden                                                                                                    | 5.2.7. Bekijk uw rekening                                       | 49 |
|                                                                                                    | 6. Ordermogelijkheden                                           | 51 |

| 6.1. Ordertypes                                     | 51 |
|-----------------------------------------------------|----|
| 6.2. Tijdsduur                                      | 53 |
| 6.2.1 Overige ordertypes                            | 53 |
| 6.3. Uitvoeringen en kleuren                        | 53 |
| 6.3.1. Uitvoering van een order                     | 54 |
| 6.3.2. Kleuren bij het versturen van een order      | 54 |
| 6.4. Geavanceerde Orders                            |    |
| 6.4.1.1. Bracket Order                              |    |
| 6.4.1.2. Forex Order                                | 57 |
| 6.4.2. De OCA Groep                                 | 57 |
| 6.5. Schaal- en conditionele orders                 |    |
| 6.5.1. Schaalorders                                 | 59 |
| 6.5.2. Conditionele Order                           |    |
| 6.6. Overige orderkeuzes                            | 61 |
| 7. Trader Modules                                   | 63 |
| 7.1. GrafiekTrader                                  | 63 |
| 7.2. OptieTrader                                    | 63 |
| 7.2.1. Optie Reeksen                                | 64 |
| 7.2.2. Optie Analyses                               | 64 |
| 7.2.3. Risk Navigator                               | 65 |
| 7.3 Opties doorrollen                               | 66 |
| 7.4. ComboTrader                                    | 67 |
| 7.4.1. Strategie                                    | 67 |
| 7.4.2. Meerdere                                     | 70 |
| 7.4.3. Paar of Poot-voor-poot                       | 70 |
| 7.5. BoekTrader                                     | 70 |
| 7.6. FXTrader                                       | 72 |
| 8. Administratie van uw LYNX effectenrekening       | 74 |
| 8.1 Trade - QuickTrade                              | 75 |
| 8.2. Reports                                        | 75 |
| 8.2.1. Dagafschrift bekijken                        | 75 |
| 8.2.1.1. Overzicht geldmutaties                     | 76 |
| 8.2.1.2. Overzicht transacties bekijken             | 77 |
| 8.2.2. Afschrift over een bepaalde periode bekijken | 77 |
| 8.2.3. Jaarafschrift bekijken                       | 78 |
| 8.2.4. Jaarafschrift downloaden                     | 78 |
| 8.2.5. Transacties bekijken                         | 79 |
| 8.3. Funding - Geld opnemen en terugboeken          |    |
| 8.3.1. Een overzicht van uw stortingen              |    |
| 8.3.2. Geld opnemen en storten                      |    |
| 8.3.2.1. Tegenrekening opgeven                      |    |
| 8.3.2.2. Geld terugboeken naar uw tegenrekening     |    |
| 8.3.2.3. Geld storten naar LYNX                     |    |
| 8.3.3. Effectenposities overboeken                  |    |
| 8.4. Manage Account                                 |    |
| 8.4.1. Account Information                          |    |
| 8.4.2. Settings                                     |    |

| 8.4.2.1. Bekijk uw basisvaluta                       |  |
|------------------------------------------------------|--|
| 8.4.2.2. Open een demorekening                       |  |
| 8.4.3. Trade Configuration                           |  |
| 8.4.3.1. Bekijk en beheer de handelsmogelijkheden    |  |
| 8.4.3.2. Bekijk en beheer de koersdata               |  |
| 8.4.3.3. Koersdata uitbreiden                        |  |
| 8.4.3.4. Koersdata stopzetten                        |  |
| 8.4.4. Security – Beveiliging van uw rekening        |  |
| 8.4.4.1. Wachtwoord wijzigen                         |  |
| 8.4.4.2. E-mailadres wijzigen                        |  |
| 8.4.4.3. De veiligheidskaart                         |  |
| 8.4.4.4 Alternatief voor de veiligheidskaart: IB Key |  |
| 8.4.5. User Access Rights                            |  |
| 8.5. Support                                         |  |
| 9. Administratieve Beurshandelingen                  |  |
| 9.1 Dividenduitkeringen                              |  |
| 9.1.1. Cashdividend                                  |  |
| 9.1.2. Stockdividend                                 |  |
| 9.1.3. Keuzedividend                                 |  |
| 9.1.4. Herinvesteringdividend                        |  |
| 9.2. Claimemissie                                    |  |
| 9.3. Aandeelhoudersvergadering                       |  |
| 9.4. Administratieve handelingen voor opties         |  |
| 9.4.1. Uitoefenen van opties                         |  |
| 9.4.2. Optie Assignment                              |  |
| 10. Handelsmogelijkheden                             |  |
| 11. Overzicht fondscodes                             |  |
|                                                      |  |

Welkom bij LYNX, dé specialist in online beleggen. LYNX geeft particuliere beleggers via haar professionele handelsplatform toegang tot meer dan 90 beurzen in 24 landen. En dit tegen buitengewoon scherpe tarieven. Het bedrijf is in 2006 opgericht en sinds 2007 actief op de Nederlandse markt. Door het succes in Nederland was het niet meer dan logisch om de stap naar het buitenland te maken. In 2008 opent LYNX vestigingen in Duitsland en België en in 2013 in Tsjechië zodat ook daar beleggers kunnen profiteren van onze online beleggingsdiensten. Vandaag de dag heeft LYNX ook de markten in Finland en Frankrijk betreden.

LYNX is een zelfstandig bedrijf en geen onderdeel van een andere financiële instelling. Zo blijven we compleet onafhankelijk, dynamisch, houden een snelle besluitvorming en kunnen we één op één klanten blijven helpen. Bij LYNX komt u niet voor verrassingen te staan. Wij hebben veiligheid hoog in het vaandel staan, zijn transparant en houden ons ver van vreemde financiële producten. We richten ons alleen op de zaken waar we goed in zijn: particuliere beleggers wereldwijd tegen lage tarieven online laten beleggen.

# Handleiding

In deze handleiding vindt u informatie over uw effectenrekening bij LYNX. U kunt als klant van LYNX gebruikmaken van het handelsplatform en het administratieve gedeelte van uw rekening. Via het handelsplatform van LYNX kunt u razendsnel handelen met behulp van de meest actuele koersinformatie. Via het administratieve gedeelte van uw rekening kunt u alle administratieve handelingen, zoals het bekijken van rekeningafschriften en het toevoegen van handelsmogelijkheden, verrichten. Met behulp van deze handleiding krijgt u uitgebreide informatie over alle mogelijkheden van uw LYNX effectenrekening.

# Vragen en/of opmerkingen

Heeft u na het doorlezen van deze handleiding nog verdere vragen en/of opmerkingen, neem dan gerust contact op met onze servicedesk. De servicedesk van LYNX is elke beursdag bereikbaar van 08:00 tot 22:00 uur (op vrijdag tot 18:00 uur) via het gratis telefoonnummer 0800 2030. Uiteraard kunt u uw vragen ook per e-mail stellen via info@lynx.nl.

Met vriendelijke beursgroet,

Het team van LYNX

# 1. Rekeninginformatie

In het rekeninginformatiegedeelte van de LYNX handleiding worden enkele algemene eigenschappen van de LYNX rekening behandeld. Zo wordt het verschil tussen een cash- en een marginrekening uitgelegd, het aanhouden van meerdere valuta's op één rekening behandeld en meer uitleg gegeven over het gebruik van confirmatienummers en de veiligheidskaart. Daarnaast zullen de marginvereisten, bevoorschotting, het beleid inzake liquidaties (tekort op de rekening), koersdata en de rentecondities worden besproken.

# **1.1. Cash- en marginrekening**

Wanneer u een rekening opent bij LYNX kunt u kiezen uit twee rekeningsoorten: een cashrekening of een marginrekening. Met een cashrekening kunt u handelen in aandelen en beperkt handelen in opties. Tevens dient u rekening te houden met een settlement (afwikkeling van de transactie) van twee tot drie handelsdagen. Dit houdt in dat u, na sluiting van een positie, pas na drie handelsdagen over het vrijgekomen geld beschikt om hiermee een nieuwe transactie te plaatsen. Met een cashrekening kan geen gebruik worden gemaakt van bevoorschotting.

Met een marginrekening heeft u de mogelijkheid om in alle aandelen, opties, futures en valuta's te handelen. Direct na het sluiten van een positie beschikt u over het geld dat hierbij is vrijgekomen. Daarnaast bestaat er de mogelijkheid om te lenen op onderpand van aandelen. Hiermee kan er voor een groter saldo aan effecten worden aangekocht dan het saldo dat daadwerkelijk op de rekening staat. Meer informatie hieromtrent vindt u in hoofdstuk 1.4.

# **1.2. Multivalutarekening**

Uw rekening bij LYNX is een zogenaamde multivalutarekening. Dit houdt in dat er meerdere valuta's op één rekening kunnen worden aangehouden en voor de handel kunnen worden gebruikt. Een effect wordt altijd verhandeld in de valuta waarin het genoteerd staat. Europese effecten worden verhandeld in euro's en Amerikaanse effecten in dollars.

Indien er enkel euro's op de rekening staan en de transactie is in een Amerikaans effect, dan wordt het effect in dollars aangekocht. U leent dan automatisch dollars terwijl uw eurosaldo ongewijzigd blijft. Over het geleende saldo betaalt u een debetrente. Informatie over de rentecondities kunt u terugvinden in hoofdstuk 1.8. Op het moment dat u uw positie in het Amerikaanse effect sluit, ontvangt u dollars en zullen deze op uw rekening worden bijgeschreven.

Het handelsplatform is zeer flexibel met valuta's. Stel u stort 10.000 euro en u koopt voor 5.000 dollars Amerikaanse effecten, dan blijft u 10.000 euro positief staan. U komt echter ook 5.000 dollars in de min te staan. Dit betekent dat u automatisch verzekerd bent tegen valutarisico. Als de dollar namelijk daalt, worden uw Amerikaanse effecten minder waard. Echter, u hoeft later ook minder euro's om te wisselen om de negatieve dollarstand gelijk te trekken.

Denkt u echter dat de dollar gaat stijgen of gelijk blijft, dan kunt u beter direct het negatieve dollarbedrag salderen door in het handelsplatform eenvoudig euro's te verkopen en dollars aan te kopen. Hoe u dit doet, wordt besproken in hoofdstuk 2.4.4.1.

Kortom, handelt u op een buitenlandse markt, controleer dan regelmatig uw valutapositie.

# **1.3. Confirmatienummers**

ledere effectenrekening beschikt over eigen, unieke inloggegevens. Daarnaast maakt LYNX gebruik van een veiligheidskaart. Deze veiligheidskaart biedt extra bescherming gedurende het inlogproces op de rekening. In het geval u wijzigingen wilt doorvoeren met betrekking tot uw rekeninggegevens, dan is het ook mogelijk dat wordt gevraagd om ter bevestiging een confirmatienummer (of token) in te vullen. Dit nummer wordt ontvangen op het e-mailadres dat op uw effectenrekening actief is.

# 1.4. Margin en koopkracht berekening bij handelen in aandelen

Indien u heeft geopteerd voor een margin-rekening dan houdt dit in dat u meer aandelen kunt aankopen dan het beschikbare cashsaldo op uw effectenrekening. In plaats van enkel uw nog beschikbare cash zal nu uw totale onderpand de bepalende factor zijn voor het al dan niet laten doorgaan van een transactie. Als onderpand wordt bestempeld:

de totale waarde van uw aandelenposities + de totale waarde van uw cashsaldi.

Bij iedere nieuwe aandelenpositie die u opent, zal er een bepaalde dekking gevraagd worden door het systeem (de zogenaamde margin). De dekkingsregels zijn grosso modo als volgt:

- Aangaan van een long aandelenpositie: dekking wordt gevraagd van 25% tot 35%
- Aangaan van een short aandelenpositie: dekking wordt gevraagd van 30% tot 40%.

LET OP: Deze percentages zijn enkel geldig op de dag van het aangaan van de positie (intraday). Bovenstaande percentages worden maximaal verdubbeld indien u de positie voor langere termijn wenst aan te houden (deze wenst mee te nemen naar de volgende handelsdag). Om deze reden is het gewenst uw beschikbare liquiditeit goed in de gaten te houden.

Daarnaast is er een uitzondering op zogenaamde non-marginable aandelen. Hiervoor wordt een dekking gevraagd van 100%. Dit zijn voornamelijk risicovolle en illiquide aandelen zoals aandelen op de OTC markt en de pink sheets.

De dekking of margin is het minimum bedrag aan onderpand (de totale waarde van uw aandelenposities + de totale waarde van uw cashsaldi) dat uw portefeuille moet bevatten om ofwel:

- De transactie te kunnen uitvoeren (de zogenaamde initiële marge)
- De positie te kunnen behouden (de zogenaamde marginvereiste positiebehoud)

Indien bij het aangaan van een nieuwe positie uw onderpand kleiner is dan de initiële marge wordt de nieuwe transactie niet uitgevoerd.

Indien uw onderpand kleiner is dan de marginvereiste positiebehoud kunt u niet meer voldoen aan uw verplichtingen en volgt gedwongen verkoop. Uw koopkracht wordt bepaald door uw totale onderpand (de totale waarde van uw aandelenposities + de totale waarde van uw cashsaldi) te verminderen met de reeds gevraagde dekking van de posities op dit moment in portefeuille en dit verschil te vermenigvuldigen met 4.

Een voorbeeld ter verduidelijking:

U stort 10.000 euro. Aangezien er nog geen posities zijn, wordt er dus nog geen dekking gevraagd en is uw koopkracht initieel 40.000 Euro.

U beslist om met het gestorte bedrag een investering te doen van 10.000 Euro in een aandeel. Na de aankoop heeft u een positie van 10.000 Euro in aandelen en 0 Euro in cash. Uw onderpand bedraagt dus 10.000 Euro. De dekking die gevraagd wordt is op dat moment 2.500 Euro (namelijk 25% van het aankoopbedrag). Uw koopkracht bedraagt op dat moment (10.000 (onderpand) – 2.500 (margin)) \* 4 = 30.000 Euro.

U wenst vervolgens de aandelenpositie mee te nemen naar de volgende handelsdag. Het gevolg hiervan is dat de gevraagde dekking wordt verdubbeld, van 2.500 Euro naar 5.000 Euro. De invloed op de koopkracht is als volgt, in de veronderstelling dat uw aandelenpositie niet gezakt of gestegen is: (10.000 (onderpand) – 5.000 (nieuwe margin)) \* 4 = 20.000 Euro.

Na verloop van tijd is het aandeel in uw portefeuille met 20% gezakt. De aandelenpositie is daardoor nog slechts 8.000 euro waard. De invloed op de koopkracht kan opnieuw berekend worden: (8.000 (onderpand) - 4.000 (margin)) \* 4 = 16.000 euro.

Vervolgens beslist u om nog 5.000 euro extra te investeren in een ander aandeel. Het resultaat van deze aankoop is: Cash: 0 euro – 5.000 euro = - 5.000 euro. Aandelen: 8.000 euro + 5.000 euro = 13.000 euro.

Uw totale onderpand bedraagt op dat moment -5.000 euro + 13.000 euro = 8.000 euro. De gevraagde dekking wordt als volgt aangepast: 25% van 5.000 euro + reeds gevraagde dekking van 4.000 euro = 5.250 euro. De invloed op de koopkracht is de volgende: (euro 8.000 (onderpand) - euro 5.250 (nieuwe margin) \* 4) = euro 11.000.

Ook de nieuwe positie wenst u mee te nemen naar de volgende handelsdag. Het gevolg hiervan is dat ook de gevraagde dekking van de tweede transactie verdubbelt. De gevraagde dekking van de nieuwe transactie is daarom niet euro 1.250 maar euro 2.500. De totale dekkingsvereiste wordt op die manier euro 6.500. De invloed op de koopkracht is dan als volgt: (euro 8.000 (onderpand) – euro 6.500 (nieuwe dekking) \* 4) = euro 6.000.

Tenslotte daalt de nieuw aangegane positie met 50%. Met andere woorden de totale aandelenpositie is nu 2.500 euro + 8.000 euro = 10.500 euro. De aanwezige cash is nog steeds - 5.000 euro dus het onderpand is op dat moment 5.500 euro. De dekking die gevraagd wordt is 6.500 euro. Omdat uw onderpand kleiner is dan de marge positiebehoud kunt u niet meer voldoen aan uw verplichtingen en zal het systeem automatisch posities sluiten totdat het tekort is opgelost.

# 1.5. Margin berekening bij handelen in opties en futures

Voor het handelen in opties en futures heeft u margin nodig. Dit bedrag wordt vastgelegd in uw rekening om ervoor te zorgen dat u aan uw verplichtingen kunt voldoen.

LYNX stelt haar margin voor Euronext-contracten vast op basis van SPAN (versie 4). Deze wordt weer vastgesteld vanuit LCH.Clearnet. SPAN is een computergestuurd systeem dat het effect berekent van een reeks mogelijke veranderingen op de prijs en volatiliteit van een optie(combinatie). De margin is het hoogst mogelijke, gecalculeerde verlies. Het grote voordeel van deze marginberekening is dat er naar uw volledige portefeuille

Door SPAN kunt u bij LYNX een zeer lage margin aanhouden. Echter, wanneer de marginverplichting hoger is dan de waarde van de portefeuille, zullen posities automatisch door het systeem geliquideerd worden totdat het tekort is opgeheven.

# 1.6. Liquidatie van posities

Indien u een margin rekening (zie hoofdstuk 1.1) heeft geopend bij LYNX, kunt u handelen in opties, futures en buitenlandse effecten. Daarnaast bestaat er bij dit type rekening de mogelijkheid tot bevoorschotting. Intraday is de maximale bestedingsruimte drie tot vier keer (hangt van het effect en de beurs af) het saldo dat op uw rekening staat. Overnight is de maximale bestedingsruimte twee keer (50%). Als u gebruikmaakt van bevoorschotting is het mogelijk dat er een margin-tekort op uw rekening ontstaat.

Wanneer u tegen uw limiet handelt, geeft het handelsplatform diverse waarschuwingen. Deze kunt u via het overzicht van uw rekeninggegevens bekijken. Ga hiervoor linksboven in het handelsplatform naar het kopje Rekening.

| 🐞 Lynx Wer | eldwijd Be | leggen <u>B</u> estand | <u>W</u> ijzig | <u>T</u> ransactie | <u>R</u> ekening | Trading <u>G</u> eree |
|------------|------------|------------------------|----------------|--------------------|------------------|-----------------------|
| •          | 00         | 1 🦓                    | 1              | \$                 | D                | <b></b>               |
| Order      | Rekening   | Transacties            | Boektrader     | Diepteboek         | OptieTrade       | er IndexTrad          |
| Indices    |            | × AEX                  | AMX            | A                  | ScX              | BEL 20                |

Wanneer u op Rekening heeft geklikt, komt er een nieuw scherm in beeld. Ga naar het derde vetgedrukte kopje: Beschikbaar voor Handel. In onderstaande afbeelding zijn voldoende beschikbare middelen aanwezig.

| Beschikbaar voor Handel                                     |               |               |            |                |
|-------------------------------------------------------------|---------------|---------------|------------|----------------|
| Parameter                                                   | Totaal        | Effecten      | Derivaten  | Andere         |
| Huidige Beschikbare Liquide Middelen                        | 26,508.50 EUR | 24,605.41 EUR | 140.00 EUR | 1,763.09 EUR 🗹 |
| Huidige Beschikbare Liquiditeit                             | 27,124.16 EUR | 25,221.06 EUR | 140.00 EUR | 1,763.09 EUR 🗹 |
| Special Memorandum Account                                  | 37,409.45 EUR | 37,409.45 EUR |            |                |
| Eerstvolgende Beschikbare Liquide Middelen                  | 26,508.50 EUR | 24,605.41 EUR | 140.00 EUR | 1,763.09 EUR 🗌 |
| Eerstvolgende Beschikbare Liquiditeit                       | 27,124.16 EUR | 25,221.06 EUR | 140.00 EUR | 1,763.09 EUR 🗌 |
| Beschikbare Liquide Middelen Buiten Reguliere Handelstijden | 26,508.50 EUR | 24,605.41 EUR | 140.00 EUR | 1,763.09 EUR 🗌 |
| Beschikbare Liquiditeit Buiten Reguliere Handelstijden      | 27,124.16 EUR | 25,221.06 EUR | 140.00 EUR | 1,763.09 EUR 🗹 |
| Koopkracht                                                  | 89,568.25 EUR |               |            | <b>S</b>       |
| Hefboom                                                     |               | 0.53          |            | 0.00           |
| Berekening Aankomende Wijziging                             | @ 17:15:00    |               |            |                |
| Nog mogelijke Daghandelingen (T,,T+4)                       | Ongelimiteerd |               |            |                |

LET OP: Indien u gebruik maakt van margin, is het uiterst belangrijk om de bestedingsruimte van uw rekening in de gaten te houden. Het systeem behoudt zich namelijk het recht om automatisch posities te sluiten. U dient drie zaken in de gaten te houden: de Huidige Beschikbare Liquiditeit

🚨, de Special Memorandum Account 🙎 en de Beschikbare Liquiditeit Buiten Reguliere Handelstijden. ا

Indien de waarde van één van de onderdelen Huidige Beschikbare Liquiditeit 1 of Special Memorandum Account 2 minder is dan vijf procent van de totale waarde van uw effectenrekening zal deze regel geel oplichten.

Indien de waarde van één van de onderdelen Huidige Beschikbare Liquiditeit of Special Memorandum Account negatief wordt, en er dus een tekort op uw rekening ontstaat, zal deze regel rood oplichten. Vervolgens zal het handelsplatform automatisch één of meerdere posities sluiten.

Wanneer u uw posities wilt meenemen naar de volgende handelsdag, zal het handelsplatform automatisch één of meerdere posities sluiten indien een kwartier voor het sluiten van de beurs de totale waarde van uw Beschikbare Liquiditeit Buiten Reguliere Handelstijden negatief is.

Hieronder wordt uitgelegd wanneer het handelsplatform automatisch posities zal sluiten.

#### 1.6.1. Huidige Beschikbare Liquiditeit

Het handelsplatform zal binnen 10 tot 30 minuten automatisch één of meerdere posities sluiten wanneer de totale waarde van uw Huidige Beschikbare Liquiditeit anegatief wordt en er dus een tekort op de rekening ontstaat.

| Beschikbaar voor Handel                                     |                 |               |              |              | - |
|-------------------------------------------------------------|-----------------|---------------|--------------|--------------|---|
| Parameter                                                   | Totaal          | Effecten      | Derivaten    | Andere       |   |
| Huidige Beschikbare Liquide Middelen                        | 26,508.50 EUR   | 24,605.41 EUR | 140.00 EUR   | 1,763.09 EUR |   |
| Huidige Beschikbare Liquiditeit                             | 27,124.16 EUR   | 25,221.06 EUR | 2 140.00 EUR | 1,763.09 EUR |   |
| Special Memorandum Account                                  | 1 37,409.45 EUR | 37,409.45 EUR |              |              |   |
| Eerstvolgende Beschikbare Liquide Middelen                  | 26,508.50 EUR   | 24,605.41 EUR | 140.00 EUR   | 1,763.09 EUR |   |
| Eerstvolgende Beschikbare Liquiditeit                       | 27,124.16 EUR   | 25,221.06 EUR | 140.00 EUR   | 1,763.09 EUR |   |
| Beschikbare Liquide Middelen Buiten Reguliere Handelstijden | 3 26,508.50 EUR | 24,605.41 EUR | 140.00 EUR   | 1,763.09 EUR |   |
| Beschikbare Liquiditeit Buiten Reguliere Handelstijden      | 27,124.16 EUR   | 25,221.06 EUR | 140.00 EUR   | 1,763.09 EUR |   |
| Koopkracht                                                  | 89,568.25 EUR   |               |              |              |   |
| Hefboom                                                     |                 | 0.53          |              | 0.00         |   |
| Berekening Aankomende Wijziging                             | @ 17:15:00      |               |              |              |   |
| Nog mogelijke Daghandelingen (T,,T+4)                       | Ongelimiteerd   |               |              |              |   |

# 1.6.2. Huidige Beschikbare Liquiditeit bij het schrijven van opties

Indien u opties schrijft, zal het handelsplatform binnen 10 tot 30 minuten automatisch één of meerdere optieposities sluiten wanneer de waarde van het derivatengedeelte van uw Huidige Beschikbare Liquiditeit negatief wordt.

#### 1.6.3. Special Memorandum Account

Indien de totale waarde van de Special Memorandum Account 10 om 21:45 uur negatief is, zal het handelsplatform automatisch om 21:50 uur één of meerdere posities sluiten als u posities in bezit heeft waarvan de beurs geopend is.

| Seschikbaar voor Handel                                     |                 |               |            |                |
|-------------------------------------------------------------|-----------------|---------------|------------|----------------|
| Parameter                                                   | Totaal          | Effecten      | Derivaten  | Andere         |
| Huidige Beschikbare Liquide Middelen                        | 26,508.50 EUR   | 24,605.41 EUR | 140.00 EUR | 1,763.09 EUR 🗹 |
| Huidige Beschikbare Liquiditeit                             | 27,124.16 EUR   | 25,221.06 EUR | 140.00 EUR | 1,763.09 EUR 🗹 |
| Special Memorandum Account                                  | 1 37,409.45 EUR | 37,409.45 EUR |            |                |
| Eerstvolgende Beschikbare Liquide Middelen                  | 26,508.50 EUR   | 24,605.41 EUR | 140.00 EUR | 1,763.09 EUR   |
| Eerstvolgende Beschikbare Liquiditeit                       | 27,124.16 EUR   | 25,221.06 EUR | 140.00 EUR | 1,763.09 EUR   |
| Beschikbare Liquide Middelen Buiten Reguliere Handelstijden | 26,508.50 EUR   | 24,605.41 EUR | 140.00 EUR | 1,763.09 EUR   |
| Beschikbare Liquiditeit Buiten Reguliere Handelstijden      | 27,124.16 EUR   | 25,221.06 EUR | 140.00 EUR | 1,763.09 EUR 🗹 |
| Koopkracht                                                  | 89,568.25 EUR   |               |            |                |
| Hefboom                                                     |                 | 0.53          |            | 0.00           |
| Berekening Aankomende Wijziging                             | @ 17:15:00      |               |            |                |
| Nog mogelijke Daghandelingen (T,,T+4)                       | Ongelimiteerd   |               |            |                |

Voorbeeld 1: Indien de totale waarde van uw Special Memorandum Account 1:45 uur negatief is en u heeft Europese futureposities of posities in Amerikaanse aandelen, opties of futures zal het handelsplatform om 21:50 uur automatisch één of meerdere posities sluiten.

Voorbeeld 2: Indien de totale waarde van uw Special Memorandum Account om 21:45 uur negatief is en u heeft <u>alleen Europese aandeel- of</u> <u>optieposities</u> zal het handelsplatform op de volgende handelsdag om 9:10 uur automatisch één of meerdere posities sluiten. Dit gebeurt op de volgende handelsdag omdat de Europese aandeel- en optiebeurzen om 21:45 uur gesloten zijn.

# 1.6.4. Beschikbare Liquiditeit Buiten Reguliere Handelstijden

Wanneer u uw positie wilt meenemen naar de volgende handelsdag zal het handelsplatform binnen 15 minuten automatisch één of meerdere posities sluiten indien een kwartier voor het sluiten van de beurs de totale waarde van uw Beschikbare Liquiditeit Buiten Reguliere Handelstijden

#### negatief is.

| Beschikbaar voor Handel                                     |                 |               |            |                                                                                                    |
|-------------------------------------------------------------|-----------------|---------------|------------|----------------------------------------------------------------------------------------------------|
| Parameter                                                   | Totaal          | Effecten      | Derivaten  | Andere                                                                                                    |
| Huidige Beschikbare Liquide Middelen                        | 26,508.50 EUR   | 24,605.41 EUR | 140.00 EUR | 1,763.09 EUR 🗹                                                                                                    |
| Huidige Beschikbare Liquiditeit                             | 27,124.16 EUR   | 25,221.06 EUR | 140.00 EUR | 1,763.09 EUR 🗹                                                                                                    |
| Special Memorandum Account                                  | 37,409.45 EUR   | 37,409.45 EUR |            |                                                                                                    |
| Eerstvolgende Beschikbare Liquide Middelen                  | 26,508.50 EUR   | 24,605.41 EUR | 140.00 EUR | 1,763.09 EUR                                                                                                    |
| Eerstvolgende Beschikbare Liquiditeit                       | 27,124.16 EUR   | 25,221.06 EUR | 140.00 EUR | 1,763.09 EUR                                                                                                    |
| Beschikbare Liquide Middelen Buiten Reguliere Handelstijden | 26,508.50 EUR   | 24,605.41 EUR | 140.00 EUR | 1,763.09 EUR                                                                                                    |
| Beschikbare Liquiditeit Buiten Reguliere Handelstijden      | 3 27,124.16 EUR | 25,221.06 EUR | 140.00 EUR | 1,763.09 EUR 🗹                                                                                                    |
| Koopkracht                                                  | 89,568.25 EUR   |               |            | Image: A start and a start a start |
| Hefboom                                                     |                 | 0.53          |            | 0.00                                                                                                    |
| Berekening Aankomende Wijziging                             | @ 17:15:00      |               |            |                                                                                                    |
| Nog mogelijke Daghandelingen (T,,T+4)                       | Ongelimiteerd   |               |            |                                                                                                    |

LET OP: Houdt het rekeningoverzicht goed in de gaten. Wanneer een regel geel of rood oplicht, is uw bestedingsruimte gering of zelfs tekort. Controleer in dit geval uw posities en onderneem actie. Extra informatie over het rekeningoverzicht is te vinden in hoofdstuk 2.4. van deze handleiding

# 1.7. Realtime koersdata

P11

Het LYNX handelsplatform biedt u de mogelijkheid zich te abonneren op realtime koersdata. Abonnementen op realtime koersdata zijn optioneel. Wanneer u besluit zich niet te abonneren, ontvangt u gratis 15 minuten vertraagde koersdata.

op uw handelsplatform wilt ontvangen, dient u zich hiervoor te abonneren. Hoe u dit doet, staat uitgelegd in hoofdstuk 8.1.2.1 Hieronder ziet u een overzicht van de kosten voor de meest gebruikte koersdata:

| KOERSDATA (kosten per maand)                                          | PARTICULIER | ZAKELIJK |
|-----------------------------------------------------------------------|-------------|----------|
| Euronext (Nederland, België, Frankrijk) – aandelen, opties en futures | EUR 1,10    | EUR 62   |
| Duitsland – aandelen                                                  | EUR 15      | EUR 56   |
| Duitsland – opties en futures                                         | EUR 8       | EUR 25   |
| Verenigde Staten – aandelen, opties en futures                        | USD 14,50*  | n.v.t.   |
| Vertraagde koersdata (15 minuten) voor Euronext, Duitsland en de VS   | Gratis      | Gratis   |

\*De koersdata kost slechts USD 4,50 wanneer de totale maandelijkse commissie hoger is dan USD 30 of een equivalent hiervan in een andere valuta.

# **1.8. Rentecondities**

LYNX volgt bij het vaststellen van de rente de internationale banktarieven zoals hieronder weergeven (bijvoorbeeld EONIA voor Europa). Dit betekent dat de rente laag is wanneer EONIA ook laag staat. Bij een hoge EONIA ontvangt u ook een hoge rente. Dit is zeer transparant en zo komt u nooit voor negatieve verrassingen te staan. De variabele rente wordt dagelijks vastgesteld en maandelijks verrekend. Voor de actuele rentecondities verwijzen wij u graag naar onze website onder de rubriek "Tarieven". U vindt daar alle rentecondities in de PDF "Alle Tarieven". In onderstaand overzicht vindt u de rentetarieven die gelden op 8 mei 2012.

| RENTE | BENCHMARK (BM)                               | TARIEF | CREDITRENTE                                             | DEBETRENTE |
|-------|----------------------------------------------|--------|---------------------------------------------------------|------------|
| USD   | Fed Funds Effective (Overnight Rate)         | 0.160% | Vanaf 10.000: BM – 1.5%<br>Vanaf 100.000: BM – 1.25%    | BM + 2.5%  |
| AUD   | AUD Australian Dollar LIBOR (Spot-Next rate) | 3.900% | Vanaf 10.000: BM – 1.5%<br>Vanaf 100.000: BM – 1.25%    | BM + 2.5%  |
| CAD   | CAD LIBOR (Overnight rate)                   | 0.983% | Vanaf 10.000: BM – 1.5%<br>Vanaf 100.000: BM – 1.25%    | BM + 2.5%  |
| CHF   | Swiss Franc LIBOR (Spot-Next rate)           | 0.032% | Vanaf 9.000: BM – 1.5%<br>Vanaf 90.000: BM – 1.25%      | BM + 2.5%  |
| EUR   | EONIA (Euro Overnight Index Average)         | 0.346% | Vanaf 7.500: BM – 1.5%<br>Vanaf 75.000: BM – 1.25%      | BM + 2.5%  |
| GBP   | GBP LIBOR (Overnight Rate)                   | 0.552% | Vanaf 6.500: BM – 1.5%<br>Vanaf 65.000: BM – 1.25%      | BM + 2.5%  |
| HKD   | HKD HIBOR (Overnight rate)                   | 0.121% | Vanaf 78.000: BM – 1.75%<br>Vanaf 780.000: BM – 1.5%    | BM + 2.5%  |
| JPY   | JPY LIBOR (Spot-Next rate)                   | 0.109% | Vanaf 800.000: BM – 1.5%<br>Vanaf 8.000.000: BM – 1.25% | BM + 2.5%  |
| KRW   | Korean Won KORIBOR (1 week)                  | 3.260% | Vanaf 12.000.000: 2%<br>Vanaf 120.000.000: 2.25%        | BM + 3%    |
| MXN   | Mexican Interbank TIIE (28 day rate)         | 4.758% | Vanaf 140.000: BM – 5%<br>Vanaf 1.400.000: BM – 4.5%    | BM + 4%    |
| NOK   | Norwegian Krone                              | 1.550% | Vanaf 60.000: BM – 3.5%<br>Vanaf 600.000: BM – 3%       | BM + 2.5%  |
| NZD   | New Zealand Dollar Official Cash Daily Rate  | 2.500% | Vanaf 14.000: BM – 3.5%<br>Vanaf 140.000: BM – 2.75%    | BM + 2.5%  |
| SEK   | SEK STIBOR (Overnight Rate)                  | 1.624% | Vanaf 70.000: BM – 1.5%<br>Vanaf 700.000: BM – 1.25%    | BM + 2.5%  |
| SGD   | Singapore Dollar (O/N swap) Rate             | 0.037% | n.v.t.<br>n.v.t.                                        | BM + 3%    |

# 2. Handelsplatform

Uw LYNX effectenrekening bestaat uit twee onderdelen: het handelsplatform en het administratieve gedeelte van uw LYNX rekening. Via het handelsplatform kunt u onder andere:

- koersen en diepteboek opvragen;
- orders plaatsen;
- technische analyse en grafieken openen;
- rekeninggegevens bekijken;
- uw eigen handelsplatform indelen

In dit gedeelte zullen de belangrijkste opties van het handelsplatform besproken worden. Uitleg over het administratieve gedeelte van uw rekening kunt u vinden in hoofdstuk 8 en 9.

# 2.1 Installeren en opstarten van het handelsplatform

Voordat u gebruik kunt maken van het handelsplatform dient u de software te downloaden vanaf de site van LYNX: <u>https://www.lynx.nl/klanten/handelsplatform/installeren</u>. Eerst dient u het juiste besturingssysteem te selecteren:

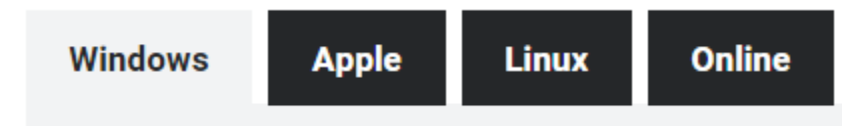

U heeft de keuze uit vier versies van het handelsplatform: de Windows, Apple, Linux of Online versie.

LET OP: om het LYNX handelsplatform te kunnen gebruiken, moet de meest recente versie van Java geïnstalleerd zijn. Deze kunt u downloaden op de website van Java, <u>www.java.com</u>.

#### 2.1.1. Installeren van het handelsplatform voor Windows

Wanneer u het handelsplatform voor Windows wilt installeren, kiest u voor het tabblad Windows. Op deze pagina wordt stap voor stap uitgelegd hoe u het handelsplatform kunt installeren.

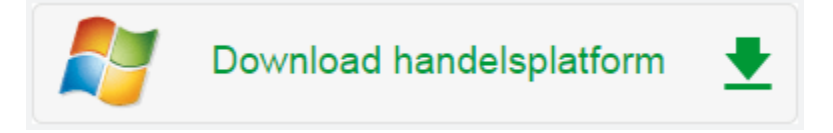

Klik op de regel Download handelsplatform, zoals hierboven afgebeeld. Volg de stappen op de webpagina en het handelsplatform wordt direct geïnstalleerd op uw computer.

#### 2.1.1.1. Installeren Nederlandse taalbestanden voor Windows

Wanneer u de Nederlandse taalbestanden voor Windows wilt installeren, klikt u op de regel Download Nederlands taalbestand zoals hieronder is weergegeven. Volg hierna de stappen en installeer het bestand in dezelfde map als het LYNX handelsplatform. Het installatieprogramma zal om een wachtwoord vragen om de taalbestanden te openen. Dit wachtwoord is LANG1551.

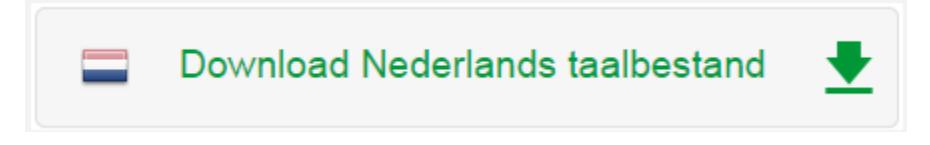

LET OP: voordat u de Nederlandse taalbestanden installeert, dient u eerst het handelsplatform te installeren.

Nadat het handelsplatform en de Nederlandse taalbestanden zijn geïnstalleerd, kunt u inloggen via de snelkoppeling van Trader Workstation 4.0 op het bureaublad van uw computer (zie figuur).

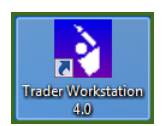

# 2.1.2. Installeren van het handelsplatform voor Apple

Wanneer u het handelsplatform voor Apple wilt installeren dan klikt u op het Apple tabblad. Op deze pagina wordt stap voor stap uitgelegd hoe u het handelsplatform kunt installeren.

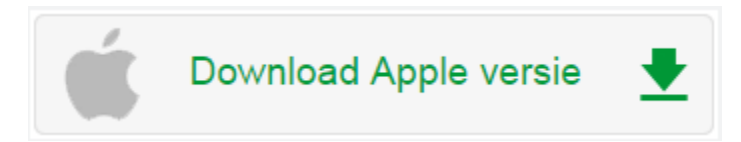

Klik op de knop Download Apple Versie zoals hierboven weergegeven. Volg de stappen op de pagina en het handelsplatform wordt direct geïnstalleerd op uw computer.

LET OP: sommige Apple operating systems vereisen een speciale versie van Java: de zogenaamde Java Development Kit. Wanneer uw computer na installatie van het platform de melding geeft dat Java Runtime op de computer ontbreekt, dient u een speciale Java versie te downloaden op de volgende webpagina: <u>Download Java Development Kit</u>

De volgende pagina zal op uw computer openen. Klik op Accept License Agreement bovenaan en download vervolgens de versie Mac OS X x64. Nadat deze versie van Java op uw computer is geïnstalleerd zal het platform werken. Het platform hoeft niet opnieuw te worden geïnstalleerd.

| Java SE Development Kit 8u65                                                          |                                                       |                                      |  |  |  |  |  |
|---------------------------------------------------------------------------------------|-------------------------------------------------------|--------------------------------------|--|--|--|--|--|
| You must accept the Oracle Binary Code License Agreement for Java SE to download this |                                                       |                                      |  |  |  |  |  |
|                                                                                       | software.                                             |                                      |  |  |  |  |  |
| OAccept License Agr                                                                   | OAccept License Agreement 💿 Decline License Agreement |                                      |  |  |  |  |  |
| Product / Ele Description                                                             | File Size                                             | Download                             |  |  |  |  |  |
| Linux ARM v6/v7 Hard Float ABI                                                        | 77.69 MB                                              | jdk-8u65-linux-arm32-vfp-hflt.tar.gz |  |  |  |  |  |
| Linux ARM v8 Hard Float ABI                                                           | 74.66 MB                                              | jdk-8u65-linux-arm64-vfp-hflt.tar.gz |  |  |  |  |  |
| Linux x86                                                                             | 154.67 MB                                             | jdk-8u65-linux-i586.rpm              |  |  |  |  |  |
| Linux x86                                                                             | 174.84 MB                                             | jdk-8u65-linux-i586.tar.gz           |  |  |  |  |  |
| Linux x64                                                                             | 152.69 MB                                             | jdk-8u65-linux-x64.rpm               |  |  |  |  |  |
| Linux x64                                                                             | 172.86 MB                                             | jdk-8u65-linux-x64.tar.gz            |  |  |  |  |  |
| Mac OS X x64                                                                          | 227.14 MB                                             | jdk-8u65-macosx-x64.dmg              |  |  |  |  |  |
| Solaris SPARC 64-bit (SVR4 package)                                                   | 139.71 MB                                             | jdk-8u65-solaris-sparcv9.tar.Z       |  |  |  |  |  |
| Solaris SPARC 64-bit                                                                  | 99.01 MB                                              | jdk-8u65-solaris-sparcv9.tar.gz      |  |  |  |  |  |
| Solaris x64 (SVR4 package)                                                            | 140.22 MB                                             | jdk-8u65-solaris-x64.tar.Z           |  |  |  |  |  |
| Solaris x64                                                                           | 96.74 MB                                              | jdk-8u65-solaris-x64.tar.gz          |  |  |  |  |  |
| Windows x86                                                                           | 181.24 MB                                             | jdk-8u65-windows-i586.exe            |  |  |  |  |  |
| Windows x64                                                                           | 186.57 MB                                             | jdk-8u65-windows-x64.exe             |  |  |  |  |  |

N.B. bovenstaande afbeelding heeft betrekking op versie 8u65. Uiteraard is elke nieuwere versie evengoed werkzaam op uw Apple computer.

# 2.1.2.1. Installeren Nederlandse taalbestanden voor Apple

Wanneer u de Nederlandse taalbestanden voor Apple wilt installeren dan klikt u op de regel Download Nederlands taalbestand. U komt op een nieuwe pagina terecht waar stap voor stap wordt uitgelegd hoe u de Nederlandse taal kunt installeren op uw computer.

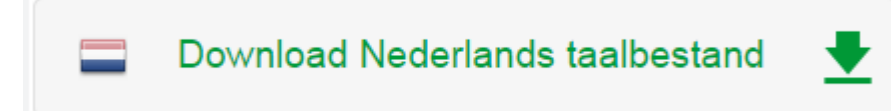

LET OP: voordat u de Nederlandse taalbestanden installeert, dient u eerst het handelsplatform te installeren.

Nadat u het handelsplatform en de Nederlandse taalbestanden op uw computer heeft geïnstalleerd, kunt u inloggen via het icoon van Trader Workstation 4.0 (zie figuur) in de dock van uw computer of via Programma's in het Finder venster.

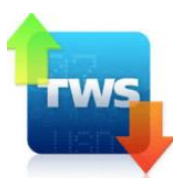

# 2.1.3. Installeren van het handelsplatform voor Linux

Wanneer u het handelsplatform voor Linux wilt installeren, klikt u op het Linux tabblad. Klik op de regel Download Linux Versie.

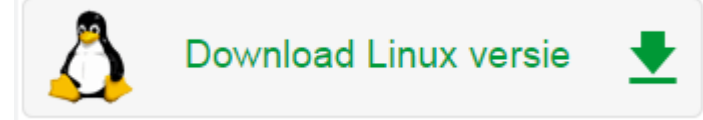

Volg onderstaande stappen en het handelsplatform wordt direct geïnstalleerd op uw computer:

- 1. Maak een directory vanaf de prompt lijn met de naam IBJts en laadt de zogeheten TWS software bestanden door: jar xf unixmacosx.jar te typen
- 2. Verander de directory naar de IBJts directory door **cd IBJts** in te typen. Druk Enter.
- 3. Om het handelsplatform op te starten, typ: java -cp jts.jar:total.2013.jar -Xmx512M -XX:MaxPermSize=128M jclient.LoginFrame . (LET OP: na LoginFrame dient u ook de spatie en de punt in te toetsen)

Nadat u het handelsplatform op uw computer heeft geïnstalleerd en opgestart, kunt u inloggen met uw gebruikersnaam en wachtwoord.

#### 2.1.4. Installeren online versie van het handelsplatform

Het is tevens mogelijk om een online (browser-based) versie van het LYNX handelsplatform op uw computer te openen. Via de online versie van TWS kan u op iedere computer handelen, waar u ook bent. Het voordeel van deze versie is dat het platform altijd automatisch wordt geüpdatet, terwijl dit bij de andere versies van het platform handmatig moet gebeuren. U downloadt deze versie van het platform door op het tabblad Online te klikken en vervolgens op de knop Trader Workstation Online.

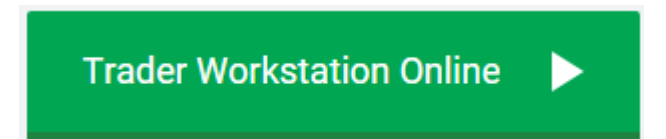

LET OP: de online versie wordt bestuurd via de browser. Deze installeert zich dus niet als een programma of snelkoppeling op uw computer. De download blijft dan ook vaak in de downloadmap staan. Vanuit de downloadmap kunt u het programma uiteraard blijven openen of een snelkoppeling creëren.

# 2.2. Opvragen van koersen

Het LYNX handelsplatform toont standaard alle aandelen van grote beurzen als de AEX, AMX en de NYSE. Wanneer u de koersen wilt zien van een effect dat nog niet zichtbaar is, kunt u dit effect handmatig toevoegen.

#### 2.2.1. Opzoeken van effectcodes

Wanneer u de koersen van een bepaald effect wilt zien, dient u de effectcode van het effect te weten. Vaak liggen deze codes voor de hand (bijvoorbeeld ING, KPN, TNT). Een overzicht van de belangrijkste effectcodes kunt u vinden in hoofdstuk 11. Wanneer u de effectcode niet weet, kunt u deze opzoeken in het handelsplatform:

- 1. Ga in het handelsplatform in een lege regel staan onder de kolom Effect 1
- 2. Typ vervolgens de naam van het bedrijf in waarvan u een aandeel wilt zien (in dit voorbeeld Randstad) en druk op Enter 2

| Indices  |        | × AEX | AMX           | AScX            |
|----------|--------|-------|---------------|-----------------|
| TSX      | AEXI   | Y     | Opties        | Futures         |
|          | Effect |       | Bedrijfs      | snaam           |
|          | Ellect |       | eldigheidsduu | r (Time in Forc |
|          | _      |       |               |                 |
| Randstad | 2      |       |               |                 |
|          |        |       |               |                 |
|          |        |       |               |                 |
|          |        |       |               |                 |

Er opent zich een nieuw scherm.

- 3. Kies het juiste symbool (in dit voorbeeld Randstad op de AEB) 3
- 4. Druk vervolgens op OK en het aandeel wordt toegevoegd aan uw handelssysteem.

| 🀞 Zoek o | p bedrijfsnaam                        |           | 18 | x |
|----------|---------------------------------------|-----------|----|---|
| randstad | Zoek 🔍                                |           |    |   |
| Aand     | eel 🗹 Opties                          |           |    |   |
| Symboo   | Naam F                                | Producten |    |   |
| RANJY    | RANDSTAD HOLDING-UNSP ADR ( Aandeel   |           |    |   |
| RAND     | RANDSTAD HOLDING (AEB) Aandeel, Optie | es 3      |    |   |
|          |                                       |           |    |   |
|          |                                       |           |    |   |
|          |                                       |           |    |   |
|          | 4 <u>O</u> K <u>C</u> ancel           |           |    |   |

LET OP: in het bovenstaande voorbeeld heeft u de keuze uit twee verschillende effecten met als naam Randstad. U kunt zien dat u het tweede effect moet kiezen, omdat deze op de AEB (Amsterdamse Effecten Beurs) staat genoteerd. U zult zien dat dit met meerdere effecten voorkomt. Let dus goed op dat u het juiste effect selecteert.

# 2.2.2. Toevoegen effect aan het handelsplatform

Met behulp van het symbool kunt u de gewenste koersdata van alle effecten (aandelen, opties en futures) aan uw handelsplatform toevoegen.

### 2.2.2.1. Toevoegen aandelen aan het handelsplatform

Voor het toevoegen van aandelen aan het handelsplatform volgt u de volgende stappen:

- 1. Ga in het handelsplatform in een lege regel staan onder de kolom Effect 1
- 2. Typ hier het symbool van het door u gewenste aandeel in (bijv. RAND voor Randstad) en druk op Enter
- 3. Selecteer vervolgens Aandelen (Kies Specifieke Beurs) 2
- 4. Kies vervolgens de beurs AEB (Amsterdamse Effecten Beurs) en klik op OK
- 5. De koersdata van het aandeel Randstad zal nu voor zichtbaar zijn het handelsplatform u in

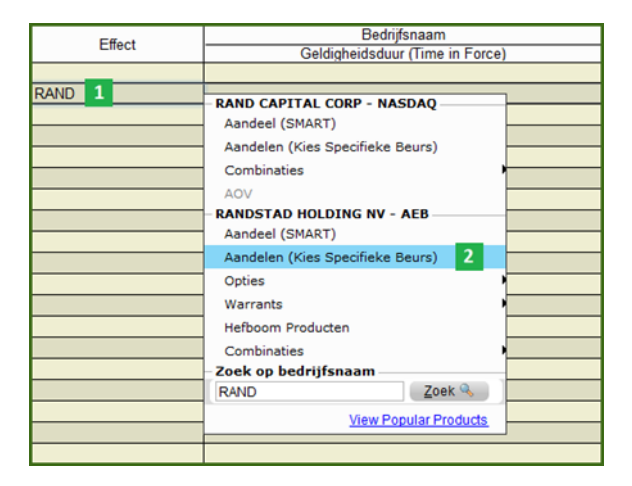

# 2.2.2.2. Toevoegen van opties aan het handelsplatform

Voor het toevoegen van opties aan het handelsplatform volgt u de volgende stappen:

- 1. Klik in het handelsplatform een lege regel aan onder de kolom Effect. 1
- 2. Typ hier het symbool van de door u gewenste optie in (bijv. RAND voor Randstad) en druk op Enter.
- 3. Selecteer vervolgens opties. 2
- 4. Kies vervolgens de gewenste expiratiemaand (bijv. Dec voor December). 3
- 5. Kies daarna het gewenste expiratiejaar (bijv. 2013).

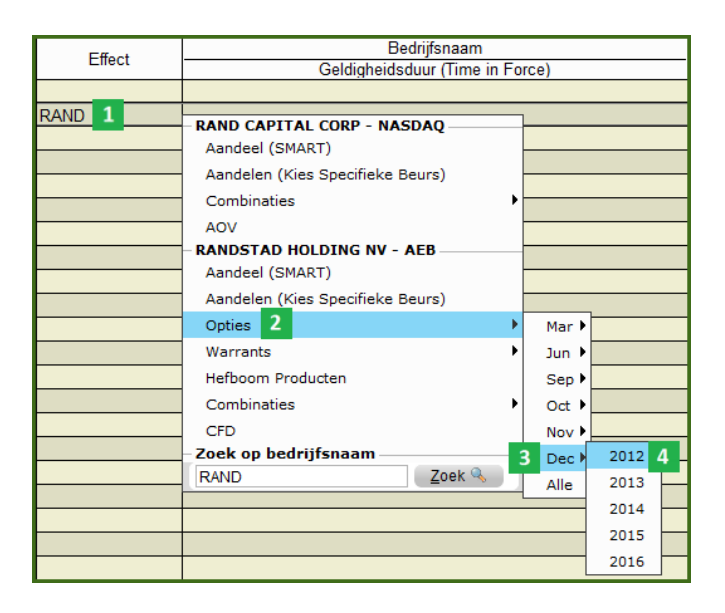

6. Het volgende scherm verschijnt.

| Effect selectie (Sim | ulated Trading)                  |                                       |                       | -== · ×       |
|----------------------|----------------------------------|---------------------------------------|-----------------------|---------------|
| Beurs 1/2            | Effecten: RANDSTA                | AD HOLDING NV                         |                       |               |
| DTB                  | Effect RA                        | AND P/C                               | Call                  |               |
| FTA 5                | Beurs FT                         | TA Valuta                             | EUR                   |               |
| Uitoefenprijs 1/12   | Expiratie 20<br>Uitoefenprijs 24 | 01212 Symbool<br>4 Hefboom/multiplier | RND C@24 DEC12<br>100 |               |
| 20                   | Effect P/C                       | Expiratie Uitoefen                    | prijs Beurs           | Valuta Hefboo |
| 21                   | RAND Call                        | 201212 24                             | FTA                   | EUR  100      |
| 22                   |                                  |                                       |                       |               |
| 24 6                 | :                                |                                       |                       |               |
| 24 0                 |                                  |                                       |                       |               |
| 20                   |                                  |                                       |                       |               |
| 20                   |                                  |                                       |                       |               |
| P/C 1/2              | :                                |                                       |                       |               |
| Call 7               | :                                |                                       |                       |               |
| Put                  |                                  |                                       |                       |               |
| Effect               | 0                                |                                       |                       |               |
| Wissen               | ОК                               | Voeg Toe Selecteer A                  | lles Sorteren         | Sluiten       |

- 7. Kies bij Beurs de door u gewenste beurs (bijv. FTA voor de Financiële Termijnmarkt Amsterdam). 5
- 8. Kies vervolgens uw Uitoefenprijs (in het voorbeeld kiezen we voor 28).
- 9. Kies daarna voor een Call of Put optie (in dit voorbeeld kiezen we voor de Call Optie).
- 10. Klik vervolgens op OK. 8
- 11. De koersdata van de Randstad Call 28, December 2012 zal nu voor u zichtbaar zijn in het handelsplatform.

TIP: u kunt meerdere uitoefenprijzen selecteren door de Ctrl knop ingedrukt te houden bij het selecteren van de uitoefenprijzen. Tevens kunt u de OptieTrader module gebruiken. Meer informatie hierover vindt u in hoofdstuk 7.2.

#### 2.2.2.3. Toevoegen futures aan het handelsplatform

Voor het toevoegen van futures aan het handelsplatform volgt u de volgende stappen:

- 1. Klik in het handelsplatform een lege regel aan onder de kolom Effect. 1
- 2. Typ hier het symbool van de door u gewenste future in (bijv. EOE voor de AEX future) en druk op Enter.
- 3. Selecteer vervolgens Futures. 2
- 4. Kies vervolgens de door u gewenste expiratiemaand (bijv. Dec voor December). 3
- 5. Kies daarna het door u gewenste expiratiejaar (bijv. 2012).
- 6. De koersdata van de AEX December 2012 future zal nu voor u zichtbaar zijn in het handelsplatform.

| Effect | Bedrijfsnaam                  |             |        |  |  |
|--------|-------------------------------|-------------|--------|--|--|
| Lilect | Geldigheidsduur (Time i       | n Force)    |        |  |  |
|        |                               |             |        |  |  |
| EOE 1  |                               | 1           |        |  |  |
|        | AMS EVE Index - FIA           |             |        |  |  |
|        | Index                         |             |        |  |  |
|        | Futures 2                     | Mar 🕨       | •      |  |  |
|        | Opties •                      | Jun 🕨       |        |  |  |
|        | Hefboom Producten             | Sep 🕨       |        |  |  |
|        | Combinaties •                 | Oct 🕨       |        |  |  |
|        | Netherlands 25 - FTA (IBNL25) | Nov         |        |  |  |
|        | Index                         | Dec 3       | 2012 4 |  |  |
|        | CFD                           | Alle        |        |  |  |
|        | Zoek op bedrijfsnaam          | Commission  |        |  |  |
|        | EOE Zoek 🔍                    | Geexpireera |        |  |  |
|        |                               |             |        |  |  |

#### 2.2.2.4. Toevoegen turbo's, speeders en sprinters aan het handelsplatform

Voor het toevoegen van turbo's, speeders en sprinters aan het handelsplatform volgt u de volgende stappen:

- 1. Klik in het handelsplatform een lege regel aan onder de kolom Effect.
- 2. Typ hier het symbool van de door u gewenste turbo, speeder of sprinter in (bijv. EOE voor een AEX turbo) en druk op Enter.
- 3. Selecteer vervolgens Hefboom Producten. 2

| Effect | Bedrijfsnaam                                                                                                  |             |  |  |
|--------|----------------------------------------------------------------------------------------------------|-------------|--|--|
| Ellect | Geldigheidsduur (Time                                                                                         | e in Force) |  |  |
|        |                                                                                                    |             |  |  |
|        | AMS EOE Index - FTA<br>Index<br>Futures<br>Opties<br>Hefboom Producten<br>Combinaties<br>Zoek op bedrijfsnaam |             |  |  |
|        | EOE Zoek 🤜                                                                                                    |             |  |  |
|        | View Popular Products                                                                                         |             |  |  |
|        |                                                                                                    | 1           |  |  |

4. Het volgende scherm verschijnt.

| D744898 Effect sel                       | ect | ie                                                     |                      |                                              |                                    |
|------------------------------------------|-----|--------------------------------------------------------|----------------------|----------------------------------------------|------------------------------------|
| Beurs 1/2                                | 0   | Effecten: AMS                                          | EOE Index            |                                              |                                    |
| AEB<br>SBF                               |     | Effect<br>Beurs                                        | EOE<br>AEB           | Hefboor<br>Stoplos                           | n/multiplier<br>s Prijs            |
| Expiratie<br>20111216<br>20111230        |     | Expiratie<br>Uitoefenprijs<br>P/C<br>Valuta<br>Symbool | Call<br>EUR<br>X326N | Kortings<br>Marketii<br>Short Na<br>Uitgevei | stegoed aanwezig<br>ng naam<br>aam |
| Uitoefenprijs 1/492 -<br>300<br>300 0238 |     | Uitoefenprijs<br>300                                   | Stoplo<br>306        | ss Prijs                                     | Marketing naam<br>Turbo long 3     |
| P/C Call Put                             |     |                                                        |                      |                                              |                                    |
| Uitgever 1/4                             |     |                                                        |                      |                                              |                                    |
| Marketing naam 1/4<br>Turbo long         | ;   |                                                        |                      |                                              |                                    |
| Stoploss Prijs —<br>306                  | :   |                                                        |                      |                                              |                                    |
| Kortingstegoed<br>Ja                     | :   |                                                        |                      |                                              |                                    |
| 0                                        | ÷   |                                                        | 4                    |                                              |                                    |
| Wissen                                   | 1:  | (                                                      | ОК                   | Voeg Toe                                     | Selecteer A                        |

- 5. Kies de door u gewenste turbo, speeder of sprinter (in het voorbeeld kiezen we voor een turbo long met een Uitoefenprijs van 326 en een stop loss-niveau van 306. 3
- 6. Klik vervolgens onderaan op OK.
- 7. De koersdata van de AEX turbo long zal nu voor u zichtbaar zijn in het handelsplatform.

# 2.2.2.5. Effect to evoegen met behulp van een ISIN code

Een ISIN code bestaat uit een landencode en een uniek nummer. Deze code identificeert een wereldwijd unieke financiële waarde. Wanneer u over de ISIN code van een bepaald effect beschikt (bijvoorbeeld van een aandeel, optie, turbo, speeder of sprinter), dan kunt u deze eenvoudig toevoegen aan het handelsplatform.

Voor het toevoegen van effect aan het handelsplatform met behulp van een ISIN code volgt u de volgende stappen:

- 1. Klik in het handelsplatform een lege regel aan onder de kolom Effect
- 2. Typ de ISIN code in (bijv. NL0000379121 voor het aandeel Randstad) en druk op Enter. 1

| Effect       |  |   | Bedrijfsnaam                    |  |
|--------------|--|---|---------------------------------|--|
| Lilect       |  |   | Geldigheidsduur (Time in Force) |  |
|              |  |   |                                 |  |
|              |  |   |                                 |  |
| NL0009681261 |  | 1 |                                 |  |
|              |  |   |                                 |  |
|              |  |   |                                 |  |
|              |  |   |                                 |  |

3. De koersdata van het aandeel Randstad zal nu voor u zichtbaar zijn in het handelsplatform.

# 2.2.2.6. Bekijken van koersdata

Zodra u een effect heeft toegevoegd aan het handelsplatform, verschijnt de koersdata. Hieronder ziet u een voorbeeld van koersdata voor het aandeel Randstad (RAND).

| Effect   | Bedrijfsnaam                 | Positie | Gem. Prijs | W&V Ongereali | Biedvolume  | Bied       | Laat       | Laatvolume | Laatste   | Verschil | (%)    |
|----------|------------------------------|---------|------------|---------------|-------------|------------|------------|------------|-----------|----------|--------|
| Lilect   | Geldigheidsduur (Time in For | Actie   | Aantal     | Туре          | Limietprijs | Hulp Prijs | Stop Koers | Status     | Bestemmin |          |        |
|          |                              |         |            |               |             |            |            |            |           |          |        |
| RAND AEB | RANDSTAD HOLDING NV          |         |            |               |             | 26.610     | 26.625     | 180        | 26.610    | -0.110   | -0,41% |
|          |                              |         |            |               | 1           | 2          | 2          | 4          | 5         | 6        | 7      |
|          |                              |         |            |               | <u> </u>    | 2          | 2          | +          | 2         |          |        |
|          |                              |         |            |               |             |            |            |            |           |          |        |

De verschillende onderdelen in een koersdata regel zijn:

- 1 Biedvolume
- Biedprijs
- Laatprijs
- 4 Laatvolume
- Laatst verhandelde prijs
- 6 Absoluut verschil ten opzichte van de openingskoers
- Procentueel verschil ten opzichte van de openingskoers

# 2.2.3. Opvragen van het diepteboek

Het is mogelijk om via het handelsplatform het diepteboek van een bepaald effect te bekijken. Indien u dit wilt doen, dient u de volgende stappen te volgen:

- 1. Klik met de rechtermuisknop op het effect waarvan u het diepteboek wilt bekijken (in dit voorbeeld Randstad).
- 2. Selecteer vervolgens Trading Gereedschap
- 3. Klik op Market Depth Trader. 1

| Effect   |                    | Bedrijfsnaam                  | TC O |                       |
|----------|--------------------|-------------------------------|------|-----------------------|
|          |                    | Geldigheidsüdür (Thile III Fo | ice, |                       |
|          |                    | BUY SELL CLOSE 🍂 🎢            |      | 🏦 🛞 🥔 🍃 ]             |
| RAND AEB | RANDSTAD HOLDING N | RAND AEB                      |      |                       |
|          |                    | Trading Gereedschap           | •    | <u>B</u> oektrader    |
|          |                    | Analytische Tools             | •    | O <u>p</u> tieTrader  |
|          |                    | Transactie                    | •    | Market Depth Trader 1 |
|          |                    | Grafieken                     | •    | 0                     |
|          |                    | – Wijzig                      | F    |                       |
|          |                    | Voeg Rij Toe Insert           | -    |                       |
|          |                    | 0                             |      |                       |
|          |                    |                               |      |                       |

Een nieuw scherm wordt geopend. Hier kunt u onderin het scherm het diepteboek terugvinden. Het diepteboek toont de vijf beste bied- en laatkoersen. Aan de linkerkant van het scherm zijn de gegevens van de verkooporders (Bied) zichtbaar, aan de rechterkant de gegevens van de kooporders (Laat). De verschillende onderdelen in het diepteboek zijn:

- Image: MM Naam → hier kunt u zien op welke beurs de orders zijn ingelegd
- Prijs
- Aantal  $\rightarrow$  het aantal aangeboden of gevraagde stukken
- S Cumulatieve Aantal  $\rightarrow$  het cumulatieve aantal aangeboden of gevraagde stukken
- Gemiddelde Prijs

| oers<br>7.075 |
|---------------|
| oers<br>7.075 |
| oers<br>7.075 |
| 7.075<br>© X  |
|               |
|               |
|               |
|               |
|               |
|               |
| 90            |
| nina          |
| ining         |
|               |
|               |
| rijo          |
| 6950          |
| 6984          |
| 7023          |
| 7069          |
| 7078          |
|               |
| P             |

LET OP: om diepteboek koersen te kunnen zien, heeft u een speciale koersdatabundel nodig.

#### 2.2.4. Aanmaken van een nieuw tabblad

Naast de bestaande tabbladen (AEX, AMX, Nasdaq etc.) kan een nieuw tabblad aan het handelsplatform worden toegevoegd. Hierop kunnen maximaal 100 effecten worden toegevoegd. Op deze manier kunt u het handelsplatform volledig naar eigen wensen indelen.

Volg onderstaande stappen om een nieuw tabblad toe te voegen aan het handelsplatform:

- 1. Ga in het menu naar Trading Gereedschap
- 2. Klik op Quote Monitor 1

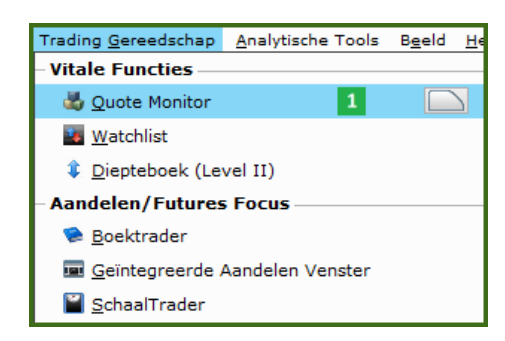

Er opent zich een nieuw scherm

- 3. Vul de groepsnaam in van het nieuwe tabblad dat u wenst aan te maken 2
- 4. Klik onderaan op OK om het nieuwe tabblad toe te voegen aan het handelsplatform 3

| Naam 2                      |                                                                 |  |  |
|-----------------------------|-----------------------------------------------------------------|--|--|
| Order Ref.                  | <b></b>                                                         |  |  |
| Weergave                    | Default 👻                                                       |  |  |
| Order Voorkeursinstellingen | <standaard></standaard>                                         |  |  |
| Oorsprong Order             |                                                                 |  |  |
| Klant                       |                                                                 |  |  |
| 🔿 Vast                      |                                                                 |  |  |
| Gebruik Algemene Standaard  |                                                                 |  |  |
| Snelle order ingave         |                                                                 |  |  |
| Toon Orders                 |                                                                 |  |  |
| Toon enkel de orders aan    | gemaakt op deze pagina                                          |  |  |
| Toon enkel inactieve or     | ders, verplaats actieve orders naar de Uitstaande Orders pagina |  |  |
|                             | 3 OK Annuleer                                                   |  |  |

### 2.2.5. Toevoegen extra kolommen koersdata

Het is mogelijk om extra kolommen met bepaalde koersdata toe te voegen aan het handelsplatform. Zo is het bijvoorbeeld mogelijk om de hoogste en laagste verhandelde prijs van de dag te tonen of het dagvolume te bekijken. Om extra kolommen toe te voegen dient u de volgende stappen te volgen:

- 1. Klik in het handelsplatform met uw rechtermuisknop op de het woord Effect. 1
- 2. Kies vervolgens voor Weergave aanpassen. 2

| Effect 1 | Bedrijfsnaam                                  |
|----------|-----------------------------------------------|
| 1        | Sorteren op Effect (Oplopend)                 |
|          | Sortering Resetten                            |
|          | Pas Kolombreedte aan                          |
|          | Insert column before Effect column            |
|          | Verwijder Effect Kolom                        |
|          | Configureer Effect Kolom                      |
|          | Stel Huidige Breedte als Maximum in           |
|          | Toon Help                                     |
|          | Kleur opties gebaseerd op in-the-money status |
|          | Weergave aanpassen 2                          |
|          | Activeer hints                                |
|          | Sorteren via klikken op kolommen uitschakelen |

Er opent zich een nieuw scherm.

- 3. Selecteer rechts in het menu welke koersdata u aan het handelsplatform wilt toevoegen (bijv. Volume).
- 4. Klik op Voeg Toe om de koersdata daadwerkelijk toe te voegen aan het handelsplatform.
- 5. Wanneer u alle gewenste koersdata heeft toegevoegd, klikt u onderaan op OK 5
- 6. De toegevoegde koersdata is direct zichtbaar in het handelsplatform.

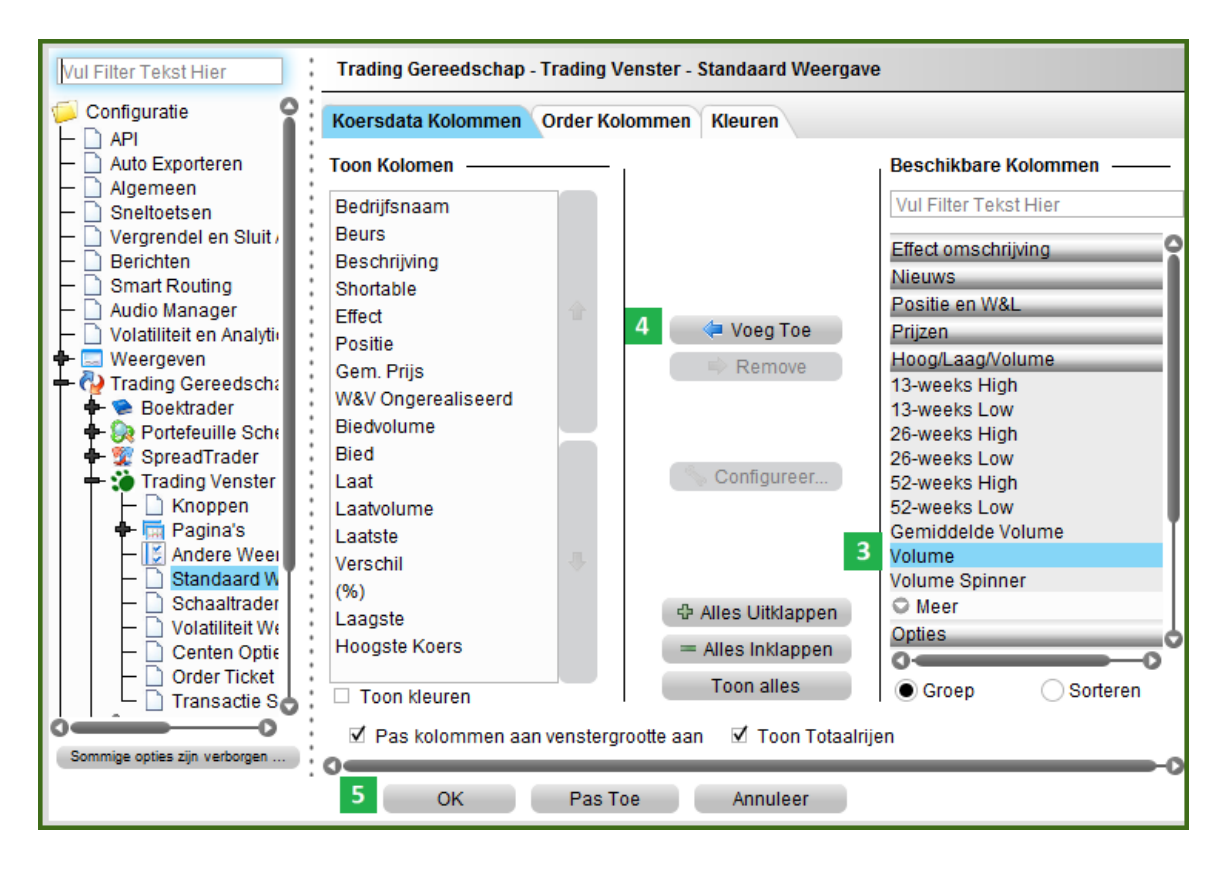

# 2.3. Een order plaatsen

Er zijn verschillende mogelijkheden om een order plaatsen. Hierbij wordt onderscheid gemaakt tussen het inleggen van orders met behulp van realtime koersdata en met behulp van vertraagde koersdata.

### 2.3.1. Order plaatsen met realtime koersdata

Indien u beschikking heeft over realtime koersdata, kunt u een order inleggen door op de laatprijs (kooporder) of de biedprijs (verkooporder) te klikken en onderstaande stappen te doorlopen:

| Effect   | Bedrijfsnaam                 | Positie | Gem. Prijs | W&V Ongereali | Biedvolume  | Bied       | Laat       | Laatvolume | Laatste   | Verschil | (%)    |
|----------|------------------------------|---------|------------|---------------|-------------|------------|------------|------------|-----------|----------|--------|
| Ellect   | Geldigheidsduur (Time in For | Actie   | Aantal     | Type          | Limietprijs | Hulp Prijs | Stop Koers | Status     | Bestemmin |          |        |
|          |                              |         |            |               |             | _          |            |            |           |          |        |
|          |                              |         |            |               |             | 2          | 1          |            |           |          |        |
| RAND AEB | RANDSTAD HOLDING NV          |         |            |               | 438         | 26.635     | 26.650     | 432        | 26.645    | -0.075   | -0,28% |
|          | DAY                          | KOOP    | 100        | LMT           | 26.610      |            |            |            | AEB       |          |        |
|          | 3                            |         | 4          | 5             | 6           |            |            | 7          | 8         |          |        |
|          |                              |         |            |               | _           |            |            | _          | _         |          |        |
|          |                              |         |            |               |             |            |            |            |           |          |        |
|          |                              |         |            |               |             |            |            |            |           |          |        |
|          |                              |         |            |               |             |            |            |            |           |          |        |

- Laatprijs  $\rightarrow$  Klik hier met uw linkermuisknop om een kooporder aan te maken.
- Biedprijs → Klik hier met uw linkermuisknop om een verkooporder aan te maken.
- Geldigheidsduur order → Geef de looptijd (dagorder of doorlopende order) van uw order op. Meer informatie over de verschillende tijdsduur kunt u vinden in hoofdstuk 6.2.
- ▲ Aantal → Vul het aantal stukken in dat u wenst aan te kopen.
- Solution Ordertype  $\rightarrow$  Geef het ordertype op (LMT, MKT, STP, TRAIL etc.).
- Meer informatie over de verschillende ordertypes kunt u vinden in hoofdstuk 6.1.
- Klik met uw linkermuisknop op het blauwe vlakje met de witte V om de order naar de beurs te versturen.
- Bestemming  $\rightarrow$  Deze kolom geeft aan naar welke beurs uw order wordt verstuurd.

Indien u op het blauwe vlak met de witte V klikt, ontvangt u een Order Bevestiging zoals weergeven in onderstaand figuur. Dit is een korte samenvatting van uw order. Daarnaast ziet u direct wat voor invloed de order heeft op de margin van uw portefeuille. Klik op Verzenden om de order naar de beurs te sturen en op Annuleer om de order te annuleren.

| Order Bevestiging PANDSTAD HOLDING N |              |                |                    |               |             | × ≁ ×<br>@ @    |
|--------------------------------------|--------------|----------------|--------------------|---------------|-------------|-----------------|
| Effect                               | La           | atste          | Bied               |               |             | Laat            |
| RAND AEB                             |              | 26.680         |                    | 26.665        |             | 26.690          |
| Order Beschrijving ———<br>KOOP 100   |              |                |                    |               |             |                 |
| Ordertype LMT                        | Routing SM   | ART G          | eldigheidsduur (Ti | me in Fo      | rce) DAY    |                 |
| Limietprijs 26.610                   |              |                |                    |               |             |                 |
| Aantal —                             |              | Margin Impa    | ct                 |               |             |                 |
| Aantal                               | 2.661 EUR    |                |                    | <u>Huidiq</u> | Verschil    | Post Transactie |
| Commissie (Geschat)                  | 6 EUR        | Effecten + Ca  | ish - Futuremargin | 4.475         | 0           | 4.475           |
| Totaal                               | 2.667 EUR    | Initiele Marge | •                  | 731           | 834         | 1.565           |
| 1                                    |              | Marginvereis   | te Positiebehoud   | 585           | 667         | 1.252           |
| Dit bericht in het vervolg n         | iet meer wee | rgeven         | Ve                 | rzenden       | <u>A</u> nn | uleer           |

Wanneer u uw order direct naar de beurs wilt sturen en dit bericht in het vervolg bij het plaatsen van uw orders niet meer wilt zien, dan kunt u dit gemakkelijk aangeven door een vinkje te plaatsen bij het hokje "Dit bericht in het vervolg niet meer weergeven".

# 2.3.1.1. Margin controleren

Om bij het aanmaken van een order de Order Bevestiging en eventueel benodigde margin te zien, volgt u onderstaande stappen:

- 1. Klik met uw linkermuisknop op de laat- (kooporder) of biedprijs (verkooporder) om een order aan te maken.
- 2. Klik met uw rechtermuisknop op de orderregel 1
- 3. Klik met uw linkermuisknop op Controleer Margin 2

| Effect     | Bedrijfsnaam | Positie      | Gem. Prijs | W&V Onge | Biedvolume   | Bied        | Laat       | Laatvolume | Laatste   | Verschil  | (%)    |
|------------|--------------|--------------|------------|----------|--------------|-------------|------------|------------|-----------|-----------|--------|
| Ellect     | Toets        | Geldigheidso | Actie      | Aantal   | Type         | Limietprijs | Hulp Prijs | Status     | Bestemmir | OCA Groep |        |
|            |              |              |            |          |              |             |            |            |           |           |        |
|            |              |              |            |          |              |             |            |            |           |           |        |
| RAND AEB @ | RANDSTAD HOL |              | _          |          | 120          | 24.680      | 24.695     | 100        | 24.695    | -0.125    | -0,50% |
|            |              | DAY          | KOOP       | 1        | LIMT         | 24 705      |            |            | AEB       |           |        |
|            |              |              | _          | Verze    | enden        |             |            |            |           |           |        |
|            |              |              |            | Verwi    | ijder        |             | D          | elete      |           |           |        |
|            |              |              |            | Contr    | oleer Margin | 2           |            |            |           |           |        |
|            |              |              |            | Contr    | oleer risico |             |            |            |           |           |        |

Zodra u op het blauwe vlak met de witte V heeft geklikt, wordt de order naar de beurs verzonden. De status van de order is groen wat aangeeft dat de order op de beurs ligt, maar nog niet is uitgevoerd. U kunt deze order tevens terugvinden in het tabblad Uitstaande (Alle). De letters van het tabblad zijn roodgekleurd.

| Valuta        | Wat | chlist        | Sto   | ck Scanner: To | p % Gainers |            | , F         | Portefeuille | Υ L        | Jitstaande (Alle | e) 1      | +        | E R    |
|---------------|-----|---------------|-------|----------------|-------------|------------|-------------|--------------|------------|------------------|-----------|----------|--------|
| Effort        |     | Bedrijfsnaan  | n     | Positie        | Gem. Prijs  | W&V Ongere | Biedvolume  | Bied         | Laat       | Laatvolume       | Lunste    | Verschil | (%)    |
| Lilect        |     | Geldigheidsdu | ur (T | Actie          | Aantal      | Туре       | Limietprijs | Hulp Prijs   | Stop Koers | Status           | Bestemmin | OCA Groe |        |
|               |     |               |       |                |             |            |             |              |            |                  |           |          |        |
|               |     |               |       |                |             |            |             |              |            |                  |           |          |        |
| RAND AEB @AEE | 3   | RANDSTAD HO   | )L    |                |             |            | 30          | 24.710       | 24.725     | 237              | 24.715    | -0.105   | -0,42% |
|               |     | DAY           |       | KOOP           | 100         | LMT        | 24.500      |              |            | A                | AEB       |          |        |
|               |     |               |       |                |             |            |             |              |            |                  |           |          |        |
|               |     |               |       |                |             |            |             |              |            |                  |           |          |        |
|               |     |               |       |                |             |            |             |              |            |                  |           |          |        |

Zodra de order daadwerkelijk is uitgevoerd en er positie is ingenomen ziet u bij status het aantal aandelen dat is aangekocht. In de kolom positie staat het aantal dat u in bezit heeft. De positie is nu tevens terugvinden in het tabblad Portefeuille.

| Valuta        | Watch | nlist          | Sto  | ck Scanner: To | p % Gainers |           | F           | Portefeuille | 2 U        | Jitstaande (Alle | e)         | +        |        |
|---------------|-------|----------------|------|----------------|-------------|-----------|-------------|--------------|------------|------------------|------------|----------|--------|
| Effect        |       | Bedrijfsnaan   | n    | Positie        | Gem. Prijs  | W&V Onger | Biedvolum   | Bied         | Laat       | Laatvolume       | Laatste    | Verschil | (%)    |
| Lilect        | G     | eldigheidsduur | (Tim | Actie          | Aantal      | Туре      | Limietprijs | Hulp Prijs   | Stop Koers | Status           | Bestemming | OCA Groe |        |
|               |       |                |      |                |             |           |             |              |            |                  |            |          |        |
|               |       |                |      |                |             |           |             |              |            |                  |            |          |        |
| RAND AEB @AEB | i F   | RANDSTAD HO    | L    | 100            | 24.725      | -5        | 269         |              | 24.690     | 383              | 24.675     | -0.145   | -0,58% |
|               | 0     | DAY            |      | KOOP           | 0           | LMT       | 24.685      |              |            | 100              | AEB        |          |        |
|               |       |                |      |                |             |           |             |              |            |                  |            |          |        |
|               |       |                |      |                |             |           |             |              |            |                  |            |          |        |
|               |       |                |      |                |             |           |             |              |            |                  |            |          |        |

# 2.3.2. Order plaatsen met vertraagde koersdata

Indien u geen beschikking heeft over realtime koersdata, plaatst u een order door op de laatprijs (kooporder) of de biedprijs (verkooporder) te klikken. Een effect met vertraagde koersdata is te herkennen aan de geel gearceerde regel. Daarnaast staat er voor de laatste koers in de kolom Laatste een D (van Delayed).

| Effect          | Bedrijfsnaam         | Positie | Gem. Prijs | W&V Ongereali | Biedvolume  | Bied       | Laat       | Laatvolume | Laatste    |
|-----------------|----------------------|---------|------------|---------------|-------------|------------|------------|------------|------------|
| Ellect          | Geldigheidsduur (Tir | Actie   | Aantal     | Туре          | Limietprijs | Hulp Prijs | Stop Koers | Status     | Bestemming |
|                 |                      |         |            |               |             |            |            |            |            |
|                 |                      |         |            |               |             | 2          |            |            |            |
|                 |                      |         |            |               |             | 2          | 1          |            |            |
| DAX Dec'12 @DTB | DAX 30 Index (D      |         |            |               | 7           | 7434.50    | 7435.00    | 4          | D7435.50   |
|                 |                      |         |            |               |             |            |            |            |            |
|                 |                      |         |            |               |             |            |            |            |            |
|                 |                      |         |            |               |             |            |            |            |            |

- Laatprijs klik hier om een kooporder aan te maken.
- Biedprijs klik hier om een verkooporder aan te maken.

Er verschijnt een nieuw scherm. Vul hierin de gegevens in die op uw order van toepassing zijn.

| Koerspaneel ————      |                      |                               |                          |                                                                                                    |
|-----------------------|----------------------|-------------------------------|--------------------------|----------------------------------------------------------------------------------------------------|
| Effect                | Positie              | Bied                          | Laat                     | Laatste                                                                                                    |
| DAX Dec'12 @DTB       |                      | 7432.00                       | 7432.50                  | D7432.00                                                                                                    |
| Standaard Pas Aan Voo | rwaardelijk Diverse  | n Schaal                      |                          |                                                                                                    |
| Actie                 | G                    | eldigheidsduur (Time in Force | e)                       |                                                                                                    |
| Koop      Verkoop     | (                    | Geldigheidsduur (Time in Ford | ce) DAY 🔻 7              |                                                                                                    |
| Apptal                | 5                    | Starttijd 🐵                   |                          | <b>I</b>                                                                                                    |
| Aantal                | 1 <b>±</b> 3         | Eindtijd 🎯                    |                          | and the second second s |
| Toon Aantal           |                      | Sta toe dat deze order uitge  | voerd wordt buiten de re | eguliere handelstijden                                                                                                    |
| Min Apatal            |                      | Sta toe de Order uit te voere | en tijdens de pre-open s | essie                                                                                                    |
|                       |                      | Negeer Openingsveiling        |                          |                                                                                                    |
| Order Beschrijving    | _ 4                  |                               |                          |                                                                                                    |
| Limietoriis           | 7435.00 ≜ ⊑          |                               |                          |                                                                                                    |
| Ston Koers            |                      |                               |                          |                                                                                                    |
| Trigger Koers         |                      |                               |                          |                                                                                                    |
| Hulp Prijs            | amt 💌                |                               |                          |                                                                                                    |
| Procent Littoner @    | unit -               |                               |                          |                                                                                                    |
| Discretionare Bedrag  |                      |                               |                          |                                                                                                    |
| Bestemming DTR        | - 6                  |                               |                          |                                                                                                    |
| Desterining           |                      |                               |                          |                                                                                                    |
|                       |                      |                               |                          |                                                                                                    |
|                       |                      | 2                             |                          |                                                                                                    |
| Controleer Mar        | gin <u>A</u> anmaken | Aanmaken + <u>C</u>           | order Verzenden          | <u>V</u> erwijder                                                                                                    |
|                       | Bekii                | ik 🔿 Uitgebreid 💿 Compa       | ct                       |                                                                                                    |

- Aantal  $\rightarrow$  vul het aantal stukken in dat u wenst aan te kopen
- Ordertype → geef het ordertype op (LMT, MKT, STP, TRAIL etc.)
- Zie hoofdstuk 6.1 voor meer informatie over de verschillende ordertypes
- S Limietprijs → vul de door u gewenste limietprijs op
- 6 Bestemming  $\rightarrow$  deze kolom geeft aan naar welke beurs de order wordt verstuurd
- Tijdsduur order → geef de looptijd (dagorder of doorlopende order) van uw order op Zie hoofdstuk 6.2 voor meer informatie over de tijdsduur
- Aanmaken + Order Verzenden → indien u met uw linkermuisknop hierop klikt wordt de order daadwerkelijk naar de beurs verstuurd

# 2.3.3. Uitgevoerde orders terugkijken

Indien een order is uitgevoerd, kunt u dit zien in uw handelsplatform. De knop Transacties begint rood te knipperen zodra er een order is uitgevoerd. Klik op Transacties om de uitgevoerde order te bekijken.

| 🐞 Lynx We | reldwijd Bele | eggen <u>B</u> es | stand | <u>W</u> ijzig | Tr |
|-----------|---------------|-------------------|-------|----------------|----|
| 40        | 00            | 2                 | 1     |                |    |
| Order     | Rekening      | Transacti         | es    | Boektrader     | C  |
| Indices   |               | AEX               |       | AMX            |    |
| TSX       | AEX NY        | ,                 | Opt   | ies            |    |

Wanneer u op de knop Transacties klikt, krijgt u het volgende overzicht:

| Lynx Wereldw    | rijd Beleggen | Transacties Best | and <u>W</u> ijz | tig <u>T</u> ransacties <u>I</u> nstellingen | <u>H</u> elp |        |          |            |             |                   | _==×    |
|-----------------|---------------|------------------|------------------|----------------------------------------------|--------------|--------|----------|------------|-------------|-------------------|---------|
| I oon Uitvoerii | ngen 🗹 Zon    | ✓ Maa ✓ Di ✓ Wo  | e ⊻ Do           | 🗹 Vrijdag 🗹 Zat 🗹 Alle                       |              |        |          |            |             |                   |         |
| Transacties     | Samenvatting  |                  |                  |                                              |              |        |          |            | Voer symboo | Ifilter in Meer o | pties 🖸 |
| Uitklappen      | Actie         | Aantal 🛔         | Effect           | Beschrijving                                 | Prijs        | Valuta | Beurs    | Tijd 🚖     | Commissie   | Gerealiseerde W&V | Afze 🔺  |
|                 | BOT           | 5                | SPY              | SEP 21 '12 145 Cal                           | 1.06         | USD    | NASDAQOM | SEP 20 16: | 12,00       | -354,00           | hau     |
|                 | SLD           | 5                | SPY              | SEP 21 '12 147 Cal                           | 0.07         | USD    | CBOE     | SEP 20 19: | 12,00       | -64,00            | hau     |
|                 | BOT           | 1.500            | ING              | CFD                                          | 6.568        | EUR    | SMART    | SEP 24 10: | 8,87        | 63,19             | hau     |
|                 | SLD           | 2                | SPY              | NOV 16 '12 145 Pu                            | 2.80         | USD    | NASDAQOM | SEP 24 15: | 4,80        | -40,60            | hau     |
|                 | BOT           | 1                | DAX              | SEP12 Futures                                | 7366.00      | EUR    | DTB      | SEP 19 10: | 3,00        |                   | lynx    |
|                 | SLD           | 1                | DAX              | SEP12 Futures                                | 7366.00      | EUR    | DTB      | SEP 19 10: | 3,00        | -6,00             | lynx    |
|                 | BOT           | 1                | GBM              | DEC12 Futures                                | 125.06       | EUR    | DTB      | SEP 20 08: | 3,00        |                   | lynx    |
|                 | SLD           | 1                | DAX              | SEP12 Futures                                | 7325.00      | EUR    | DTB      | SEP 20 09: | 3,00        |                   | lynx    |
|                 | BOT           | 1                | DAX              | SEP12 Futures                                | 7345.50      | EUR    | DTB      | SEP 20 09: | 3,00        | -518,50           | lynx    |
|                 | BOT           | 445              | ULA              | Perpetual 141,411                            | 2.18         | EUR    | AEB      | SEP 21 10: | 6,00        |                   | lynx    |
|                 | SLD           | 1                | DAX              | DEC12 Futures                                | 7399.00      | EUR    | DTB      | SEP 24 12: | 3,00        |                   | lynx    |
|                 | BOT           | 1                | DAX              | DEC12 Futures                                | 7419.00      | EUR    | DTB      | SEP 24 16: | 3,00        | -506,00           | lynx    |
|                 | BOT           | 2.000            | EOE              | Perpetual 313,193                            | 1.90         | EUR    | AEB      | SEP 24 16: | 6,00        |                   | lynx    |
|                 | BOT           | 2.000            | EOE              | Perpetual 313,193                            | 1.90         | EUR    | AEB      | SEP 24 16: | 6,00        |                   | lynx    |
|                 | SLD           | 1                | GBM              | DEC12 Futures                                | 125.48       | EUR    | DTB      | 10:52:32   | 3,00        | 414,00            | lynx    |

# 2.4. Bekijk uw rekening

U kunt via het handelsplatform alle belangrijke waarden van uw rekening bekijken. U doet dit door op de knop Rekening te klikken. 🤱

| 🐞 Lynx Wer | eldwijd Beleg      | gen <u>B</u> estand | <u>W</u> ijzig | <u>T</u> ransactie | <u>R</u> ekening | Trading <u>G</u> eree |
|------------|--------------------|---------------------|----------------|--------------------|------------------|-----------------------|
| -          | 9 <mark>0</mark> 1 | <i>C</i> 2          |                | \$                 | Ð                |                       |
| Order      | Rekening           | Transacties         | Boektrader     | Diepteboek         | OptieTrade       | er IndexTrad          |
| Indices    |                    | × AEX               | АМХ            | A                  | ScX              | BEL 20                |

Er opent zich nu een nieuw venster waarin in verschillende tabellen uw rekeninggegevens te zien zijn. Hieronder worden de tabellen Balans, Marginvereisten, Beschikbaar voor Handel, Marktwaarde, Forex Portefeuille en Portefeuille nader uitgelegd.

LET OP: in de uitleg hieronder zijn alle rekeninggegevens zichtbaar. Mocht dit bij u niet het geval zijn, klik dan aan de rechterkant op het groene plusje. 2

| 🐞 Rekening | <u>B</u> estand | <u>P</u> ortefeuille | <u>V</u> aluta's | <u>C</u> onfigureer | <u>H</u> elp | U744898 | ×=⊟× |
|------------|-----------------|----------------------|------------------|---------------------|--------------|---------|------|
| O Balans - |                 |                      |                  |                     |              |         | 2_+  |

#### 2.4.1. Balans

Wanneer u de eerste tabel Balans uitklapt, krijgt u het volgende overzicht:

| 🗢 Balans                                    |              |              |            |
|---------------------------------------------|--------------|--------------|------------|
| Parameter                                   | Totaal       | Effecten     | Derivaten  |
| Totale Waarde Portefeuille 1                | 4,673.78 EUR | 4,673.78 EUR | 0.00 EUR 🗹 |
| Effecten + Cash - Futuremargin 2            | 4,673.78 EUR | 4,673.78 EUR | 0.00 EUR   |
| Vorige Dag Effecten + Cash - Futuremargin 3 | 4,673.78 EUR | 4,673.78 EUR |            |
| Reg T Effecten + Cash - Futuremargin 4      | 4,673.78 EUR | 4,673.78 EUR |            |
| Volledige Positiewaarde Effecten 5          | 0.00 EUR     | 0.00 EUR     |            |
| Totale Cash Waarde 6                        | 4,673.78 EUR | 4,673.78 EUR | 0.00 EUR 🗹 |
| Opgebouwde Rente 7                          | 0.00 EUR     | 0.00 EUR     | 0.00 EUR   |
|                                             | -            |              |            |

**1** Totale Waarde Portefeuille (TWP)  $\rightarrow$  Geeft de totale waarde van uw effectenrekening weer.

TWP = Totale Cash Waarde + Aandelen + Opties + Resultaat Futures

- Effecten + Cash Futuremargin (indien u geen futures handelt of in bezit heeft, is dit getal hetzelfde als de Totale Waarde Portefeuille)
- 3 Vorige Dag Effecten + Cash Futuremargin
- Reg T Effecten + Cash Futuremargin
- S Volledige Positiewaarde Effecten (Totaalwaarde van alle aangehouden effecten)
- Totale Cash Waarde
- **Opgebouwde rente**  $\rightarrow$  Geeft de totale opgebouwde rente van de lopende maand weer.

# 2.4.2. Margin Vereisten

Wanneer u de tweede tabel Margin Vereisten uitklapt, krijgt u het volgende overzicht:

| 🗢 Margin Vereisten ————————————————————————————————————       |              |              |            |  |  |  |  |  |  |  |
|---------------------------------------------------------------|--------------|--------------|------------|--|--|--|--|--|--|--|
| Parameter Totaal Effecten Derivaten                           |              |              |            |  |  |  |  |  |  |  |
| RegTMargin 1                                                  | 1,423.68 EUR | 1,423.68 EUR |            |  |  |  |  |  |  |  |
| Huidige Initiele Marge 2                                      | 889.82 EUR   | 889.82 EUR   | 0.00 EUR 🗹 |  |  |  |  |  |  |  |
| Huidige Marginvereiste Positiebehoud 3                        | 711.86 EUR   | 711.86 EUR   | 0.00 EUR 🗹 |  |  |  |  |  |  |  |
| Eerstvolgende Initiele Marge 4                                | 889.82 EUR   | 889.82 EUR   | 0.00 EUR 🗹 |  |  |  |  |  |  |  |
| Eerstvolgende Marginvereiste Positiebehoud 5                  | 711.86 EUR   | 711.86 EUR   | 0.00 EUR 🗹 |  |  |  |  |  |  |  |
| Initiele Marge Buiten Reguliere Handelstijden 6               | 889.82 EUR   | 889.82 EUR   | 0.00 EUR   |  |  |  |  |  |  |  |
| Marginvereiste Positiebehoud Buiten Reguliere Handelstijden 7 | 711.86 EUR   | 711.86 EUR   | 0.00 EUR 🗹 |  |  |  |  |  |  |  |
|                                                               |              |              |            |  |  |  |  |  |  |  |

- I RegTMargin → 50% van de waarde van de aandelen die u in uw portefeuille heeft.
- Initièle Marge → de marge die vereist is geweest om de posities die u in bezit heeft aan te gaan.
- I Huidige Marginvereiste Positiebehoud  $\rightarrow$  de marge die vereist is om uw huidige posities te behouden.
- Eerstvolgende Initiële Marge → de marge die vereist is geweest om de posities die u in bezit heeft aan te gaan, rekeninghoudend met de marginvereisten van de eerstvolgende periode van marginberekening.
- Eerstvolgende Marginvereiste Positiebehoud → de marge die vereist is om uw huidige posities te behouden, rekeninghoudend met de marginvereisten voor de eerstvolgende periode van marginberekening.
- Initiële Marge Buiten Reguliere Handelstijden → de marge die vereist is geweest om de posities die u in bezit heeft aan te gaan, rekeninghoudend met de marginvereisten die gelden in de nabeursperiode.

Image Marginvereiste Positiebehoud Buiten Reguliere Handelstijden → de marge die vereist is om uw huidige posities te behouden, rekeninghoudend met de marginvereisten die gelden buiten reguliere handelstijden.

Doorgaans zijn de marginvereisten buiten reguliere handelstijden tweemaal zo hoog vergeleken met reguliere handelstijden. Zodra de marginvereisten buiten reguliere handelstijden ingaan (kwartier voor sluiting van de desbetreffende beurs), zult u zien dat de benodigde marge omhoog is gegaan.

# 2.4.3. Beschikbaar voor Handel

Wanneer u de derde tabel Beschikbaar voor Handel uitklapt, krijgt u het volgende overzicht:

| Beschikhaar voor Handel                                       |                 |                |            |  |  |  |  |  |  |
|---------------------------------------------------------------|-----------------|----------------|------------|--|--|--|--|--|--|
| · Descrittebaar voor nander                                   |                 |                |            |  |  |  |  |  |  |
| Parameter                                                     | Totaal          | Effecten       | Derivaten  |  |  |  |  |  |  |
| Huidige Beschikbare Liquide Middelen 1                        | 3,763.71 EUR    | 3,763.71 EUR   | 0.00 EUR 🗹 |  |  |  |  |  |  |
| Huidige Beschikbare Liquiditeit 2                             | 3,941.34 EUR    | 3,941.34 EUR   | 0.00 EUR 🗹 |  |  |  |  |  |  |
| Special Memorandum Account 3                                  | 5,022.79 EUR    | 831,022.79 EUR |            |  |  |  |  |  |  |
| Eerstvolgende Beschikbare Liquide Middelen 4                  | 3,763.71 EUR    | 3,763.71 EUR   | 0.00 EUR 🗹 |  |  |  |  |  |  |
| Eerstvolgende Beschikbare Liquiditeit 5                       | 3,941.34 EUR    | 3,941.34 EUR   | 0.00 EUR 🗹 |  |  |  |  |  |  |
| Beschikbare Liquide Middelen Buiten Reguliere Handelstijden 🧧 | 3,763.71 EUR    | 3,763.71 EUR   | 0.00 EUR 🗹 |  |  |  |  |  |  |
| Beschikbare Liquiditeit Buiten Reguliere Handelstijden 7      | 3,941.34 EUR    | 3,941.34 EUR   | 0.00 EUR 🗹 |  |  |  |  |  |  |
| Koopkracht 8                                                  | 12,545.71 EUR   |                |            |  |  |  |  |  |  |
| Hefboom 9                                                     |                 | 0.61           |            |  |  |  |  |  |  |
| Berekening Aankomende Wijziging                               | @ 17:15:00      |                |            |  |  |  |  |  |  |
| Nog mogelijke Daghandelingen (T,,T+4) 10                      | (3 ,3 ,3 ,3 ,3) |                |            |  |  |  |  |  |  |

- I Huidige Beschikbare Liquide Middelen (HBLM) → geeft uw bestedingsruimte weer. HBLM = Totale Waarde Portefeuille -/- Huidige Initiële Marge
- In Huidige Beschikbare Liquiditeit (HBL) → beschikbare ruimte voordat er verplicht posities bij u worden gesloten. HBL = Totale Waarde Portefeuille -/- Huidige Marginvereiste Positiebehoud
- Image: Special Memorandum Account (SMA) → SMA moet altijd positief staan. Bij een negatieve stand zal het platform automatisch net zoveel posities gaan sluiten totdat de SMA weer positief staat.
  - SMA = (waarde depot -/- 50% waarde aandelen -/- waarde opties -/- margin)
- I Eerstvolgende Beschikbare Liquide Middelen → geeft uw bestedingsruimte weer, rekeninghoudend met de marginvereisten van de eerstvolgende periode.
- Eerstvolgende Beschikbare Liquiditeit → beschikbare ruimte voordat er verplicht posities bij u worden gesloten, rekeninghoudend met de marginvereisten van de eerstvolgende periode.
- Beschikbare Liquide Middelen Buiten Reguliere Handelstijden → geeft uw bestedingsruimte weer, rekeninghoudend met de nabeurse (na sluiting van de beurs) marginvereisten.
- Beschikbare Liquiditeit Buiten Reguliere Handelstijden → beschikbare ruimte voordat er verplicht posities bij u worden gesloten, rekeninghoudend met de nabeurse (na sluiting van de beurs) marginvereisten.
- Koopkracht → geeft uw <u>maximale</u> bestedingsruimte voor bepaalde aandelenmarkten weer (standaard wordt hier voor intraday 4 keer uw Huidige Beschikbare Liquiditeit weergegeven; nabeurs komt het op 2 keer uw Huidige Beschikbare Liquiditeit. Let wel: voor de meeste beurzen kunt u intraday maximaal 3 keer uw bestedingsruimte aan aandelen kopen).
- Image: Provide the second second
- Nog mogelijke Daghandelingen (T,...,T+4) → geeft aan hoeveel daghandelingen in <u>Amerikaanse</u> aandelen en opties u de komende dagen nog beschikbaar heeft.

Nog mogelijke Daghandelingen <sup>10</sup> geeft aan hoeveel daghandelingen in <u>Amerikaanse aandelen en opties</u> u nog beschikbaar heeft. Dit heeft ermee te maken dat vanwege Amerikaanse regelgeving beleggers met een effectenportefeuille van <u>minder dan USD 25.000</u> op de Amerikaanse beurs maximaal 3 daghandelingen per 5 handelsdagen mogen uitvoeren.

# 2.4.3.1. Restrictie op daghandel in Amerika

Indien u op de Amerikaanse beurs een effect (aandelen of opties) aankoopt en hetzelfde effect op dezelfde dag weer verkoopt, is er sprake van een day trade (daghandeling).

Vanwege Amerikaanse regelgeving kunnen beleggers met een effectenportefeuille waarvan de waarde minder is dan USD 25.000 op de Amerikaanse beurs maximaal drie daghandelingen per vijf handelsdagen uitvoeren. Deze regel staat in het handelsplatform bekend onder de noemer potential pattern daytrade. Voor het onbeperkt doen van daghandelingen op de Amerikaanse beurs dient de waarde van uw totale effectenportefeuille meer dan USD 25.000 (of een equivalent hiervan) te zijn. U kunt in uw handelsplatform zien hoeveel daghandelingen u nog kunt uitvoeren in de komende vijf handelsdagen. Deze kunt u via het overzicht van uw rekeninggegevens zien. Ga hiervoor linksboven in het handelsplatform naar Rekening.

| 🐞 Lynx V | Wereldwijd Beleg   | gen <u>B</u> estand | <u>W</u> ijzig | <u>T</u> ransactie | <u>R</u> ekening | Trading <u>G</u> eree |
|----------|--------------------|---------------------|----------------|--------------------|------------------|-----------------------|
| 4        | 0 <mark>3</mark> 1 | <i>©</i>            |                | \$                 | D                | 1                     |
| Order    | Rekening           | Transacties         | Boektrader     | Diepteboek         | OptieTrade       | er IndexTrad          |
| Indices  | i i                | × AEX               | AMX            | A                  | ScX              | BEL 20                |

Wanneer u op Rekening heeft geklikt, komt een nieuw scherm in beeld. Ga naar het derde vetgedrukte kopje: Beschikbaar voor handel. Onderaan ziet u de regel Nog mogelijke Daghandelingen staan. Ziet u deze niet, klik dan aan de rechterkant van uw scherm op het groene + teken zodat de kolom uitklapt.

| Seschikbaar voor Handel                                     |                 |              | 1 +        |
|-------------------------------------------------------------|-----------------|--------------|------------|
| Parameter                                                   | Totaal          | Effecten     | Derivaten  |
| Huidige Beschikbare Liquide Middelen                        | 3,711.95 EUR    | 3,711.95 EUR | 0.00 EUR 🗹 |
| Huidige Beschikbare Liquiditeit                             | 3,711.95 EUR    | 3,711.95 EUR | 0.00 EUR 🗹 |
| Special Memorandum Account                                  | 3,183.93 EUR    | 3,183.93 EUR |            |
| Eerstvolgende Beschikbare Liquide Middelen                  | 3,711.95 EUR    | 3,711.95 EUR | 0.00 EUR 🗌 |
| Eerstvolgende Beschikbare Liquiditeit                       | 3,711.95 EUR    | 3,711.95 EUR | 0.00 EUR 🗌 |
| Beschikbare Liquide Middelen Buiten Reguliere Handelstijden | 3,711.95 EUR    | 3,711.95 EUR | 0.00 EUR 🗌 |
| Beschikbare Liquiditeit Buiten Reguliere Handelstijden      | 3,711.95 EUR    | 3,711.95 EUR | 0.00 EUR 🗌 |
| Koopkracht                                                  | 14,838.96 EUR   |              |            |
| Hefboom                                                     |                 | 0.58         |            |
| Berekening Aankomende Wijziging                             | Onbekend        |              |            |
| Nog mogelijke Daghandelingen (T,,T+4)                       | (3 ,3 ,3 ,3 ,3) | 2            |            |

Achter de regel Nog mogelijke Daghandelingen (T,...,T+4) staan cijfers. Deze cijfers geven aan hoeveel daghandeldingen u de komende 5 handelsdagen nog kunt uitvoeren.

- Het 1e cijfer geeft aan hoeveel daghandeldingen u vandaag kunt uitvoeren
- Het 2e cijfer geeft aan hoeveel daghandeldingen u de volgende handelsdag kunt uitvoeren
- Het 3e cijfer geeft aan hoeveel daghandeldingen u over 3 handelsdagen kunt uitvoeren
- Het 4e cijfer geeft aan hoeveel daghandeldingen u over 4 handelsdagen kunt uitvoeren
- Het 5e cijfer geeft aan hoeveel daghandeldingen u over 5 handelsdagen kunt uitvoeren

In bovenstaand voorbeeld kunt u de komende 5 handelsdagen nog 3 daghandelingen uitvoeren.

LET OP: u kunt te allen tijde een openstaande positie in een Amerikaans effect sluiten.

In onderstaand voorbeeld zijn er in de afgelopen vijf handelsdagen al drie daghandelingen uitgevoerd. Derhalve kan er op de huidige handelsdag geen nieuwe positie in een Amerikaans effect worden geopend.

| S Beschikbaar voor Handel                                   |                  |              |                                                                                                    |   |
|-------------------------------------------------------------|------------------|--------------|----------------------------------------------------------------------------------------------------|---|
| Parameter                                                   | Totaal           | Effecten     | Derivaten                                                                                                    |   |
| Huidige Beschikbare Liquide Middelen                        | 3,711.95 EUR     | 3,711.95 EUR | 0.00 EUR 🗹                                                                                                    | 1 |
| Huidige Beschikbare Liquiditeit                             | 3,711.95 EUR     | 3,711.95 EUR | 0.00 EUR 🗹                                                                                                    | 1 |
| Special Memorandum Account                                  | 3,183.93 EUR     | 3,183.93 EUR |                                                                                                    | ] |
| Eerstvolgende Beschikbare Liquide Middelen                  | 3,711.95 EUR     | 3,711.95 EUR | 0.00 EUR                                                                                                    | ] |
| Eerstvolgende Beschikbare Liquiditeit                       | 3,711.95 EUR     | 3,711.95 EUR | 0.00 EUR                                                                                                    | ] |
| Beschikbare Liquide Middelen Buiten Reguliere Handelstijden | 3,711.95 EUR     | 3,711.95 EUR | 0.00 EUR                                                                                                    | ] |
| Beschikbare Liquiditeit Buiten Reguliere Handelstijden      | 3,711.95 EUR     | 3,711.95 EUR | 0.00 EUR                                                                                                    | ] |
| Koopkracht                                                  | 14,838.96 EUR    |              | Image: A start and a start a start | 1 |
| Hefboom                                                     |                  | 0.58         |                                                                                                    | ] |
| Berekening Aankomende Wijziging                             | Onbekend         |              |                                                                                                    | ] |
| Nog mogelijke Daghandelingen (T,,T+4)                       | (0 , 1 ,3 ,3 ,3) | 3            |                                                                                                    | ] |

In onderstaand voorbeeld kunnen er ongelimiteerd daghandelingen worden uitgevoerd. Dit is het geval wanneer de waarde van uw effectenrekening groter is dan USD 25.000 (of een equivalent hiervan).

| Beschikbaar voor Handel                                     |                |               |              |   |
|-------------------------------------------------------------|----------------|---------------|--------------|---|
| Parameter                                                   | Totaal         | Effecten      | Derivaten    |   |
| Huidige Beschikbare Liquide Middelen                        | 48,656.00 EUR  | 48,744.50 EUR | -88.50 EUR 🗹 |   |
| Huidige Beschikbare Liquiditeit                             | 48,793.43 EUR  | 48,744.50 EUR | 48.93 EUR 🗹  |   |
| Special Memorandum Account                                  | 51,509.58 EUR  | 51,509.58 EUR |              | Í |
| Eerstvolgende Beschikbare Liquide Middelen                  | 48,656.00 EUR  | 48,744.50 EUR | -88.50 EUR 🗌 | Í |
| Eerstvolgende Beschikbare Liquiditeit                       | 48,793.43 EUR  | 48,744.50 EUR | 48.93 EUR 🗌  | Í |
| Beschikbare Liquide Middelen Buiten Reguliere Handelstijden | 48,656.00 EUR  | 48,744.50 EUR | -88.50 EUR 🗌 | Í |
| Beschikbare Liquiditeit Buiten Reguliere Handelstijden      | 48,793.43 EUR  | 48,744.50 EUR | 48.93 EUR 🗹  | 1 |
| Koopkracht                                                  | 194,976.91 EUR |               |              | 1 |
| Hefboom                                                     |                | 0.06          |              |   |
| Berekening Aankomende Wijziging                             | @ 15:30:00     |               |              |   |
| Nog mogelijke Daghandelingen (T,,T+4)                       | Ongelimiteerd  | 4             |              |   |

In onderstaand voorbeeld kunnen er de komende vijf werkdagen geen handelingen meer worden uitgevoerd. 5

LET OP: indien u twee achtereenvolgende handelsdagen vijf nullen ziet staan, heeft u teveel daghandelingen uitgevoerd en is uw effectenrekening geblokkeerd. Neem in dit geval contact op met de servicedesk van LYNX via 0800-2030. LYNX kan deze blokkade eenmalig voor u verwijderen. Indien u vervolgens nogmaals meer dan drie dagtransacties verricht op één handelsdag dan dient u 180 handelsdagen te wachten voordat u weer in Amerikaanse aandelen of opties kunt handelen.

| Beschikbaar voor Handel                                     |               |              |           | ÷ |
|-------------------------------------------------------------|---------------|--------------|-----------|---|
| Parameter                                                   | Totaal        | Effecten     | Derivaten |   |
| Huidige Beschikbare Liquide Middelen                        | 3,711.95 EUR  | 3,711.95 EUR | 0.00 EUR  |   |
| Huidige Beschikbare Liquiditeit                             | 3,711.95 EUR  | 3,711.95 EUR | 0.00 EUR  |   |
| Special Memorandum Account                                  | 3,183.93 EUR  | 3,183.93 EUR |           |   |
| Eerstvolgende Beschikbare Liquide Middelen                  | 3,711.95 EUR  | 3,711.95 EUR | 0.00 EUR  |   |
| Eerstvolgende Beschikbare Liquiditeit                       | 3,711.95 EUR  | 3,711.95 EUR | 0.00 EUR  |   |
| Beschikbare Liquide Middelen Buiten Reguliere Handelstijden | 3,711.95 EUR  | 3,711.95 EUR | 0.00 EUR  |   |
| Beschikbare Liquiditeit Buiten Reguliere Handelstijden      | 3,711.95 EUR  | 3,711.95 EUR | 0.00 EUR  |   |
| Koopkracht                                                  | 14,838.96 EUR |              |           |   |
| Hefboom                                                     |               | 0.58         |           |   |
| Berekening Aankomende Wijziging                             | Onbekend      |              |           |   |
| Nog mogelijke Daghandelingen (T,,T+4)                       | (0, 0, 0, 0)  | 5            |           |   |

LET OP: de potential pattern daytrade regel geldt alleen voor de handel in Amerikaanse aandelen en opties.

# 2.4.4. Marktwaarde

Wanneer u de vierde tabel Marktwaarde uitklapt, krijgt u het volgende overzicht:

| Marktwaarde     | ə — 1 —     | 2        | 3      | 4           | 5                          | 6                  | 7                 |
|-----------------|-------------|----------|--------|-------------|----------------------------|--------------------|-------------------|
| Valuta          | Totaal Cash | Aandeel  | Opties | Futures W&V | Totale Waarde Portefeuille | W&V Ongerealiseerd | Gerealiseerde W&V |
| EUR             | 1,300.75    | 2,846.00 | 0.00   | 0.00        | 4,146.75                   | -17.95             | 0.00              |
| HKD             | 9,813.30    | 0.00     | 0.00   | 0.00        | 9,813.30                   | 0.00               | 0.00              |
| JPY             | -137,014.02 | 0.00     | 0.00   | 0.00        | -137,014.02                | 0.00               | 0.00              |
| USD             | 1,000.00    | 0.00     | 0.00   | 0.00        | 1,000.00                   | 0.00               | 0.00              |
| Totaal (in EUR) | 1,799.88    | 2,846.00 | 0.00   | 0.00        | 4,645.88                   | -17.95             | 0.00              |

In het voorbeeld hierboven bevat de rekening verschillende valuta's: euro's (EUR), Hong Kong dollars (HKD), Japanse yens (JPY) en Amerikaanse dollars (USD). In de onderste rij wordt aangegeven wat de waarde van de verschillende valuta's is, genoteerd in euro's.

- Totaal Cash → geeft het geldsaldo aan dat op de rekening staat In het voorbeeld staat er EUR 1.300,75, HKD 9.813,30 en USD 1.000 op de rekening. Er is echter JPY 137.014,02 geleend. Over het geleende bedrag wordt rente betaald. In totaal staat er, omgerekend naar Euro's, EUR 1.799,88 op de rekening. Dit bedrag is tevens terug te vinden in de tabel Balans, onder Totale Cash Waarde.
- Aandeel → weergeeft de waarde van de aandelen in de portefeuille. In het voorbeeld is deze waarde gelijk aan EUR 2.846.
- 3 Opties  $\rightarrow$  weergeeft de waarde van de opties in de portefeuille.
- If W = W + W = 0 Futures W = W + W = 0 Futures in de portefeuille.

In het voorbeeld is de Totale Waarde van uw Portefeuille in Euro's gelijk aan EUR 4.146,75 (EUR 1.300,75 aan cash + EUR 2.846 aan aandelen). De totale waarde van de portefeuille van alle valuta's bij elkaar is hier EUR 4.645,88. Dit bedrag is tevens terug te vinden in de tabel Balans, onder Totale Waarde Portefeuille.

- In het voorbeeld is er een ongerealiseerd verlies van EUR 17,95 op de aandelen.
- Gerealiseerde W&V → weergeeft de gerealiseerde winst of verlies op gesloten posities. In het voorbeeld is er nog geen winst of verlies gerealiseerd. Op het moment dat er aandelen worden verkocht, zal het ongerealiseerde verlies van EUR 17,95 een gerealiseerd verlies worden.

Het handelsplatform is zeer flexibel met valuta's. Stel u stort 10.000 euro en u koopt voor 5.000 dollars Amerikaanse effecten, dan blijft u 10.000 euro positief staan. U komt echter ook 5.000 dollars min te staan. Dit betekent dat u automatisch verzekerd bent tegen valutarisico. Als de dollar namelijk daalt, worden uw Amerikaanse effecten minder waard. Echter, u hoeft later ook minder euro's om te wisselen om de negatieve dollarstand gelijk te trekken:

Denkt u echter dat de dollar gaat stijgen of gelijk blijft, dan kunt u beter direct het negatieve dollarbedrag salderen door in het handelsplatform eenvoudig euro's te verkopen en Dollars aan te kopen. Hoe u dit doet, staat uitgelegd in hoofdstuk 2.4.4.1.

# 2.4.4.1. Handelen in buitenlandse valuta

Wanneer u handelt in buitenlandse valuta (bijvoorbeeld wanneer u het aandeel Apple koopt in Amerika), controleer dan regelmatig uw valutapositie:

Wanneer u na een transactie in een buitenlands effect niet negatief wilt staan in een buitenlandse valuta, kunt u via het handelsplatform gemakkelijk een saldo in een buitenlandse valuta salderen. Ga hiervoor linksboven in het handelsplatform naar Rekening.

| ۲  | Lynx  | Wereldwijd Bel | eggen <u>B</u> estand | <u>W</u> ijzig | <u>T</u> ransactie | <u>R</u> ekening | Trading <u>G</u> eree |
|----|-------|----------------|-----------------------|----------------|--------------------|------------------|-----------------------|
|    | 4     | 80             | 1 🦓                   |                | \$                 | Ð                |                       |
| (  | Order | Rekening       | Transacties           | Boektrader     | Diepteboek         | OptieTrade       | r IndexTrad           |
| In | dices | ;              | × AEX                 | AMX            | A                  | ScX              | BEL 20                |

Er opent een nieuw scherm met uw rekeninggegevens. Onder de tabel Marktwaarde kunt u terugvinden hoeveel cash er op de rekening staat en in welke valuta's dit is onderverdeeld. In het voorbeeld hieronder staat er EUR 10.205,56 op de rekening en is er een bedrag van USD 13.124,05 geleend. Over dit geleende bedrag wordt debetrente betaald. Om dit bedrag te salderen dient u dollars te kopen door euro's te verkopen. Volg hiervoor onderstaande stappen:

- 1. Klik met de rechtermuisknop op het negatieve valutabedrag.
- 2. Kies vervolgens voor Sluit restant van Valutapositie. 2

| Marktwaarde - Werkelijke Valutapositie |             |                        |                    |             |                        |  |  |  |  |  |
|----------------------------------------|-------------|------------------------|--------------------|-------------|------------------------|--|--|--|--|--|
| Valuta                                 | Totaal Cash | Aandeel                | Opties             | 5           | Futures W&V            |  |  |  |  |  |
| EUR                                    | 10,205.56   | 0.00                   |                    | 0.00        | 0.00                   |  |  |  |  |  |
| USD                                    | -13,124.05  | 11 720 52              |                    | 0.00        | <u> </u>               |  |  |  |  |  |
| Totaal (in EUR)                        | 833.55      | Sluit restant van Va   | lutapositie 2      |             | 5                      |  |  |  |  |  |
|                                        |             | Sluit alle valutaposit | ies af die niet ir | n de basisv | aluta zijn genoteerd 🗌 |  |  |  |  |  |

Er verschijnt nu een orderregel in het handelsplatform. U hoeft nu enkel nog op de V 3 te klikken om de order naar de beurs te versturen.

| Effect  | Bedrijfsnaam  | Resolutiving  | Beurs           | Positie | Gem. Prijs | Marktwaarde | W&V         | W&V Ongerealisee | Biedvolume | Bied       | Laat             | Laatvolume |
|---------|---------------|---------------|-----------------|---------|------------|-------------|-------------|------------------|------------|------------|------------------|------------|
| Ellect  | Beurs         | Deschillying  | Geldigheidsduur | Actie   | Aantal     | Туре        | Limietprijs | Hulp Prijs       | Stop Koers | Bestemming | Status           |            |
| EUR.USD | European Mone | EUR.USD Forex | IDEALPRO        |         |            |             |             |                  | 13.8M      |            | 1. <u>401</u> 85 | 8.9M       |
|         |               |               | DAV             |         | 0.070      | MIZT        | MADVET      |                  |            | EVOONU     |                  |            |

Het openstaande bedrag dat u in de buitenlandse valuta (in het voorbeeld dollars) open had staan, is nu gesaldeerd. Om deze transactie te voltooien zijn euro's verkocht.

LET OP: het is mogelijk dat er na het salderen een klein bedrag (positief of negatief) overblijft. Dit bedrag wordt in de loop van de handelsweek automatisch kosteloos verrekend.

Voor een valutatransactie rekenen wij transactiekosten gelijk aan 0,4 basispunt (1 basispunt = 0,0001) over het totale valutabedrag. De minimum kosten hiervoor bedragen USD 4. Als u bijvoorbeeld voor USD 50.000 koopt, rekenen wij USD 4: 0,00004 \* 50.000 = 2,00 US Dollar. Hier geldt dus het minimumtarief van USD 4.

#### 2.4.5. Forex Portefeuille

De vijfde tabel in het rekeningoverzicht is de Forex Portefeuille. Wanneer u deze uitklapt, krijgt u het volgende overzicht:

| 1 Forex Portefeuille  | 1 Forex Portefeuille 2 3 4 |             | 4          | 5 6              |                    | 7                 | 8 3                   |  |
|-----------------------|----------------------------|-------------|------------|------------------|--------------------|-------------------|-----------------------|--|
| Effect omschrijving 오 | Positie                    | Marktwaarde | Marktprijs | Gemiddelde Prijs | W&V Ongerealiseerd | Gerealiseerde W&V | Liquideer als Laatste |  |
| USD.JPY               | 1,001                      | 83,889.81   | 83.806     | 84.02            | -214.21            | 0.00              | Nee                   |  |
| EUR.HKD               | -1,000                     | -9,868.79   | 9.86879    | 9.8133           | -55.49             | 0.00              | Nee                   |  |
| EUR.JPY               | 500                        | 53,166.25   | 106.3325   | 106.02           | 156.25             | 100.00            | Nee                   |  |
| EUR.USD               | -71                        | -90.11      | 1.26912    | 1.331            | 4.39               | 0.00              | Nee                   |  |

LET OP: de gegevens in deze tabel worden voornamelijk gebruikt door valutabeleggers die voor speculatiedoeleinden eenzijdige valutaposities innemen. Alle andere beleggers dienen de Forex Portefeuille als 'fictieve' positie te beschouwen. Wij raden daarom aan om de Forex Portefeuille onzichtbaar te maken. Dit doet u door op het woord Forex Portefeuille **1** te klikken, zodat de tabel wordt ingeklapt. U zult de 'fictieve' valutaposities hierdoor niet meer zien in het handelsplatform.

Voor de actieve valutahandelaren staat hieronder uitgelegd wat de kolommen in bovenstaande tabel inhouden:

- 3 Positie  $\rightarrow$  de positie in een valuta.
- In het voorbeeld heeft u een positie van 500 in de EUR.JPY. De marktprijs is op dit moment JPY 106,3325. De totale marktwaarde voor deze positie is dus JPY 53.166,25 (500 keer JPY 106,3255).
- Interprije → de huidige marktprije.
- Gemiddelde Prijs → gemiddelde prijs per eenheid die is betaald voor het aankopen van de positie (inclusief betaalde transactiekosten).
- $\blacksquare$  W&V Ongerealiseerd  $\rightarrow$  geeft de ongerealiseerde winst of verlies weer van de lopende posities.
- In het voorbeeld heeft u een ongerealiseerde winst van JPY 156,25 en USD 4,39, maar een verlies van JPY 214,21 en HKD 55,49.
- I Gerealiseerde W&V → geeft de gerealiseerde winst of verlies weer op gesloten posities.
- Liquideer als Laatste → geeft aan of u deze positie als laatste wilt sluiten indien verplicht posities dienen te worden gesloten.

# 2.4.6. Portefeuille

De zesde en laatste tabel van het rekeningoverzicht is Portefeuille. Wanneer u deze uitklapt, krijgt u het volgende overzicht:

| Portefeuille          |         |        |             |            |                       |                       |
|-----------------------|---------|--------|-------------|------------|-----------------------|-----------------------|
| 1                     | 2       | 3      | 4           | 5          | Filter 6 oer tekst ir | Me 7 opties 🔘         |
| Effect omschrijving 오 | Positie | Valuta | Marktwaarde | Marktprijs | Gemiddelde Prijs      | Liquideer als Laatste |
| BAM                   | 200     | EUR    | 742.90      | 3.7145     | 3.76226               | Nee                   |
| AGN                   | 500     | EUR    | 2,096.50    | 4.193      | 4.223                 | Nee                   |

- Effect omschrijving → symbool van het effect dat u in uw portefeuille heeft.
- Bositie  $\rightarrow$  aantal eenheden dat u in bezit heeft van het desbetreffende effect.
- 3 Valuta  $\rightarrow$  de valuta waarin het effect is genoteerd.
- Marktwaarde  $\rightarrow$  de marktwaarde van de positie.

In het voorbeeld bezit u 200 aandelen BAM. De marktprijs per aandeel is hier EUR 3,7145. De totale marktwaarde van deze positie is dus EUR 742,90 (200 keer EUR 3,7145)

- Image: Marktprijs → de huidige marktprijs.
- Gemiddelde Prijs → gemiddelde prijs per eenheid die is betaald voor het aankopen van de positie (inclusief betaalde transactiekosten)
- I Liquideer als laatste → geeft aan of u deze positie als laatste wilt sluiten indien verplicht posities dienen te worden gesloten (zie hieronder voor uitleg)

# 2.4.6.1. Liquideer als laatste

Door het gebruik van margin of onderpand over bepaalde posities op uw rekening kan er een te groot tekort ontstaan. Als gevolg heeft het systeem het recht om bepaalde posities te sluiten totdat het tekort op de rekening is opgeheven. De optie Liquideer als laatste houdt in dat u ervoor kunt kiezen om een bepaalde positie als laatste te laten liquideren. Standaard komt onder de kolom Liquideer als Laatste **2** "Nee" te staan. Wanneer u dit wilt wijzigen naar "Ja", dient u de volgende stappen te volgen:

- 1. Klik met de rechtermuisknop op de positie die u als laatste wilt laten liquideren 1
- 2. Klik op "Activeer als laatste verkopen bij gedwongen verkopen" 2
- 3. U ziet bij de regel Liquideer als Laatste nu "Ja" staan 3

| Portefeuille          |         |        |                            |                          |     |                  |                 | ම 🎉 🗖    |
|-----------------------|---------|--------|----------------------------|--------------------------|-----|------------------|-----------------|----------|
|                       |         |        |                            |                          |     | Filter Voerte    | ekst ir Meer o  | opties 🔘 |
| Effect omschrijving 🛇 | Positie | Valuta | Marktwaarde                | Marktprijs               |     | Gemiddelde Prijs | Liquideer als L | aatste   |
| BAM                   | 200     | EUR 1  | Sorteren op effecttype     |                          |     | 3.76226          | Nee             |          |
| AGN                   | 500     | EUR    | Sorteren on Huidige Pag    | ina Order                |     | 4.223            | Ja              | 3        |
|                       |         | -      | Softeren op Huldige Fag    | Jilla Oldel              |     |                  |                 |          |
|                       |         |        | Transactie                 |                          | •   |                  |                 |          |
|                       |         |        | Transfer                   |                          |     |                  |                 |          |
|                       |         |        | Maak Ticker aan            |                          |     |                  |                 |          |
|                       |         |        | Pas Gemiddelde Prijs A     | an                       |     |                  |                 |          |
|                       |         | 2      | Activeer als laatste verko | pen bij gedwongen verkop | pen |                  |                 |          |

# 2.5. Grafieken

Via het handelsplatform kunt u gemakkelijk grafieken bekijken van de door u gewenste effecten. U kunt onder andere zelf de tijdsperiode van de grafiek bepalen, indicatoren toevoegen en handelen vanuit de grafiek (zie hiervoor hoofdstuk 7.1).

#### 2.5.1. Het openen van een grafiek

Op de volgende manier kan een grafiek worden geopend:

- 1. Klik met uw rechtermuisknop op de regel van het effect waarvan u de grafiek wilt oproepen (in dit voorbeeld RAND)
- 2. Selecteer Grafieken
- 3. Klik met uw linkermuisknop op Nieuwe Grafiek 1

|        | Effect         | Bedrijfsnaam<br>Geldigheidsduur (Time in Force) |
|--------|----------------|-------------------------------------------------|
|        |                |                                                 |
|        | BUY SELL       | 29 🖹 🏭 😘 🥔 🤞 📔                                  |
| RAND A | RAND AEB @AEB  | NG NV                                           |
|        | Trading Gereed | dschap 🕨                                        |
|        | Grafieken      | Nieuwe Grafiek 1                                |
|        | Contract Weerg | gave Modus                                      |

Het volgende scherm verschijnt in uw beeld. Vul de gegevens in die voor uw grafiek van toepassing zijn:

- Tijdsperiode → de tijdsperiode waarvan u de grafiek wilt zien (bijvoorbeeld 4 uur, 1 week, 3 maanden of 5 jaar)
- Wat te tonen → geef aan welke informatie u in de grafiek wilt bekijken (bijvoorbeeld de transacties, de biedprijs of de laatprijs)
- Bar type (Hoog/Laag bar of Candlestick)
- Extra Data om weer te geven → selecteer welke gegevens u tevens in de grafiek zichtbaar wilt hebben
- I Houd grafiek up-to-date → selecteer deze optie als u wilt dat de grafiek zichzelf automatisch ververst

Klik op **7** OK om de grafiek te openen.

| Grafiek Parameters                                                                                                    |                                    |                                |
|----------------------------------------------------------------------------------------------------|------------------------------------|--------------------------------|
| Enkelvoudig Effect     G                                                                                                    | ecombineerde Effecten              |                                |
| Effect omschrijving                                                                                                    |                                    |                                |
| Effect RAND                                                                                                    |                                    |                                |
| Beurs AEB                                                                                                    |                                    |                                |
| Beschrijving Stock (AEB)                                                                                                    |                                    |                                |
| Grafiek Parameters                                                                                                    |                                    |                                |
| Tijdsperiode                                                                                                    | 6 mos/1 dag bar 🔰 🔻 Terugzett      | en                             |
| Wat te tonen                                                                                                    | Transacties 3 👻                    |                                |
| bar type                                                                                                    | Candlestick 4 -                    |                                |
| Volume Weergavehoogte                                                                                                    | Groot 👻                            |                                |
| toon 18 bars                                                                                                    |                                    |                                |
| Manuele verticale schaal                                                                                                    | \$-                                | \$                             |
| Extra Data om weer to be a second contract of the second contract of the second contract | e geven 5                          |                                |
| Toon Middenkoers                                                                                                    | Toon Bied/Laat                     | ✓ Volume                       |
| Volume Histogram                                                                                                    | Toon dagelijkse W&V                | Toon totale call en put waarde |
| Toon optievolume                                                                                                    | Toon Historische Volatiliteit      | Toon implied volatiliteit      |
| Toon Open Interest va                                                                                                    | in de optie 🔲 Toon put-call ratio  | ✓ Vorige Slot                  |
| Legenda                                                                                                    | VWAP op bar                        | Draadkruis                     |
| ✓ Quote Zone                                                                                                    | Koerspaneel                        | ✓ Sneltoetsen                  |
| Knoppen Paneel                                                                                                    | Grafiek Trader                     |                                |
| Accentueer op Grafiek                                                                                                    | ndan 🗆 Nisurun 🗹 Ordar Baashriidin | Min Transaction                |
| Accontucer on V ac                                                                                                    |                                    | y 💌 Mijir Hansacues            |
| ✓ Bied/Laat ✓ Laats                                                                                                    | te Prijs 🗹 Hoonste/Laanste 🗹 Curso | Koers                          |
|                                                                                                    |                                    |                                |
| Grafiek Tijd Opties —                                                                                                    |                                    |                                |
| Houd grafiek up-to-da                                                                                                    | te 6                               |                                |
| 🔲 Toon koersen buiten i                                                                                                    | reguliere handelsuren              |                                |
| 🗹 Toon koersdata in lok                                                                                                    | ale tijdzone                       |                                |
| Stel het genegeerde op                                                                                                    | dagelijks tijdsinterval in (       | )                              |
| Dit venster overslaan bij r                                                                                                    | naken nieuwe grafiek               |                                |
|                                                                                                    | 7 <u>O</u> K <u>Annuleer</u>       |                                |
|                                                                                                    |                                    |                                |

Er wordt een nieuw scherm geopend met de door u gewenste grafiek. U kunt de grafiekinstellingen eenvoudig wijzigen door op Wijzig <sup>8</sup> te klikken en vervolgens te kiezen voor Grafiek Parameters.

Onderin het scherm staat het Koerspaneel. <sup>9</sup> Hierin worden alle gegevens vermeld die ook in het basisscherm van het handelsplatform staan. Het koerspaneel kan worden verborgen en getoond door op het woord "Koerspaneel" te klikken.

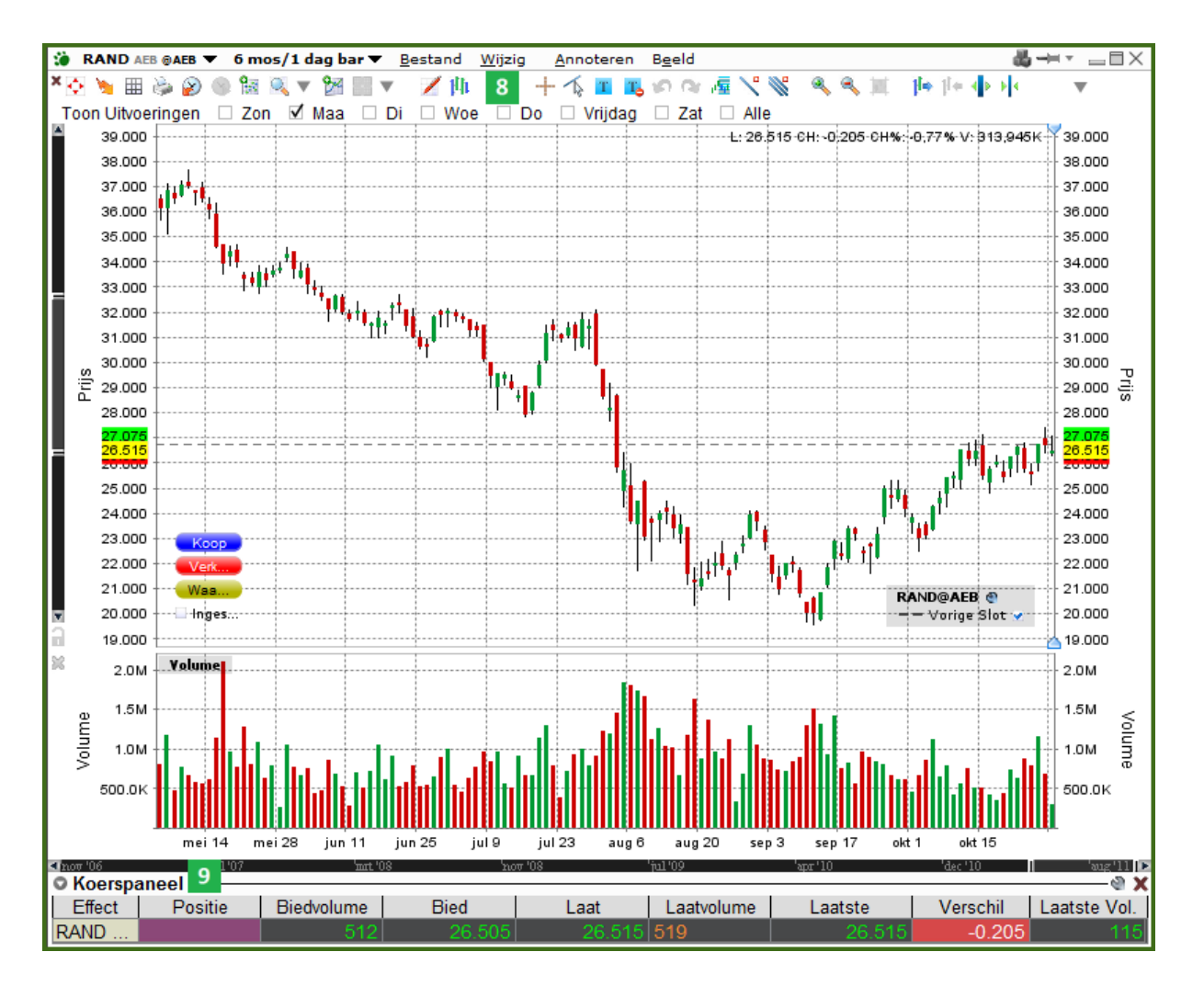

Het is mogelijk om een openstaande grafiek op te slaan. Klik hiervoor in het menu bovenin op Bestand en kies voor Grafiek Opslaan.

Door in het menu op GrafiekTrader te klikken, wordt de mogelijkheid toegevoegd dat u direct via de grafiek orders kunt inleggen. Zie hoofdstuk 7.1 voor meer informatie over dit onderwerp.

Als u het platform direct afsluit zonder de openstaande grafieken middels het kruisje te sluiten, zullen dezelfde grafieken automatisch openen indien het handelsplatform opnieuw wordt opgestart. Zodra u op het kruisje klikt, zal de grafiek worden gesloten.

#### 2.5.2. Zelf trendlijnen trekken in een grafiek

U kunt uw eigen technische analyse toepassen in een grafiek door het toevoegen van zowel horizontale, verticale en eigen trendlijnen.

Voor het toevoegen van een horizontale of verticale trendlijn volgt u onderstaande stappen:

- 1. Klik op het grijze pijltje (zie onderstaand figuur) 1
- 2. Kies voor Voeg Horizontale (of Verticale) Trendlijn Toe 2
- 3. Klik in de grafiek op de plek waar u de horizontale trendlijn wilt zetten 3

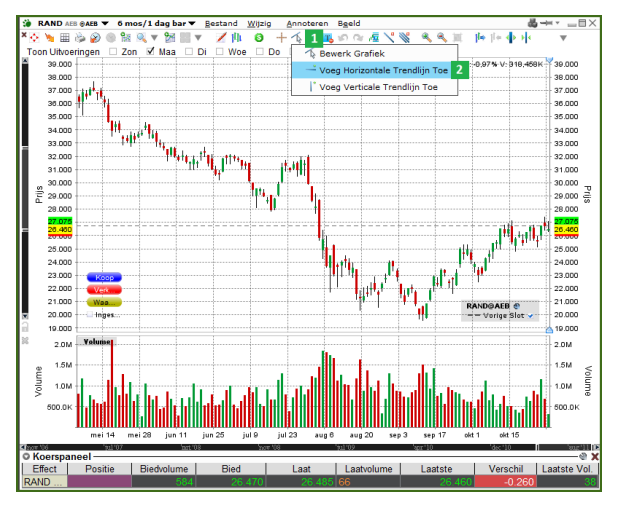

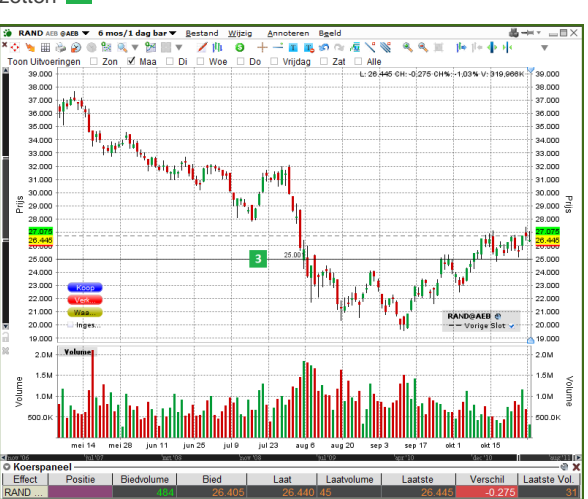

Wanneer u een zelfgetekende trendlijn wilt toevoegen aan de grafiek volgt u onderstaande stappen:

- 1. Klik op het grijze pijltje (zie onderstaand figuur)
- 2. Kies voor Bewerk Grafiek 5
- 3. Klik met de linkermuisknop op de plek in de grafiek waar u de trendlijn wilt beginnen
- 4. Houd de muisknop ingedrukt en beweeg uw muis naar de plek waar u wilt dat de trendlijn gaat lopen
- 5. Laat vervolgens de linkermuisknop los om te trendlijn in de grafiek te tekenen

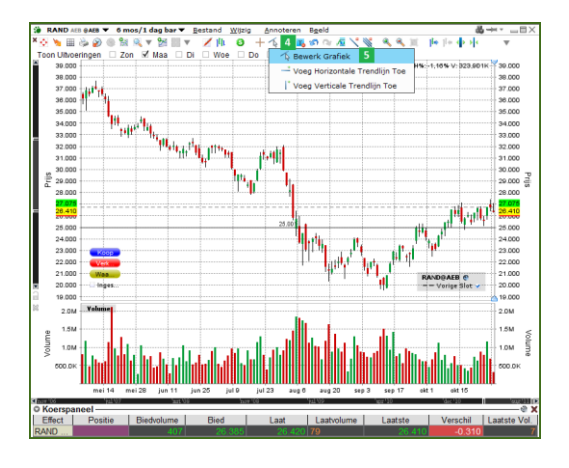

Het is mogelijk om meerdere trendlijnen in één grafiek te zetten. U kunt getekende trendlijnen ook verwijderen. Klik met de rechtermuisknop op de trendlijn die u wilt verwijderen en klik vervolgens op Verwijder Trendlijn.

Tip: boven de geopende grafiek staan meerdere icoontjes weergegeven. Ga met uw muis over de icoontjes heen om erachter te komen wat u met deze snelkoppelingen kunt doen.

#### 2.5.3. Technische indicatoren toevoegen aan uw grafiek

Voor het toevoegen van technische indicatoren aan de grafiek volgt u de volgende stappen:

- 1. Open een grafiek van het effect dat u wilt bekijken (zie hoofdstuk 2.5.1.).
- 2. Ga in het menu bovenin het scherm naar Wijzigen klik op Voeg Studie Toe.

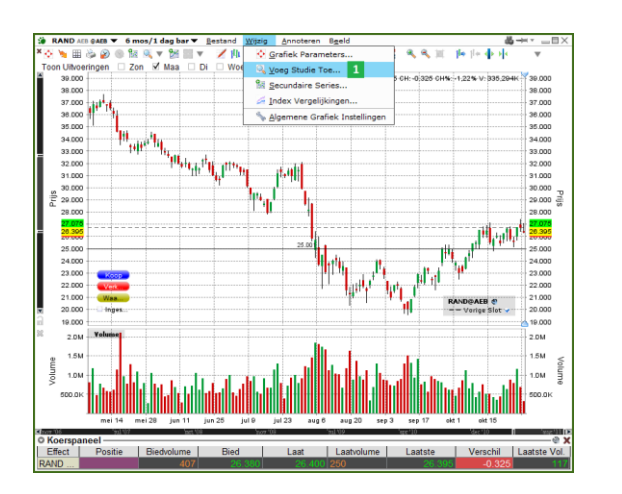

| Grafiek Instellingen                                                                                                    |                   |                                                                                   |           | <i>≯</i> • ×          |
|----------------------------------------------------------------------------------------------------|-------------------|-----------------------------------------------------------------------------------|-----------|-----------------------|
| Grafiek Parameters                                                                                                    |                   |                                                                                   |           |                       |
| Voeg Studie Toe                                                                                                    | Secundaire Series | Index Vergelijkingen                                                              |           | Algemene Configuratie |
| Voeg Studie Toe<br>Beschikbare Indicatore<br>AbxXDM<br>Accumuleer/Distribuer<br>Bollinger Bands<br>Chaitin Money Flow<br>Commodity Channel Int<br>Erweloppe<br>Exponential Moving Ave<br>Cemiddelde Bandbreet<br>Kethrer Channel<br>MACD<br>Momey Flow Index<br>On Balance Volume<br>Parabolische SAR<br>Pivot Polint<br>RSI<br>Stochastic Osc.<br>Stimple Moving Average<br>Stochastic Osc.<br>Ultimate Oscillator<br>Weighnet Moving Average | secundaire Series | Index Vergelijkingen<br>Toegepaste Indicatoren<br>V EMA(9) RAND@AEB Tra<br>2<br>3 | ansacties | Algemene Configurate  |
| Williams Oscillator                                                                                                    | 4                 |                                                                                   |           |                       |
|                                                                                                    | 4                 | Des Tes Appulser                                                                  |           |                       |
|                                                                                                    | <u>0</u> K        | Pas roe Annuleer                                                                  |           |                       |

Er opent een nieuw scherm:

- 1. Selecteer de indicator die u wilt toevoegen en klik op Voeg Toe 2
- 2. Om geselecteerde indicatoren te verwijderen dient u de indicator te selecteren en op Verwijder te klikken <sup>3</sup>
- 3. Klik op OK om de indicators toe te voegen of te verwijderen 4

Indien u bij iedere grafiek dezelfde indicatoren wilt zien, kunt u een sjabloon opslaan. Hiervoor dienen de indicatoren eenmalig aan een grafiek te worden toegevoegd op bovenstaande manier. Zodra alle gewenste indicatoren zijn toegevoegd, gaat u naar Bestand en klikt u op Grafieksjabloon Opslaan. 5

| 🔅 RAND AEB ⊕AEB 🔻 6 mos/1 dag bar ▼ | Bestand Wijzig Annoteren Beel       | d                         |
|-------------------------------------|-------------------------------------|---------------------------|
| * 🔄 🐚 📾 🎯 🌚 📾 🔍 🔻 🗺 📰 🔻             | ≌ <u>N</u> ieuw Tabblad Aanmaken    | 1 🖉 🔨 🔍 🔍 🗐 🌾 1           |
| Toon Uitvoeringen 🗆 Zon 🗹 Maa 🗆 🛙   | 🚰 Voeg Nieuwe Grafiek Toe           | t 🗆 Alle                  |
| 39.000                              | Save •                              | Grafiek Opslaan 5         |
| 38,000                              | Open •                              | Grafiekafbeelding opslaan |
| 36.000                              | <u>G</u> rafieksjabloon Opslaan     |                           |
| 35.000                              | III Open Grafieksjabloon            |                           |
| 34.000                              | Sla Grafief Sjabloon op <u>a</u> ls |                           |
| 33.000                              | 🍰 A <u>f</u> drukken                |                           |
| 31.000                              | Sluiten                             |                           |
| 30.000                              |                                     |                           |
| 29.000                              |                                     |                           |
| <u><u><u></u></u></u>               |                                     |                           |

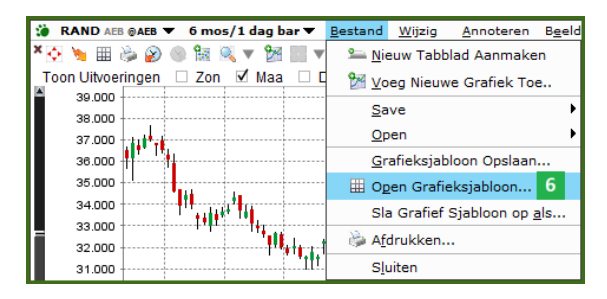

Sla de sjabloon op de computer op. Wanneer u een nieuwe grafiek wilt openen met de opgeslagen indicatoren kunt u deze in één keer aan de grafiek toevoegen door de volgende stappen te volgen:

- 1. Open de Grafiek
- 2. Ga in het menu bovenin naar Bestand
- 3. Klik op Open Grafieksjabloon 6
- 4. Open de opgeslagen sjabloon

De indicatoren worden nu aan de nieuwe grafiek toegevoeg

# 2.6. Overige opties handelsplatform

In deze sectie worden verschillende handige opties van het handelsplatform extra uitgelicht. De opties die aan de orde komen zijn:

- Markt Scanner
- Trader Dashboard
- Alarm instellen
- Herstellen van uw instellingen

#### 2.6.1. Markt Scanner

Via de optie Markt Scanner kunt u snel en eenvoudig de markt scannen door uw eigen voorkeuren op te geven. Zo kunt u bijvoorbeeld scannen naar de grootste winnaars of verliezers van de dag op de Amerikaanse of Europese beurs of de effecten met het grootste volume bekijken. Om de Markt Scanner te starten, klikt u boven in het menu op Analytische Tools en kiest u voor Markt Scanner 1.

| 🔅 Lynx W | ereldwijd Bele | ggen <u>B</u> estand | d <u>W</u> ijzig | <u>T</u> ransactie | <u>R</u> ekening | Trading <u>G</u> ereeds | chap | Analytische Tools | B <u>e</u> eld <u>H</u> e | lp |
|----------|----------------|----------------------|------------------|--------------------|------------------|-------------------------|------|-------------------|---------------------------|----|
| -        | 00             | 2                    |                  | \$                 | D                | <b></b>                 | R    | IB Informat       | ion System                |    |
| Order    | Rekening       | Transacties          | Boektrader       | Diepteboel         | OptieTrade       | r IndexTrader           | Acc/ | - Technisch       |                           |    |
| Indices  |                | AEX                  | AMX              | A                  | ScX              | BEL 20                  |      | Ouote Detai       | ils                       |    |
| Nasdaq   | 100            | тѕх                  | AEX NY           | 0                  | pties            | Futures                 | Co   | Markt Scan        | ner 1                     |    |

Er wordt een nieuw tabblad aan het handelsplatform toegevoegd. Aan de bovenkant van het nieuwe tabblad kunt u uw eigen wensen van uw scanner opgeven.

- 1. Instrument  $\rightarrow$  hier kunt u aangeven naar welke effecten u wilt kijken. 2
- 2. Locatie  $\rightarrow$  hier kunt u aangeven welke beurzen u wilt scannen. 3
- Filter → hier kunt u uw selectie filteren door een bepaalde voorwaarde mee te geven (bijvoorbeeld een minimaal volume of minimale marktprijs).
- 4. Parameter → selecteer welke parameter u wilt scannen (bijvoorbeeld de meest actieve aandelen van de dag) 5
- 5. Klik op Zoek om de scanner uit te voeren.

| 🐞 Lynx Wei                                                                                                    | eldwijd Be                                                                                        | leggen                         | <u>B</u> estand | <u>W</u> ijzig                                                                             | <u>T</u> ransactie                                                                                                    | <u>R</u> ekening Tr                                                             | ading <u>G</u> ereedsch                | ap <u>A</u> nal       | ytische Tools                          | B <u>e</u> eld <u>H</u> elp |              |                    |                                                                                                    |                                                                                        | U7448         | 198 🦉 🛏 🔤 861      |
|----------------------------------------------------------------------------------------------------|---------------------------------------------------------------------------------------------------|--------------------------------|-----------------|--------------------------------------------------------------------------------------------|----------------------------------------------------------------------------------------------------|---------------------------------------------------------------------------------|----------------------------------------|-----------------------|----------------------------------------|-----------------------------|--------------|--------------------|----------------------------------------------------------------------------------------------------|----------------------------------------------------------------------------------------|---------------|--------------------|
| -                                                                                                    | 00                                                                                                | ě                              | 2               |                                                                                            | \$                                                                                                    | D                                                                               | <b>()</b>                              | 0                     |                                        | EFP                         | <b>W</b>     | 6                  |                                                                                                    |                                                                                        | <u> 1</u>     | •                  |
| Order                                                                                                    | Rekening                                                                                          | Trans                          | acties          | Boektrader                                                                                 | Diepteboek                                                                                                    | OptieTrader                                                                     | IndexTrader                            | Acc/Dist              | Markt Scanner                          | Relevante EFP               | s Combo      | Waarschuwingen     | Herbaland                                                                                                    | eer                                                                                    | SpreadTrader  |                    |
| Indices                                                                                                    | AEX                                                                                               | AMX                            | AScX            | BEL 20                                                                                     | CAC 40                                                                                                    | DAX 30                                                                          | Eurostoxx 50                           | SMI                   | FTSE 100                               | Hang Seng                   | Dow Jones    | Nasdaq 100         | TSX                                                                                                    | AEX NY                                                                                 |               |                    |
| Opties                                                                                                    | Future                                                                                            | es                             | Commo           | dities                                                                                     | ETF                                                                                                    | Valuta                                                                          | Watchlist                              | × Stock               | Scanner: Top 9                         | 6 Gainers                   | Portefeuille | Uitstaa            | nde (Alle)                                                                                                    | +                                                                                      | TWS Help /    | Symbool Opzoeken 🔍 |
| © Europ<br>Instrumen<br>US Stocks<br>VS Opties<br>US Future<br>US Indexe<br>US Corpo<br>US EFPs<br>US SBLs<br>America N<br>America N<br>Europe St<br>Europe Ft | e Stock<br>t - 2<br>s<br>s<br>s<br>s<br>s<br>rate Bond<br>lon-US St<br>lon-US Fu<br>ocks<br>tures | s - Netl<br>s<br>ocks<br>tures | herland         | S (AEB), F<br>cocatie - 3<br>Europe S<br>Neth<br>Germ<br>C X<br>Unite<br>V France<br>Swetz | France (SE<br>Stocks<br>leerlands (AEE<br>many &<br>CETRA &<br>USSTARS &<br>CETRA NEW<br>ed Kingdom (<br>Ce (SBF)<br>den (SFB) &<br>zerland (VIR | ()<br>()<br>()<br>()<br>()<br>()<br>()<br>()<br>()<br>()<br>()<br>()<br>()<br>( | ities - Most A<br>Filter -<br>V<br>O V | dume gro<br>Jijzig om | oter dan<br>o te Scannen o<br>er Toe N | op Sector, Indus            | Zoek Zoek A  | 100K O<br>agorie O | Vul Filter Te<br>Top % Gain<br>Top % Gain<br>Top % Lose<br>Most Active<br>Most Active<br>Most Active<br>Halted<br>Hot Contrac<br>High Divide | rugzetten<br>5<br>kst Hier<br>ers<br>ers<br>(S)<br>(Avg \$)<br>ts by Volum<br>nd Yield | Maximale resi | Jitaat Auto V F    |

In het tabblad komen alle effecten te staan die aan de parameters voldoen. De effecten komen in volgorde te staan van hoog naar laag (bijvoorbeeld van meest naar minder actieve aandelen). Als u onder de sectie locatie <sup>3</sup> bepaalde beurzen geel gearceerd ziet staan, betekent dit dat de koersen hiervan 15 minuten vertraagd zijn.

#### 2.6.2. Trader Dashboard

Met het Trader Dashboard kunt u continu de door u gewenste effecten (bijvoorbeeld indices, aandelen, futures, etc.) en rekeninggegevens bovenin uw handelsplatform in de gaten houden. U kunt deze op de volgende manier toevoegen:

- 1. Klik bovenaan in het menu op Beeld.
- 2. Selecteer vervolgens Trader Dashboard. 1

| ۲   | Lynx We | ereldwijd Bele | ggen <u>B</u> estand | d <u>W</u> ijzig | <u>T</u> ransactie | <u>R</u> ekening | Trading <u>G</u> ereedso | hap <u>A</u> na                                                                                                    | alytische Tools | B <u>e</u> eld <u>H</u> elp |
|-----|---------|----------------|----------------------|------------------|--------------------|------------------|--------------------------|----------------------------------------------------------------------------------------------------|-----------------|-----------------------------|
| - 1 | =       | -0             | 2                    |                  | 4                  | 0                | -                        | 2                                                                                                    |                 | – Panelen                   |
|     |         | 00             |                      |                  | +                  |                  |                          | (Yester and the second second | -               | Trader Dashboard 1          |
| l ° | Order ' | Rekening       | Transacties          | Boektrader       | Diepteboek         | OptieTrade       | er IndexTrader           | Acc/Dist                                                                                                    | Markt Scanner   | <u>S</u> nelle Order Ingave |
| Inc | dices   |                | AEX                  | AMX              | A                  | ScX              | BEL 20                   |                                                                                                    | CAC 40          | <u>O</u> rder Assistent     |
| Na  | asdaq 1 | 100            | TSX                  | AEX NY           | O                  | pties            | Futures                  | Comm                                                                                                    | nodities        | <u>K</u> noppenpaneel       |

Het Trader Dashboard is nu aan het handelsplatform toegevoegd. U kunt deze naar eigen wensen aanpassen. Standaard zullen de belangrijkste indices zichtbaar zijn. Er kunnen effecten en rekeninggegevens worden toegevoegd door aan de rechterkant op de grijze moersleutel te klikken.

| 🐞 Lynx Wei | reldwijd Bel | eggen <u>B</u> estan | d <u>W</u> ijzig | Transactie  | Rekening   | Trading <u>G</u> ereeds | schap <u>A</u> na | alytische Tool: | s B <u>e</u> eld | <u>H</u> elp |          |                |          |              |     | U7448        | 98 🦉 🛏     | $\_\exists \times$ |
|------------|--------------|----------------------|------------------|-------------|------------|-------------------------|-------------------|-----------------|------------------|--------------|----------|----------------|----------|--------------|-----|--------------|------------|--------------------|
|            | 00           | <i>i</i>             |                  | \$          | D          | 1                       | 0                 |                 |                  | EFP          | <b>W</b> | >              |          | 9            |     | 1            | -          |                    |
| Order      | Rekening     | Transacties          | Boektrader       | Diepteboek  | OptieTrade | r IndexTrader           | Acc/Dist          | Markt Scann     | er Rel           | evante EFPs  | Combo    | Waarschuwing   | en H     | lerbalanceer | *   | SpreadTrader | *          |                    |
| Trader     | Dashboa      | rd                   |                  |             |            |                         |                   |                 |                  |              |          |                |          |              |     |              | 2          | a x                |
| EOE 31     | 1.07 (-1.9   | 4 -0,62%) ES         | 1266.50 (-1      | 4.50 -1,13% | ) EUR 1.40 | 010 (-0.01575 -         | 1,11%) VI         | X 27.35 (+1.    | 10 +4,19%        | )            |          |                |          |              |     |              |            | - 1                |
| Indices    | AFX          | AMX AScX             | BEI 20           | CAC 40      | DAX 30     | Furostoxx 50            | SMI F             | TSF 100         | Hang Send        | Dow Jon      | es       | Nasdag 100     | TSX      |              |     |              |            |                    |
| AFX NY     | Opties       | Futures              | Commodifi        | es FTF      | Valuta     | × Watchlist             | Stock Sca         | nner: Top % G   | ainers           | Portefeuille | Uit      | staande (Alle) | <b>A</b> | RD           | в 💎 | TWS Help / S | ymbool Opz | oeken 🔍            |

Er opent een nieuw scherm. Zowel effecten als rekeninggegevens kunnen worden toegevoegd aan het Trader Dashboard. Voor het toevoegen van bijvoorbeeld het aandeel ING aan het Trader Dashboard volgt u onderstaande stappen:

- 1. Voer bij symbool ING in 3
- 2. Klik op Voeg Ticker Toe

- 3. Kies voor Aandeel
- 4. Klik op OK om de koers van het aandeel ING aan uw Trader Dashboard toe te voegen 4

| U744898 Handelsplatform Configuration                                                                             |                                                                                                    |                                                                                 |          |                          |
|----------------------------------------------------------------------------------------------------|----------------------------------------------------------------------------------------------------|---------------------------------------------------------------------------------|----------|--------------------------|
| Vul Filter Tekst Hier                                                                                             | Informatie Tools - Trader Da                                                                                                    | ashboard                                                                        |          |                          |
| Configuratie     eSignal     eSignal     Auto Exporteren     Snettoetsen     Vergrendel en Sluit Af     Bertoften | Instellingen<br>☐ Toon nieuws<br>☑ Toon het belangrijkste<br>☑ Toon het belangrijkste<br>☑ Toon prijswijziging als wa<br>☑ Toon prijswijziging als pe | effecten in uw portefeuille @<br>nieuws @<br>s indicator @<br>aarde<br>rcentage |          |                          |
| — 🗋 Snelle Order Ingave Beurzen                                                                                   | i Item                                                                                                    | Type                                                                            | Label    | Voor Rekening Data Too   |
| Smart Routing                                                                                                    | EOE                                                                                                    | Markt Prijs                                                                     |          |                          |
| Volatiliteit en Analytics                                                                                         | ES                                                                                                    | Markt Prijs<br>Markt Prijs                                                      |          | voeg <u>N</u> ieuws Toe  |
| 🕈 🐳 API                                                                                                    | VIX                                                                                                    | Markt Prijs                                                                     | 3        | Symbool: Voeg Licker Loe |
| 🕈 🗔 Weergeven                                                                                                    | ING                                                                                                    | Markt Prijs                                                                     |          | Verander <u>L</u> abel   |
| + 🖓 Trading Gereedschap                                                                                           |                                                                                                    |                                                                                 |          |                          |
| Informatie Loois                                                                                                  |                                                                                                    |                                                                                 |          | Ga naar Boven            |
| + 💑 Fundamentale Data                                                                                             |                                                                                                    |                                                                                 |          | Ga naar Beneden          |
| 🗣 🌲 Diepteboek                                                                                                    |                                                                                                    |                                                                                 |          | Ga naar <u>D</u> eneden  |
| 🗣 🔍 Scanner                                                                                                    |                                                                                                    |                                                                                 |          | V <u>e</u> rwijder       |
| - 🔝 Nieuws Configuratie                                                                                           |                                                                                                    |                                                                                 |          |                          |
| Time & Sales                                                                                                    |                                                                                                    |                                                                                 |          |                          |
| Verwante Producten                                                                                                | :                                                                                                    |                                                                                 |          |                          |
| Ouete Dataile                                                                                                    | :                                                                                                    |                                                                                 |          |                          |
| Grafieken                                                                                                    |                                                                                                    |                                                                                 |          |                          |
| - Grder                                                                                                    |                                                                                                    |                                                                                 |          |                          |
| Sommige opties zijn verborgen                                                                                     | : 4                                                                                                    |                                                                                 |          |                          |
|                                                                                                    | • ок                                                                                                    | Pas Toe                                                                         | Annuleer |                          |

# 2.6.3. Alarm instellen

Het is mogelijk om via het handelsplatform een alarm in te stellen. Zo kunt u bijvoorbeeld een alarm instellen op een bepaalde prijs van een effect. Als de door u ingestelde prijs is bereikt, ontvangt u direct een e-mail en krijgt u in uw handelsplatform een melding (optioneel). Zo kunt u snel ingrijpen zonder continu een effect in de gaten te moeten houden.

LET OP: wanneer u een alarm instelt ontvangt u per e-mail een melding. Indien uw rekening net is geopend, komt de e-mail binnen op het kantoor bij LYNX. Het is mogelijk om het mailadres te wijzigen naar uw persoonlijke mailadres. U zult dan zelf de e-mails ontvangen. Wanneer u uw mailadres wilt veranderen, dient u de stappen in hoofdstuk 8.4.2.4 te volgen.

Om een alarm in te stellen, dient u de volgende stappen te volgen:

- 1. Log in op het handelsplatform
- 2. Klik met uw rechtermuisknop op het effect waarvoor u een alarm wilt instellen
- 3. Ga vervolgens naar Informatie Tools
- 4. Klik op Alarm instellen 1

| E         | Effect             | Be               | <b>drijfsnaam</b><br>Toets |
|-----------|--------------------|------------------|----------------------------|
|           |                    |                  |                            |
| EOE INDEX | (                  | AMS EOE Index    |                            |
| AGN AEB   | BUY SELL           | 🎙 🗷 🖹 🏦 🕄        | 23                         |
| AH AEB (  | Trading Gere       | eedschap 🕨       | ) NV                       |
| AF SBF @  | Analytische        | Tools 🕨          | Alarm instellen            |
| APAM AB   | Gra <u>f</u> ieken | Þ                | ○ 1                        |
|           | Contract We        | ergave Modus 🔹 🕨 |                            |

Er verschijnt een nieuw scherm. Vul de onderstaande gegevens volledig in:

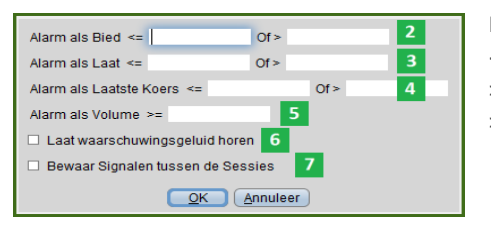

Legenda: <= betekent kleiner of gelijk aan >= betekent groter of gelijk aan > betekent groter dan

- I Alarm als Bied → vul hier de prijs in voor het ontvangen van een alarm als de biedprijs op de door u aangegeven prijs komt.
- I Alarm als Laat → vul hier de prijs in voor het ontvangen van een alarm als de laatprijs op de door u aangegeven prijs komt.
- ▲ Alarm als Laatste Koers → vul hier de prijs vul hier de prijs in voor het ontvangen van een alarm als de laatst verhandelbare koers op de aangegeven prijs komt.
- S Alarm als Volume → vul hier de grootte van het volume in wanneer u een alarm wilt ontvangen als dit volume bereikt is.
- Laat waarschuwingsgeluid horen → vink deze optie aan als u een geluidssignaal wilt horen via het handelsplatform als het door u geselecteerde alarm bereikt is.
- Bewaar Signalen tussen de Sessies → vink deze optie aan als u een ingesteld alarm wilt ontvangen zodra u inlogt, terwijl deze al is afgegaan toen u niet ingelogd was op het handelsplatform.

Zodra u het alarm heeft ingesteld, klikt u op OK om het alarm daadwerkelijk in te stellen.

#### 2.6.4. Herstellen van uw instellingen

Het kan voorkomen dat uw werkbladinstellingen in het handelsplatform verdwenen zijn, bijvoorbeeld door een update van uw computer. U kunt in dit geval gemakkelijk de oude instellingen herstellen. Hiervoor dient u de volgende stappen te volgen:

- 1. Log in op het handelsplatform
- 2. Ga bovenin in het menu naar Bestand
- 3. Selecteer Open Instellingen Bestand 1

| 🐞 Lynx Wereldwijd Bele | ggen | <u>B</u> estand | <u>W</u> ijzig | <u>T</u> ransactie | <u>Rek</u> ening | Tra |
|------------------------|------|-----------------|----------------|--------------------|------------------|-----|
|                        | e    | <u>O</u> pen    | Instelling     | jen Bestand        | . 1 🔊            |     |
| Order Rekening         | Tran | <u>S</u> la Ir  | stellinger     | п ор               | OptieTra         | der |
|                        |      | Opsla           | an <u>a</u> ls |                    | -                |     |
| Indices                | ×AE  | A <u>f</u> dru  | kken           |                    | ¢                |     |
| Nasdaq 100             | Т    | <u>V</u> ergr   | endel het      | Platform           | s                | F   |

Selecteer de dag waarop de werkbladinstellingen in het handelsplatform nog goed stonden. Voor bijvoorbeeld de instellingen van afgelopen maandag selecteert u het bestand 2 "tws.Mon.xml". Klik op Open om het bestand te openen.

| Voer de bestandsnaam van de instellingen in | <                               |  |  |  |  |  |  |  |
|---------------------------------------------|---------------------------------|--|--|--|--|--|--|--|
| Look In: 🗖 dejesrxdr 🔹 🖬 🛱 🛱                |                                 |  |  |  |  |  |  |  |
| 📑 nia2.tmp 🜓 tws.Tue.xml                    |                                 |  |  |  |  |  |  |  |
| 🗋 Fri.audit.xml 📘 tws.Wed.xml               |                                 |  |  |  |  |  |  |  |
| 🗋 Mon.audit.xml 🗋 tws.xml                   |                                 |  |  |  |  |  |  |  |
| 🗋 Thu.audit.xml 🗋 Wed.audit.xml             | 🗋 Thu.audit.xml 🗋 Wed.audit.xml |  |  |  |  |  |  |  |
| Tue.audit.xml                               |                                 |  |  |  |  |  |  |  |
| 🗋 tws.Fri.xml                               |                                 |  |  |  |  |  |  |  |
| tws.Mon.xml 2                               |                                 |  |  |  |  |  |  |  |
| tws.Thu.xml                                 |                                 |  |  |  |  |  |  |  |
| File Name: tws.Mon.xml                      |                                 |  |  |  |  |  |  |  |
| Files of Type: settings files               |                                 |  |  |  |  |  |  |  |
| Open Cancel                                 |                                 |  |  |  |  |  |  |  |

Uw handelsplatform opent nu met de werkbladinstellingen zoals deze op de door u geselecteerde dag waren ingesteld. Mocht dit bij u niet werken, dan kunt u telefonisch contact met LYNX opnemen via 0800-2030. Wij kunnen dan uw handelsplatform met onze standaard werkschermen opnieuw indelen.

# 3. Webtrader en LYNX Basic

Voor klanten die op hun werk willen handelen maar achter een firewall zitten óf geen software willen downloaden, bieden wij Webtrader als alternatief aan. Via dit platform kunt u op een eenvoudige manier onder andere streaming koersen volgen, orders opgeven en uw rekening bekijken. Webtrader heeft echter minder functionaliteiten dan het handelsplatform.

NB. Webtrader is een verouderde online handelsomgeving. Sinds eind 2015 biedt LYNX met trots haar zelf ontwikkelde webtrader genaamd LYNX Basic aan. LYNX Basic is te vinden door de volgende stappen te volgen:

- 1. Ga naar de LYNX website en klik rechts bovenaan op Klanten
- 2. Scroll naar beneden en klik op het logo van LYNX Basic, zoals weergegeven in onderstaande afbeelding

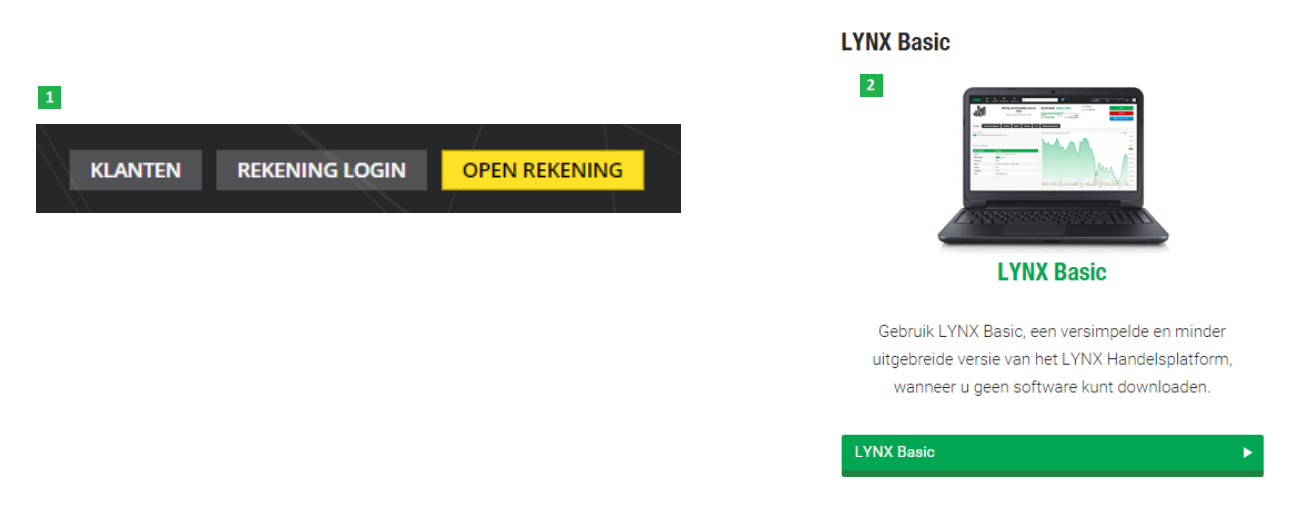

Daarnaast wordt u direct doorwezen naar de inlogpagina van LYNX Basic door op deze weblink te klikken: LYNX Basic Login. Tevens heeft LYNX een speciale handleiding voor LYNX Basic. Deze is te vinden op de volgende webpagina: LYNX Basic Handleiding

# 3.1. Inloggen via Webtrader

Wanneer u gebruikmaakt van de reguliere webtrader, logt u in door uw gebruikersnaam en wachtwoord in te vullen in het onderstaande inlogscherm. Wanneer u voor het eerst inlogt, dient u het vinkje bij 1 "Store settings on server" aan te zetten. Hierdoor zullen de instellingen van uw scherm op iedere computer waarop u inlogt hetzelfde staan.

| Lynx WebTrader                                                                  |                             |
|---------------------------------------------------------------------------------|-----------------------------|
| gebruikersnaam:  <br>wachtwoord:<br>1 	V Store settings on server<br>Aanmelding | LYNX WERELDWIJD<br>BELEGGEN |

## 3.2. Toevoegen effect

De Webtrader heeft geen standaard tabbladen met de effecten per markt geselecteerd. Daarom dient u zelf effecten toe te voegen. Dit doet u als volgt:

- 1. Kies in het menu voor markt 1
- 2. Aan de linkerkant van de Markt Weergave dient u op het groene + teken te klikken. 2
- 3. Er komt een pop-up in beeld.
- 4. Vul de tickercode in van het aandeel dat u wenst te zien (in dit voorbeeld RAND voor het aandeel Randstad).
- 5. Klik op Go. 4
- 6. Kies het effect dat voor u van toepassing is (in dit voorbeeld Randstad Holding NV op de AEB). 5
- 7. Het aandeel is direct toegevoegd aan uw favorietenlijst
- 8. Indien u een optie, future, valuta of een index wenst toe te voegen dan dient u van tabblad te wisselen.

| es prod | ucten Scar 6 zoeken fundamentals                                            | Preferences                                                                                                    |
|---------|-----------------------------------------------------------------------------|----------------------------------------------------------------------------------------------------|
| l       | Stock Option Futures Forex Fund Bond Warrant CFD Structured Product Index 🗶 | [ bulletin ]                                                                                                    |
|         | Symbo 4 Beurs                                                               | Edit                                                                                                    |
| ste 3   | RAND GO SMART -                                                             |                                                                                                    |
| 297.65  | RAND CAPITAL CORP NASDAQ RAND (Stock)                                       |                                                                                                    |
|         | KANDSTAD HOLDING NV AED KAND (Stock) 5                                      |                                                                                                    |
|         | ste 3<br>297.65                                                             | ste 3 RAND Go SMART -<br>RAND CAPITAL CORP NASDAQ RAND (Stock)<br>RANDTAD HOLDING NV AEB RAND (Stock)<br>RANDTAD HOLDING NV AEB RAND (Stock)<br>RANDTAD HOLDING NV AEB RAND (Stock) |

LET OP: in het bovenstaande voorbeeld heeft u de keuze uit twee verschillende effecten met als symbool RAND. U kunt zien dat u het tweede effect moet kiezen, omdat deze op de AEB (Amsterdamse Effecten Beurs) staat genoteerd. U zult zien dat dit bij meerdere effecten voorkomt. Let dus goed op dat u het juiste effect selecteert.

Sluit de pop-up om weer terug te keren naar het hoofdscherm van Webtrader. U kunt nu onder Markt Weergave het effect dat u heeft toegevoegd terugvinden, met de bijbehorende koersdata.

## 3.3. Aanmaken van een order

Indien u beschikking heeft over realtime koersdata, kunt u een order inleggen door op de laatprijs (kooporder) of de biedprijs (verkooporder) te klikken en onderstaande stappen te doorlopen:

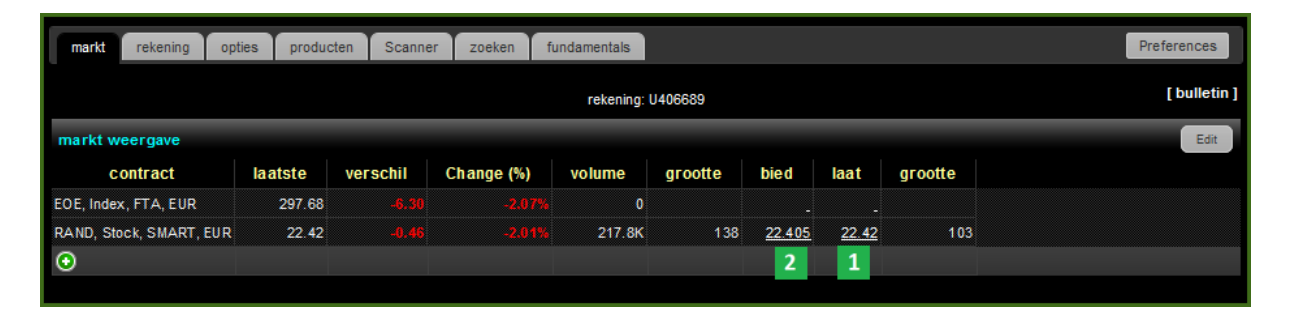

- Laatprijs klik hier om een kooporder aan te maken.
- Biedprijs klik hier om een verkooporder aan te maken.

| New Order Orders Trades |            | _       | _           | _         | _          | _          | _       | _       | _         | -       |
|-------------------------|------------|---------|-------------|-----------|------------|------------|---------|---------|-----------|---------|
| Stock Option Futures Fo | rex Fund B | ond War | rant CFE    | Structure | d Product  | Spread     |         |         |           |         |
| i Actie Hoeveelh        | eid Symbo  | ool     | limiet prij | js Order  | Type TIF ( | tijdsduur) | Beurs   | Valuta  | Fill Outs | ide RTH |
| 🕂 КООР 👻 100            | RAND       | Go      | 22          | .24 LMT   | - DAY      |            | SMART   | EUR     | N         | /A      |
| 3                       |            |         | 5           | 4         | 7          | /          | 6       |         |           |         |
| contract                | grootte    | bied    | laat        | grootte   | laatste    | verschil   | grootte | volume  | hoog      | laag    |
| RAND, Stock, SMART, EUR | 152        | 22.215  | 22.24       | 400       | 22.22      |            | 100     | 332,862 | 23.25     | 21.99   |

- Between Hoeveelheid  $\rightarrow$  Vul het aantal stukken in dat u wenst aan te kopen
- Order Type → Geef het ordertype op (LMT, MKT, STP, TRAIL etc.). Meer informatie over de verschillende ordertypes kunt u vinden in hoofdstuk 6.1.
- Limiet prijs  $\rightarrow$  Vul de door u gewenste limietprijs in.
- Beurs  $\rightarrow$  Deze kolom geeft aan naar welke beurs uw order wordt verstuurd.
- ITIF (Tijdsduur) → Geef de looptijd (dagorder of doorlopende order) van uw order op. Meer informatie over de verschillende tijdsduur kunt u vinden in hoofdstuk 6.2.
- Indien u met uw linkermuisknop hierop klikt wordt de order daadwerkelijk naar de beurs verstuurd.

In het venster dat nu verschijnt ziet u een samenvatting van uw order, inclusief het totale bedrag en de margin die voor deze order wordt gerekend. Klik op Order Indienen <sup>9</sup> wanneer u de order naar de beurs wilt versturen. Klik op Order Wijzigen <sup>10</sup> wanneer u de order wilt wijzigen.

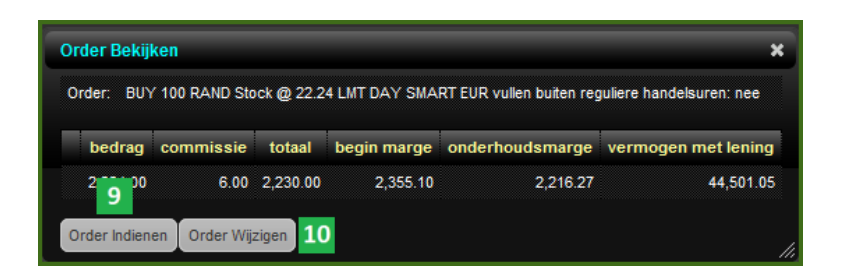

# 3.4. Overige mogelijkheden Webtrader

Naast het toevoegen van koersdata en het inleggen van orders, heeft de Webtrader nog enkele andere mogelijkheden.

- Rekening → hier kunt u alle belangrijke waardes van uw rekening bekijken, waaronder de totale waarde van uw portfeuille, hoeveel cash u op uw rekening heeft staan en de waarde van uw aandelenposities.
- I Opties → hier kunt u het symbool van een effect invullen en direct alle optieprijzen en optieseries van dit effect opvragen.
- 3 Zoeken  $\rightarrow$  hier kunt u voor een effect het symbool opzoeken.

| markt | rekening | opties | producten | Scanner | zoeken | fundamentals |  |
|-------|----------|--------|-----------|---------|--------|--------------|--|
|       | 1        | 2      |           |         | 3      |              |  |
|       |          |        |           |         |        |              |  |

Tot slot moet worden opgemerkt dat de mogelijkheden van Webtrader vergeleken met het handelsplatform zeer beperkt zijn. Wilt u volledig gebruik maken van alle voordelen van LYNX, dan dient u het handelsplatform te downloaden via de website van LYNX (<u>www.LYNX.nl</u>). Wanneer het voor u echter niet mogelijk is om het handelsplatform te gebruiken, is Webtrader een prima alternatief.

# 4. Mobiele Applicaties

Het is mogelijk om via uw mobiele telefoon op uw effectenrekening in te loggen. Hierdoor kunt u op ieder moment uw posities in de gaten houden, orders inleggen en uw rekeninggegevens inkijken. LYNX biedt voor iedere mobiele telefoon met een internetverbinding het handelsplatform aan.

# 4.1. Inloggen via uw iPhone

Heeft u beschikking over een iPhone, dan kunt u middels de IB TWS-applicatie op uw rekening inloggen. U kunt de IB TWS-applicatie gratis downloaden vanuit de App Store:

- 1. Open uw App Store via uw iPhone
- 2. Klik rechtsonder op Zoek en zoek op "IB TWS"
- 3. Klik op het logo van IB TWS
- 4. Klik rechtsboven op Gratis en vervolgens op Installeer
- 5. Klik na de installatie op het TWS logo op uw mobiele telefoon en log in met uw gebruikersnaam en wachtwoord.

# 4.2. Inloggen via uw BlackBerry

Heeft u beschikking over een BlackBerry, dan kunt u middels de TWS-applicatie op uw rekening inloggen. U kunt de applicatie gratis downloaden door de volgende stappen te volgen:

- 1. Ga met naar de BlackBerry App World
- 2. Installeer de IB TWS-applicatie op uw Blackberry
- 3. Klik na de installatie op het TWS logo op uw mobiele telefoon en log in met uw gebruikersnaam en wachtwoord.

## 4.3. Inloggen via uw Nokia

Heeft u beschikking over een Nokia, dan kunt u middels de TWS applicatie op uw rekening inloggen. U kunt de applicatie gratis downloaden door de volgende stappen te volgen:

- 1. Ga met uw Nokia naar de Windows Phone Store
- 2. Installeer vervolgens de IB TWS applicatie voor uw Nokia
- 3. Klik na de installatie op het TWS logo op uw mobiele telefoon en log in met uw gebruikersnaam en wachtwoord.

# 4.4. Inloggen met een Android besturingssysteem

Heeft u beschikking over een mobiele telefoon met een Android besturingssysteem, dan kunt u middels de TWS applicatie op uw rekening inloggen. U kunt de applicatie gratis downloaden door de volgende stappen te volgen:

- 1. Ga met uw Android telefoon naar de Google Play Store
- 2. Installeer vervolgens de IB TWS applicatie voor uw Android telefoon
- 3. Klik na de installatie op het TWS logo op uw mobiele telefoon en log in met uw gebruikersnaam en wachtwoord.

#### 4.5. Inloggen via overige mobiele telefoons

Heeft u beschikking over een mobiele telefoon die toegang heeft tot internet, dan kunt u wanneer u wilt inloggen op uw effectenrekening simpelweg een internetadres intoetsen.

- 1. Ga hiervoor via uw mobiele telefoon naar de volgende site: http://www.interactivebrokers.com/wml/
- 2. Klik vervolgens op het logo "Login". Vul uw inloggegevens in om op uw rekening in te loggen.

# 4.6. Het gebruik van de mobiele applicatie

Wanneer de IB TWS applicatie op uw mobiele telefoon is geïnstalleerd, kunt u inloggen door op het icoon te klikken (zie figuur) en uw inloggegevens in te voeren.

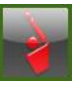

Wanneer u bent ingelogd komt u in de mobiele applicatie van het handelsplatform, zie onderstaand figuur. De applicatie zal een willekeurige watchlist zoals de AEX of uw portfolio openen. Wanneer u links bovenaan op de drie horizontale balkjes klikt, opent het menu zoals weergegeven op onderstaande afbeelding. De volgende onderdelen uit het menu zullen hier worden besproken:

| Watchlists          | 1 |           |
|---------------------|---|-----------|
|                     |   | 2011      |
| 🕂 Order Ticket      | 2 | %Chg      |
| 骗 Orders            | 3 |           |
| 🤣 Trades            | 4 | 4         |
| 💼 Portfolio         | 5 | 0.59% 58  |
| Secount             | 6 | -0.97% 1  |
| -                   |   | 3.32% 5   |
| i Portfolio News    |   | 0.47% 99  |
| 🔗 Trading Assistant |   | 0.10% 49  |
| Connore             |   | 0.46% 1   |
| Scanners            |   | 0.82% 1   |
| 📀 Alerts            |   | 3.00% 1.5 |
| 📑 IB Market Brief   |   | 0.83% 2   |
|                     |   | 2.11% 19  |
| Configuration       |   | 0.94% 1.2 |
| 動 Help              |   | 0.85% 1.1 |
| I ogout             |   | 2.64% 4   |
| Logour              |   | 0.42% 1   |
|                     |   | >         |

Watchlists – bekijk koersen en grafieken Order Ticket – plaats een order Orders – bekijk uw uitstaande orders Trades – bekijk uw transacties van vandaag Portfolio – bekijk uw portefeuille Account – bekijk uw rekening

# 4.6.1. Importeren van bestaande watchlists naar uw telefoon

Het is mogelijk om de bestaande tabbladen van het handelsplatform in te laden op de mobiele applicatie. Hiervoor dient u de volgende stappen te volgen:

- 1. Kies voor het Menu met de drie horizontale streepjes links bovenin de applicatie
- 2. Kies Configuration
- 3. Kies in het Configuration menu voor Watchlist Import
- Selecteer Desktop om watchlists vanaf uw computer in te laden op uw mobiele telefoon. Selecteer vervolgens de door u gewenste watchlists
   U kunt maximaal elf watchlists toevoegen aan de mobiele applicatie.
- 5. Wanneer u de gewenste watchlists heeft aangevinkt, kunt u naar beneden scrollen. Kies hier voor Overwrite 3 om de bestaande watchlists op uw telefoon volledig te vervangen door de geselecteerde lijsten. Kies voor Append 4 om de geselecteerde lijsten toe te voegen aan de reeds bestaande lijsten in uw applicatie.

| Configuration                                                                    |                | Configuration Watchlist Import                                                                                                    |
|----------------------------------------------------------------------------------|----------------|----------------------------------------------------------------------------------------------------|
| Show Company name<br>Save cloud watchlists<br>Show last known quote <sup>®</sup> |                | Import watchlists from your desktop trading platform and other mobile devices. Select device to import from:           Desktop         Smartphone         Tablet |
| High precision Forex quotes                                                      | $\bigcirc$     | Desktop Watchlist<br>Watchlists to synchronize:<br>AEX                                                                                                    |
| Suppressed msgs.<br>Delayed market data                                          | Reset<br>Reset | 2 Indices<br>Nasdaq 100<br>Watchlists to import:<br>Aandeelopties                                                                                                |
| Watchlist Import 1<br>DEBUG                                                      | >              | AEX NY<br>AEX Opties<br>AMX<br>AScX                                                                                                    |
| Debug mode<br>SSL                                                                | Off            | BEL 20<br>CAC 40<br>CFD's                                                                                                    |

#### 4.6.1.1 Toevoegen effect aan het handelsplatform

Wanneer u in het hoofdmenu op de pagina Watchlists 1 klikt, kunt u een watchlist selecteren. Om uw applicatie overzichtelijk te houden, kunt u het makkelijkst nieuwe aandelen toevoegen in uw Watchlist. Selecteer de watchlist uit het dropdown menu 2.

Wanneer u de koersen wilt zien van een effect, kunt u deze eenvoudig toevoegen. Wanneer u in het vervolg inlogt, zullen deze koersen direct worden getoond. U dient dus eenmalig uw mobiele handelsplatform in te delen. U kunt een effect toevoegen door te klikken op '+ Add Contract' 3. Vervolgens komt u in het tweede figuur. Daar kunt u het symbool van het aandeel invoeren 4. In dit voorbeeld voegen we de koers van het aandeel van Arcelor Mittal (MT) toe. Wanneer u een symbool niet weet, kunt u deze opzoeken. Dit staat uitgelegd in hoofdstuk 2.2.1.

| 📷 Watchlists 🚺      | ≡ <sub>Edit</sub> | ■ 2 Watchlist▼ Edit             | <b>Vatchlist Select Contract</b> | ■ Watchlist▼ Edit                 |
|---------------------|-------------------|---------------------------------|----------------------------------|-----------------------------------|
| 🔌 Order Ticket      | %Chg              | Symbol     Last <u>Chg</u> %Chg | Q MT 4 8                         | Symbol     Last <u>Chg</u> %Chg   |
| 🙀 Orders            |                   | Add Contract 3                  | ARCELORMITTAL-NY REGISTERED -    | MT AEB 6.250 +0.009 +0.14% 3.6    |
| 祋 Trades            |                   | _                               | NYSE                             | 6.250 6.301 11.573<br>6.129 5.979 |
| Portfolio           | 0.59% 58          |                                 | Stock                            | 6.200 NBBO E                      |
| Account             | 0.97% 1           |                                 | Futures                          | 09:00 12:00 15:00 6.250 x 557     |
| - Destfelle Neue    | 3.32% 5           |                                 | Options                          | Add Contract                      |
| Portfolio News      | 0.47% 99          |                                 | CFD                              |                                   |
| 💝 Trading Assistant | 0.10% 49          |                                 | Option Chain & Strategy Builder  |                                   |
| 🔍 Scanners          | 0.46% 1           |                                 | METTRUM HEALTH CORP -            |                                   |
| 😞 Alerts            | 3.00% 1.5         |                                 | VENTURE                          |                                   |
| IB Market Brief     | 0.83% 2           |                                 | Stock                            |                                   |
|                     | 2.11% 19          |                                 | ARCELORMITTAL - AEB 5            |                                   |
| Configuration       | 0.94% 1.2         |                                 | Stock                            |                                   |
| 🕦 Help              | 0.85% 1.1         |                                 | Futures >                        |                                   |
| P Logout            | 2.64% 4           |                                 | Options                          |                                   |
|                     | 0.42% 1           |                                 | Warrants                         |                                   |
|                     | >                 | < • • • • • • >                 | CFD                              | < • • • >                         |

In de derde afbeelding worden de verschillende mogelijkheden op basis van het symbool MT getoond. In dit voorbeeld kiezen we voor Stock (aandeel) van Arcelor Mittal op de AEB (Amsterdamse Effecten Beurs) 5.

In de vierde figuur ziet u de koers van Arcelor Mittal. Als u het aandeel Arcelor Mittal wilt aankopen kunt u klikken op de regel MT.

#### 4.6.1.2. Opvragen van koersen

Wanneer u op de regel van het aandeel Arcelor Mittal (MT) 1 klikt, verschijnt er koersinformatie en een miniatuur van de grafiek van het contract. Sleep de regel naar links om meer informatie te zien (zie: more 2). Op het volgende scherm ziet u meer uitgebreide informatie en een vergrote weergave van de grafiek. In de onderstaande figuren ziet u de volgende gegevens:

- De laagste koers en hoogste koers van de dag en de afgelopen 52 weken
- Biedprijs en biedvolume (Bid) en laatprijs en laatvolume (Ask)

Vanuit de pagina met details zijn de volgende handelingen te verrichten:

- Klik op Buy om het effect te kopen of Sell op het effect te verkopen
- Draai uw telefoon horizontaal om de grafiek op full screen te zien, zoals wordt weergegeven op onderstaande afbeelding. Met de zwarte knop past u de tijdsinstellingen van de grafiek aan 6

|                                            | AEX▼                                                                        | Edit                                                                        |
|--------------------------------------------|-----------------------------------------------------------------------------|-----------------------------------------------------------------------------|
| Symbol                                     | 82. Cast +1. 3Chg                                                           | %Chg 4                                                                      |
| DLAEB                                      | 5.106 +0.372                                                                | +7.86% 1.7                                                                  |
| DSMAEB                                     | 45.990 -0.020                                                               | -0.04% 30                                                                   |
| FUGRAEB                                    | 13.785 -0.300                                                               | -2.13% 1                                                                    |
| GTO AEB                                    | 53.620+0.020                                                                | +0.04% 35                                                                   |
| HEIAEB                                     | 78.710+0.420                                                                | +0.54% 20                                                                   |
| <b>ING</b> AEB                             | 12.260 -0.120                                                               | -0.97% 2.3                                                                  |
| KPN AEB                                    | 3.368 -0.015                                                                | -0.44% 3.0                                                                  |
| MT AEB 00000000000000000000000000000000000 | 3.551 -0.038<br>3.700<br>3.650<br>3.550<br>3.550<br>3.550<br>3.550<br>3.550 | -1.06% 1.7<br>52 Week H/L<br>10.630<br>3.351<br>NBBO<br>× 23.267<br>× 1.583 |
| OCLAEB                                     | 22.875+0.245                                                                | +1.08% 95                                                                   |
| PHIAEB                                     | 23.600+0.055                                                                | +0.23% 1.1                                                                  |
| PNLAEB                                     | 3.092 +0.092                                                                | +3.07% 84                                                                   |
| RAND AEB                                   | 56.490+0.080                                                                | +0.14% 47                                                                   |
| RDSAAEB                                    | 20.030 -0.270                                                               | -1.33% 2.0                                                                  |
| RENAEB                                     | 15.255+0.040                                                                | +0.26% 63                                                                   |
| <                                          |                                                                             | >                                                                           |

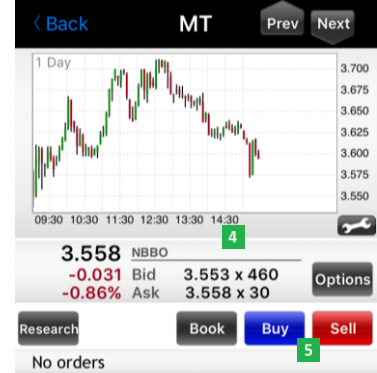

NEWS 12/14 17:27 TI SLB Update: Hardest to Borrow per

Sector

Wanneer u zich bevindt op de detailpagina van een bepaald effect, in dit geval Arcelor Mittal, ziet u een verkleinde grafiek. Wanneer u de tijdsperiode van de grafiek wilt aanpassen of de grafiek nauwkeuriger wilt bekijken, kunt u uw iPhone of Samsung telefoon rechtsom draaien. Vervolgens wordt de grafiek getoond in uw hele scherm. Met de BlackBerry en Nokia kunt u eenvoudig klikken op de grafiek om deze over het gehele scherm te openen. Met de zwarte knop links bovenin past u de tijdsinstellingen van de grafiek aan <sup>6</sup>.

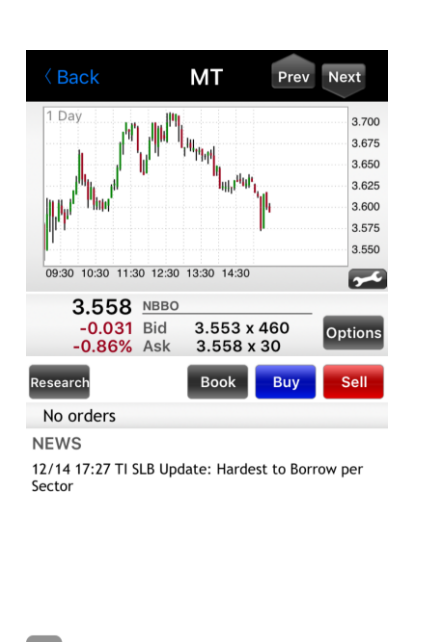

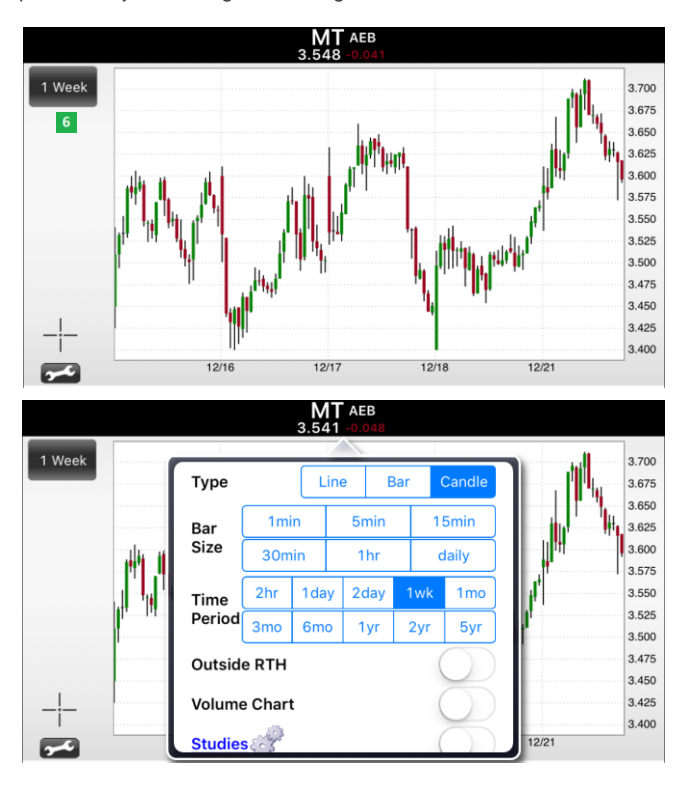

# 4.6.2. Een order plaatsen

Wanneer u in het contract beschrijving pagina op de Buy knop klikt, verschijnt het orderticket om het aandeel Arcelor Mittal aan te kopen, zie onderstaand figuur. Vul hier de gegevens in die voor u order van toepassing zijn.

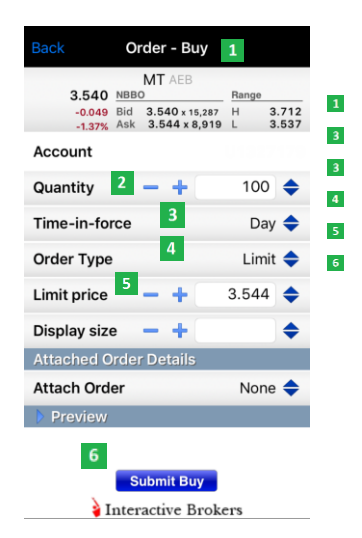

- Koop- (Buy) of Verkooporder (Sell)
- Het aantal stukken

Tijdsduur order  $\rightarrow$  informatie over de tijdsduur kunt u lezen in hoofdstuk 6.2 Ordertype  $\rightarrow$  informatie over de ordertypes kunt u lezen in hoofdstuk 6.1

- Limietprijs
- Submit Buy  $\rightarrow$  wanneer u hierop klikt wordt de order naar de beurs verzonden

Zodra een order naar de beurs is verzonden, kunt u dit zien op de pagina Orders. U komt hier opnieuw via het menu, dat te bereiken is door eenmaal op de drie horizontale balkjes te klikken. Wanneer u vervolgens klikt op de uitstaande order, verschijnt er een uitgebreid overzicht 1. U kunt de order eenvoudig wijzigen via Modify Order 2 of annuleren via Cancel Order. 3

## 4.6.4. Bekijk uw transacties

Zodra een order is uitgevoerd, kunt u dit zien op de pagina Trades, zie onderstaand figuur. De Trades pagina is menu van de applicatie. Wanneer u klikt op uw transactie, ziet u een overzicht van uw uitgevoerde transactie. 1

#### 4.6.5. Bekijk uw portefeuille

Zodra een order is uitgevoerd, wordt deze toegevoegd aan uw portefeuille. Uw positie kunt u dan zien op de pagina Portfolio, zie onderstaand plaatje.

#### 4.6.6. Bekijk uw rekening

Wanneer u in het hoofdmenu klikt op Account komt u op een pagina waarin verschillende tabellen te zien zijn met informatie over uw rekening. Onderin het scherm kunt u wisselen tussen Balances, Margins, Funds (Beschikbaar voor handel) en Mkt. Value (Marktwaarde). Alle informatie over de betekenis van deze getallen kunt u teruglezen in hoofdstuk 2.4.

| - | ≡                | Account |         |      |
|---|------------------|---------|---------|------|
|   | Balances         |         | Ф Т     | otal |
|   | Net Liquidation  | n       | 921,857 | EUR  |
|   | Eqty wth Ln Vl   |         | 921,547 | EUR  |
|   | Prev. Equity w/L | oan     | 897,802 | EUR  |
|   | RegT Equity w/Lo | an      | 894,044 | EUR  |
|   | Sec. Gross Pos.  | Val.    | 665     | EUR  |
|   | Cash             |         | 921,192 | EUR  |
|   | Accrued Intere   | st      | 0       | EUR  |

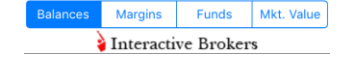

| Limit price       | 3.500            |
|-------------------|------------------|
| Outside RTH       | No               |
| Order originator  | Customer         |
| 2                 | 3                |
| Modify Order      | Cancel Order     |
| 📄 🛛 🍦 Interactiv  | e Brokers        |
| is opnieuw te ber | eiken vanuit het |

Order Status

Bid 1,185 3.537 3.540 1,121 Ask

🗸 Back

3.538

Order Details Status Action

Time-in-force

Order Type

E

Quantity

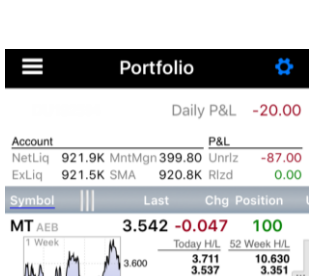

3.541 x 3.544 x

-0.051 (1.42%)

Buy

100

Day

Limit

# 5. IB TWS op uw tablet

Het is mogelijk om via een iPad, Samsung tablet of ander Android tablet op uw effectenrekening in te loggen. Hierdoor is het mogelijk om op ieder moment uw posities in de gaten houden, orders in te leggen en uw rekeninggegevens in te kijken.

# 5.1. Inloggen via uw iPad

Heeft u beschikking over een Apple iPad, dan kunt u middels de IB TWS applicatie op uw rekening inloggen. U kunt de IB TWS applicatie gratis downloaden vanuit de App Store:

- 1. Open de App Store via uw iPad
- 2. Klik rechtsboven op Zoek en zoek op "IB TWS"
- 3. Klik op het logo van IB TWS
- 4. Klik rechtsboven op Gratis en vervolgens op Installeer
- 5. Na installatie, klik op het IB TWS logo op uw iPad en log in met uw gebruikersnaam, wachtwoord en (eventueel) uw veiligheidskaart.

## 5.1.2 Inloggen via uw Samsung Tablet

Wanneer u beschikt over een Samsung Tablet of ander Android apparaat kunt middels de IB TWS applicatie inloggen op uw effectenrekening. De IB TWS applicatie is gratis te downloaden via de Google Play Store. Volg hiervoor onderstaande stappen:

- 1. Open de Google Play Store via uw tablet
- 2. Klik op de zoekfunctie en zoek op "IB TWS"
- 3. Klik op het logo van IB TWS
- 4. Installeer de applicatie
- 5. Na installatie, klik op het IB TWS logo op uw tablet en log in met uw gebruikersnaam, wachtwoord en (eventueel) uw veiligheidskaart

LET OP: na tien minuten inactiviteit op de IB TWS applicatie of na een klik op de homebutton logt de applicatie automatisch uit en dient u opnieuw in te loggen.

# 5.2. Het gebruik van IB TWS

Na installatie van de IB TWS applicatie op uw tablet kunt u inloggen op het handelsplatform door op het icoon te klikken en uw inloggegevens in te voeren. Na het inloggen verschijnt de mobiele applicatie van het handelsplatform (zie onderstaand figuur).

| iPad ᅙ     |         |                |         |          |         |          | 10:4    | 14                   |                                                                                             |               |                       |                              |                               | 74% 🗖                        |
|------------|---------|----------------|---------|----------|---------|----------|---------|----------------------|---------------------------------------------------------------------------------------------|---------------|-----------------------|------------------------------|-------------------------------|------------------------------|
| IB m       | obile   |                |         |          |         |          |         | Trad                 | ling Login                                                                                  | Logout        | EUR.USD               | 1.11123<br>C113.76<br>104.29 | -167 Net<br>Buy<br>+0.19 Cash | Liq 28.<br>Pwr 28.<br>1 29.1 |
| Setup      | Account | Trades         | Import  | Alerts   | Market  | Help     |         |                      | U88380                                                                                      | 8             | DIA<br>SPY            | C163.00<br>C193.91           | Rlz I<br>Urlz                 | P&L 0.                       |
|            |         |                |         |          |         |          |         |                      |                                                                                             |               | 51.1                  |                              | 101.02                        |                              |
|            | AE      | x              |         |          |         | Q        | Edit    |                      |                                                                                             |               |                       |                              |                               |                              |
|            |         |                | LAST    |          | CHANGE  | BID      | ASK     | AMS EOE Inde         | ex                                                                                          |               |                       |                              |                               |                              |
|            | EO      | E              | 422.44  | +2.46    | +0.59%  |          |         | • 422 44             | Today                                                                                       | H/L 52 V      | Veek H/L <sup>1</sup> | V                            | ADV                           |                              |
|            | AA      | L <b>B</b> AEB | 26.190  | +0.310   | +1.20%  | 26.170   | 26.190  | +2.46                | 42                                                                                          | 2.83          | 510.55                |                              | -                             | Options                      |
|            | AG      | N AEB          | 5.070   | +0.030   | +0.60%  | 5.069    | 5.072   | +0.59%               | 41                                                                                          | 7.48          | 366.84                |                              |                               |                              |
|            | AH      | AEB            | 17.075  |          |         | 17.070   | 17.080  |                      |                                                                                             |               |                       |                              |                               |                              |
| Portfolio  | AK      | <b>Z</b> AEB   | 57.890  | +0.500   | +0.87%  | 57.830   | 57.890  |                      |                                                                                             |               |                       |                              |                               |                              |
| Ordoro     | MT      | AEB            | 5.500   | +0.036   | +0.66%  | 5.500    | 5.503   |                      |                                                                                             |               |                       |                              |                               |                              |
| Orders     | ASI     | ML AEB         | 77.940  | +0.340   | +0.44%  | 77.930   | 77.960  |                      |                                                                                             |               |                       |                              |                               |                              |
| Watchlists | ⊕BO     | <b>KA</b> AEB  | 41.020  | +0.400   | +0.98%  | 41.015   | 41.020  |                      |                                                                                             |               |                       |                              |                               |                              |
| Indices    | DL      | AEB            | 8.248   | +0.198   | +2.46%  | 8.248    | 8.258   |                      |                                                                                             |               |                       |                              | 4 \/                          |                              |
| Stocks     | DS/     | MAEB           | 42.190  | +0.235   | +0.56%  | 42.175   | 42.210  | Chart                |                                                                                             |               |                       | _                            | i rea                         | r j                          |
| Forex      | GT      | <b>O</b> AEB   | 60.270  | +0.470   | +0.79%  | 60.260   | 60.290  |                      |                                                                                             |               | m .1                  |                              |                               |                              |
| AEX        | HE      | AEB            | 72.290  | +0.350   | +0.49%  | 72.270   | 72.290  |                      |                                                                                             | مر <i>ا</i> م | W 1 W                 | МM                           | $/\gamma/$                    | 500                          |
|            | INC     | G AEB          | 12.590  | +0.010   | +0.08%  | 12.590   | 12.595  |                      |                                                                                             | r N V         | * V*                  | $\mathcal{M}$                | / <sup>v</sup> 4              | 475                          |
|            | KPI     | N AEB          | 3.347   | +0.033   | +1.00%  | 3.343    | 3.347   |                      |                                                                                             | <sup>r</sup>  |                       |                              |                               |                              |
| AScX       | NN      |                | 25.315  | +0.080   | +0.32%  | 25.315   | 25.340  |                      |                                                                                             | <b>v</b> .v   |                       |                              |                               | 450                          |
| Scanners   | ⊕ OC    | AEB            | 25.350  | +0.270   | +1.08%  | 25.340   | 25.355  |                      | m mul                                                                                       |               |                       |                              |                               | 425                          |
| USactive   | PH      | AEB            | 21.520  | +0.115   | +0.54%  | 21.510   | 21.515  | The most             | \<br>\<br>\<br>\<br>\<br>\<br>\<br>\<br>\<br>\<br>\<br>\<br>\<br>\<br>\<br>\<br>\<br>\<br>\ |               |                       |                              |                               |                              |
| USgainers  | , RA    | ND AEB         | 53.210  | +0.700   | +1.33%  | 53.170   | 53.220  |                      | Y                                                                                           |               |                       |                              |                               | 400                          |
| Test       | REI     | N AEB          | 13.840  | -0.015   |         | 13.840   | 13.850  | V                    |                                                                                             |               |                       |                              |                               |                              |
|            | RD:     | SAAEB          | 21.735  | +0.365   | +1.71%  | 21.730   | 21.740  | '14-10 '14-11 '1     | 14-12 '15-1 '                                                                               | 15-2 '15-3    | '15-4 '15-5           | '15-6 '15-'                  | 7 '15-8 '1                    | 5-9                          |
| EU         | TN      | TE AEB         | 7.245   |          |         | 7.243    | 7.246   |                      |                                                                                             |               |                       |                              |                               |                              |
|            | UL      | <b>A</b> AEB   | 222.400 | +1.350   | +0.61%  | 222.300  | 222.450 |                      |                                                                                             |               |                       |                              |                               |                              |
|            | UN      | AEB            | 34.985  | +0.155   | +0.45%  | 34.965   | 34.985  |                      |                                                                                             |               |                       |                              |                               |                              |
|            | VP      | K AEB          | 35.585  | +0.310   | +0.88%  | 35.585   | 35.615  | Ontiona              |                                                                                             | Dividend      |                       | -                            | un do monte                   |                              |
|            | WK      | <b>L</b> AEB   | 28.195  | +0.045   | +0.16%  | 28.175   | 28.200  | Options              |                                                                                             | Dividend      |                       | Fu                           | undamenta                     | als                          |
|            |         |                | 4       | Add Co   | Intract |          |         | Impl Vol<br>Hist Vol | 26.811%<br>31.325%                                                                          | Dividend      |                       | - M                          | kt Cap<br>⊨                   |                              |
|            |         |                | Delete  | Watchlis | st –    | New Watc | hlist + | P/C Ratio            |                                                                                             | Ex-Date       |                       | - EF                         | PS                            | _                            |
|            |         |                |         |          |         |          |         |                      |                                                                                             |               |                       |                              |                               |                              |

#### 5.2.1. Inladen van bestaande watchlists in de tablet applicatie

Het is mogelijk om de bestaande tabbladen van het handelsplatform in te laden op de tablet applicatie. Hiervoor dient u de volgende stappen te volgen:

- 1. Ga in het hoofdscherm naar Import
- Selecteer Desktop om watchlists vanaf uw computer in te laden op uw mobiele telefoon. Selecteer vervolgens de door u gewenste watchlists 2. U kunt maximaal elf watchlists toevoegen aan de tablet applicatie.
- 3. Wanneer u de gewenste watchlists heeft aangevinkt, kunt u naar beneden scrollen. Kies hier voor Overwrite 3 om de bestaande watchlists op uw tablet volledig te vervangen door de geselecteerde lijsten. Kies voor Append 4 om de geselecteerde lijsten toe te voegen aan de reeds bestaande lijsten op uw applicatie.

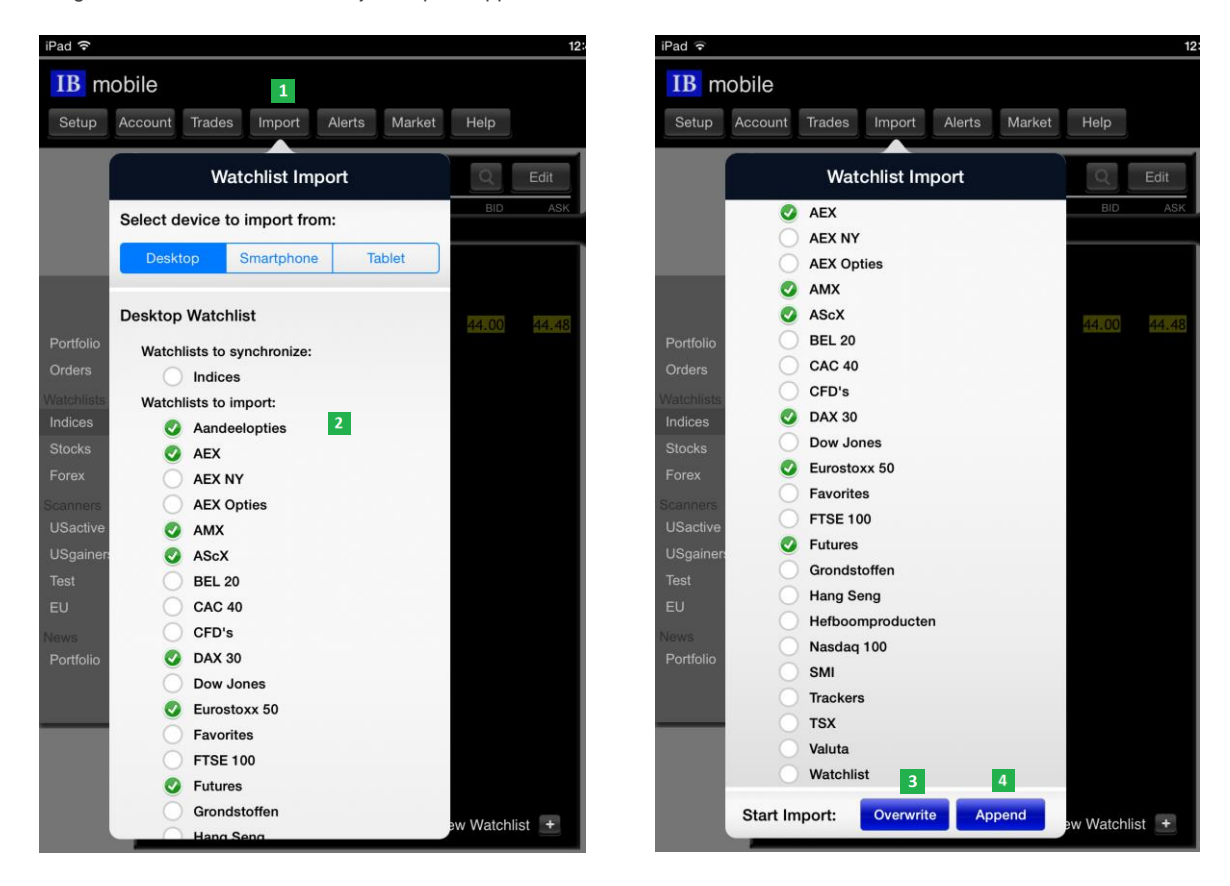

# 5.2.2. Toevoegen effect aan het handelsplatform

Wanneer u een effect wilt toevoegen dat nog niet in een reeds ingeladen watchlist staat, kunt u dit eenvoudig toevoegen. Ga hiervoor bijvoorbeeld naar Watchlist en klik op '+ Add Contract'.

Vervolgens verschijnt er een scherm waarin u de effectcode kunt invoeren <sup>2</sup>. In dit voorbeeld voegen we de koers van het aandeel van Arcelor Mittal (MT) toe. Nadat u het symbool heeft ingevoerd klikt u rechtsonder op Zoek. Er verschijnen verschillende mogelijkheden op basis van het symbool MT. In dit voorbeeld kiezen we voor Stock (aandeel) van Arcelor Mittal op de AEB (Amsterdamse Effecten Beurs).

| iPad 🗢                                                                                                    |                     |            | 12:         | 4                                                                                                    |                                                     |                                                                                                    | 57% 💷                                                 |
|----------------------------------------------------------------------------------------------------|---------------------|------------|-------------|----------------------------------------------------------------------------------------------------|-----------------------------------------------------|----------------------------------------------------------------------------------------------------|-------------------------------------------------------|
| IB mobile<br>Setup Account Trades                                                                                                    | Import Alerts Marke | et Help    |             | U1354480                                                                                                    | Logout EUR. USD<br>IWM<br>QQQ<br>DIA<br>SPY         | 1.11314         +24         Net L           113.75         0.01         Buy F           104.55         +0.45         Cash           163.41         +0.41         Rlz P           194.20         +0.29         Urlz I | iq 20.00<br>Pwr 20.00<br>20.00<br>&L 0.00<br>P&L 0.00 |
| Watchlist<br>1<br>AScX<br>CAC 40<br>CFD's<br>DAX 30<br>Trackers<br>Valuta<br>Watchlist<br>Scanners<br>USactive<br>USgainers<br>Test<br>EU<br>News<br>Portfolio | LAST CHANG          |            | Edit<br>ASK | Select Cor<br>Q MT<br>ARCELORMITTAL-NY<br>NYSE<br>Stock<br>Futures<br>Options<br>CFD<br>Option Chain & Strategy<br>METTRUM HEALTH C<br>VENTURE<br>Stock<br>ARCELORMITTAL - AN<br>Stock<br>Futures<br>Options | ntract<br>REGISTERED<br>Builder<br>ORP -<br>EB<br>3 |                                                                                                    |                                                       |
|                                                                                                    | Delete Watchlist    | New Watchl | ist 🛨       |                                                                                                    |                                                     |                                                                                                    |                                                       |

#### 5.2.3. Een order plaatsen

Wanneer u op de regel van het aandeel Arcelor Mittal (MT) klikt, komen onder andere de bied- en laatprijs en de grafiek in beeld. Om een kooporder aan te maken klikt u rechtsboven op Buy. Vul vervolgens alle gegevens in in het scherm dat verschijnt 2:

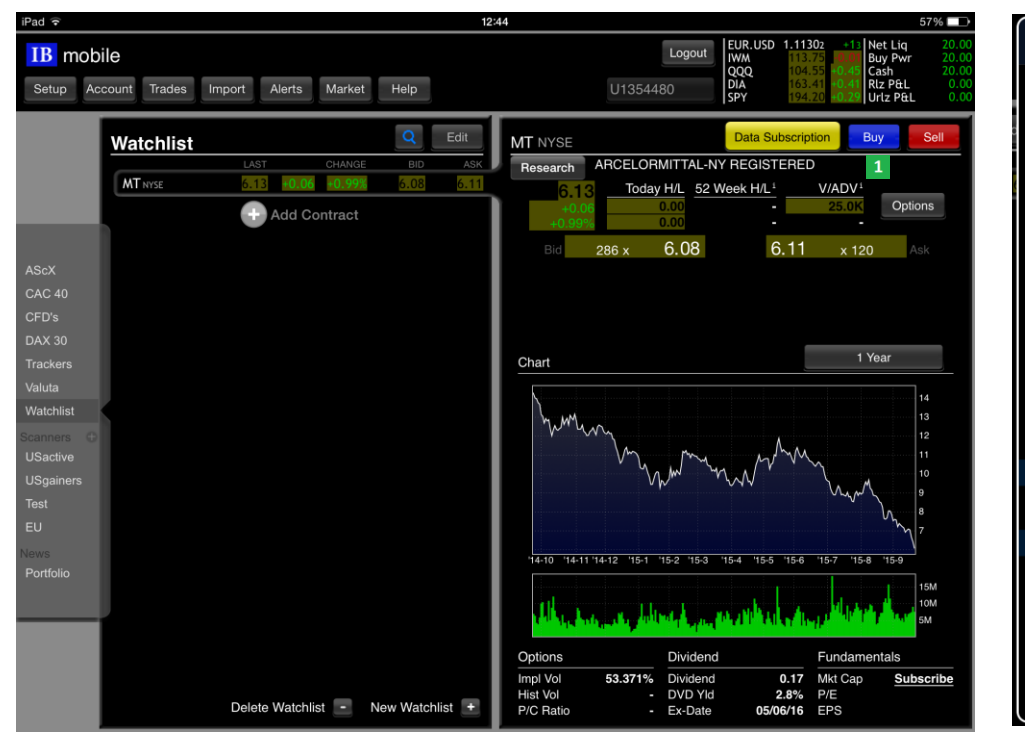

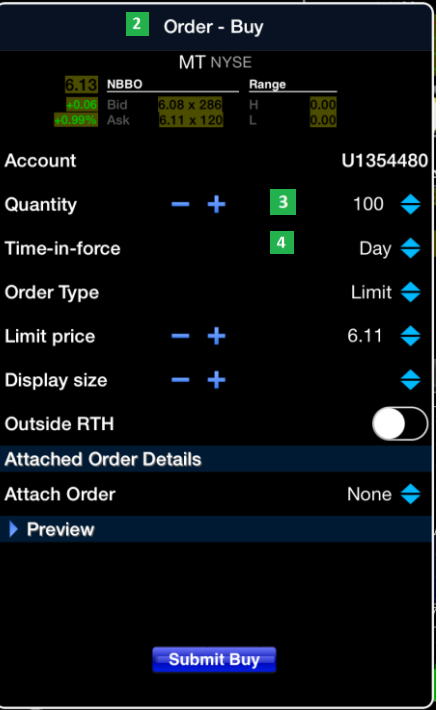

- Het aantal stukken
- I Tijdsduur order  $\rightarrow$  informatie over de tijdsduur kunt u lezen in hoofdstuk 6.2.
- I Ordertype  $\rightarrow$  informatie over de ordertypes kunt u lezen in hoofdstuk 6.1.
- Limietprijs
- Submit Buy: → wanneer u hierop klikt wordt de order naar de beurs gestuurd

Zodra u een order naar de beurs heeft gestuurd, kunt u dit zien onder Orders. U vindt Orders in het menu aan de linkerkant van het tabletscherm. Wanneer u vervolgens klikt op uw order, ziet u een uitgebreid overzicht van uw uitstaande order. U kunt deze eenvoudig wijzigen via Modify Order of annuleren via Cancel Order. Indien uw limietprijs wordt geraakt, zal de order direct uitgevoerd worden.

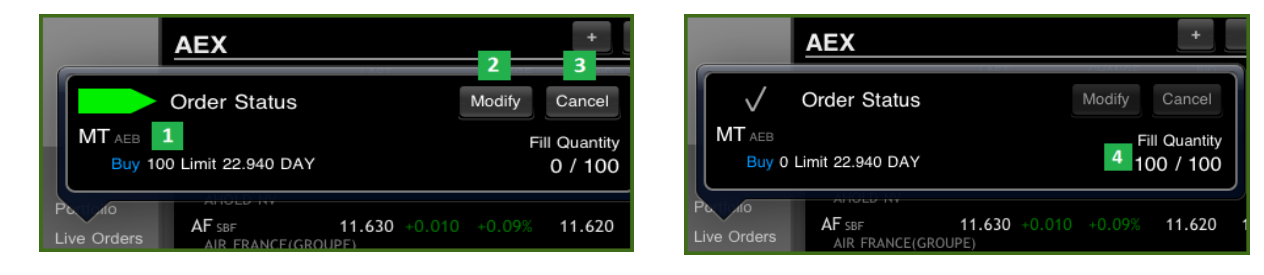

## 5.2.5. Bekijk uw transacties

Zodra een order is uitgevoerd, kunt u dit zien op het tabblad Trades, 1 zie onderstaand figuur. Wanneer u klikt op uw transactie, ziet u een overzicht van uw uitgevoerde transactie.

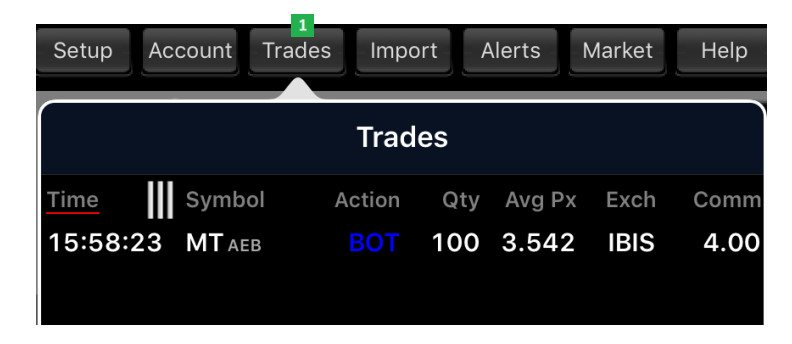

#### 5.2.6. Bekijk uw portefeuille

Zodra een order is uitgevoerd, wordt deze toegevoegd aan uw portefeuille. Uw positie kunt u dan zien op het tabblad Portfolio, zie onderstaand plaatje.

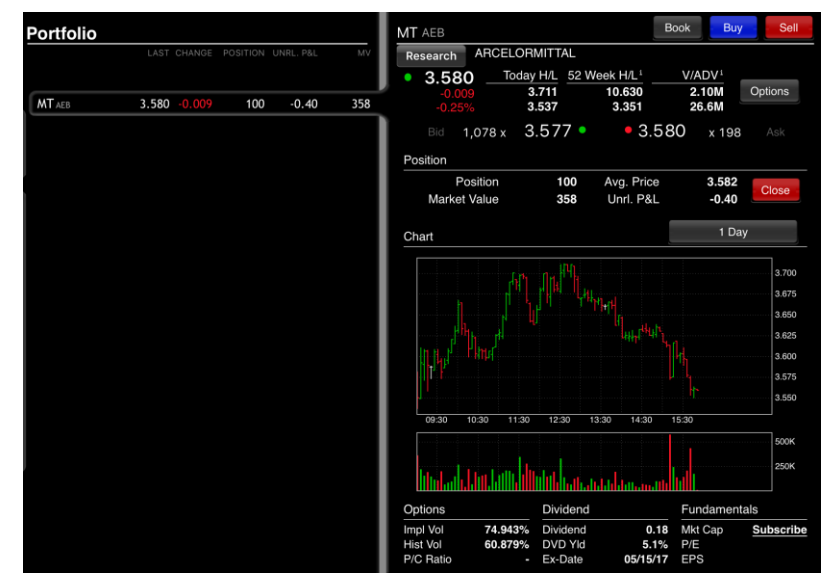

#### 5.2.7. Bekijk uw rekening

Wanneer u op het tabblad Account klikt, komt u op een pagina waarin u verschillende tabellen ziet met informatie over uw rekeninggegevens. De tabellen Balans, Marginvereisten, Beschikbaar voor Handel en Marktwaarde worden getoond. Alle informatie over deze getallen kunt u teruglezen in hoofdstuk 2.4.

# LYNX Handleiding

| Ar                  | count Manage | Account                      | Manage  | Account                 | Manage          | A                | ount Managa      |
|---------------------|--------------|------------------------------|---------|-------------------------|-----------------|------------------|------------------|
|                     | Noral Count  | Account                      | Wanage  | Account                 | Manage          | ACC              | ount Manage      |
| Balances            | ◆ Total      | Margins                      | ◆ Total | Available Funds         | Total           | Market Value     | ◆ Total (in EUR) |
| let Liquidation     | 10,088 EUR   | RegT                         | 0 EUR   | Current Available       | 10,061 EUR      | Total Cash       | 10,088           |
| qty wth Ln Vl       | 10,088 EUR   | Current Initial              | 27 EUR  | Current Excess          | 10,061 EUR      | Settled Cash     | 10,088           |
| rev. Equity w/Loan  | 5,953 EUR    | Pst-xpry Mrgn @ Opn (prdctd) | 0 EUR   | Pst-xpry Excss (prdctd) | 0 EUR           | FX Cash          | 4,140            |
| egT Equity w/Loan   | 5,948 EUR    | Current Maint.               | 27 EUR  | Special Mem. Acct.      | 7,106 EUR       | Accrued Interest | 0                |
| ec. Gross Pos. Val. | 0 EUR        | Prjctd Lk Ahd Intl Mrgn      | 27 EUR  | Look Ahead Available    | 10,061 EUR      | Stock            | 0                |
| ash                 | 10,088 EUR   | Prjctd Lk Ahd Mntnnc Mrgn    | 27 EUR  | Look Ahead Excess       | 10,061 EUR      | Options          | 0                |
| ccrued Interest     | 0 EUR        | Prjctd Ovrnght Intl Mrgn     | 27 EUR  | Overnight Available     | 10,061 EUR      | Futures          | 0                |
|                     |              | Prjctd Ovrnght Mntnnc Mrgn   | 27 EUR  | Overnight Excess        | 10,061 EUR      | FOPs             | 0                |
|                     |              |                              |         | Buying Power            | 23,792 EUR      | Funds            | 0                |
|                     |              |                              |         | Leverage                |                 | Dvdnds Rcvbl     | 0                |
|                     |              |                              |         | Look Ahead Change       | Unknown         | Mutual Funds     | 0                |
|                     |              |                              |         | Day Trades Left         | (3, 3, 3, 3, 3) | Money Market     | 0                |
|                     |              |                              |         |                         |                 | Bonds            | 0                |
|                     |              |                              |         |                         |                 | Govt Bonds       | 0                |
|                     |              |                              |         |                         |                 | T-Bills          | 0                |
|                     |              |                              |         |                         |                 | Warrants         |                  |

# 6. Ordermogelijkheden

In dit hoofdstuk worden de verscheidene ordermogelijkheden (meer dan 40 ordertypes) die het handelsplatform te bieden heeft besproken. Dit houdt in de verschillende ordertypes, de tijdsduur van de orders, mogelijke orderuitvoeringen, kleuren bij de aanmaak van een order en conditionele orders.

# 6.1. Ordertypes

Er zijn verschillende ordertypes mogelijk in het handelsplatform. Wanneer u een order aanmaakt, is dit standaard een LMT-order (limietorder). Wanneer u hierop klikt, heeft u de mogelijkheid om te kiezen uit meerdere ordertypes.

Om een aangemaakte order direct naar de beurs te versturen, dient u op het blauwgekleurde vakje met de witte "V" (verzenden) te drukken. 2

| Effort       | Bedrijfsnaam             | Positie | Gem. Prijs | W&V Onge  | Biedvolume  | Bied       | Laat       | Laatvolume     | Laatste   | Verschil | (%)    |
|--------------|--------------------------|---------|------------|-----------|-------------|------------|------------|----------------|-----------|----------|--------|
| Ellect       | Geldigheidsduur (Time in | Actie   | Aantal     | Туре      | Limietprijs | Hulp Prijs | Stop Koers | Status         | Bestemmir |          |        |
|              |                          |         |            |           |             |            |            |                |           |          |        |
|              |                          |         |            |           |             |            |            |                |           |          |        |
| EOE INDEX    | AMS EOE Index            |         |            |           |             |            |            |                | 311.08    | -1.93    | -0,62% |
|              |                          |         |            |           |             |            |            |                |           |          |        |
|              |                          |         |            |           |             |            |            |                |           |          |        |
| AGN AEB @AEB | AEGON NV                 |         |            |           | 9,185       | 3.501      | 3.505      | 14,38 <u>1</u> | 3.503     | -0.110   | -3,04% |
|              | DAY                      | KOOP    | 100        | LMT 👻     | 1 3.506     |            |            | <u> </u>       | AEB       |          |        |
| AH AEB @AEB  | KONINKLIJKE AHOLD NV     |         |            | LMT       | 855         |            | 9.370      | 700            | 9.368     | -0.012   | -0,13% |
| AF SBF @SBF  | AIR FRANCE-KLM           |         |            | MKT       | 700         | 5.581      | 5.588      | 1,393          | 5.585     | -0.332   | -5,61% |
| AKZ AEB @AEB | AKZO NOBEL               |         |            | MTL       | 50          | 38.960     | 38.985     | 362            | 38.970    | -0.495   | -1,25% |
| APAM AEB @   | APERAM                   |         |            | STP       | 27,723      | 12.75      | 12.77      | 3,518          | 12.78     | -0.54    | -4,06% |
|              |                          |         |            | STPIMT    |             |            |            |                |           |          |        |
| MT AEB @AEB  | ARCELORMITTAL            |         |            | MIT       | 1,662       | 15.290     | 15.300     | 7,488          | 15.290    | -0.420   | -2,67% |
| ASML AEB @   | ASML HOLDING NV          |         |            | UT        | 2,747       | 30.280     | 30.295     | 1,398          | 30.290    | -0.040   | -0,13% |
| BOKA AEB @   | BOSKALIS WESTMINS        |         |            |           | 891         | 25.635     | 25.675     | 1,059          | 25.655    | -0.775   | -2,93% |
| COR AEB @AEB | CORIO NV                 |         |            |           | 35          | 37.190     | 37.210     | 66             | 37.215    | -0.380   | -1,01% |
| DSM AEB @AEB | KONINKLIJKE DSM NV       |         |            |           | 669         | 37.700     | 37.715     | 570            | 37.710    | +0.100   | 0,27%  |
|              |                          |         |            | TRAIL MIT |             |            |            |                |           |          |        |
| FUGR AEB @   | FUGRO NV-CVA             |         |            | TRAIL LIT | 100         | 43.440     | 43.470     | 241            | 43.460    | -1.070   | -2,40% |

Hieronder worden de meest voorkomende ordertypes toegelicht:

LMT: Limiet Order. Dit houdt in dat u voor een vooraf gestelde prijs koopt/verkoopt. Indien uw prijs wordt bereikt, wordt tot koop/verkoop over gegaan. U zult nooit meer betalen (of minder ontvangen in geval van verkoop) dan de door u opgegeven limietprijs. Hieronder volgt een voorbeeld:

| Effect       | Bedrijfsnaam             | Positie | Gem. Prijs | W&V Onge | Biedvolume  | Bied       | Laat       | Laatvolume | Laatste   | Verschil | (%)    |
|--------------|--------------------------|---------|------------|----------|-------------|------------|------------|------------|-----------|----------|--------|
| Ellect       | Geldigheidsduur (Time in | Actie   | Aantal     | Туре     | Limietprijs | Hulp Prijs | Stop Koers | Status     | Bestemmir |          |        |
|              |                          |         |            |          |             |            |            |            |           |          |        |
|              |                          |         |            |          |             |            |            |            |           |          |        |
| EOE INDEX    | AMS EOE Index            |         |            |          |             |            |            |            | 310.82    | -2.19    | -0,70% |
|              |                          |         |            |          |             |            |            |            |           |          |        |
|              |                          |         |            |          |             |            |            |            |           |          |        |
| AGN AEB @AEB | AEGON NV                 |         |            |          | 11,450      | 3.502      | 3.505      | 11,125     | 3.505     | -0.108   | -2,99% |
|              | DAY                      | KOOP    | 100        |          | 3.506       | 2          |            |            | AEB       |          |        |
|              |                          |         |            | LMT      |             | -          |            |            |           |          |        |

Het betreft hier een Limiet Order voor 100 aandelen AGN:

- Hier kiest u voor het type order; in dit geval "LMT" daar het om een Limiet order gaat.
- In Hier geeft u uw limietprijs op waarvoor u de desbetreffende aandelen maximaal wilt kopen.
- Na opgave van uw limietprijs kunt u de order versturen door te klikken op de witte V in het blauwe vakje.

MKT: Markt Bestens Order. Dit houdt in dat u direct, tegen de dan geldende marktprijs, koopt dan wel verkoopt. Dit zal veelal gebeuren tegen de op dat moment geldende bied- (bij verkoop) of laatprijs (bij koop). Uitzondering hierop is wanneer het volume tekortschiet. In dat geval ontvangt u voor het restgedeelte vaak een lagere prijs of betaalt (in geval van koop) u voor een restgedeelte een hogere prijs.

MTL: Markt Bestens – Limiet Order. Hierbij koopt/verkoopt u tegen de dan geldende marktprijs. Mocht uw order door het bied/laatvolume niet volledig worden gevuld, dan wordt het restgedeelte van uw order geannuleerd. Voor dit restgedeelte wordt vervolgens automatisch direct een limietorder aangemaakt tegen de prijs waarvoor het eerste gedeelte van uw order is verkocht/gekocht.

STP: Stop Order. Wanneer uw stopprijs wordt bereikt, koopt/verkoopt u tegen de dan geldende marktprijs. Met deze order kunt u het punt aangeven waarop u uw verlies wilt nemen. Hierdoor hoeft u niet continu alle koersen te volgen en weet u vooraf wat u kunt verliezen. Ervaren beleggers maken hier zeer veel gebruik van.

STP LMT: Stop Limiet Order. Hierbij wordt een order met de door u opgegeven limietprijs ingelegd indien uw stopprijs is bereikt. De werking is dus hetzelfde als die van een Stop order, met uitzondering dat bij het bereiken van uw stopprijs een limietorder wordt ingelegd. Hieronder volgt een voorbeeld:

| Effect       | Bedrijfsnaam         | Positie | Gem. Prijs | W&V Ongere | Biedvolume  | Bied       | Laat   | Laatvolume | Laatste | Verschil | (%)    |
|--------------|----------------------|---------|------------|------------|-------------|------------|--------|------------|---------|----------|--------|
| Ellect       | Geldigheidsduur (Tim | Actie   | Aantal     | Type       | Limietprijs | Stop Koers | Status | Bestemming |         |          |        |
|              |                      |         |            |            |             |            |        |            |         |          |        |
| AGN AEB @AEB | AEGON NV             | 100     | 3.50142    |            |             |            |        |            |         | -0.106   | -2,93% |
|              | DAY                  | VERKOOP | 100        | STP LMT    | 2.473       | 2.503      |        | AEB        |         |          |        |
|              |                      |         |            | 1          | 2           | 3          |        |            |         |          |        |
|              |                      |         |            | _          |             |            |        |            |         |          |        |

Het betreft hier een Stop Limiet Order voor de verkoop van 100 aandelen AGN:

- Hier geeft u uw ordertype op; in dit geval dus de STP LMT.
- 2 Hier geeft u de Limietprijs op (Staat bovenaan de regel vermeld).
- B Hier geeft u de Stopprijs op (Staat bovenaan de regel vermeld onder Stop Koers).

Mocht de koers dalen tot de Stopprijs van € 2,503, dan zal direct een Limietorder worden ingelegd op de opgegeven limietprijs van € 2,473. LET OP: als de koers zodanig snel zakt (bijvoorbeeld bij een winstwaarschuwing) zodat de koers direct door uw opgegeven limietprijs schiet, dan wordt uw order niet uitgevoerd en houdt u de stukken in bezit. Als u er zeker van wilt zijn dat u al uw stukken verkoopt als uw stopniveau wordt bereikt, dan dient een STP-order in te voeren. De meeste beleggers gebruiken daarom ook een STP-order in plaats van de STP LMT-order.

MIT: Markt Bestens Indien Geraakt. Hierbij koopt/verkoopt u stukken tegen de dan geldende marktprijs indien uw vooraf opgegeven triggerprijs wordt geraakt. Het verschil met de STP order is dat bij een STP order u altijd mee in de richting van de markt gaat, terwijl u bij een MIT order zelf de richting kan bepalen (long of short). Stel u wilt short als het effect een bepaalde hoogte bereikt. Een STP kan hier niet omdat een STP shortorder boven de huidige marktprijs direct wordt uitgevoerd. Een MIT biedt hier uitkomst. U kunt een LMT shortorder boven de marktprijs leggen, maar dan bent u er niet 100% zeker van dat uw gehele order bij het raken van uw limiet wordt uitgevoerd. Misschien raakt hij even uw opgegeven prijs en worden op dat niveau enkele stukken uitgevoerd om daarna direct weer te dalen. Bij een MIT wordt er direct een bestens order ingelegd. De meeste beleggers gebruiken voor dit doeleinde toch een LMT order. Bij hele grote orders kan een MIT wel uitkomst bieden.

LIT: Limiet Order Indien Geraakt. Hierbij legt u een koop/verkoop limiet order in indien uw vooraf opgegeven triggerprijs wordt geraakt. Het verschil met de STP LMT order is dat bij een STP LMT verkoop(koop) order, de triggerprijs onder (boven) de marktprijs ligt terwijl bij een LIT verkoop(koop) order, de triggerprijs boven (onder) de marktprijs ligt.

TRAIL: Trailing Stop Order. Een trailing stoporder is een order waarbij de stopprijs een vast van te voren opgegeven bedrag of percentage onder de huidige koers ligt (bij een "long" positie). Als de koers stijgt, stijgt de stoploss-order mee met het vaste bedrag / percentage. Echter, als de koers daalt, daalt de stop-loss order niet mee. Door deze ordermogelijkheid wordt het maximale verlies beperkt, terwijl de mogelijke winst "onbeperkt" is. Anderzijds kan ook een trailing stop-loss kooporder worden ingelegd. Deze order wordt gebruikt bij een "short" positie. U kunt zowel kiezen voor een trailbedrag (amount) als een trailpercentage (%). Hieronder volgt een voorbeeld:

| E#e et       | Bedrijfsnaam         | Positie | Gem. Prijs | W&V Ongere | Biedvolume  | Bied         | Laat       | Laatvolume | Laatste    | Verschil | (%)    |
|--------------|----------------------|---------|------------|------------|-------------|--------------|------------|------------|------------|----------|--------|
| Ellect       | Geldigheidsduur (Tim | Actie   | Aantal     | Type       | Limietprijs | Trailing Beo | Stop Koers | Status     | Bestemming |          |        |
|              |                      |         |            |            |             |              |            |            |            |          |        |
| AGN AEB @AEB | AEGON NV             | 100     | 3.50142    | -1         |             |              |            |            |            | -0.121   | -3,35% |
|              | DAY                  | VERKOOP | 100        | TRAIL      |             | 1.000        | 2.503      |            | AEB        |          |        |
|              |                      |         |            |            |             | 2            | 2          |            |            |          |        |
|              |                      |         |            | -          |             | 2            | 3          |            |            |          |        |
|              |                      |         |            |            |             |              |            |            |            |          |        |

Het betreft hier een Trail Order voor de verkoop van 100 aandelen AGN middels een trailbedrag:

- Hier geeft u uw ordertype op; in dit geval dus de TRAIL.
- Hier geeft u het Trailbedrag (of %) op (U kunt kiezen voor Trailbedrag / Trail% door op dit bedrag te gaan staan; automatisch staat dit op een Trailgetal van 1).
- Hier ziet u het Trailing stop-loss bedrag berekent door het systeem (daar het Trailbedrag op 1 staat en de laatst verhandelde koers € 3,503 is, zal het stoploss getal dus op € 2,503 staan. Ondanks dat de laatst verhandelde koers is gedaald naar € 3,492, blijft de stoploss op € 2,503 staan. Mocht de koers omhoog gaan, stijgt de stoploss mee; mocht de koers dalen, dan zal deze stoploss op dit bedrag blijven staan totdat deze koers bereikt is en de order dus wordt verstuurd naar de beurs en u de stukken verkoopt.

TRAIL LIMIT: Trailing Stop Limiet Order. Een trailing stop limiet order is een order waarbij een limietorder wordt opgegeven indien uw trailing stopprijs is bereikt. U geeft een limiet uitloop op. Deze limiet uitloop wordt van uw laatst berekende trailingstop afgehaald, waarna uw ingelegde limietorder wordt ingelegd.

TRAIL MIT: Trailing Markt Bestens Indien Geraakt. Hierbij legt u een trail order in onder (bij koop) de huidige marktwaarde van het aandeel (Bij verkoop is dit tegenovergesteld). Indien uw trailprijs geraakt wordt, wordt voor u een markt bestens koop order ingelegd.

TRAIL LIT: Trailing Limiet Order Indien Geraakt. Hierbij legt u een trail order in boven (bij verkoop) de huidige marktwaarde van het aandeel (bij

# 6.2. Tijdsduur

Hieronder kunt u meer vinden over de tijdsduur die u aan een order kunt meegeven. Wanneer u een order aanmaakt, komt er standaard DAY te staan. Wanneer u hierop klikt, vouwt deze zich uit met meerdere looptijden.

| Effect       | Bedrijfsnaam             | Positie | Gem. Prijs | W&V Onge | Biedvolume  | Bied       | Laat       | Laatvolume         | Laatste   | Verschil | (%)    |
|--------------|--------------------------|---------|------------|----------|-------------|------------|------------|--------------------|-----------|----------|--------|
| Ellect       | Geldigheidsduur (Time in | Actie   | Aantal     | Туре     | Limietprijs | Hulp Prijs | Stop Koers | Status             | Bestemmir |          |        |
|              |                          |         |            |          |             |            |            |                    |           |          |        |
|              |                          |         |            |          |             |            |            |                    |           |          |        |
| EOE INDEX    | AMS EOE Index            |         |            |          |             |            |            |                    | 309.64    | -3.37    | -1,08% |
|              |                          |         |            |          |             |            |            |                    |           |          |        |
|              |                          |         |            |          |             |            |            |                    |           |          |        |
| AGN AEB @AEB | AEGON NV                 |         |            |          |             |            |            |                    | 3.486     | -0.127   | -3,52% |
| 1            | DAY 👻                    | KOOP    | 100        | LMT      | 3.483       |            |            | $\bigtriangledown$ | AEB       |          |        |
|              | DAY                      |         |            |          |             |            |            |                    |           |          |        |
|              | GTC                      |         |            |          |             |            |            |                    |           |          |        |
|              | GTD                      |         |            |          |             |            |            |                    |           |          |        |
|              | DTC                      |         |            |          |             |            |            |                    |           |          |        |
|              |                          |         |            |          |             |            |            |                    |           |          |        |

Hieronder volgen de verschillende looptijden van uw orders waaruit u kunt kiezen:

DAY: Dag Order. De order verloopt aan het eind van de handelsdag. De order wordt automatisch geannuleerd en uit het handelsplatform gehaald indien deze niet is uitgevoerd gedurende de dag.

GTC: Good Till Cancel Order. De order is doorlopend. Deze blijft net zo lang in het handelsplatform staan totdat deze is uitgevoerd of door u wordt geannuleerd. Let op: bij sommige orders staat er automatisch een maximum tijdsperiode op een GTC order (bijvoorbeeld een maximale periode van zes maanden). Dit wordt weergegeven bij het plaatsen van de betreffende order.

GTD: Good Till Date Order. De order blijft net zo lang in het handelsplatform staan tot aan de dag en het tijdstip dat u heeft aangegeven. In sommige gevallen staat er automatisch een maximum tijd aan een GTD order. Dit wordt weergegeven bij het plaatsen van de betreffende order.

DTC: Day Till Cancel Order. De order wordt aan het eind van de dag steeds gedeactiveerd (mits deze niet gedurende de dag is uitgevoerd). De volgende dag kan de betreffende order weer worden geactiveerd. De orderregel blijft dus open staan. Echter, de order dient iedere dag opnieuw naar de beurs te worden verstuurd.

#### 6.2.1 Overige ordertypes

Sommige marktcentra accepteren geen doorlopende (GTC) orders. Om toch een doorlopende order te creëren, kan er in het handelsplatform een order worden aangemaakt die elke dag net voor opening van de markt opnieuw naar de beurs wordt verzonden. Hiervoor selecteert u OPG bij tijdsduur. Vervolgens kunt u kiezen voor een Limit-on-open (LOO) of Market-on-open (MOO) order.

# 6.3. Uitvoeringen en kleuren

Om de order te controleren nadat deze is ingegeven, klikt u met de rechtermuisknop op de betreffende orderregel en kiest u voor "Check Margin Impact" (zie hiervoor ook 2.3.1.1.). Er verschijnt nu een samenvatting van de order die onder meer de vereiste margin voor het aangaan en het behouden van de positie weergeeft.

# 6.3.1. Uitvoering van een order

U kunt in het systeem zowel effecten kopen als verkopen. Indien u effecten koopt, wordt het aantal gekochte effecten in het blauw weergeven in de kolom Positie. In het geval u effecten verkoopt zonder dat u hier positie in heeft, ofwel "short" gaat, wordt het aantal gekochte effecten in het rood weergeven in de kolom Positie. Hieronder ziet u een voorbeeld:

| Effect       | Bedrijfsnaam       | Positie | Gem. Prijs | W&V Ongere | Biedvolume  | Bied       | Laat       | Laatvolume | Laatste   | Verschil | (%)    |
|--------------|--------------------|---------|------------|------------|-------------|------------|------------|------------|-----------|----------|--------|
| Ellect       | Geldigheidsduur (T | Actie   | Aantal     | Туре       | Limietprijs | Hulp Prijs | Stop Koers | Status     | Bestemmin |          |        |
|              |                    |         |            |            |             |            |            |            |           |          |        |
|              |                    |         |            |            |             |            |            |            |           |          |        |
| MT AEB @AEB  | ARCELORMITTAL      | _       |            |            | 1,155       | 15.190     | 15.200     | 4,567      | 15.190    | -0.520   | -3,31% |
|              | DAY                | VERKOOP | 100        | LMT        | 15.185      |            |            |            | AEB       |          |        |
|              | DAY                | KOOP    | 2 100      | LMT        | 15.190      |            |            |            | AEB       |          |        |
|              |                    |         |            |            |             |            |            |            |           |          |        |
| AGN AEB @AEB | AEGON NV           | 3 100   | 3.50142    | 4 -1       | 6,055       | 3.492      | 3.494      | 5,000      | 3.493     | -0.120   | -3,32% |
|              |                    |         |            |            |             |            |            |            |           |          |        |
| ING AEB @AEB | ING GROEP NV       | 5 -100  | 7.111      | 6 73       | 2,978       | 6.379      | 6.381      | 6,386      | 6.381     | -0.389   | -5,75% |
|              |                    |         |            |            |             |            |            |            |           |          |        |

- Hier ziet u in de rode regel "Verkoop". Hier kiest u voor indien u stukken wilt verkopen/shorten.
- 2 Hier ziet u in de blauwe regel "Koop". Hier kiest u voor indien u stukken wilt kopen.
- Hier zijn 100 stukken AGN gekocht. Dit kunt u zien doordat bij Positie in een blauw vakje het aantal 100 staat.
- Hier kunt u uw ongerealiseerde winst/verlies bekijken. Op deze positie staat een verlies van € 1,-. Verliezen worden weergegeven in een rood vakje met daarin het betreffende bedrag (n.b.: dit bedrag is inclusief betaalde commissie).
- Hier zijn 100 stukken ING verkocht, ofwel 100 aandelen short. Dit kunt u zien doordat bij Positie in een rood vakje het aantal -100 staat.
- I Hier kunt u uw ongerealiseerde winst/verlies bekijken. Op deze positie staat een winst van € 73,-.

#### 6.3.2. Kleuren bij het versturen van een order

Indien u uw order heeft aangemaakt, kunt u deze direct naar de beurs versturen door op de V te klikken. Indien u uw order heeft verstuurd, zal op de plaats van het blauwe vakje met V een nieuw vakje tevoorschijn komen.

| Effect       | Bedrijfsnaam                | Positie | Gem. Prijs | W&V Onge | Biedvolume  | Bied       | Laat       | Laatvolume     | Laatste   | Verschil | (%)    |
|--------------|-----------------------------|---------|------------|----------|-------------|------------|------------|----------------|-----------|----------|--------|
| Ellect       | Geldigheidsduur (Time in Fo | Actie   | Aantal     | Type     | Limietprijs | Hulp Prijs | Stop Koers | Status         | Bestemmin |          |        |
|              |                             |         |            |          |             |            |            |                |           |          |        |
|              |                             |         |            |          |             |            |            |                |           |          |        |
| EOE INDEX    | AMS EOE Index               |         |            |          |             |            |            |                | 309.79    | -3.22    | -1,03% |
|              |                             |         |            |          |             |            |            |                |           |          |        |
|              |                             |         |            |          |             |            |            |                |           |          |        |
| AGN AEB @AEB | AEGON NV                    |         |            |          |             | 3.491      |            | 30,30 <u>2</u> |           | -0.120   | -3,32% |
|              | DAY                         | KOOP    | 100        | LMT      | 3.465       | 1          |            | <u> </u>       | AEB       |          |        |
|              |                             |         |            |          |             |            |            |                |           |          |        |
|              |                             |         |            |          |             |            |            |                |           |          |        |

Het betreft hier een kooporder van 100 aandelen AGN met een Limiet van € 3.465:

- In de kolom Limietprijs geeft u de prijs op waarvoor u minimaal uitvoering wil. In dit voorbeeld is deze prijs gelijk aan € 3.465.
- 2 Door op de witte V in het blauwe vak te drukken, zal uw order naar de beurs worden verstuurd. Vervolgens zal dit vakje van kleur veranderen.

Op de volgende pagina vindt u een voorbeeld.

| Effect       | Bedrijfsnaam             | Positie | Gem. Prijs | W&V Onge | Biedvolume  | Bied       | Laat       | Laatvolume | Laatste   | Verschil | (%)    |
|--------------|--------------------------|---------|------------|----------|-------------|------------|------------|------------|-----------|----------|--------|
| Ellect       | Geldigheidsduur (Time in | Actie   | Aantal     | Туре     | Limietprijs | Hulp Prijs | Stop Koers | Status     | Bestemmir |          |        |
|              |                          |         |            |          |             |            |            |            |           |          |        |
|              |                          |         |            |          |             |            |            |            |           |          |        |
| EOE INDEX    | AMS EOE Index            |         |            |          |             |            |            |            | 309.73    | -3.28    | -1,05% |
|              |                          |         |            |          |             |            |            |            |           |          |        |
|              |                          |         |            |          |             |            | 2          |            |           |          |        |
| AGN AEB @AEB | AEGON NV                 |         |            |          |             | 3.490      | 3.492      | 860        | 3.491     | -0.122   | -3,38% |
|              | DAY                      | KOOP    | 100        | LMT      | 3.465       | 1          |            | A          | 3 B       |          |        |
|              |                          |         |            |          |             |            |            |            |           |          |        |
|              |                          |         |            |          |             |            |            |            |           |          |        |

Het betreft hier een naar de beurs verstuurde order voor de koop van 100 aandelen AGN met een Limiet van € 3,465:

- Hier staat de limietprijs; in dit voorbeeld is die € 3,465. Deze kunt u eenvoudig veranderen door een andere prijs in te voeren. U dient vervolgens weer op de V van Verzenden te klikken.
- Omdat de Laatprijs op dit moment onder de opgegeven limietprijs staat, worden de aandelen nog niet gekocht. Dit wordt pas gedaan indien de limietprijs is bereikt.
- Op dit moment staat de status op de kleur lichtgroen; dit betekent dat de order op de beurs ligt. Dit kunt u ook zien door over de kleur lichtgroene te gaan met uw muis zonder hierop te klikken. Indien u op de A (van annuleren) in het gele vakje drukt, annuleert u de betreffende order.

| Effect       | Bedrijfsnaam       | Positie | Gem. Prijs | W&V Ongere | Biedvolume  | Bied       | Laat       | Laatvolume | Laatste   | Verschil | (%)    |
|--------------|--------------------|---------|------------|------------|-------------|------------|------------|------------|-----------|----------|--------|
| Ellect       | Geldigheidsduur (T | Actie   | Aantal     | Туре       | Limietprijs | Trailing B | Stop Koers | Status     | Bestemmin |          |        |
|              |                    |         |            |            |             |            |            |            |           |          |        |
|              |                    |         |            |            |             |            |            |            |           |          |        |
| AGN AEB @AEB | AEGON NV           | 100     | 3.50142    |            | 3,000       | 3.494      | 3.496      | 862        | 3.496     | -0.117   | -3,24% |
|              | DAY                | VERKOOP | 100        | TRAIL      |             | 1.000      | 2.496      | A          | 1 B       |          |        |
|              |                    |         |            |            |             |            |            |            |           |          |        |
|              |                    |         |            |            |             |            |            |            |           |          |        |

Het betreft hier een Trail order voor de verkoop van 100 aandelen AGN:

De kleur is "Donkerblauw". Dit betekent dat de order is geaccepteerd door de beurs maar nog niet getriggerd.

Behalve de lichtgroene en donkerblauwe kleur, kunt u meerdere kleuren aantreffen bij het versturen van uw order. De volgende kleuren kunnen / zullen vervolgens in het "Status" vakje verschijnen:

| Kleur | Betekenis                                                                                                    |
|-------|----------------------------------------------------------------------------------------------------|
|       | Lichtblauw. U heeft een order verstuurd, maar de order is nog niet geaccepteerd door de beurs                                                                                                    |
|       | Donkerblauw. Uw <u>voorwaardelijke</u> order (bijv. stoploss) is geaccepteerd maar nog niet uitgevoerd. Nog niet getriggerd.                                                                                   |
|       | Groen. Uw order is geaccepteerd en ligt op de beurs.                                                                                                    |
|       | Magenta. U heeft een annuleringsverzoek ingediend. Deze is nog <u>niet bevestigd door de beurs</u> . U kunt nog steeds<br>uitvoering krijgen!                                                                  |
|       | Rood. Uw annuleringsverzoek is door de beurs geaccepteerd en bevestigd.                                                                                                    |
|       | Bruin. De aangehechte (attached) orders (bijv. bracket orders) zijn geaccepteerd door het systeem maar nog niet geactiveerd. Nog niet getriggerd door criteria.                                                |
|       | Oranje. Uw annulering is geaccepteerd door het systeem maar uw verzoek is nog niet erkend door de beurs (diverse oorzaken). Uw annulering is nog steeds niet definitief. U kunt nog steeds uitvoering krijgen. |
|       | Lichtpaars. Uw order is geaccepteerd door het systeem maar is nog niet definitief actief. Wanneer uw order actief wordt, zal deze kleur direct veranderen.                                                     |

# 6.4. Geavanceerde Orders

#### 6.4.1. Orders Koppelen

Via het LYNX handelsplatform kunt u heel gemakkelijk automatisch een winst en/of verlies order toevoegen indien u uw basisorder naar de beurs wilt versturen. U voegt de winst en/of verlies order toe voordat u uw order naar de beurs verstuurd door met de rechtermuisknop op de betreffende orderregel te klikken. Vervolgens opent zich een nieuw scherm. Zie ook het voorbeeld hieronder:

| Effect    |          | Bedrijfsna       | aam       | Positie        | Gem. Prij | s W&V Onge   | Biedvolume | Bi     |
|-----------|----------|------------------|-----------|----------------|-----------|--------------|------------|--------|
| Lilect    |          | Toets            |           | Geldigheic     | Actie     | Aantal       | Туре       | Limie  |
|           |          |                  |           |                |           |              |            |        |
|           |          |                  |           |                |           |              |            |        |
| EOE INDEX |          | AMS EOE Inc      | lex       |                |           |              |            |        |
|           |          |                  |           |                |           |              |            |        |
|           |          |                  |           |                |           |              |            |        |
| AGN AEB ( | <u>2</u> | AEGON NV         |           |                |           |              | 11,756     | 3      |
|           |          |                  |           | DAV            | KOOD      | 1 100        | LMT        | 3      |
| AH AEB (  | Ver      | zenden           |           |                |           |              | 609        | Ş      |
| AF SBF @  | Ver      | wijder           |           |                | Delete    |              | 3          | 4      |
| AKZ AEB   | Cor      | ntroleer Margin  |           |                |           |              | 418        | 36     |
| APAM AB   | Cor      | ntroleer risico  |           |                |           |              | 300        | 1      |
|           | Кор      | pel              | 2         |                | Þ         | Bracket      |            |        |
| MT AEB 🧉  | Aar      | nmaken           |           |                | •         | Bracket Or   | ders       |        |
| ASML AE   | Wii      | zia              |           |                |           | – Doel Order | (Winst-ne  | ner) – |
| BOKA AE   |          |                  |           |                |           | Limiet 3     |            |        |
| COR AEB   | Wa       | t-als            |           |                | 1         | Relatieve/0  | Gekoppelde |        |
| DSM AFF   | Cor      | nfigureer Orde   | r Voorkei | ursinstellinge | en        | - Stop Order |            |        |
|           | Geï      | ntegreerde Aa    | ndelen V  | enster         |           | Stop         | 4          |        |
| FUGR AE   | Ver      | wijder Alle Uitg | gevoerde  | Orders         |           | Stop-Limie   | t          |        |
| HEI AEB   | Ops      | slaan            |           |                |           | Trailing Sto | р          |        |

Hieronder worden de verschillende stappen weergegeven die u dient te ondernemen om automatisch een winst en/of verlies order aan uw basisorder mee te geven:

- I Klik met de rechtermuisknop op de betreffende orderregel zodat een nieuw scherm opent.
- 2 Kies vervolgens voor de optie "Koppel" waar u winst en/of verlies orders aan uw basisorder kunt toevoegen.
- Kies bijvoorbeeld voor een limietorder om uw winst te bepalen
- Kies voor een stoporder om uw verlies te beperken.

# 6.4.1.1. Bracket Order

Met een bracket order plaatst u naast de basisorder twee extra orders; één order staat voor vervroegde winstneming en één order staat voor beperking van uw verlies. Indien één van beide orders is getriggerd (uitgevoerd), zal de ander automatisch worden geannuleerd.

Het inleggen van een bracket order doet u middels de stappen zoals hierboven genoemd. U kiest dan echter bij stap 3 voor een Bracket Orders. Nadat u kiest voor Bracket Orders, ziet u tweemaal een verkoop order onder uw basisorder staan, zie het plaatje op de volgende pagina. U ziet een limietorder om eventuele winst zeker te stellen als een stoploss order om een eventueel verlies te beperken. U dient na aanpassing van de door u gestelde limiet- en stopprijs alleen op het blauwe vlak met de witte V van uw basisorder te klikken; de twee verkooporders zullen vervolgens automatisch worden ingelegd.

|         | Bedrijfsnaam | Positie         | Gem. Prijs | W&V Ongereal | Biedvolume  | Bied       | Laat          | Ch | ange % |
|---------|--------------|-----------------|------------|--------------|-------------|------------|---------------|----|--------|
| Effect  | Actie        | Geldigheidsduur | Aantal     | Туре         | Limietprijs | Stop Koers | Aantal Waarde | S  | status |
| AGN AEB | AEGON NV     |                 |            |              |             |            |               |    | 0.39%  |
|         | KOOP         | DAY             | 100        | LMT          | 1 5.100     |            | 510           | V  | •      |
|         | VERKOOP      | GTC             | 100        | LMT          | 2 6.100     |            | 610           | V  | •      |
|         | VERKOOP      | 🛞 GTC           | 100        | STP          | 3           | 4.100      | 410           | V  | •      |

Hier dient u de looptijd van uw order aan te geven. Indien u voor een bracket order kiest, kunt u het best de looptijd op GTC (Good Till Cancel) zetten. Hierdoor blijft uw order staan totdat uw limiet- of stopprijs is behaald.

- Hier kunt u uw limietprijs opgeven om uw winst te nemen indien de betreffende prijs wordt behaald.
- B Hier kunt uw stopprijs opgeven om uw verlies te beperken indien de betreffende prijs wordt behaald.
- Na invulling van de prijzen kan de order naar de beurs worden verzonden door op de V te drukken. De verkooporders zullen dan automatisch naar de beurs verstuurd worden en geactiveerd indien uw kooporder is uitgevoerd. Mocht uw winstorder worden uitgevoerd, zal de order ter beperking van uw verlies automatisch worden geannuleerd (omgekeerd is dit ook het geval; annulering van uw winstorder indien uw verliesorder is getriggerd).

P56

# 6.4.1.2. Forex Order

Het is mogelijk om uw basisorder te koppelen aan een Forex Order. 1 Middels deze order wordt een negatief saldo in vreemde valuta direct gesaldeerd. Dit gebeurt op de volgende manier:

|          | Effoot                                                                 | Bedrijfsnaam                                  |                | Positie                                     | Gem. P    | rijs | W&V Ongerealise |
|----------|------------------------------------------------------------------------|-----------------------------------------------|----------------|---------------------------------------------|-----------|------|-----------------|
| '        | Lilect                                                                 | Geldigheidsduur (Time in Ford                 | e)             | Actie                                       | Aanta     | d    | Туре            |
|          |                                                                        |                                               |                |                                             |           |      |                 |
| BAC NYSE |                                                                        | BANK OF AMERICA CORP                          |                |                                             |           |      |                 |
|          | Verzenden<br>Verwijder<br>Controleer Mar<br>Controleer risio<br>Koppel | Delete<br>gin<br>:0                           | Bra            | KOOP                                        |           | 100  | LMT             |
|          | Aanmaken<br>Wijzig<br>Wat-als                                          | •<br>                                         | - Do<br>Li     | el Order (Winst<br>miet                     | -nemer) – | _    |                 |
|          | Configureer Or<br>Geïntegreerde                                        | der Voorkeursinstellingen<br>Aandelen Venster | R<br>Stor<br>S | elatieve/Gekoppe<br>o <b>p Order</b><br>top | lde       |      |                 |
|          | Verwijder Alle<br>Opslaan                                              | Uitgevoerde Orders                            | S<br>T         | top-Limiet<br>railing Stop                  | - 1       |      |                 |
|          |                                                                        |                                               | T<br>A         | railing Stop-Limie<br>anpasbare Stop        |           | _    |                 |
|          |                                                                        |                                               | B              | eta Hedge<br>prex (FX) Orders               | 1         |      |                 |
|          |                                                                        |                                               | P              | aar Transactie                              |           |      |                 |

Het betreft hier een order op de Amerikaanse Beurs; 100 aandelen Bank of America (BAC) tegen een limietprijs van \$11,55 waarbij is gekozen voor koppeling met een Forex Order:

| Effect         | Bedrijfsnaam       | Positie                    | Gem. Prijs | W&V Ong | Biedvolume | Bied        | Laat       | Laatvolume | Laatste   | Verschil | (%)    |
|----------------|--------------------|----------------------------|------------|---------|------------|-------------|------------|------------|-----------|----------|--------|
| Ellect         | Toets              | Geldigheidsduur (Time in I | Actie      | Aantal  | Type       | Limietprijs | Hulp Prijs | Status     | Bestemmir |          |        |
|                |                    |                            |            |         |            |             |            |            |           |          |        |
| BAC NYSE       | BANK OF AMERI      |                            |            |         | 10,461     | 7.01        | 7.02       | 3,480      | 7.01      | -0.34    | -4,63% |
|                | 2                  | 🕅 DAY 1                    | KOOP       | 100     | LMT        | 7.02        |            |            | SMART     |          |        |
| EUR.USD        | 2.1                | DAY                        | VERK       | 2 Ø     | MKT        | MARKET      |            |            | FXCONV    |          |        |
| Hedge Type For | ex (FX) Orders 🔻 🎯 | ledge Paar EUR.USD 🔻       |            |         |            |             |            |            |           |          |        |
|                | 3                  | 4                          |            |         |            |             |            |            |           |          |        |
|                |                    |                            |            |         |            |             |            |            |           |          |        |

- Hier ziet u de aanmaak van uw basisorder. Het betreft hier een dagorder van 100 stuks BAC met een limietprijs van 11.55.
- Hier komt uw Forex Order te staan. Deze staat automatisch gekoppeld aan uw basisorder. Mocht uw basisorder worden uitgevoerd, zal uw Forex order ook direct worden uitgevoerd.
- B Hier staat het type order vermeld; in dit geval gaat het dus om een Forex Order.
- Hier staat het Hedging paar vermeld. Daar BAC op de Amerikaanse beurs staat genoteerd, dient u te kiezen voor omzetting naar Euro's (EUR.USD); dit wordt automatisch door het systeem gedaan.

Indien u uw basisorder verstuurt en deze ook wordt uitgevoerd, zal uw forex order direct worden geactiveerd. Na uitvoering van uw forex order zal uw negatieve dollar stand (uitvoering van 100 aandelen BAC zou een negatieve dollar stand van 1.155,- opleveren) direct worden omgezet naar euro's. U staat vanaf dat moment niet langer dollars negatief op de betreffende positie en betaalt dus ook geen debetrente.

# 6.4.2. De OCA Groep

In het geval u uw order al naar de beurs heeft verstuurd en ook al daadwerkelijk uitvoering heeft gekregen, kunt u helaas geen directe bracket order meer toevoegen. Mocht u toch een winst- en verliesorder tegelijkertijd op willen geven, kunt u dit doen middels de hulp van de OCA Groep (One Cancels All: na uitvoering van één van de twee orders wordt de ander direct geannuleerd). Hieronder ziet u een voorbeeld hoe u een OCA groep kunt toevoegen:

| Effect       | Bedrijfsnaa Positie |       | Gem. Prijs | W&V Ongere | Biedvolume  | Bied       | Laat       | Laatvolume | Laatste    | Verschil | (%)    |
|--------------|---------------------|-------|------------|------------|-------------|------------|------------|------------|------------|----------|--------|
| Lilect       | Geldigheidsdu       | Actie | Aantal     | Type       | Limietprijs | Hulp Prijs | Stop Koers | Status     | Bestemming |          |        |
|              |                     |       |            |            |             |            |            |            |            |          |        |
|              |                     |       |            |            |             |            |            |            |            |          |        |
| AGN AEB @AEB | AEGON NV            | 1 100 | 3.50142    | 1          | 32,998      | 3.511      | 3.515      | 14,644     | 3.511      | -0.102   | -2,82% |
|              |                     |       |            |            |             |            |            |            |            |          |        |
|              |                     |       |            |            |             |            |            |            |            |          |        |
|              |                     |       |            |            |             |            |            |            |            |          |        |

Het betreft hier een positie in Ahold:

Hier ziet u het aantal aandelen Ahold. Aan deze positie is nog geen gekoppelde order toegevoegd.

Indien de OCA groep nog niet vermeld staat in het platform kunt u deze toevoegen. Klik hiervoor met de rechtermuisknop op de aangegeven regel en kies voor "weergave aanpassen".

Nadat u van bovenstaand voorbeeld gekozen heeft voor optie 2 ("weergave aanpassen") komt u in het LYNX Handelsplatform Configuratievenster. Hier dient u de volgende stappen te ondernemen:

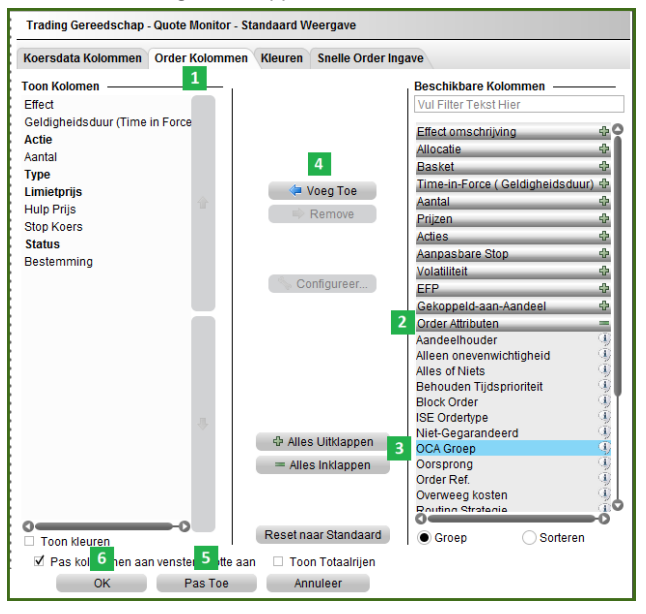

- 2 Klik op het tabblad Order Kolommen
- 2 Kies vervolgens voor "Order Attributen".
- Kies nu voor "OCA Groep".
- Indien u de "OCA Groep" nog niet ziet staan, kunt u kiezen voor de optie "Meer"; nu zult u ook de optie "OCA Groep" kunnen toepassen.
- Kies vervolgens voor "Voeg Toe"; hierdoor zal de OCA Groep worden toegevoegd aan uw Order Kolom.
- Indien u nu kiest voor "Pas Toe" zult u de OCA Groep ook op uw Platform kunnen bekijken.
- Indien u nu klikt op "OK" zal het Configuratiescherm zich sluiten en zijn uw wijzigen opgeslagen; de OCA Groep kunt u nu op uw platform gebruiken.

| Effect       | Bedrijfsnaam         | Positie | Gem. Prijs | W&V Ongere | Biedvolume  | Bied       | Laat       | Laatvolume | Laatste    | Verschil | (%)    |
|--------------|----------------------|---------|------------|------------|-------------|------------|------------|------------|------------|----------|--------|
| Ellect       | Geldigheidsduur (Tim | Actie   | Aantal     | Туре       | Limietprijs | Hulp Prijs | Stop Koers | Status     | Bestemming | OCA Groe |        |
|              |                      |         |            |            |             |            |            |            |            |          |        |
|              |                      |         |            |            |             |            |            |            |            |          |        |
| AGN AEB @AEB | AEGON NV             | 100     | 3.50142    | 1          | 25,885      | 3.510      | 3.514      | 18,249     | 3.512      | -0.101   | -2,80% |
|              | DAY                  | VERKOOP | 100        | LMT        | 3 4.111     |            |            |            | AEB        | 1        |        |
|              | DAY                  | VERKOOP | 100        | STP        |             | 2.511      | 2.511      |            | AEB        | 1        |        |
|              |                      |         |            |            |             |            | 2          |            |            |          |        |
|              |                      |         |            |            |             |            | 2          |            |            |          |        |
|              |                      |         |            |            |             |            |            |            |            |          |        |
|              |                      |         |            |            |             |            |            |            |            |          |        |

Op de volgende manier kunt u vervolgens de OCA Groep aan uw huidige positie toevoegen:

- 2 Maak eerst twee verkooporders aan door dubbel te klikken op de Biedprijs. Kies vervolgens voor een STP (Stop) en LMT (Limiet) Order.
- 2 Hier kunt u de stopprijs opgeven (om een eventueel verlies te beperken).
- Hier kunt u de limietprijs opgeven (om een bepaalde winst te nemen).
- Geef vervolgens onder de "OCA Groep" (zie Groene Pijl) bij beide orders een zelfde getal op; in dit geval kiezen wij voor het getal 1 (Let op; indien u meerdere OCA orders aanmaakt, zult u dus bij ieder koppelorder een nieuw getal op moeten geven omdat ieder zelfde getal in de OCA groep wordt gekoppeld).
- Heeft u de orders naar wens aangemaakt en wilt u deze naar de beurs versturen? Klik dan bij beide verkooporders op de "V". Hierdoor zullen beide orders naar de beurs verstuurd worden. Indien één van de twee orders wordt uitgevoerd, zal de ander automatisch worden geannuleerd.

#### 6.5. Schaal- en conditionele orders

# 6.5.1. Schaalorders

Een schaalorder dient voor het innemen van een grote positie in een bepaald effect met verschillende prijzen. Voor het aanmaken van een schaalorder volgt u de volgende stappen:

| Effor   | +    | Bedrijfsnaam    |    | Positie          |       | Gem. Prijs | W&V Ong |
|---------|------|-----------------|----|------------------|-------|------------|---------|
| Llied   | ,i   | Toets           | Ge | ldigheidsduur (1 | Actie | Aantal     |         |
|         |      |                 |    |                  |       |            |         |
| AGN AEB | @AEB | AEGON NV        |    |                  |       |            |         |
| 1       | Ver  | zenden          | -  |                  |       | KOOP       | 100     |
|         | Ver  | wijder          |    | Delet            | te    |            |         |
|         | Co   | ntroleer Margin |    |                  |       |            |         |
|         | Co   | ntroleer risico |    |                  | - 1   |            |         |
|         | Кор  | opel            |    | _                | ▶     |            |         |
|         | Aar  | nmaken          | 2  |                  | •     | Kopieer    |         |
|         | Wij  | zig             |    |                  | •     | Schaal Ord | ers 3   |
|         | Wa   | t-als           |    |                  | •     |            |         |

- 2 Klik met de rechtermuisknop op de basisorder waaraan u een schaalorder wilt toevoegen (let op: de order dient nog niet te zijn verstuurd).
- Z Kies vervolgens voor de optie "Aanmaken".
- E Kies vervolgens voor de optie "Schaal Orders". Staat deze er niet tussen? Kies dan voor "Meer" en vervolgens voor "Schaal Orders".

Op dit moment zal het volgende "Maak een Schaal Order aan" scherm tevoorschijn komen:

| Maak een Schaal Orde  |                | × * | Х |   |
|-----------------------|----------------|-----|---|---|
| Aantal Orders:        | 3              | 1   |   |   |
| Prijs vermindering:   | 0.10           | 2   |   |   |
| Samenvatting —        |                | _   |   | - |
| Totaal Aantal:        | 300,00         | 3   |   |   |
| Totaal aankoopbedrag: | 909,00         | 4   |   |   |
| Gemiddelde Prijs:     | 3,030          | 5   |   |   |
| <u>    o</u> k        | <u>A</u> nnule | er  |   |   |

- 2 Bij het "Aantal Orders" geeft u het gewenste aantal schaalorders op.
- 2 Bij "Prijs Vermindering" geeft u aan met welk getal u de limietprijs per schaalorder wilt verminderen.
- Hier staat uw totaal aantal aandelen betreffende uw schaalorder. Het aantal heeft betrekking op de basisorder. Heeft u bij uw basisorder een aantal van 100 opgegeven, dan zal ieder afzonderlijke schaalorder ook met een aantal van 100 worden opgegeven. Daar in dit voorbeeld wordt gewerkt met een aantal schaalorders van 3 (zie 1: Aantal Orders) en in de basisorder wordt gewerkt met een aantal van 100, zal het totaal aantal aandelen van uw schaalorder 300 zijn.
- Hier wordt het "Totaal Aankoopbedrag" met betrekking tot uw schaalorders vermeld. Dit is een vermenigvuldiging van het totaal aantal aandelen (3) met de gemiddelde prijs (5).
- B Hier ziet u de gemiddelde prijs van uw schaalorders. Indien u akkoord gaat, kunt u klikken op "Ok".

Vervolgens zullen de volgende schaalorders in uw scherm te zien zijn:

| Effect       | Bedrijfsnaam | Positie               | Gem. Prijs | W&V Onge | Biedvolume | Bied        | Laat       | Laatvolume | Laatste  | Verschil | (%)    |
|--------------|--------------|-----------------------|------------|----------|------------|-------------|------------|------------|----------|----------|--------|
| Ellect       | Toets        | Geldigheidsduur (Time | Actie      | Aantal   | Туре       | Limietprijs | Hulp Prijs | Status     | Bestemmi |          |        |
|              |              |                       |            |          |            |             |            |            |          |          |        |
| AGN AEB @AEB | AEGON NV     |                       |            |          |            | 3.508       |            |            | 3.508    | -0.105   | -2,91% |
|              |              | DAY 1                 | KOOP       | 100      | LMT        | 3.508       |            | $\bigcirc$ | AEB      |          |        |
|              |              | DAY                   | KOOP       | 100      | LMT        | 3.408       |            |            | AEB      |          |        |
|              |              | DAY                   | KOOP       | 100      | LMT        | 3.308       | 2          | 💙 3        | AEB      |          |        |
|              |              | DAY                   | KOOP       | 100      | LMT        | 3.208       |            |            | AEB      |          |        |
|              |              |                       |            |          |            |             |            |            |          |          |        |
|              |              |                       |            |          |            |             |            |            |          |          |        |
|              |              |                       |            |          |            |             |            |            |          |          |        |

- 2 Hier staat de opgegeven basisorder waar de schaalorders betrekking op hebben.
- Hier staan de schaalorders. Zoals opgegeven in het bovenstaande figuur staan hier drie schaalorders met een prijsvermindering per schaalorder van € 0,10.
- Om de orders in te leggen dient u bij iedere order afzonderlijk op de "V" te klikken. Vervolgens zal iedere order naar de beurs worden gestuurd. In dit voorbeeld worden er vervolgens, indien al de limietprijzen bereikt worden, 400 aandelen gekocht (100 van de basisorder en 300 vanuit de schaalorders).

## 6.5.2. Conditionele Order

Het is mogelijk om een order aan te maken die alleen (ver)koopt indien er aan een bepaalde voorwaarde wordt voldaan. Dit heet een conditionele order. U kunt een conditionele order aanmaken door de volgende stappen te volgen:

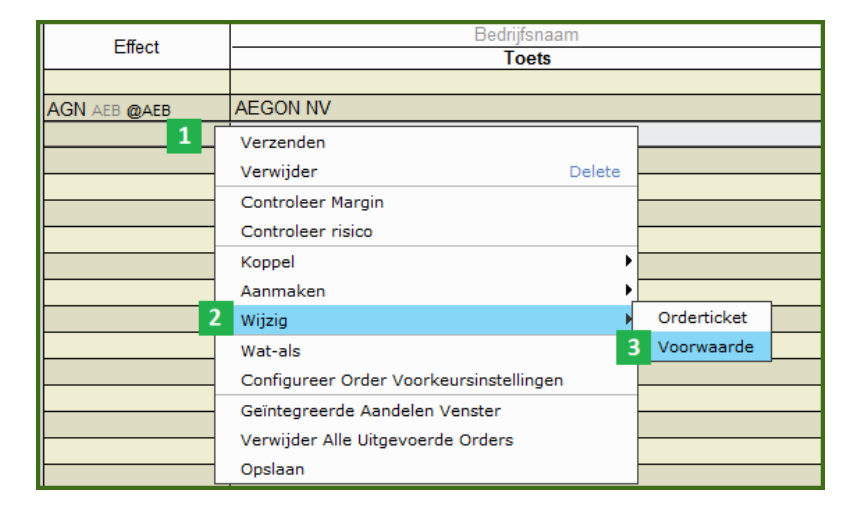

- Klik met de rechtermuisknop op een orderregel waaraan u een conditionele order wilt toevoegen (LET OP: de order dient nog niet naar de beurs te zijn verstuurd).
- Kies vervolgens voor de optie "Wijzig"
- 3 Kies vervolgens voor de optie "Voorwaarde"

Hierna opent een nieuw scherm:

| Lynx Wereldwijd Beleggen ()<br>Koorspanool | rderticket - AGN Stock      |                                           |              | U744898 💧 | ×۲ _⊟×        |
|--------------------------------------------|-----------------------------|-------------------------------------------|--------------|-----------|---------------|
| Effect                                     | Positie                     | Bied                                      | Laat         |           | Laatste       |
| AGN AEB @AEB                               |                             | 3.171                                     | 3.1          | 75        | 3.173         |
| Standaard Pas Aan Voorv                    | waardelijk Diversen Scha    | al                                        |              |           |               |
|                                            | Beschrijvi                  | ng                                        |              | En/c 1    | Voeg Toe      |
|                                            |                             |                                           |              |           | Wijzig        |
|                                            |                             |                                           |              |           | Verwijder     |
|                                            | Aanmaken Voorwaarde         |                                           |              |           |               |
|                                            | Kies Voorwaarde             |                                           |              |           |               |
| -                                          | 2  Prijs                    | ◯Tijd                                     |              |           |               |
| ep Effecten hierhe                         | Margin                      | Volume                                    |              | en te ma  |               |
|                                            | ◯ Transactie                | O Procentuele Veranderin                  | ng           |           |               |
|                                            | < Terug Volgende            | > Voltooien                               | Annuleer     |           |               |
|                                            | 3                           |                                           |              |           |               |
| Sta voorwaarde toe om oetr                 | iaaered te worden buiten de | reauliere beurstiiden.                    |              |           |               |
| Order verzenden                            |                             | -                                         |              |           |               |
|                                            |                             |                                           |              |           |               |
| Controloor Margin                          | contoor Wijzigingon         | Accepter Mijzigingen + Ord                | or Versenden | Vanviidar | Vorondoringon |
| <u>Conducteer margin</u>                   | cepteer wijzigingen         | Accepteel <u>wij</u> zigingen + Old       | er verzenden | verwijder | veranueningen |
|                                            | Bekijk 🤇                    | ) <u>U</u> itgebreid ) © Co <u>m</u> pact |              |           |               |

- 2 Klik op de optie "Voeg Toe". Er opent een nieuw scherm.
- In dit scherm zijn verschillende voorwaarden te zien: Prijs, Tijd, Margin, Volume, Transactie en Procentuele Verandering. In dit voorbeeld wordt de optie "Prijs" gekozen.
- Klik vervolgens op "Volgende" om de voorwaarde toe te voegen.

| Aanmaken Voorwaarde                                                                                                    | 🏟 Aanmaken Voorwaarde 🛁 👻 🗙                                                                                       |
|----------------------------------------------------------------------------------------------------|----------------------------------------------------------------------------------------------------|
| Configureer Prijs Voorwaarde                                                                                                    | Configureer Prijs Voorwaarde                                                                                      |
| 1     Effect     EOE       Beurs     FTA       Beschrijving     EOE Index       2     Methode     Standaard       Operator     <= ▼       Prijs     295.00 ♦       3 | Effect EOE<br>Beurs FTA<br>Beschrijving EOE Index<br>Methode Standaard<br>Operator<br>Prijs Dubbele Laatste Prijs |
| <terug volgende=""> Voltooien Annuleer</terug>                                                                                                    | <terug volgende=""> Voltooien Annuleer</terug>                                                                    |

Een nieuw scherm verschijnt:

- Bij "Effect" kiest u op welk effect de betreffende voorwaarde van toepassing is. In dit voorbeeld wordt gekozen voor KPN.
- Bij "Methode" kiest u vervolgens de prijssoort: Standaard, Laatste Prijs, Dubbele Laatste Prijs, Bied/Laat, Dubbele bied/laat, Laatste of Bied/Laat en Middelpunt (zie ook de tweede afbeelding). In dit voorbeeld wordt gekozen voor "Standaard". Dit houdt in dat de order naar de beurs wordt gestuurd indien de opgegeven prijs wordt bereikt. Bij "Operator" kunt u vervolgens kiezen voor de optie Kleiner/Gelijk aan de gestelde prijsvoorwaarde of Groter/Gelijk aan de prijsvoorwaarde.
- Hier kiest u vervolgens de prijs. Klik op "Voltooien" wanneer alles naar wens is ingevuld.

Nu komt u terug in het Order Aanmaak scherm:

| Lynx Wereldwijd Beleggen Ordert | icket - AGN Stock    |                           | U              | 744898 👪 🥓 🗸 📖 🗎 🗙      |
|---------------------------------|----------------------|---------------------------|----------------|-------------------------|
| Effect                          | Positie              | Bied                      | Laat           | Laatste                 |
| AGN AEB @AEB                    |                      | 3.181                     | 3.183          | 3.182                   |
| Standaard Pas Aan Voorwaar      | delijk Diversen Scha | aal                       |                | 2                       |
|                                 | Beschrijvin          | g                         | E              | n/of Voeg Toe           |
| standaard price of EOE IND o    | n FTA is <= 295.00   |                           | 1              | en Wijzig               |
|                                 |                      |                           |                | Verwijder               |
|                                 |                      |                           |                |                         |
|                                 |                      |                           |                |                         |
|                                 |                      |                           |                |                         |
|                                 |                      |                           |                |                         |
|                                 |                      |                           |                |                         |
|                                 |                      |                           |                |                         |
|                                 |                      |                           |                |                         |
|                                 |                      |                           |                |                         |
|                                 |                      | 3                         |                |                         |
| Controleer Marcin Accept        | er Wilzigingen       | Accepteer Wijzigingen + O | rder Verzenden | /erwiider Veranderingen |
| Teach                           | Dalaite              |                           |                |                         |
|                                 | векіјк (             | Julgebreid Compac         | a              |                         |

U kunt daarna kiezen om extra voorwaarden toe te voegen. Hierdoor wordt de order pas uitgevoerd indien aan alle voorwaarden is voldaan. In plaats hiervan kunt u ook kiezen voor de optie "of". Klik hiervoor op het zwarte vakje aangegeven in de afbeelding met 1. Op deze manier zal het woord "en" veranderen in "of". Zo wordt de order naar de beurs verstuurd indien aan slechts één van de voorwaarden wordt voldaan.

- Met de knop "Voeg Toe" kunt u extra voorwaarden toevoegen. Eventueel kunt u ook voorwaarden wijzigen middels de knop "Wijzig" of een gehele voorwaarde verwijderen middels de knop "Verwijderen".
- Indien u kiest voor "Accepteer Wijzigingen + Order Verzenden", wordt de order direct naar de beurs verstuurd. Daarnaast kunt u kiezen voor "Accepteren Wijzigingen". Hiermee worden de voorwaarden aan de basisorder toegevoegd en komt u terug in het LYNX Handelsplatform. Om de basisorder te versturen naar de beurs dient u op het blauwe vakje met de "V" te klikken.

#### 6.6. Overige orderkeuzes

Naast de eerder genoemde ordermogelijkheden, kunt u ook kiezen voor overige orderkeuzes. Een voorbeeld is het wijzigen van de Order Voorkeursinstellingen. Zo kan bijvoorbeeld de standaardhoeveelheid aandelen bij het aanmaken van een order en de standaard ordersoort worden gewijzigd. wijzigen bij het aangaan van een koop/verkoop order (automatisch staat dit op 100). U komt in dit scherm door wederom met uw rechtermuisknop te klikken op uw basisorder. Vervolgens verschijnt nogmaals het volgende scherm:

| Effect       | Bedrijfs      | snaam                       | Positie         | Gem. Prijs   | W&V Onge | Biedvolume | Bied       | Laat       | Laatvolum | Laatste  | Verschil | (%)     |
|--------------|---------------|-----------------------------|-----------------|--------------|----------|------------|------------|------------|-----------|----------|----------|---------|
| Lilect       | Toe           | ets                         | Geldigheidso    | Actie        | Aantal   | Туре       | Limietprij | Hulp Prijs | Status    | Bestemmi | OCA Groe |         |
|              |               |                             |                 |              |          |            |            |            |           |          |          |         |
|              |               |                             |                 |              |          |            |            |            |           |          |          |         |
| EOE INDEX    | AMS EOE Index | x                           |                 |              |          |            |            |            |           | 295.02   | -12.48   | -4,06%  |
|              |               |                             |                 |              |          |            |            |            |           |          |          |         |
|              |               |                             |                 |              |          |            |            |            |           |          |          |         |
| AGN AEB @    | AEGON NV      |                             |                 |              |          | 23,533     | 3.164      | 3.171      | 407       | 3.164    | -0.311   | -8,95%  |
|              |               |                             |                 | KUUD         | 100      | LMT        | 3.172      |            |           | AEB      |          |         |
| AH AEB @AEB  | KONINKLIJKE   | Verzenden                   |                 |              |          | 1,035      | 9.041      | 9.049      | 1,316     | 9.042    | -0.223   | -2,41%  |
| AF SBF @SBF  | AIR FRANCE-   | Verwijder                   |                 |              | Delete   | 100        | 5.126      | 5.134      | 28        | 5.130    | -0.379   | -6,88%  |
| AKZ AEB @AEB | AKZO NOBEL    | Controleer M                | argin           |              |          | 460        | 36.940     | 37.005     | 101       | 36.940   | -1.275   | -3,34%  |
| APAM AEB     | APERAM        | 3 Controleer ris            | sico            |              |          | 711        | 11.81      | 11.86      | 2,122     | 11.86    | -0.68    | -5,39%  |
|              |               | Koppel                      |                 |              | •        |            |            |            |           |          |          |         |
| MT AEB @AEB  | ARCELORMIT    | Aanmaken                    |                 |              | •        | 5,694      | 14.230     | 14.250     | 2,819     | 14.240   | -0.790   | -5,26%  |
| ASML AEB     | ASML HOLDIN   | Wijzia                      |                 |              | <b>\</b> | 500        | 29.405     | 29.445     | 119       | 29.430   | -0.840   | -2,78%  |
| BOKA AEB     | BOSKALIS W    | 2 wat als                   |                 |              |          | Open pieuw | wat-ala    | 24.685     | 60        | 24.645   | -0.755   | -2,97%  |
| COR AEB @    | CORIO NV      | <ul> <li>wat-als</li> </ul> |                 |              | 1        | open nieuw | 00.010     | 35.140     | 747       | 35.030   | -1.870   | -5,07%  |
| DSM AEB @    | KONINKLIJKE   | 1 Configureer (             | Order Voorkeur  | sinstellinge | n        | 1,136      | 36.700     | 36.750     | 200       | 36.700   | -0.520   | -1,40%  |
|              |               | Geïntegreerd                | e Aandelen Ver  | nster        |          |            |            |            |           |          |          |         |
| FUGR AEB     | FUGRO NV-CV   | Verwijder All               | e Uitgevoerde ( | Orders       |          | 70         | 40.085     | 40.170     | 90        | 40.150   | -2.580   | -6,04%  |
| HEI AEB @AEB | HEINEKEN NV   | Opslaan                     |                 |              |          |            |            |            |           | 34.155   | -0.955   | -2,72%  |
| ING AEB @AEB | ING GROEP NV  | /-CVA                       |                 |              |          | 6,591      | 5.376      | 5.389      | 3,135     | 5.388    | -0.872   | -13,93% |
| KPN AEB @    | KONINKLIJKE K | KPN NV                      |                 |              |          |            |            |            |           | 9.280    | -0.216   | -2,27%  |
| PHI AEB @AEB | KONINKLIJKE F | PHILIPS ELE                 |                 |              |          | 4,921      | 14.750     | 14.760     | 3,000     | 14.750   | -0.345   | -2,29%  |

Indien u kiest voor "Controleer Risico", komt u in de Risk Navigator. Met deze optie kunt u middels grafieken bekijken wat de mogelijke risico's zijn bij het aangaan van uw order.

Daarnaast kunt u ook kiezen voor het "Geïntegreerde Aandelen Venster" en de "Wat Als" functie. In beide gevallen komt u in een nieuw scherm waarop u de invloed van een bepaald order kunt bekijken middels grafieken.

Naast de functies bij 2, kunt u ook kiezen voor de "Configureer Order Voorkeursinstellingen" functie. Hierbij komt u in het Configuratie menu. Hier kunt u uw eigen voorkeursinstellingen opgeven.

# 7. Trader Modules

Het handelsplatform biedt naast de standaardonderdelen een breed scala aan Trader Modules aan. Zo kunt u optiegrieken laden in uw scherm, orders vanuit de grafiek naar de beurs sturen en scalpen door te handelen met het diepteboek. In deze handleiding wordt het gebruik besproken van de GrafiekTrader, OptieTrader, BoekTrader, ComboTrader en FXTrader.

# 7.1. GrafiekTrader

Met de GrafiekTrader kan direct in de grafiek worden gehandeld. Het is mogelijk om met de muis zeer eenvoudig een order aan te maken, aan te passen of te annuleren. Hiermee kunnen orders visueel worden weergeven en kunnen handelsbeslissingen worden genomen aan de hand van technische analyse.

Voor de GrafiekTrader opent u de grafiek van het effect dat u wilt bekijken (zie hoofdstuk 2.5.1.) Als de grafiek is geopend, kunt u bovenin met de linkermuisknop op Beeld 1 klikken en deze activeren door te kiezen voor Sneltoetsen en de GrafiekTrader.

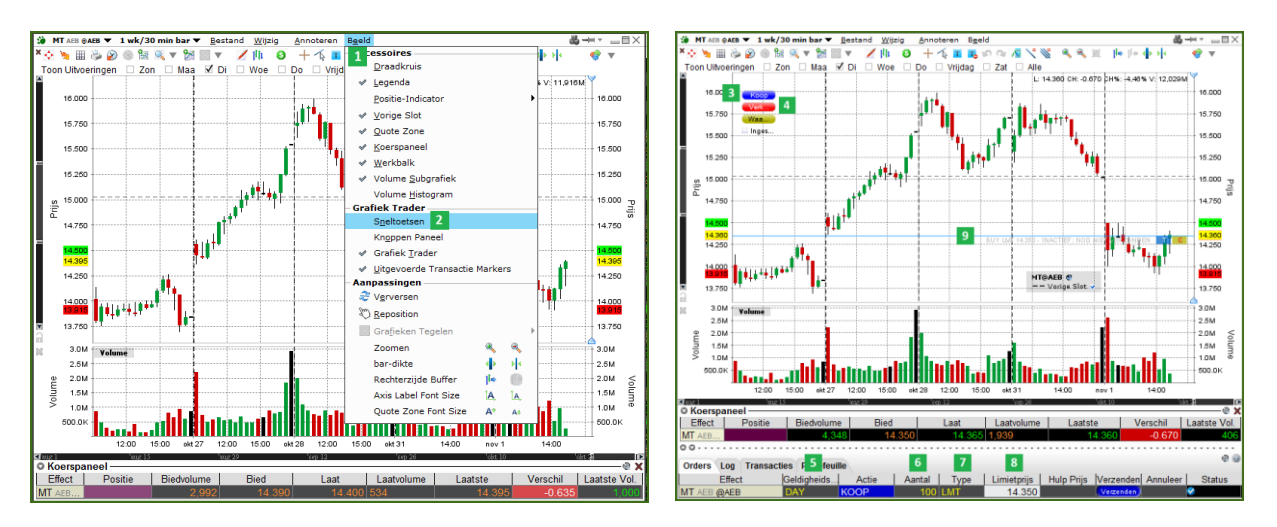

Onderaan in de grafiek wordt nu de GrafiekTrader geopend. U ziet een aantal verschillende knoppen verschijnen, waaronder die van Koop 3 en Verkoop. 4

Wanneer u met de linkermuisknop op de Koop knop klikt 3, wordt een kooporder aangemaakt. Deze is zowel onderaan het scherm zichtbaar als met een lijn in de grafiek. U kunt vervolgens de orderparameters: looptijd 5, aantal aandelen 6, ordertype 7 en limietprijs 8 eenvoudig aanpassen.

Daarnaast kunt u zeer eenvoudig de aan- of verkoopprijs van uw order wijzigen in de grafiek. U klikt met uw linkermuisknop op de orderlijn in de grafiek en verplaatst deze naar beneden of omhoog door de knop ingedrukt te houden. U dient na het wijzigen van uw order wel op de blauwe "T" op de orderlijn te drukken om de gewijzigde order weer naar de beurs te versturen.

Orders die via de GrafiekTrader naar de beurs verstuurd worden, zijn ook direct automatisch zichtbaar in uw hoofdscherm van het LYNX handelsplatform.

# 7.2. OptieTrader

OptieTrader geeft in één scherm het meest complete overzicht van alle beschikbare optieseries. De OptieTrader biedt u de mogelijkheid om zeer eenvoudig optieorders te plaatsen, optiegrieken te bekijken, risico's van opties te analyseren en uw totale portefeuillerisico te zien. U opent de OptieTrader als volgt:

- 1. Klik bovenin het menu op Trading Gereedschap 1
- 2. Kies voor OptieTrader 2

| 🐞 Lynx Wereldwijd Bele | ggen <u>B</u> estan | d <u>W</u> ijzig | <u>T</u> ransactie | Rekenir 1   | Trading <u>G</u> ereedschap | Analytische Tools | B <u>e</u> eld | He |
|------------------------|---------------------|------------------|--------------------|-------------|-----------------------------|-------------------|----------------|----|
|                        | 65                  |                  | 1                  |             | Vitale Functies             |                   |                | _  |
| Order Rekening         | Transacties         | Boektrader       | Diepteboe          | k OptieTrad | 🍓 <u>Q</u> uote Monitor     |                   |                |    |
|                        |                     |                  |                    |             | 👿 <u>W</u> atchlist         |                   |                |    |
| Indices                | × AEX               | AMX              | 1 A                | AScX        | 🔱 Diepteboek (Lev           | vel II)           |                |    |
| Nasdaq 100             | TSX                 | AEX NY           | C                  | Opties      | - Aandelen/Futures          | Focus             |                |    |
| Effect                 |                     | Bedrijfsna       | am                 |             | Soektrader                  |                   |                |    |
|                        |                     | loets            |                    | Geldigh     | Geïntegreerde /             | Aandelen Venster  |                |    |
|                        |                     |                  |                    |             |                             |                   |                |    |
| EOE warm               |                     | Index            |                    | _           |                             |                   |                |    |
| EUE INDEX              | AIVIS EUE           | index            |                    |             | Accumuleer/Dis              | tribueer          |                |    |
|                        |                     |                  |                    |             | Onties Focus                |                   |                |    |
|                        |                     |                  |                    |             | optics : Ocus               | 2                 | _              |    |
| AGN AEB @AEB           | AEGON N             | /                |                    |             | Ø OptieTrader               | 2                 |                |    |

Er opent zich een nieuw scherm waar u bij Effect het symbool dient in te vullen (bijvoorbeeld EOE voor AEX opties). 1

| J EOE IN | DEX 🔻 Lynx Wereldwijd |
|----------|-----------------------|
| ≌ Add Ta | ab 🔠 Annuleer alles   |
| © Koers  | paneel — — —          |
|          | Effect 1              |
| EOE      | <b>-</b>              |

#### 7.2.1. Optie Reeksen

Na het opgeven van het effect kunt u selecteren welke optieseries u wilt toevoegen aan uw scherm.

- 1. Kies de gewenste uitoefenprijzen 2
- 2. Kies de juiste expiratiedata 3
- 3. Kies de beurs waarop de opties verhandeld worden 4
- 4. Klik op Laad Optiereeksen 5
- 5. De betreffende optieseries worden geladen in het scherm

| Optie Reeks    | en - EOE        |           |                                 |            |        |               |            |       |       |            |                    | <u></u>    |
|----------------|-----------------|-----------|---------------------------------|------------|--------|---------------|------------|-------|-------|------------|--------------------|------------|
| Strikes Alle 🔻 | Expiries Alle 🔻 | Beurs FTA | <ul> <li>Handelsklas</li> </ul> | sse Alle 🔻 |        |               |            |       |       | 5 Mijn Opt | tiereeksen inladen | Wis Ketens |
| 2              |                 | 3 Ca      | all                             | 4          |        | Beechviiting  |            |       | P     | ut         |                    |            |
| Biedvolume     | Bied            | Laat      | Laatvolume                      | Laatste    | Delta  | Deschinjving  | Biedvolume | Bied  | Laat  | Laatvolume | Laatste            | Delta      |
|                |                 |           |                                 |            |        | ▼ DEC 21 '12  |            |       |       |            |                    | e e e      |
| 40             | 248.40          | 248.85    | 16                              | C253.10    | 0,9995 | 80 FTA (AEX)  |            |       | 0.05  | 1,241      | C0.05              | -0,0005    |
| 25             |                 |           |                                 | C213.15    | 0,9983 | 120 FTA (AEX) |            |       | 0.05  |            | C0.05              | -0,0017    |
| 25             | 188.50          | 188.95    | 15                              | C193.15    | 0,9974 | 140 FTA (AEX) |            |       | 0.05  | 31         | 0.05               | -0,0026    |
| 25             |                 |           |                                 | C173.20    | 0,9962 | 160 FTA (AEX) | 330        | 0.05  | 0.10  | 349        | 0.05               | -0,0038    |
| 25             | 128.65          | 129.05    | 15                              | C133.30    | 0,9920 | 200 FTA (AEX) | 650        | 0.10  | 0.20  | 298        | 0.15               | -0,0080    |
| 25             |                 |           |                                 | C93.50     | 0,9800 | 240 FTA (AEX) | 183        | 0.30  | 0.40  | 69         | 0.35               | -0,0200    |
| 40             | 69.20           | 69.55     | 15                              | C73.75     | 0,9637 | 260 FTA (AEX) | 33         | 0.65  | 0.70  | 61         | 0.70               | -0,0363    |
| 31             |                 |           | 15                              | 49.85      | 0,9263 | 280 FTA (AEX) | 37         | 1.35  | 1.40  |            | 1.40               | -0,0737    |
| 41             | 31.65           | 31.95     | 27                              | 31.80      | 0,8372 | 300 FTA (AEX) | 4          | 3.05  | 3.10  | 25         | 3.05               | -0,1628    |
| 41             |                 |           |                                 | C26.75     | 0,7564 | 310 FTA (AEX) | 172        |       |       |            | 4.70               | -0,2436    |
| 46             | 15.80           | 16.00     | 43                              | 15.95      | 0,6427 | 320 FTA (AEX) | 10         | 7.10  | 7.15  | 19         | 7.15               | -0,3573    |
| 47             |                 |           |                                 | C15.05     | 0,5733 | 325 FTA (AEX) | 22         |       | 8.85  |            | 8.85               | -0,4267    |
| 5              | 9.55            | 9.65      | 74                              | 9.65       | 0,4973 | 330 FTA (AEX) | 37         | 10.75 | 10.85 | 18         | 10.85              | -0,5027    |
| 112            |                 |           | 15                              | 6.90       | 0,4171 | 335 FTA (AEX) | 22         |       |       |            | 13.30              | -0,5829    |

U kunt nu eenvoudig orders inleggen door op de bied of <sup>6</sup> laatprijs van de opties te klikken (zie hoofdstuk 2.3). De order wordt vervolgens aangemaakt en u kunt deze op de reguliere manier naar de <sup>7</sup> beurs versturen met de V van Verzenden. In de OptieTrader staan de Calls aan de linkerkant en de Puts aan de rechterkant.

| Trading –    |                                   |                 |                                 |            |          |               |           |        |      |      |            |                     |             |
|--------------|-----------------------------------|-----------------|---------------------------------|------------|----------|---------------|-----------|--------|------|------|------------|---------------------|-------------|
| Orders Lo    | g Transacties                     | Portefeuille Co | mbo                             |            |          |               |           |        |      |      |            |                     | A) (j       |
|              | Effect                            | Bi              | ed                              | Laat       | Geldighe | idsduur (Ti   | Actie     | Aantal |      | Туре | Limietp    | rijs <mark>8</mark> | Status      |
| EOE Dec21'1  | 2 160 CALL (AEX)                  |                 | 168.80                          | 16         | 9.25 DAY | KOOP          |           |        | 1 LM | T    |            | 169.25 Ve           | rzenden 🦳 👂 |
| O Optie Ree  | eksen - EOE                       |                 |                                 |            |          |               |           |        |      |      |            |                     | 0           |
| Strikes Alle | <ul> <li>Expiries Alle</li> </ul> | Beurs FTA       | <ul> <li>Handelsklas</li> </ul> | sse Alle 🔻 |          |               |           |        |      |      | Mijn Op    | tiereeksen inladen  | Wis Ketens  |
|              |                                   | С               | all                             |            |          | Beechrijving  |           |        |      | P    | ut         |                     |             |
| Biedvolume   | e Bied                            | Laat            | Laatvolume                      | Laatste    | Delta    | Deschiljving  | Biedvolur | ne Bi  | ed   | Laat | Laatvolume | Laatste             | Delta       |
|              |                                   |                 |                                 |            |          | ▼ DEC 21 '12  |           |        |      |      |            |                     |             |
|              | 40 248.6                          | 5 249.10        | 16                              | C253.10    | 0,9995   | 80 FTA (AEX)  |           |        |      | 0.05 | 1,241      | C0.05               | -0,0005     |
|              |                                   | 70 209.20       |                                 | C213.15    | 0,9982   | 120 FTA (AEX) |           |        |      | 0.05 |            | C0.05               | -0,0018     |
|              | 40 188.7                          | 5 189.25        | 56                              | C193.15    | 0,9973   | 140 FTA (AEX) |           |        |      | 0.05 | 31         | 0.05                | -0,0027     |
|              |                                   | 30 7 169.25     |                                 | C173.20    | 0,9961   | 160 FTA (AEX) |           |        | 0.05 | 0.10 | 359        | 0.05                | -0,0039     |
|              | 40 128.9                          | 129.35          | 56                              | C133.30    | 0,9918   | 200 FTA (AEX) |           | 650    | 0.10 | 0.20 | 308        | 0.15                | -0,0082     |
|              |                                   |                 |                                 | C93.50     | 0,9798   | 240 FTA (AEX) |           |        | 0.30 | 0.40 |            | 0.35                | -0,0202     |

# 7.2.2. Optie Analyses

In Optie Analyses vindt u informatie over de eerder geladen optieseries in de OptieTrader. U opent de Optie Analyses door bovenin het menu te kiezen voor Analytics en hierna klikt u op Optie Analyses.

Er opent zich een nieuw scherm met optiegrieken van de betreffende optieseries. De grieken worden tevens direct naast de opties in OptieTrader getoond. Daarnaast verschijnt aan de rechterkant een grafiek met de theoretische waarde van de optie afgetekend tegen de koers van de onderliggende waarde.

In dit scherm kunt u nagaan wat de theoretische waarde van bepaalde call- en putopties bedraagt als de koers van de onderliggende waarde toeof afneemt.

| 🚾 LYNX - Beleggen met een Voorsprong Interactive An | alytics(sm), Option Analytics        | U1327179 🝷 🕯 - 🛏 👻 👝 🚍 🖒            |
|-----------------------------------------------------|--------------------------------------|-------------------------------------|
| EOE INDEX - Griekse Variabelen                      | 459.67 +1.24 (+0.27%)                | EOE Nov20'15 460+ Put+Call P&L      |
| Call Beschrijving                                   | <b>Put</b><br>Delta Gamma Vega Theta | Scenarios: 🖬 Base 🛨 Curve: Waarde 🗸 |
|                                                     |                                      | EOE NOV 20 '15 460 Call             |
| ▼ NOV 06 '15 (AX1) @                                |                                      |                                     |
| 0.5650 0.0289 0.2845 -0.29 456 FTA                  | -0.43 0.0289 0.2845 -0.29            | 125                                 |
| 0.5064 0.0299 0.2883 -0.29 458 FTA                  | -0.49 0.0299 0.2883 -0.29            |                                     |
| 0.4458 0.0301 0.2856 -0.28 460 FTA                  | -0.55 0.0301 0.2856 -0.28            | 100                                 |
| 0.3849 0.0296 0.2762 -0.27 462 FTA                  | -0.61 0.0296 0.2762 -0.27            |                                     |
| 0.3255 0.0283 0.2603 -0.25 464 FTA                  | -0.67 0.0283 0.2603 -0.25            | l                                   |
| 0.2694 0.0262 0.2387 -0.22 466 FTA                  | -0.73 0.0262 0.2387 -0.23            |                                     |
| 0.2183 0.0236 0.2130 -0.20 468 FTA                  | -0.78 0.0236 0.2130 -0.20            | > 50                                |
| 0.1733 0.0207 0.1851 -0.17 470 FTA                  | -0.82 0.0207 0.1851 -0.17            |                                     |
| 0.1350 0.0176 0.1569 -0.14 472 FTA                  | -0.86 0.0176 0.1569 -0.14            | 25                                  |
|                                                     | المحمد تحديد تحدييا محديا            |                                     |
| ▼ NOV 20 '15@                                       |                                      |                                     |
| 0.5444 0.0190 0.4556 -0.17 455 FTA                  | -0.45 0.0190 0.4556 -0.18            | 350 400 459.67 500 550 600          |
| 0.4470 0.0195 0.4544 -0.17 460 FTA                  | -0.55 0.0195 0.4544 -0.17            | Onderliggende Waarde Koers          |
| 0.3493 0.0187 0.4253 -0.15 465 FTA                  | -0.65 0.0187 0.4253 -0.16            | EOE NOV 20 '15 460 Put              |
| 0.2591 0.0167 0.3721 -0.13 470 FTA                  | -0.74 0.0167 0.3721 -0.13            |                                     |
|                                                     |                                      |                                     |
| ▼ DEC 18 '15 @                                      |                                      | 125                                 |
| 0.5324 0.0123 0.6793 -0.12 455 FTA                  | -0.46 0.0123 0.6793 -0.12            |                                     |
| 0.4698 0.0125 0.6796 -0.12 460 FTA                  | -0.53 0.0125 0.6796 -0.12            |                                     |
| 0.4065 0.0124 0.6627 -0.11 465 FTA                  | -0.59 0.0124 0.6627 -0.12            |                                     |
| 0.3443 0.0120 0.6290 -0.10 470 FTA                  | -0.65 0.0120 0.6290 -0.11            |                                     |
|                                                     |                                      | ≥ 50                                |
| ▼ JAN 15 '16@                                       |                                      |                                     |
| 0.5304 0.0100 0.8456 -0.09 455 FTA                  | -0.46 0.0100 0.8456 -0.10            | 25                                  |
| 0.4794 0.0102 0.8469 -0.09 460 FTA                  | -0.52 0.0102 0.8469 -0.10            |                                     |
| 0.4277 0.0102 0.8341 -0.09 465 FTA                  | -0.57 0.0102 0.8341 -0.09            | 0                                   |
| 0.3763 0.0100 0.8069 -0.08 470 FTA                  | -0.62 0.0100 0.8069 -0.09            | 350 400 459.67 500 550 600          |
| S Meerdere 💌 Laatste Meerdere 💌 (FTA 🔍 H            | efboo (100 🔻 Hand (Alle 🗸            | Onderliggende Waarde Koers          |

#### 7.2.3. Risk Navigator

De Risk Navigator geeft het totale risico van uw portefeuille weer. U opent de Risk Navigator door bovenin te kiezen voor Analytics en vervolgens klikt u op Risk Navigator. 1

| 🧬 EOE INDEX 🔻 Lynx Wereldwijd Beleg | jgen <u>O</u> ptie Reeksen | <u>Analytics</u> | O <u>r</u> ders |
|-------------------------------------|----------------------------|------------------|-----------------|
| ≌ Add Tab 🛛 Annuleer alles 🗋 V      | Nis Logboek 🛛 🛱 Sh         | 1 <u>R</u> isk N | avigator        |
| © Koerspaneel                       |                            | Optie /          | Analyses        |
| Effect                              | Positie                    | Optie /          | Analyses        |
| EOE INDEX                           |                            | <u>M</u> odel    | Navigator       |

Er opent een nieuw scherm waarbij uw totale portefeuillerisico wordt uitgedrukt in de optiegrieken en een aantal andere parameters. Dit zijn onder andere de delta, gamma, vega en theta van al uw optieposities bij elkaar. Verder ziet u onderaan een grafiek die de theoretische waarde van uw gehele optieportefeuille weergeeft bij een bepaalde koersbeweging van de onderliggende waarde.

| Underlying                       | Position                        | V Price                      | Unreal       | VAR      | De              | elta (∆) | Gamming   | n 🔹 Vega         | Theta (       |
|----------------------------------|---------------------------------|------------------------------|--------------|----------|-----------------|----------|-----------|------------------|---------------|
| – All Underlyings                |                                 |                              | -977         |          | 2               | 10       |           | 0 -38            | 7             |
| - EOE                            |                                 |                              | -977         | -84      |                 | 10       |           | 0 -38            | 7             |
| - 2012-12-21                     |                                 |                              | -977         |          |                 | 10       |           | 0 -38            | 7             |
| EOE DEC 21 '12 160 C             | 22                              | 168.40                       | -1,604       |          | 4               | 2,191    |           | 0 42             | -16           |
| EOE DEC 21 '12 200 C             | -22                             | 128.45                       | 627          |          | 4               | -2,182   |           | -1 -80           | 23            |
|                                  |                                 | • • • • • • •                |              |          |                 |          |           |                  | • • • • • • • |
|                                  |                                 |                              | Up           | odate Zo | om              | Rep      | ort:      | Risk by Under    | lying         |
| ĝ 0                              |                                 |                              |              | P_0      | <del>lose</del> | Plot     |           | Equity Portfolio | Value Cha     |
| ₩ -1.000                         |                                 |                              |              |          | -               | Unde     | erlying:  | All Underlyings  | 3             |
| j -2.000                         |                                 |                              |              |          | -               | Curr     | ency:     | All Currencies   |               |
| 9 -3.000                         |                                 |                              |              |          | _               | Expir    | y:        | TOTAL            |               |
| -4.000                           |                                 |                              |              |          | _               | Date     | : [       | Select           |               |
| j≝ -5.000                        |                                 |                              |              |          | _               | Drill:   |           | + -              |               |
| د<br>ک -6.000                    |                                 |                              |              |          | _               | Pos      | sition(s) | not included     |               |
|                                  |                                 |                              |              |          |                 | :        |           |                  |               |
| щ -30 -25 -20 -15 -              | 10 -5 (                         | 0 5 1                        | 0 15 20      | ) 25 30  | )               | :        |           |                  |               |
| Underlyi<br>Assumes equal percer | ing Price Chai<br>ntago prico ( | nge (percent)<br>changes for | oll underlyi | 100      |                 | :        |           |                  |               |
| Assumes equal percer             | Rage price (                    | ananyes lui                  | an underlyn  | iya.     |                 | :        |           | plot repo        | ort both      |
| DU137994   Reference currency: E | EUR   Inclu                     | ded Equity F                 | Positions: 5 |          |                 |          |           |                  |               |

De Risk Navigator is een zeer handige en effectieve module waarbij u daadwerkelijk te zien krijgt wat uw risico is met bepaalde posities. Zo kunt u bijvoorbeeld zien wat de totale en individuele delta's zijn van uw posities. U kunt hiermee bijvoorbeeld beter uw beslissingen nemen op basis van uitstaande en nieuwe risico's.

# 7.3 Opties doorrollen

Het LYNX handelsplatform bevat naast de OptieTrader nog enkele handige trading tools specifiek voor de optiehandel. Veelgebruikte tools zijn de Opties Schrijven tool en de Opties Doorrollen tool. De laatste wordt hieronder beschreven. Open de Opties Doorrollen tool door in het menu te kiezen voor Trading Gereedschap en vervolgens Opties Doorrollen.

| Trading Gereedschap        | Analytische Tools        | B <u>e</u> eld | Help |
|----------------------------|--------------------------|----------------|------|
| Launch Mosaic              |                          |                |      |
| Vitale Functies            |                          |                |      |
| 🕹 <u>Q</u> uote Monitor    |                          |                |      |
| 👿 <u>W</u> atchlist        |                          |                |      |
| 🕴 <u>D</u> iepteboek (Le   | evel II)                 |                |      |
| 🔱 <u>M</u> arket Depth 1   | Frader (Level II)        |                |      |
| Aandelen/Futures           | Focus                    |                |      |
| 📚 <u>B</u> oektrader       |                          |                |      |
| Geïntegreerde              | Aandelen Venster         |                |      |
| SchaalTrader               |                          |                |      |
| Accumuleer/Dis             | str <mark>i</mark> bueer |                |      |
| Opties Focus               |                          |                |      |
| Option Chain               |                          |                |      |
| 🕱 Strategy Builde          | er                       |                |      |
| 🕱 Option Strateg           | y Lab                    |                |      |
| 🕱 P <u>r</u> obability Lab |                          |                |      |
| 🛊 Volatility Lab           |                          |                |      |
| Ø OptieTrader              |                          |                |      |
| Opties Schrijve            | n                        |                |      |
| 실 Opties Doorrol           | le <u>n</u>              |                |      |
| 🗰 Volatiliteits Tra        | der                      |                |      |
|                            |                          |                |      |

Het onderstaande scherm verschijnt. Door het aantal dagen in te vullen in het vakje aangegeven met **1** worden de opties weergeven die binnen deze tijdsperiode expireren. Deze tool vergemakkelijkt het om opties door te rollen naar bijvoorbeeld de dichtstbijzijnde maandelijkse expiratie. Met het potloodje achter de optie kunt u handmatig een optie selecteren waar naar u wenst dat de huidige positie wordt doorgerold.

| Opties Schrijven | Opties Doorrollen        | +             |                   |                       |                                     |
|------------------|--------------------------|---------------|-------------------|-----------------------|-------------------------------------|
| O Selecteer      | Opties om door te        | rollen —      |                   |                       |                                     |
| Doorrollen 🖲     | calls Of Oputs ex        | pireert in de | volgende 60       | Dagen 1               |                                     |
| Rol door naar    | optie met dichtstbijzijn | le maandeli   | ijkse expiratie 🔻 |                       |                                     |
| Rol door naar    | optie met 💿 zelfde uit   | oefenprijs    | O laagste uitoef  | enprijs is ten minste | 10 procent boven huidige marktprijs |
|                  |                          |               |                   |                       |                                     |
| Bekijk Opties om | door te rollen Re        | resh List     | Load Roll To      | Show Details Window   |                                     |
| Effect           | Beschrijving             | Positie       | In The Money      | Doorrollen Naar       |                                     |
| EOE NO           | OV 20 '15 465 Call       | 1             | 1                 | $\checkmark$          |                                     |
| EOE DE           | EC 18 '15 470 Call       |               | 1                 | ✓                     | /                                   |
|                  |                          |               |                   |                       |                                     |
|                  |                          |               |                   |                       |                                     |
|                  |                          |               |                   |                       |                                     |
|                  |                          |               |                   |                       |                                     |
|                  |                          |               |                   |                       |                                     |

Om te wisselen naar de Opties Schrijven tool, klikt u op het desbetreffende tabblad bovenaan de pagina.

# 7.4. ComboTrader

Met de ComboTrader kunnen eenvoudig combinatieorders met een aandeel-, optie- en futurepoot worden aangemaakt. Hoewel de order uit diverse effecten en contracten kan bestaan, wordt de transactie als één order direct naar de beurs verstuurd. De ComboTrader heeft drie verschillende modules:

- 1 Strategie
- Meerdere
- Paar of poot-voor-poot

U opent de ComboTrader door op knop Combo te klikken in het menu. 1

| 🍅 Lynx We | ereldwijd Bele | ggen <u>B</u> estand | l <u>W</u> ijzig | <u>T</u> ransactie | <u>R</u> ekening T | rading <u>G</u> ereedso | hap <u>A</u> nal | lytische Tools | B <u>e</u> eld | <u>H</u> elp |           |                |
|-----------|----------------|----------------------|------------------|--------------------|--------------------|-------------------------|------------------|----------------|----------------|--------------|-----------|----------------|
| 4         | 80             | 2                    |                  | \$                 | Ð                  | <b>(</b>                | 0                | Q              | 1              | EFP          | <b>()</b> | 1 🍗            |
| Order     | Rekening       | Transacties          | Boektrader       | Diepteboek         | OptieTrader        | IndexTrader             | Acc/Dist         | Markt Scanner  | Rel            | levante EFPs | Combo     | Waarschuwingen |

# 7.4.1. Strategie

Met de module Strategie kan een enkelvoudige combinatie worden toegevoegd en verhandeld via het handelsplatform. Volg hiervoor onderstaande stappen:

- 1. Typ het effect in waarmee u een combinatieorder wilt creëren 1
- U heeft de keuze uit een aantal verschillende optiebeurzen. Op de Amerikaanse beurs is het aan te raden om voor SMART te kiezen.
   Bij Europese opties kunt u voor Optie Combos "Rechtstreeks" kiezen
- 3. Selecteer de specifieke beurs (FTA staat voor Financiële Termijnmarkt Amsterdam, TOM is The Order Machine) LET OP: transactiekosten op TOM zijn 10 eurocent lager dan op de FTA

| Meerdere  | Strategie                          | Paar of poot-voor-poot |             |           |  |  |  |
|-----------|------------------------------------|------------------------|-------------|-----------|--|--|--|
| Effect MT | ARCELORMITTAL-NY REGISTERED - NYSE |                        |             |           |  |  |  |
| 1         | EFP (SM                            | IART)                  | Shift-Enter |           |  |  |  |
|           | EFP (Re                            |                        |             |           |  |  |  |
|           | Futures                            |                        |             |           |  |  |  |
|           | Futures                            |                        |             |           |  |  |  |
|           | Optie C                            |                        |             |           |  |  |  |
|           | Optie C                            |                        |             |           |  |  |  |
|           | ARCELOF                            |                        |             |           |  |  |  |
|           | EFP (SM                            |                        |             |           |  |  |  |
|           | Futures                            |                        |             |           |  |  |  |
|           | Futures                            |                        |             |           |  |  |  |
|           | Optie C                            |                        |             |           |  |  |  |
|           | Optie C                            | ombos (Rechtstreeks)   | 2           | DTB (EUR) |  |  |  |
|           | Zoek op                            | bedrijfsnaam           |             | FTA (EUR) |  |  |  |
|           | MT                                 | Zoek 🔍                 |             | TOM (EUR) |  |  |  |

Na het selecteren van de optiebeurs kunt u de verschillende optiestrategieën selecteren. Dit zijn onder andere een Butterfly, Iron Condor, Straddle, Strangle en Vertical Spread. In onderstaand voorbeeld kopen we een straddle voor Arcelor Mittal.

- 1. Selecteer de optiestrategie 4
- 2. Geef de expiratiedatum op 5
- 3. Geef de uitoefenprijs op 6
- 4. Geef het optierecht op 7

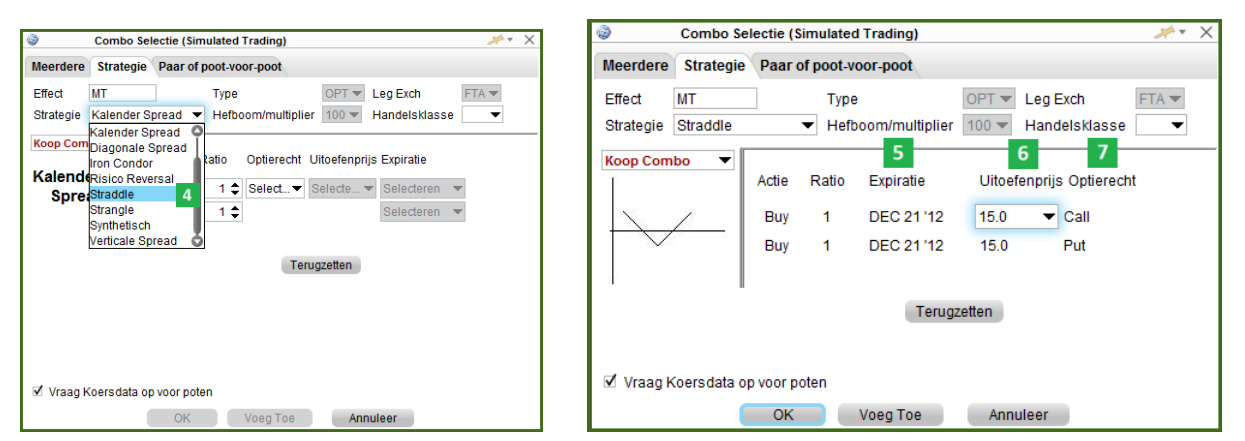

Op deze manier geeft u alle input voor de optiecombinatie op. Door onderaan op OK te klikken wordt deze optiecombinatie toegevoegd aan uw handelsplatform. De toelichting over de betreffende combinatie staat in de effectomschrijving pop-up. Deze opent u door dubbel te klikken op de optiecombinatie. Een scherm opent zoals weergegeven in het figuur op de volgende pagina.

| LYNX Hand | leiding |
|-----------|---------|
|-----------|---------|

|                                                                                                    |              |            |             | -                |  |  |  |  |
|----------------------------------------------------------------------------------------------------|--------------|------------|-------------|------------------|--|--|--|--|
| 🟮 Lynx Wereldwijd Beleggen                                                                                                    | Beschrijving | Bestand    | Configureer | <b>₩</b> -#• _8× |  |  |  |  |
| Effect omschrijving ——                                                                                                    |              |            |             |                  |  |  |  |  |
| Effect                                                                                                    | MT           |            |             |                  |  |  |  |  |
| Type effect                                                                                                    | Straddle     |            |             |                  |  |  |  |  |
| Effect                                                                                                    | DEC 21 '12   | 15         |             |                  |  |  |  |  |
| Valuta                                                                                                    | EUR          |            |             |                  |  |  |  |  |
| Beurs                                                                                                    | FTA          |            |             |                  |  |  |  |  |
| Hefboom/multiplier                                                                                                    | 100.0        |            |             |                  |  |  |  |  |
| Regionaam                                                                                                    | Europe       |            |             |                  |  |  |  |  |
| To buy 1 Straddle means:         8           1: Buy 1 MT OPT DEC 21 '12 15 Call (100)         2: Buy 1 MT OPT DEC 21 '12 15 Put (100) |              |            |             |                  |  |  |  |  |
| To sell 1 Straddle mea                                                                                                    | ans:         |            |             |                  |  |  |  |  |
| 1: Sell 1 MT OPT D                                                                                                    | EC 21 '12 15 | Call (100) | )           |                  |  |  |  |  |
| 2: Sell 1 MT OPT DEC 21 '12 15 Put (100)                                                                                              |              |            |             |                  |  |  |  |  |
| Handelsuren: september 26, 2012 <u>Kalender</u><br>Total Available Hours 09:01 MET - 17:30 MET (09:01 CET - 17:30 CET)                |              |            |             |                  |  |  |  |  |

De toegevoegde combinatie kan op dezelfde manier worden aangekocht of verkocht als losse effecten. De paarse regel geeft u de mogelijkheid om de combinatie in één keer te kopen of verkopen. De order hoeft hierbij niet per optiepoot te worden uitgevoerd. De paarse bied- en laatprijs is het totaal van de bied- en laatprijzen van alle optiepoten in de optiecombinatie. U kunt de combinatie als volgt aan- of verkopen:

- 1. Klik op de laatprijs (om te kopen) of de biedprijs (om te verkopen)
- 2. Kies een limietprijs
- 3. Klik op de V van versturen om de order naar de beurs te verzenden 2

| Effect        | Bedrijfsnaam                  | Positie | Gem. Prijs | W&V Ongei | Biedvolume  | Bied       | Laat       | Laatvolume | Laatste    | Verschil | (%)     |
|---------------|-------------------------------|---------|------------|-----------|-------------|------------|------------|------------|------------|----------|---------|
| Ellect        | Geldigheidsduur (Time in Forc | Actie   | Aantal     | Туре      | Limietprijs | Hulp Prijs | Stop Koers | Status     | Bestemming |          |         |
|               |                               |         |            |           |             |            |            |            |            |          |         |
| MT DEC 21 '12 |                               |         |            |           |             |            | 1 3.67     | 25         |            |          |         |
|               | DAY                           | KOOP    | 1          | LMT       | 3.68        |            |            | V 2        | FTA        |          |         |
| MT AEB Dec21' | ARCELORMITTAL                 |         |            |           | 12          | 0.07       | 0.08       | 235        | 0.09       | -0.02    | -18,18% |
| MT AEB Dec21' | ARCELORMITTAL                 |         |            |           |             | 3.55       | 3.60       | 305        | 3.51       | +0.38    | 12,14%  |
|               |                               |         |            |           |             |            |            |            |            |          |         |

#### 7.4.2. Meerdere

De tweede module die beschikbaar is in de ComboTrader is "Meerdere". Hierbij kan er direct een groot aantal optiecombinaties aan het handelsplatform worden toegevoegd. Dit gaat als volgt:

- 1. Selecteer de strategie waarvan u optiecombinaties wilt toevoegen 1
- 2. Selecteer de uitoefenmaand 2
- 3. Selecteer de uitoefenprijs 3
- 4. Klik onderaan op OK om de opties toe te voegen aan het handelsplatform 4

| f poot-voor-poot<br>Type<br>■ 1 boom/multiplier<br>ecten<br>Strategie<br>C 21 '12 8.6<br>C 21 '12 9.6<br>C 21 '12 10<br>C 21 '12 11.5       | OPT V Leg Exch<br>100 V Handelsklasse<br>Maand<br>201212<br>201212<br>201212<br>201212<br>201212                                                                                                    | Uitoefenprijs<br>8<br>9,6                                                                                                    | Effect<br>MT                                         |
|----------------------------------------------------------------------------------------------------|----------------------------------------------------------------------------------------------------|----------------------------------------------------------------------------------------------------|------------------------------------------------------|
| Type<br>Type<br>topom/multiplier<br>Strategie<br>C 21 '12 8.<br>C 21 '12 9.6<br>C 21 '12 10<br>C 21 '12 11.5                                | OPT CLeg Exch<br>100 Handelsklasse<br>Maand<br>201212<br>201212<br>201212<br>201212                                                                                                    | Vitoefenprijs<br>9,6                                                                                                    | Effect<br>MT                                         |
| 1 boom/multiplier     ceten     Strategie     C 21 '12 8     C 21 '12 9,6     C 21 '12 10     C 21 '12 11     C 21 '12 11     C 21 '12 11.5 | Handelsklasse<br>Maand<br>201212<br>201212<br>201212<br>201212<br>201212                                                                                                    | Uitoefenprijs 8 9,6 10                                                                                                    | Effect<br>MT                                         |
| Strategie<br>C 21 '12 8<br>C 21 '12 9,6<br>C 21 '12 9,6<br>C 21 '12 10<br>C 21 '12 11<br>C 21 '12 11,5                                      | Maand<br>201212<br>201212<br>201212<br>201212<br>201212                                                                                                    | Uitoefenprijs<br>8<br>9,6                                                                                                    | Effect<br>MT<br>MT                                   |
| Strategie           C 21 '12 8           C 21 '12 9,6           C 21 '12 10           C 21 '12 11           C 21 '12 11                     | Maand<br>201212<br>201212<br>201212<br>201212<br>201212                                                                                                    | Uitoefenprijs<br>8<br>9,6                                                                                                    | Effect<br>MT<br>MT                                   |
| C 21 '12 8<br>C 21 '12 9,6<br>C 21 '12 10<br>C 21 '12 11<br>C 21 '12 11<br>C 21 '12 11,5                                                    | 201212<br>201212<br>201212<br>201212<br>201212                                                                                                    | 8<br>9,6                                                                                                    | MT                                                   |
| C 21 '12 9,6<br>C 21 '12 10<br>C 21 '12 11<br>C 21 '12 11<br>C 21 '12 11,5                                                                  | 201212<br>201212<br>201212                                                                                                    | 9,6                                                                                                    | MT                                                   |
| C 21 '12 10<br>C 21 '12 11<br>C 21 '12 11,5                                                                                                 | 201212                                                                                                    | 10                                                                                                    |                                                      |
| C 21 '12 11<br>C 21 '12 11,5                                                                                                    | 201212                                                                                                    | 10                                                                                                    | MT                                                   |
| C 21 '12 11.5                                                                                                    | 201212                                                                                                    | 11                                                                                                    | MT                                                   |
|                                                                                                    | 201212                                                                                                    | 11,5                                                                                                    | MT                                                   |
| C 21 '12 12                                                                                                    | 201212                                                                                                    | 12                                                                                                    | MT                                                   |
| C 21 '12 12,5                                                                                                    | 201212                                                                                                    | 12,5                                                                                                    | MT                                                   |
| C 21 '12 13                                                                                                    | 201212                                                                                                    | 13                                                                                                    | MT                                                   |
| C 21 '12 14                                                                                                    | 201212                                                                                                    | 14                                                                                                    | MT                                                   |
| C 21 '12 15                                                                                                    | 201212                                                                                                    | 15                                                                                                    | MT                                                   |
| C 21 '12 16                                                                                                    | 201212                                                                                                    | 16                                                                                                    | MT                                                   |
| C 21 '12 17                                                                                                    | 201212                                                                                                    | 17                                                                                                    | MT                                                   |
| C 21 '12 18                                                                                                    | 201212                                                                                                    | 18                                                                                                    | MT                                                   |
| C 21 '12 19                                                                                                    | 201212                                                                                                    | 19                                                                                                    | MT                                                   |
| C 21 '12 20                                                                                                    | 201212                                                                                                    | 20                                                                                                    | MT                                                   |
| C 21 '12 22                                                                                                    | 201212                                                                                                    | 22                                                                                                    | MT                                                   |
| C 21 '12 24                                                                                                    | 201212                                                                                                    | 24                                                                                                    | MT                                                   |
| C 21 '12 26                                                                                                    | 201212                                                                                                    | 26                                                                                                    | MT                                                   |
| C 21 '12 28                                                                                                    | 201212                                                                                                    | 28                                                                                                    | MT                                                   |
| C 21 '12 32                                                                                                    | 201212                                                                                                    | 32                                                                                                    | MT                                                   |
|                                                                                                    | C 21 '12 14<br>C 21 '12 15<br>C 21 '12 15<br>C 21 '12 16<br>C 21 '12 17<br>C 21 '12 18<br>C 21 '12 19<br>C 21 '12 20<br>C 21 '12 20<br>C 21 '12 22<br>C 21 '12 24<br>C 21 '12 28<br>C 21 '12 28<br>C 21 '12 32 | C 21 '12 14         201212           C 21 '12 15         201212           C 21 '12 16         201212           C 21 '12 17         201212           C 21 '12 18         201212           C 21 '12 19         201212           C 21 '12 10         201212           C 21 '12 20         201212           C 21 '12 20         201212           C 21 '12 24         201212           C 21 '12 26         201212           C 21 '12 28         201212           C 21 '12 28         201212           C 21 '12 32         201212 | $\begin{array}{cccccccccccccccccccccccccccccccccccc$ |

De toegevoegde opties zijn via de paarse regels te verhandelen in het handelsplatform. Dit werkt op dezelfde manier als beschreven in hoofdstuk 7.4.1.

#### 7.4.3. Paar of Poot-voor-poot

De derde module binnen de ComboTrader is de Paar of poot-voor-poot. In deze module kan een niet-reguliere combinatieorder worden opgezet. Dit is bijvoorbeeld een order waarbij het verkopen van aandelen wordt gecombineerd met het kopen van een optie.

Bij deze module dienen een aantal parameters te worden opgegeven. Dit zijn respectievelijk Actie 1, Aantal 2, Effect 3 en Beschrijving 4. Al deze parameters kunnen vrij worden gewijzigd en zijn niet beperkt door vooraf ingestelde strategieën, zoals in de Strategie module. Door op OK te klikken wordt de aangemaakte combinatie toegevoegd aan het handelsplatform. 5

| ٢         | Combo Selectie (Simulated Trading) |                     |                              |   |  |  |  |  |  |
|-----------|------------------------------------|---------------------|------------------------------|---|--|--|--|--|--|
| Me 1 re   | Stra 2 P                           | aar of p 3 roor-poo | ot 4                         |   |  |  |  |  |  |
| Actie     | Aantal                             | Effect              | Beschrijving                 |   |  |  |  |  |  |
| Koop      | 1                                  | MT                  | OPT DEC 21 '12 15 Call (100) | × |  |  |  |  |  |
| Verkoop   | 100                                | MT                  | STK                          | × |  |  |  |  |  |
| Koop      | 1                                  |                     |                              |   |  |  |  |  |  |
|           |                                    |                     |                              |   |  |  |  |  |  |
| 🗹 Vraag K | oersdata op vo                     | oor poten 5 ree     | eer (1:1) prijs combinatie   |   |  |  |  |  |  |
|           |                                    | ОК                  | Voeg Toe Annuleer            |   |  |  |  |  |  |

De toegevoegde opties zijn via de paarse regel te verhandelen in het handelsplatform. Dit werkt op dezelfde manier als beschreven in hoofdstuk 7.4.1.

## 7.5. BoekTrader

BoekTrader biedt handelaren de mogelijkheid om in een real-time streaming prijsladder zeer snel een order in te leggen, deze te wijzigen en naar de beurs te versturen. BoekTrader is uitermate geschikt voor de zeer actieve handelaren, zoals scalpers en daytraders. Via het venster kunt u binnen één seconde een koop- of verkoopopdracht geven. De BoekTrader wordt in een apart scherm weergegeven en toont u het diepteboek boven en onder de beste bied- en laatprijs. U opent de BoekTrader als volgt:

1. Klik bovenin het menu op Trading Gereedschap

2. Kies voor Boektrader 2

| ľ | 🐞 Lynx Wereldwijd Beleg | gen <u>B</u> estand | <u>W</u> ijzig | Transactie | <u>R</u> ekening | Trading <u>G</u> ereedschap | Analytische Tools | B <u>e</u> eld | He |
|---|-------------------------|---------------------|----------------|------------|------------------|-----------------------------|-------------------|----------------|----|
|   |                         | 05                  |                | î          | 1                | Vitale Functies             |                   |                |    |
| I | Order Rekening          | Transacties         | Boektrader     | Diepteboel | OptieTrad        | 🍓 Quote Monitor             |                   |                |    |
| I |                         |                     |                |            |                  | 👪 <u>W</u> atchlist         |                   |                |    |
| I | Indices                 | × AEX               | AMX            | A          | ScX              | Diepteboek (Lev             | vel II)           |                |    |
| I | Nasdaq 100              | TSX                 | AEX NY         | O          | pties            | - Aandelen/Futures          | Focus             |                | _  |
|   | Effect                  |                     | Bedrijfsnaam   |            |                  | Consideration (1997)        |                   |                |    |
|   | Ellect                  |                     | Toets          |            | Geldigh          | h Boektrader Z              |                   |                |    |

Er opent zich een nieuw scherm waar u bij Effect het symbool dient in te vullen (bijvoorbeeld ES voor de S&P future). 1

Na het toevoegen van een effect wordt de diepte van het boek geladen in de prijsladder. U kunt nu eenvoudig uw orders inleggen door met de linkermuisknop op de bied- of de laatprijs te klikken. Vervolgens kunt u het aantal contracten aanpassen en op Verzenden klikken. De order wordt direct naar de beurs gestuurd.

| 🐐 Lynx Wereldwijd Beleggen Boektrader - ES DEC'12 Futures Bestand Boektrader Orders Configureer 🔲 🗸 👾 🔻 📖 🖿 🗙 |                  |              |             |            |             |            |         |             |
|----------------------------------------------------------------------------------------------------|------------------|--------------|-------------|------------|-------------|------------|---------|-------------|
| 🔠 Annuleer alles 🗋 Wis Logboek 🥻 Re-centreren 🦠 Configureer 🔳 Details Snettoets                               |                  |              |             |            |             |            |         |             |
| Inceschakeld standaard Aantal 1 🕈                                                                             |                  |              |             |            |             |            |         |             |
| Koerspaneel —                                                                                                 |                  |              | 1           |            |             |            |         |             |
| Effect                                                                                                    | Po               | sitie        | Bied        | La         | at          | Laatste    | Ve      | rschil      |
| ES Dec'12 @GLOBEX                                                                                             |                  |              | 1434.       | 25         | 1434.50     | 1434.50    |         | -2.75       |
| © Knoppen ——                                                                                                  |                  |              |             |            |             |            | Ingesch | akeld 🍭 🎯 🗙 |
| Close Position                                                                                                | Reverse Position | N View Accou | unt         |            |             |            |         |             |
| Ordere Log Tran                                                                                               | eaction Dortof   | auillo       |             |            |             |            |         | e (e)       |
|                                                                                                    | Sacties Porteit  |              | Туре        | 1          | Limietoriis | Hulo Priis | 1       | Status      |
| KOOP                                                                                                    | Aanta            | 1 I MT       | турс        |            | 1432 75     | Thup Thijs | 3 🗸 Ve  | rzenden     |
|                                                                                                    |                  |              |             |            |             |            |         | 2011301     |
|                                                                                                    |                  |              |             |            |             |            |         |             |
|                                                                                                    |                  |              |             |            |             |            |         |             |
| 00                                                                                                    |                  | Biedvolume   |             | Laatvolumo |             |            |         |             |
| Status                                                                                                    | Aantal           | 11.964       | Prijs       | 10.030     | Aantal      | Status     | W&V     | Histogram   |
|                                                                                                    |                  |              | 1437.00     |            |             |            |         | 9           |
|                                                                                                    |                  |              | 1436.75     | 1,315      |             |            |         |             |
|                                                                                                    |                  |              | 1436.50     | 1,318      |             |            |         |             |
|                                                                                                    |                  |              | 1436.25     | 1,221      |             |            |         |             |
|                                                                                                    |                  |              | 1436.00     | 1,432      |             |            |         |             |
|                                                                                                    |                  |              | 1435.75     | 1,252      |             |            |         |             |
|                                                                                                    |                  |              | 1435.50     | 939        |             |            |         |             |
|                                                                                                    |                  |              | 1435.25     | 878        |             |            |         |             |
|                                                                                                    |                  |              | 1435.00     | 691        |             |            |         |             |
|                                                                                                    |                  |              | 1434.75     | 591        |             |            |         |             |
|                                                                                                    |                  |              | 1 @ 1434.50 | 393        |             |            |         |             |
|                                                                                                    |                  | 312          | 1434.25     |            |             |            |         |             |
|                                                                                                    |                  | 818          | 1434.00     |            |             |            |         |             |
|                                                                                                    |                  | 680          | 1433.75     |            |             |            |         |             |
|                                                                                                    |                  | 1,252        | 1433.50     |            |             |            |         |             |
|                                                                                                    |                  | 1,491        | 1403.20     |            |             |            |         |             |
|                                                                                                    |                  | 2 1 055      | 1433.00     |            |             |            |         |             |
|                                                                                                    |                  | 1,055        | 1432.70     |            |             |            |         |             |
|                                                                                                    |                  | 1,210        | 1432.25     |            |             |            |         |             |
|                                                                                                    |                  | 1,000        | 1432.00     |            |             |            |         | [           |
|                                                                                                    |                  | 1,070        | 1402.00     |            |             |            |         | 0           |

In de BoekTrader zijn handige sneltoetscombinaties beschikbaar voor het inleggen of wijzigen van orders. De sneltoetscombinaties kunnen worden weergeven door te klikken op de Details Sneltoets knop in de menubalk.

🔀 Annuleer alles 🛛 Wis Logboek 🧍 Re-centreren 🦠 Configureer 🔳 Details Sneltoets 💶

Vervolgens verschijnt rechts onderin de BoekTrader een scherm met de sneltoetscombinaties. Met de toetsencombinatie Ctrl + H krijgt u de mogelijkheid om de sneltoetsen te configureren. Zo kunnen deze worden aangepast aan uw voorkeur.

| Коор                                      |            | Left Click on Laat           |  |  |  |  |  |
|-------------------------------------------|------------|------------------------------|--|--|--|--|--|
| Verkoop                                   |            | Left Click on Bied           |  |  |  |  |  |
| Koop LMT op BoekTrader Prijs*             |            | Left Click on Biedvolume     |  |  |  |  |  |
| Verkoop LMT op BoekTrader Prijs*          |            | Left Click on Laatvolume     |  |  |  |  |  |
| Koop STP*                                 |            | Right Click on Biedvolume    |  |  |  |  |  |
| Verkoop STP*                              |            | Right Click on Laatvolume    |  |  |  |  |  |
| Koop LMT op BoekTrader Prijs Met Stop*    |            | Alt+Left Click on Biedvolume |  |  |  |  |  |
| Verkoop LMT op BoekTrader Prijs Met St    |            | Alt+Left Click on Laatvolume |  |  |  |  |  |
| Verplaats/Wijzig Order *                  |            | Alt+Left Click on Order      |  |  |  |  |  |
| Verplaats/Wijzig Sub Order *              |            | Shift+Left Click on Order    |  |  |  |  |  |
| Verplaats/Wijzig Order Omhoog*            | Alt+Up     |                              |  |  |  |  |  |
| Verplaats/Wijzig Order Omlaag*            | Alt+Down   |                              |  |  |  |  |  |
| Verplaats/Wijzig Sub Order Omhoog*        | Shift+Up   |                              |  |  |  |  |  |
| Verplaats/Wijzig Sub Order Omlaag*        | Shift+Down |                              |  |  |  |  |  |
| Annuleer Sub Order*                       |            | Right Click on Order         |  |  |  |  |  |
| Verander de OrderAantal                   | F2         |                              |  |  |  |  |  |
| Re-centreren                              | Ctrl+R     |                              |  |  |  |  |  |
| Verwijder Rijen/Annuleer Orders           | Delete     |                              |  |  |  |  |  |
| Toon sneltoets popup scherm               | Ctrl+H     |                              |  |  |  |  |  |
| Koppel Bracket Orders                     | ٩          |                              |  |  |  |  |  |
| Toets Ctrl+H om Sneltoets te Configureren |            |                              |  |  |  |  |  |

# 7.6. FXTrader

De FXTrader is een ideale module om op de Forexmarkt (valutamarkt) te handelen. De prijsaanduidingen geven de beste bied- en laatprijzen en tonen de laatste koersbeweging in één oogopslag. Zo wordt een prijsstijging in groen en een prijsdaling in rood getoond. Elk valutapaar (bijvoorbeeld EUR/USD) ligt in een eigen vak en u kunt met één muisklik valutaorders inleggen, verzenden en annuleren. Het order-, handels- en portefeuilleoverzicht wordt bovenaan de pagina weergegeven. U opent de FXTrader als volgt:

- 1. Klik bovenin het menu op Trading Gereedschap 1
- 2. Kies voor FXTrader 2

| 🐞 Lynx We | reldwijd Beleg | gen <u>B</u> estand | d <u>W</u> ijzig | Transactie | <u>R</u> ekeni | Trading Gereedschap <u>A</u> nalytische Tools B <u>e</u> eld |
|-----------|----------------|---------------------|------------------|------------|----------------|--------------------------------------------------------------|
|           | 08             | 0                   |                  | 1          |                | - Vitale Functies                                            |
| Order     | Rekening       | Transacties         | Boektrader       | Diepteboe  | k OptieTr      | ad Quote Monitor                                             |
|           |                |                     |                  |            |                | Matchlist                                                    |
| Indices   |                | × AEX               | AMX              | 1          | AScX           | Diepteboek (Level II)                                        |
| Nasdaq 1  | 00             | TSX                 | AEX NY           | C          | Opties         | - Aandelen / Futures Focus                                   |
| -         | <i>.</i>       |                     | Bedrijfsna       | am         |                |                                                              |
| E E       | ffect          |                     | Toets            |            | Geldi          | igh Doektrader                                               |
|           |                |                     |                  |            |                | Geïntegreerde Aandelen Venster                               |
|           |                |                     |                  |            |                | SchaalTrader                                                 |
| EOE INDEX | (              | AMS EOE             | Index            |            |                | Accumuleer/Distribueer                                       |
|           |                |                     |                  |            |                |                                                              |
|           |                |                     |                  |            |                | - Opties Focus                                               |
| AGN AEB   | @AEB           | AEGON NV            | 1                |            |                | OptieTrader                                                  |
| AH AEB @  | AEB            | KONINKLIJ           | KE AHOLD         | NV         |                | Opties Schrijven                                             |
| AF SBF @  | SBF            | AIR FRANC           | E-KLM            |            |                | Dopties Doorrollen                                           |
| AKZ AEB   | ØAEB           | AKZO NOB            | EL               |            |                | Volatiliteits Trader                                         |
| APAM AE   | B @AEB         | APERAM              |                  |            |                | E-mark E-mark                                                |
|           |                |                     |                  |            |                | Forex Focus                                                  |
| MT ASR @  | AED            | ARCELOR             |                  |            |                | 🚯 FXTrader 🛛 🗖                                               |
| ALD U     | MILL           | IT NOLLOIN          |                  |            |                |                                                              |

Er opent zich een nieuw scherm waar direct de belangrijkste valutaparen zichtbaar zijn.
| Upper State State Sta | <u>N</u> ieuws <u>C</u> onfigureer <u>H</u> elp | U744898 🚜 🕂 🗉 🖂 🖂 🗡                      |
|----------------------------------------------------------------------------------------------------|-------------------------------------------------|------------------------------------------|
| 🔝 Annuleer alles 🗋 Wis Logboek 🧇 Com                                                                                                    | mentaar FX l Configureer 🗆 Direct Verzende      | n                                        |
| © Koerspaneel                                                                                                    |                                                 |                                          |
| Effect Positie Bied                                                                                                    | volume Bied Laat Laatvol                        | ume Laatste Verschil Laatste Vol.        |
| EUR.USD                                                                                                    | 13.2M 1.3650º 1.3651º 15M                       | 1.3650 <sup>5</sup> -0.0195 <sup>5</sup> |
| Orders Log Transacties Valuta Portefeu                                                                                                    | ville 2 Fictiove Valuta Dosities                | A ()                                     |
| Effect Geldigheidedu                                                                                                    | Actie Aantal Type                               | Limietoriis Status Bestemming            |
|                                                                                                    | Actic Adital Type                               |                                          |
| 00                                                                                                    |                                                 |                                          |
| EUR.USD 🔧 📚                                                                                                    | 🕫 USD.JPY 🔧 🔩                                   | 🕫 🛛 GBP.USD 🛛 🔧 🔩                        |
| Verkoop EUR.USD 1 26000 EUR.USD                                                                                                    | Yerkoop USD.JPY 78Koop USD.JPY                  | Verkoop GBP.USD 1 56000 GBP.USD          |
| 50 <sup>50</sup> 51                                                                                                    | <sup>°°</sup> 38 <sup>°°</sup> 39               | . <sup>™</sup> 30                        |
| 12 290 000 · 15M ·                                                                                                    |                                                 | 8 001 110 A 2M 1                         |
| 13,269,000 ↑   15WI ↓<br>No working orders                                                                                                    | 13,911,510 ↓ 23IVI ↑                            | 0,901,110 ↑ SIVI ↓                       |
|                                                                                                    |                                                 |                                          |
|                                                                                                    |                                                 |                                          |
| Pos 0 Avg 0 P&L 0                                                                                                    | Pos 0 Avg 0 P&L 0                               | Pos 0 Avg 0 P&L 0                        |
| 🔉 USD.CAD 🔧 🔩                                                                                                    | 🕫 USD.CHF 🔧 🔩                                   | 🕫 EUR.CHF 🔧 🔩                            |
| Verkoop USD.CAD 1 04000 USD.CAD                                                                                                    | Netwoop USD.CHF 0 86000 USD.CHF                 | Verkoop EUR.CHF 1 2Koop EUR.CHF          |
| 87                                                                                                    | <sup>25</sup> 25 <sup>26</sup>                  | 84 85                                    |
| 7.7M                                                                                                    | ■ 8 7M   2M                                     | 214 2 288 000                            |
| No working orders                                                                                                    | No working orders                               | No working orders                        |
|                                                                                                    | -                                               | -                                        |
|                                                                                                    |                                                 |                                          |
| Pos 0 Avg 0 P&L 0                                                                                                    | Pos 0 Avg 0 P&L 0                               | Pos 0 Avg 0 P&L 0                        |
| 🔉 EUR.GBP 🔧 🔩                                                                                                    | 🛎 EUR.JPY 🔧 🔩                                   | 🛎 EUR.CAD 🔧 🔩                            |
| Verkoop EUR.GBP 0 85000 EUR.GBP                                                                                                    | 108 EUR.JPY                                     | Vargoop EUR.CAD 1 36000 EUR.CAD          |
| 68, 69,                                                                                                    | ····99 " ···00 "                                | 06 08                                    |
| 6M A 16M A                                                                                                    | $\frac{7}{2}$ 12 144 000 $\Rightarrow$          | 6M + 7 660 000 +                         |
| No working orders                                                                                                    | No working orders                               | No working orders                        |
|                                                                                                    |                                                 |                                          |
|                                                                                                    |                                                 |                                          |
| Pos 0 Avg 0 P&I 0                                                                                                    | Pos 0 Avg 0 P&I 0                               | Pos 0 Avg 0 P&I 0                        |

Vanuit dit scherm kunt u door op de laatprijs van een valutapaar te klikken een 1 kooporder aanmaken en deze direct naar de beurs sturen door op de V van verzenden te klikken. 2

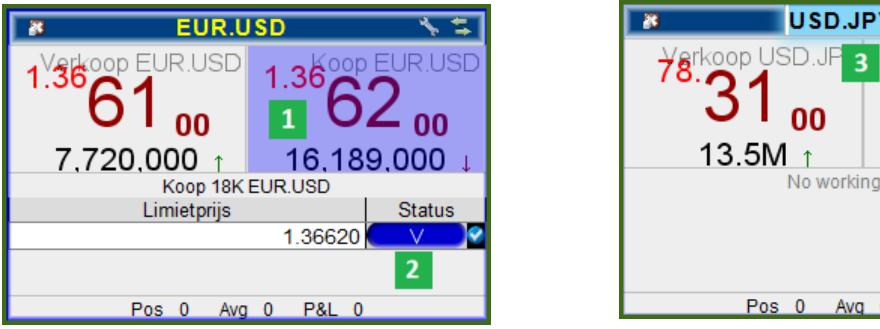

| USD.JP           | Y 🔨 🍾 🛱           |
|------------------|-------------------|
| Verkoop USD.JP 3 | 78 Koop USD.JPY   |
| /°°31⊤           | <sup>13</sup> .32 |
|                  |                   |
| 13.5M ↑          | 29M ↑             |
| No working       | orders            |
|                  |                   |
|                  |                   |
|                  |                   |
| Pos 0 Avq        | 0 P&L 0           |

Wanneer u een ander valutapaar wilt toevoegen, dan doet u dat door de onderliggende waarde in te vullen onder 3 de huidige beschrijving. U heeft hierbij zelf de mogelijkheid om nieuwe valuta's toe te voegen aan uw FXTrader.

Bovenaan vindt u een overzicht van uw orders, 4 uitgevoerde transacties 5 en uw valutapositie.

| Lynx Wereldwijd Beleggen FX                                                     | Trader <u>O</u> rders | <u>N</u> ieuws <u>C</u> onfigu | ireer <u>H</u> elp  |          |            |           | U744898 (      | <b>8</b> -⊭∗ _=⊟× |
|---------------------------------------------------------------------------------|-----------------------|--------------------------------|---------------------|----------|------------|-----------|----------------|-------------------|
| 🚰 Annuleer alles 🖹 Wis Logboek 🧇 Commentaar FX 🦠 Configureer 🗆 Direct Verzenden |                       |                                |                     |          |            |           |                |                   |
| Koerspaneel                                                                     |                       |                                |                     |          |            |           |                | @ @               |
| Effect                                                                          | Positie               | Biedvolume                     | Bied                | Laat     | Laatvolume | Laatste   | Verschil       | Laatste Vol.      |
| ELID USD 5                                                                      |                       | 2M                             | 1.3660 <sup>5</sup> | 1.36610  | 5M         | 1.36608   | -0.01850       |                   |
| Orders Log Transacties                                                          | Valuta Portefeuil     | le - Fictieve Valu             | ta Posities         |          |            |           |                | 90                |
| Effect                                                                          | Geldigheidsdu         | ur ( Ac                        | tie Aa              | antal Ty | pe Lir     | mietprijs | Status         | Bestemming        |
| EUR.USD                                                                         | DAY                   | KOOP                           |                     | 18K LMT  |            | 1.36620   | erzenden 📄 🛛 I | DEALPRO           |

De Valuta Portefeuille geeft niet uw daadwerkelijke portefeuillewaardes weer. Meer uitleg hierover vindt u in hoofdstuk 2.4.5.

# 8. Administratie van uw LYNX effectenrekening

De LYNX effectenrekening bestaat uit twee onderdelen: het handelsplatform en het administratief gedeelte van uw LYNX rekening. In de volgende twee hoofdstukken wordt het administratieve gedeelte van de LYNX effectenrekening toegelicht. Via dit administratieve gedeelte kunt u:

- afschriften bekijken over elke gewenste tijdsperiode (Reports)
- geld opnemen en storten (Funding)
- rekeninggegevens en gebruikersinstellingen bekijken en beheren (Manage Account)
- handelspermissies en koersdata aanvragen (Manage Account)

Er zijn twee mogelijkheden om in het administratief gedeelte terecht te komen. De eerste is via het LYNX handelsplatform. Wanneer u ingelogd bent in het LYNX handelsplatform, volgt u de volgende stappen:

- 1 Kies voor "Rekening" in de bovenste menubalk
- I Kies vervolgens voor Rekening Beheer (Account Management in de Engelse versie)
- B Het administratief gedeelte opent in een nieuw browservenster

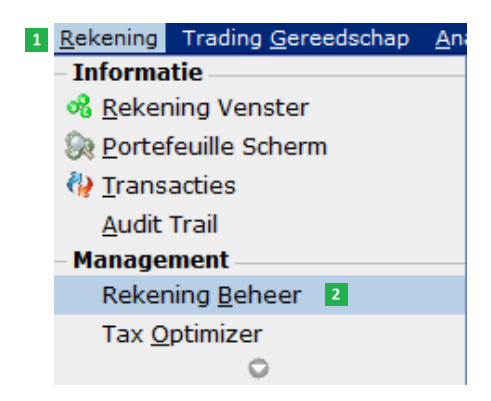

Als u niet bent ingelogd in het LYNX handelsplatform, is er een tweede mogelijkheid om in het administratief gedeelte terecht te komen. Dit is via de LYNX website. Ga naar <u>www.LYNX.nl</u> en klik rechtsboven op Rekening Login 1.

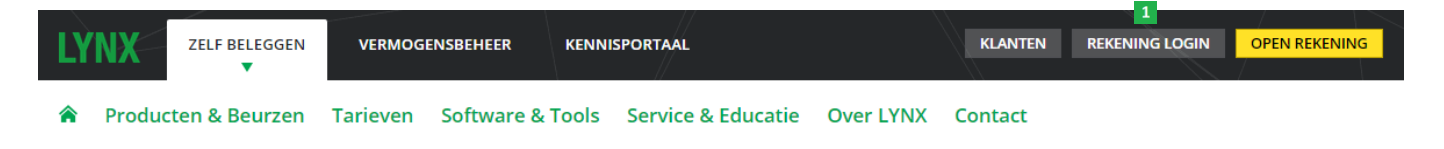

Vervolgens opent zich een pagina waar de gebruikersnaam 1 en het wachtwoord 2 van uw LYNX effectenrekening kunnen worden ingevuld. Klik vervolgens op Login 3

| LYNX BELEGGEN MET<br>EEN VOORSPRONG |                |             |         |  |  |
|-------------------------------------|----------------|-------------|---------|--|--|
|                                     | Account Manage | ement Login |         |  |  |
| 8                                   | Gebruikersna   | am          |         |  |  |
| 2                                   | Wachtwoord     |             |         |  |  |
|                                     | Go To          | Home        | •       |  |  |
|                                     |                |             | 3 Login |  |  |
|                                     |                |             |         |  |  |
|                                     |                |             | Help    |  |  |

Het administratief gedeelte van uw effectenrekening opent zich. Bovenaan worden de verschillende mogelijkheden weergeven. Op dit moment is het administratief gedeelte alleen in het Engels beschikbaar. Het keuzemenu omvat de volgende functies:

| LYNX BELEGGEN MET<br>EEN VOORSPRONG |       |         |         |                |         |        |
|-------------------------------------|-------|---------|---------|----------------|---------|--------|
| Home                                | 1     | 2       | 3       | 4              | 5       | 6      |
|                                     | Trade | Réports | Funding | Manage Account | Support | Logout |

- Trade QuickTrade: leg een order in via het account management
- Reports bekijk afschriften van diverse tijdsperiodes
- Funding geld opnemen en storten
- Manage Account rekeninggegevens en -instellingen bekijken en aanpassen
- Support berichten over uw rekening
- Logout uitloggen

# 8.1 Trade - QuickTrade

Als u op Trade klikt, opent zich een scherm met daarin QuickTrade. QuickTrade is een zeer vereenvoudigde versie van het handelsplatform en biedt u de mogelijkheid om snel een positie te openen of te sluiten zonder dat u in het LYNX handelsplatform hoeft in te loggen. De werkwijze van QuickTrade is gelijkwaardig aan die van de LYNX Webtrader (zie hiervoor hoofdstuk 3).

LET OP: QuickTrade is een zeer vereenvoudigde weergave van het handelsplatform. Wanneer u gebruik wilt maken van de uitgebreide ordermogelijkheden en analytische tools die LYNX u te bieden heeft, adviseren wij u het normale LYNX handelsplatform te installeren (zie hiervoor hoofdstuk 2) of LYNX Basic te gebruiken (zie hoofdstuk 3 of de LYNX Basic Handleiding).

# 8.2. Reports

Onder het kopje Reports verschijnt een menu dat enkele onderdelen bevat met informatie over uw effectenrekening. Vooral het bovenste kopje Activity is van belang. In deze sectie kunt u afschriften van uw effectenrekening opvragen.

### 8.2.1. Dagafschrift bekijken

Volg onderstaande stappen voor het bekijken van een dagafschrift:

- 1. Klik bovenin het scherm op Reports en vervolgens op Activity. Kies hierna Activity Statements.
- 2. Het volgende scherm verschijnt:

| View Statements                  |                                       |            |          |  |  |  |
|----------------------------------|---------------------------------------|------------|----------|--|--|--|
| To view an Activity Statement, m | ake selections below then click View. |            |          |  |  |  |
| Statements                       | Date(s)                               | Format     | Language |  |  |  |
| Default 🔻                        | Period: Daily                         | HTML/Web ▼ | Dutch •  |  |  |  |
| 1                                | Date: December 21, 2015 V             |            |          |  |  |  |
|                                  | 2 View 🕈                              |            |          |  |  |  |

- 3. Kies bij Date de datum waarvan u een dagafschrift wilt zien 1
- Rechtsboven onder "Format" kunt u kiezen om het afschrift in een browser (HTML/WEB) te openen of te downloaden als een Excel of PDF bestand
- 5. Klik op View 2
- 6. Uw dagafschrift wordt binnen enkele seconden opgehaald en het scherm op de volgende pagina verschijnt:

P75

| Rekeninginformatie                                              |
|-----------------------------------------------------------------|
| Netto Asset Waarde (NAV) In Basis Valuta                        |
| Netto Asset Waarde (NAV) Tijd Series                            |
| Mark-to-Market Performance Samenvatting in Basis                |
| Gerealiseerd & Ongerealiseerd Performance Samenvatting in Basis |
| Mand & Jaar tot Datum Performance Samenvatting in Basis         |
| © Cash Rapport                                                  |
| 🐨 Verandering in Positie Waarde                                 |
|                                                                 |
| Short Open Posities                                             |
| Trades                                                          |
| Corporate Actions                                               |
| 🗑 Boekingen                                                     |
| 🗑 Overige Kosten                                                |
| 🗑 Bijboekingen & Afboekingen                                    |
| 🗑 Rente Opbouw                                                  |
| ✓ Verandering in Dividend Opbouw                                |
| 🐨 Broker Rente Betaald                                          |
| 🐨 Broker Rente Ontvangen                                        |
| 😠 Security Informatie                                           |
| 🐨 Codes                                                         |
| Opmerking/Juridische Notities (Legal Notes)                     |

Bovenstaande afbeelding is een voorbeeld van een dagafschrift. Indien u op een blauw woord klikt, vouwt deze zich uit en verschijnt de volledige informatie. De belangrijkste informatie die u op een dagafschrift terug kunt vinden is:

- Rekeninginformatie
- → hier vindt u informatie over uw rekening, zoals uw naam en rekeningnummer
   → hier vindt u de totale waarde van uw portefeuille
- Netto Asset Waarde
  - Cash Rapport
- → hier vindt u een overzicht van uw geldmutaties, zie hoofdstuk 8.2.1.1.
   → hier vindt u een overzicht van uw openstaande long posities
- Long Open PositiesShort Open Posities
  - ightarrow hier vindt u een overzicht van uw openstaande short posities
    - $\rightarrow$  hier vindt u een overzicht van al uw gedane transacties, zie hoofdstuk 8.2.1.2.
- TradesBoekingen
- → hier vindt u een overzicht van de posities die u overgeboekt heeft
  → hier vindt u een overzicht van eventuele kosten voor koersdata
- Overige Kosten → hier vindt u een overzicht van eventuele kosten voor koerse
   Bijboekingen & Afboekingen → hier vindt u een overzicht van al uw stortingen en opnames
- Security Informatie  $\rightarrow$  Hier vindt u een lijst met afkortingen van effecten waarin u gehandeld heeft

# 8.2.1.1. Overzicht geldmutaties

Wanneer u op Cash Report klikt, vouwt het overzicht van uw geldmutaties uit. Onderstaande afbeelding is een overzicht over een langere periode. Hoe u deze kunt openen, kunt u terugvinden in hoofdstuk 8.2.2.

#### 💿 Cash Rapport

|                                     | Totaal      | Cocurition  | Futurar |          | Maand tot Datum | laar tot Datum |
|-------------------------------------|-------------|-------------|---------|----------|-----------------|----------------|
|                                     | I Utadi     | Securities  | rutures | ID-UKL   | Maand tot Datum | jaar ivi Dalum |
| Basis Valuta Samenvatting           |             |             |         |          |                 |                |
| Begin Cash                          | 11,477.47   | 9,637.04    | 0.00    | 1,840.42 |                 |                |
| Commissies                          | -447.82     | -137.29     | 0.00    | -310.53  | -14.85          | -1,216.83      |
| Rekeningoverboekingen               | 0.00        | 0.00        | 0.00    | 0.00     | 0.00            | 12,000.00      |
| Interne Boekingen                   | 0.00        | -3,476.08   | 0.00    | 3,476.08 | 0.00            | 0.00           |
| Dividenden                          | 0.00        | 0.00        | 0.00    | 0.00     | 0.00            | 78.12          |
| Broker Rente Betaald & Ontvangen    | -27.92      | -20.10      | 0.00    | -7.82    | -4.93           | -34.73         |
| Netto Trades (Verkoop)              | 182,655.91  | 182,655.91  | 0.00    | 0.00     | 2,315.34        | 384,294.43     |
| Netto Trades (Aankoop)              | -182,649.29 | -182,649.29 | 0.00    | 0.00     | -2,322.27       | -383,685.44    |
| Overige Kosten                      | -36.45      | -36.45      | 0.00    | 0.00     | -10.00          | -44.23         |
| Cash Valuta Vertaling Winst/Verlies | -35.21      | -26.54      | 0.00    | -8.67    |                 |                |
| Eind Cash                           | 10,088.40   | 5,947.21    | 0.00    | 4,141.19 |                 |                |
| Eind Settled Cash                   | 10,088.40   | 5,947.21    | 0.00    | 4,141.19 |                 |                |

Het overzicht van uw geldmutaties bevat de volgende onderdelen:

- Begin Cash

→ het startsaldo (aan het begin van uw afschrift)

 $\rightarrow$  het saldo dat u heeft gestort vanaf of teruggestort naar uw bankrekening

→ boekingen vanaf een andere LYNX rekening of het F-gedeelte van uw rekening

- Commissies  $\rightarrow$  de door u betaalde commissie
- Rekeningoverboekingen
- Interne Boekingen
- Dividenden
  - Broker Rente Betaald & Ontvangen  $\rightarrow$  de door u betaalde of ontvangen rente
- Netto Trades (Verkoop)
- Netto Trades (Aankoop)
- Overige Kosten
- Eind Cash

→ de door u betaalde extra kosten
 → het eindsaldo (aan het einde van uw afschrift)

 $\rightarrow$  de totale waarde van de door u verkochte aandelen

→ de totale waarde van de door u gekochte aandelen

 $\rightarrow$  het door u ontvangen dividend

8.2.1.2. Overzicht transacties bekijken

Wanneer u op Trades klikt, vouwt het overzicht met al uw transacties uit.

| 💿 Trades                            |                         |               |                    |          |                |           |          |           |                                |                      | ?    |
|-------------------------------------|-------------------------|---------------|--------------------|----------|----------------|-----------|----------|-----------|--------------------------------|----------------------|------|
| Symbool                             | Datum/Tijd              | Exchange      | Hoeveelheid        | T. Prijs | Sluitingsprijs | Proceeds  | Comm/Fee | Basis     | Gerealiseerde<br>Winst/Verlies | MTM<br>Winst/Verlies | Code |
| Aandelen - Held with Interactive Br | okers (U.K.) Limited ca | rried by Inte | eractive Brokers I | TC       |                |           |          |           |                                |                      |      |
| USD                                 |                         |               |                    |          |                |           |          |           |                                |                      |      |
| +FB                                 | 2015-08-13,<br>10:16:37 | -             | -50                | 93.6400  | 93.4300        | 4,682.00  | -5.00    | -4,677.00 | 0.00                           | 10.50                | 0    |
| +FB                                 | 2015-08-17,<br>09:33:22 | -             | 50                 | 93.9900  | 93.9300        | -4,699.50 | -5.00    | 4,677.00  | -27.50                         | -3.00                | с    |
| Totaal FB                           |                         |               | 0                  |          |                | -17.50    | -10.00   | 0.00      | -27.50                         | 7.50                 |      |
| Totaal                              |                         |               |                    |          |                | -17.50    | -10.00   | 0.00      | -27.50                         | 7.50                 |      |
| Totaal in EUR                       |                         |               |                    |          |                | -43.56    | -9.00    | 27.73     | -24.83                         | 6.71                 |      |

Het overzicht van uw transacties bevat de volgende onderdelen:

- Symbool

 $\rightarrow$  De effectcode van het gekochte of verkochte effect

(meer informatie over de codes staat onder Security Information)

 $\rightarrow$  De aangekochte of verkochte hoeveelheid effecten (aandelen, opties of futures)

- Datum/Tijd  $\rightarrow$  De datum en het tijdstip van de transactie
- Hoeveelheid
  - T. Prijs
- → De prijs waarvoor de transactie heeft plaatsgevonden
   → De prijs waarvoor de transactie is gesloten
- Sluitingsprijs
- → De totale transactiewaarde
- Proceeds  $\rightarrow$  De to - Comm/Tax  $\rightarrow$  De be
  - $\rightarrow$  De betaalde commissie voor de transactie
- Basis
- $\rightarrow$  De totale transactiewaarde minus de betaalde commissie
- Gerealiseerde Winst / Verlies → De gerealiseerde winst of verlies van de transactie (bij een sluitingsorder)

## 8.2.2. Afschrift over een bepaalde periode bekijken

Voor het bekijken van een afschrift over een langere periode, volgt u onderstaande stappen:

- 1. Klik bovenaan het scherm op Reports en vervolgens op Activity
- 2. Het volgende scherm verschijnt:

| liew Statements            |                                                     |            |          |
|----------------------------|-----------------------------------------------------|------------|----------|
| o view an Activity Stateme | ent, make selections below then click <b>View</b> . |            |          |
| tatements                  | Date(s)                                             | Format     | Language |
| Default 🔻                  | Period: Custom Date Range 🔻 1                       | HTML/Web 🔻 | Dutch •  |
|                            | From: August 05, 2015                               | 2          |          |
|                            | To: December 21, 2015 🔻                             |            |          |
|                            |                                                     |            |          |
|                            | 3 V                                                 | iew 🔿      |          |

- Kies bij From en To het begin en het einde van de periode waarvan u een afschrift wilt zien
- 5. Klik op View 3
- 6. Uw afschrift wordt binnen enkele seconden opgehaald

## 8.2.3. Jaarafschrift bekijken

Voor het bekijken van een jaarafschrift (bijvoorbeeld voor uw belastingaangifte) dient u onderstaande stappen te volgen:

- 1. Klik bovenaan het scherm op Reports en vervolgens op Activity
- 2. Het volgende scherm verschijnt:

| View Statements                  |                                                |            |          |  |  |  |
|----------------------------------|------------------------------------------------|------------|----------|--|--|--|
| To view an Activity Statement, m | nake selections below then click <b>View</b> . |            |          |  |  |  |
| Statements                       | Date(s)                                        | Format     | Language |  |  |  |
| Default <b>v</b>                 | Period: Calendar Year 🔻 🚺                      | HTML/Web 🔻 | Dutch •  |  |  |  |
|                                  | Date: 2014 V 2                                 |            |          |  |  |  |
|                                  |                                                |            |          |  |  |  |
|                                  | 3 View 🔿                                       |            |          |  |  |  |
|                                  |                                                |            |          |  |  |  |

- 3. Klik bij Period op het woord Daily en kies voor Calender Year 1
- 4. Kies bij Date het gewenste jaar waarvan u een jaarafschrift wilt zien 2
- 5. Klik op View 3
- 6. Uw jaarafschrift wordt binnen enkele seconden opgehaald

## 8.2.4. Jaarafschrift downloaden

Wanneer u een jaarafschrift wilt downloaden (bijvoorbeeld voor uw belastingaangifte) volgt u de onderstaande stappen:

- 1. Klik bovenaan het scherm op Reports en vervolgens op Activity
- 2. Het volgende scherm verschijnt:

| View Statements                    |                                                |       |         |  |  |  |
|------------------------------------|------------------------------------------------|-------|---------|--|--|--|
| To view an Activity Statement, m   | nake selections below then click <b>View</b> . |       |         |  |  |  |
| Statements Date(s) Format Language |                                                |       |         |  |  |  |
| Default <b>v</b>                   | Period: Calendar Year 🔹 1                      | PDF T | Dutch • |  |  |  |
|                                    | Date: 2014 ▼ 2                                 |       |         |  |  |  |
|                                    | View → 4                                       |       |         |  |  |  |

- 3. Klik bij Period op het woord Daily en kies voor Calendar Year 1
- 4. Kies bij Date het gewenste jaar waarvan u een jaarafschrift wilt zien 2
- 5. Kies bij Format voor PDF 3
- 6. Klik op View 4
- 7. Uw jaarafschrift wordt binnen enkele seconden opgehaald en het volgende scherm verschijnt
- 8. Open of sla het jaarafschrift op uw computer op

# 8.2.5. Transacties bekijken

Wanneer u een overzicht van uw transacties wilt bekijken (bijvoorbeeld van de afgelopen dag of van een zelfgekozen periode) volgt u de onderstaande stappen:

- 1. Klik bovenaan het scherm op Reports
- 2. Kies Trade Confirmations en vervolgens opnieuw Reports

| Home Trade Reports        | Funding | Manage Account | Support | Logout |
|---------------------------|---------|----------------|---------|--------|
| Activity                  |         | Reports        |         |        |
| Trade Confirmations       |         | Flex Queries   |         |        |
| PortfolioAnalyst          |         |                |         |        |
| Transaction Cost Analysis |         |                |         |        |
| Risk                      |         |                |         |        |
| Tax                       |         |                |         |        |
| Settings                  |         |                |         |        |
|                           |         |                |         |        |

3. Het volgende scherm verschijnt:

| View Trade Confirmations Reports                                                    |                     |            |           |  |  |  |  |
|-------------------------------------------------------------------------------------|---------------------|------------|-----------|--|--|--|--|
| To view a Trade Confirmation report, make selections below then click <b>View</b> . |                     |            |           |  |  |  |  |
| Date                                                                                |                     | Format     | Language  |  |  |  |  |
| Period:                                                                             | Daily •             | HTML/Web ▼ | English 🔻 |  |  |  |  |
| Date:                                                                               | December 22, 2015 V |            |           |  |  |  |  |
|                                                                                     |                     | View 🔿 3   |           |  |  |  |  |

- 4. Kies bij Period voor Daily als u een dagrapport wilt opvragen 1
- 5. Kies bij Date de gewenste dag waarvan u een dagafschrift wilt zien 2
- 6. Klik op View 3
- 7. De gedane transacties worden binnen enkele seconden opgehaald

# 8.3. Funding - Geld opnemen en terugboeken

Onder het tabblad Funding vindt u diverse mogelijkheden met betrekking tot het opnemen en storten van geld en bestaande posities. De volgende vier onderdelen worden in deze handleiding behandeld:

| Home   | Trade        | Reports | Funding | Manage Account | Support | Logout |
|--------|--------------|---------|---------|----------------|---------|--------|
| Trans  | saction Hist | ory     |         |                |         |        |
| Fund   | Transfers    |         |         |                |         |        |
| Positi | ion Transfer | rs      |         |                |         |        |
| Instru | uctions      |         |         |                |         |        |
|        |              |         |         |                |         |        |

- Transaction History geeft de geschiedenis van uw stortingen/overboekingen van de afgelopen 90 dagen
- Fund Transfers geld opnemen en storten
- Position transfers posities overboeken
- Instructions beheren/wijzigen van uw opgeslagen bankgegevens

## 8.3.1. Een overzicht van uw stortingen

Via Transaction History kunt u een overzicht van uw stortingen en terugboekingen opvragen. Dit kan voor een periode van 10 tot en met 90 dagen. Daarnaast is hier de status van uw huidige stortingen en terugboekingen te zien. Wilt u informatie inzien over een terugboeking/storting die langer dan 90 dagen gelden gedaan is? Download dan een Report van deze periode zoals beschreven in hoofdstuk 8.2.2.

#### 8.3.2. Geld opnemen en storten

Via Fund Transfers kunt u geld overboeken naar uw bankrekening en een stortingsnotificatie aanmaken wanneer u een bedrag op uw LYNX rekening stort. Wanneer u voor de eerste keer geld naar uw bankrekening overmaakt, dient u eerst uw tegenrekening op te geven. Volg hiervoor de stappen in hoofdstuk 8.3.2.1. Heeft u al een keer geld teruggestort, dan kunt u voor verdere instructies hoofdstuk 8.3.2.2. raadplegen.

#### 8.3.2.1. Tegenrekening opgeven

Voordat u geld terugboekt naar uw bankrekening dient u eerst uw tegenrekening op te geven. Hiervoor volgt u de onderstaande stappen:

- 1. Klik bovenaan het scherm op Funding en vervolgens op Fund Transfers
- 2. Het volgende scherm verschijnt:

#### Fund Transfers

| Balances               |                           |                                                         |                                                         |                          |
|------------------------|---------------------------|---------------------------------------------------------|---------------------------------------------------------|--------------------------|
| Currency               | Cash Balance              | Cash Available for Withdrawal<br>(assuming margin loan) | Withdrawable Cash Subject<br>to Origination Restriction | Deposits Not Yet Posted  |
| EUR 💌                  | 2,500.00                  | 2,500.00                                                | 0.00                                                    | 0.00                     |
| Transactio<br>Withdraw | n Type:<br><b>1</b>       | Currency:                                               | Method: A<br>SEPA Initiated By Us 3                     | mount:<br>Not Applicable |
| SEPA Witho             | drawal                    |                                                         |                                                         |                          |
| International          | y:<br>Banking Account Num | iber (IBAN): NL                                         | 5                                                       |                          |
| Bank SWIFT E           | BIC Code:                 | Don't know your                                         | 6<br>Bank SWIFT BIC Code? Search                        |                          |
| Bank infor             | mation will be save       | ed for future use                                       |                                                         |                          |
| Saved Bank I           | nformation File Name      | (5-25 characters):                                      | 7                                                       |                          |

- 3. Kies bij Transaction Type voor Withdraw 1
- 4. Kies bij Currency voor de valuta die u wilt terugboeken (bijvoorbeeld Euro) 2
- 5. Kies bij Method voor SEPA Initiated by Us 3 wanneer u een terugboeking in euro's doet. In een andere valuta kunt u voor Wire kiezen.
- 6. Selecteer het land van uw bank, (bijvoorbeeld Nederland)
- Vul hier uw IBAN nummer in, <u>deze kunt u vinden op uw bankafschrift</u> (Let op: "NL" staat al voor het vakje aangegeven. Dit hoeft u dus niet nogmaals in te vullen)
- 8. Vul hier uw SWIFT/BIC code in, deze kunt u vinden op uw bankafschrift
- Geef de terugboeking een naam, zodat u de volgende keer niet nogmaals alle gegevens hoeft in te vullen (bijvoorbeeld "Terugboeking ING/ABN/..."
- 10. Klik op Continue
- 11. Het volgende scherm verschijnt:

| SEPA Instruction Name:                       | HE 111                 |  |
|----------------------------------------------|------------------------|--|
| Name on Transfer:                            | Handler (Artistante)   |  |
| International Banking Account Number (IBAN): | 10111100-0000001700301 |  |
| Your Bank's BIC Code:                        | 100-000-00000          |  |
| SEPA Instruction Type:                       | CREDIT                 |  |

- 12. Klik op Continue 1
- 13. Het volgende scherm verschijnt:

| By Submitting my (our) electronic signatu                                                                                                    | ıre, l (we)                                                                                                    |                                                                                                    |
|----------------------------------------------------------------------------------------------------|----------------------------------------------------------------------------------------------------|----------------------------------------------------------------------------------------------------|
| Authorize Interactive Brokers LLC to s<br>Interactive Brokers via SEPA. Authorize the financial institution hol<br>responsibility for the correctness ther<br>Authorize Interactive Brokers LLC to c<br>Agree that Interactive Brokers will not<br>except to the extent required by appl<br>Customer represents that the foregoing i<br>process is true and correct and agrees to<br>customer authorizes Interactive Brokers | end funds electr<br>ding my (our) ac-<br>reof.<br>correct or reverse<br>t be liable for any<br>iicable law.<br>information and -<br>o notify Interactiv<br>(U.K.) Limitedto | ronically between my (our) checking account indicated above and<br>count to creditmy account (as indicated above) without<br>e any erroneous SEPAtransfers.<br>y loss, liability or cost of expense for acting upon these instruction<br>all other information provided during the account application<br>ve Brokers (U.K.) Limited by email of any material changes therein.<br>confirm the accuracy of the information as it deems necessary. |
| User Name:                                                                                                    | bob007                                                                                                    |                                                                                                    |
| Account Title:                                                                                                    | Bob                                                                                                    |                                                                                                    |
| Date:                                                                                                    | Friday, 27 N                                                                                                    | ovember 2015                                                                                                    |
| Signature:                                                                                                    | Bob                                                                                                    | 1                                                                                                    |
| Verify Identity                                                                                                    |                                                                                                    |                                                                                                    |
| Username                                                                                                    | e:                                                                                                    | 2                                                                                                    |
| Password                                                                                                    | i:                                                                                                    | 3                                                                                                    |
| Use your security code card for authenti-<br>up the                                                                                                    | cation. Two card<br>corresponding v<br>In                                                                                                    | l index numbers are shown in the image below. For each index, loo<br>value, and enter in the field below.<br>dex Numbers                                                                                                    |

- 14. Vul bij Signature uw naam in (LET OP: dit is hoofdlettergevoelig) 1
- 15. Vul hier uw Username (Gebruikersnaam) in 2
- 16. Vul hier uw Password (Wachtwoord) in 3
- 17. U dient uw veiligheidskaartje te gebruiken om indexnummers in te vullen 4
- 18. Klik op Confirm 5

De tegenrekening is opgegeven en u kunt uw geld terugboeken naar het door u opgegeven bankrekeningnummer.

LET OP: Bij het aanmaken van uw rekening heeft LYNX haar eigen mailadres gebruikt. Hierdoor is het aanmaken van de rekening versneld en kunnen wij garanderen dat een geldig mailadres in het systeem staat. In eerste instantie zullen de confirmatienummers dus naar het mailadres van LYNX worden verstuurd. Wanneer om een confirmatienummer wordt gevraagd, dient u telefonisch contact op te nemen met LYNX via 0800-2030 (gratis). Wegens beveiligingsredenen is het confirmatienummer maximaal 20 minuten geldig.

#### 8.3.2.2. Geld terugboeken naar uw tegenrekening

Wanneer u geld wilt terugboeken naar uw tegenrekening dient u deze rekening eerst op te geven. Heeft u dit nog niet gedaan, dan kunt u in hoofdstuk 8.3.2.1. stap voor stap lezen hoe u dit kunt doen.

Wanneer u dit heeft gedaan kunt u gebruik maken van deze instructie. Volg hiervoor de volgende stappen:

- 1. Klik bovenaan het scherm op Funding en vervolgens op Fund Transfers
- 2. Het volgende scherm verschijnt:

| Transaction Type:                   | Currency:             |                                                                                                    | Method:                                       |   |
|-------------------------------------|-----------------------|----------------------------------------------------------------------------------------------------|-----------------------------------------------|---|
| Withdraw 🔻 1                        | Euro (EUR)            | 2 🔻                                                                                                    | SEPA Initiated By Us 🔻 3                      |   |
|                                     |                       |                                                                                                    |                                               |   |
| Saved Bank Information              |                       |                                                                                                    |                                               |   |
| Would you like to use previously sa | ved bank information? | Choose One                                                                                                    |                                               | • |
|                                     |                       | Choose One                                                                                                    |                                               |   |
|                                     |                       | Yes - Use sa                                                                                                    | ved bank information for new transfer request | 4 |
|                                     |                       | and the second second s |                                               |   |

- 4. Kies bij Currency voor de valuta die u wilt terugboeken (bijvoorbeeld Euro) 2
- 5. Kies bij Method voor SEPA Initiated by Us 3
- 6. Kies voor "Yes" als u reeds een tegenrekening heeft opgegeven. Zo niet, kies dan voor "No" en volg de instructies bij hoofdstuk 8.3.2.1.
- 7. Vul vervolgens bij Amount het bedrag in dat u wilt terugboeken:

| Transaction Type: | Currency:  | Method:            | Amount: |
|-------------------|------------|--------------------|---------|
| Withdraw          | Euro (EUR) | ▼ SEPA Initiated A | At IB   |

- 8. Klik onderaan de pagina op Continue.
- 9. Vul op de volgende pagina uw Username (Gebruikersnaam) en Password (Wachtwoord) in
- 10. Gebruik uw veiligheidskaartje om de twee bevestigingsnummers in te geven.
- 11. LET OP: maakt u nog geen gebruik van de veiligheidskaart? Dan ontvangt u een e-mail met een confirmatienummer welke u dient in te vullen
- 12. Nadat de bevestiging verschijnt, staat uw overboeking binnen twee werkdagen op uw bankrekening

LET OP: Bij het aanmaken van uw rekening heeft LYNX haar eigen mailadres gebruikt. Hierdoor is het aanmaken van de rekening versneld en kunnen wij garanderen dat een geldig mailadres in het systeem staat. In eerste instantie zullen de confirmatienummers dus naar het mailadres van LYNX worden verstuurd. Wanneer om een confirmatienummer wordt gevraagd, dient u telefonisch contact op te nemen met LYNX via 0800-2030 (gratis). Wegens beveiligingsredenen is het confirmatienummer maximaal 20 minuten geldig.

#### 8.3.2.3. Geld storten naar LYNX

Als u geld wilt storten naar uw LYNX effectenrekening, kunt u dit doen naar onderstaande rekeninggegevens.

LET OP: Bij de omschrijving van uw overboeking voert u uw rekeningnummer bij LYNX en uw naam in:

| Naar IBAN rekeningnummer: | DE69502109000215520013                                                              |
|---------------------------|-------------------------------------------------------------------------------------|
| Omschrijving:             | Uw rekeningnummer, naam van de effectenrekening (bijvoorbeeld U1234567, Jan Jansen) |
| Ten name van:             | Interactive Brokers                                                                 |
| Plaats:                   | Frankfurt, Duitsland                                                                |
| Adres ontvangende bank:   | Citigroup Global Markets                                                            |

| Reuterweg 16, 60323, Frankfurt Am Main, Germany |
|-------------------------------------------------|
| BLZ code No: 50210900                           |
| Swiftcode / BIC code: CITIDEFF                  |

Nadat u uw bank opdracht heeft gegeven het geld over te maken, dient u ook een stortingsnotificatie bij LYNX aan te maken. Voor het aanmaken van de stortingsnotificatie volgt u de onderstaande stappen in het Account Management:

- 1. Klik bovenaan het scherm op Funding en vervolgens op Fund Transfers
- 2. Als u een margin rekening heeft, verschijnt vervolgens onderstaand scherm. Kies de rekening zonder F op het einde.

| Home        | Trade | e Reports     | Funding    | Manage  | Account   | Support | Logout |
|-------------|-------|---------------|------------|---------|-----------|---------|--------|
| V Accou     | ints  | Display By: • | ID O Title | O Alias | Search    |         | -      |
| <u>U135</u> |       |               | (U135 F    |         | $\supset$ |         |        |

3. Het volgende scherm verschijnt:

#### **Fund Transfers**

| Balances                    |                                            |                                                         |                                              |                     |                                   |
|-----------------------------|--------------------------------------------|---------------------------------------------------------|----------------------------------------------|---------------------|-----------------------------------|
| Currency                    | Cash Balance                               | Cash Available for Withdrawal<br>(assuming margin loan) | Withdrawable Cash S<br>to Origination Restri | Subject<br>Intion   | Deposits Not Yet Posted           |
| EUR                         | 20.00                                      | 20                                                      | 0.00                                         | 0 <mark>.0</mark> 0 | 0.00                              |
|                             |                                            |                                                         |                                              |                     |                                   |
| Transactio                  | on Type:                                   | 2 Currency:                                             | 3 Method:                                    | A                   | mount:                            |
| Deposit                     | ▼.                                         | Euro (EUR)                                              | Wire                                         | •                   |                                   |
| Bank Info                   | mation                                     |                                                         |                                              |                     |                                   |
| While some<br>the actual d  | of the fields below are<br>eposited funds. | e marked optional, we recommend that                    | you enter them if possible.                  | This helps us m     | atch your deposit notification to |
| Sendin <mark>g Ins</mark> t | titution (Optional):                       |                                                         |                                              |                     |                                   |
| SWIFT/BIC C                 | ode (Optional):                            |                                                         |                                              |                     |                                   |
| Account Nu                  | mber (Optional):                           |                                                         |                                              |                     |                                   |
| Bank Info                   | mation for Furthe                          | r Use                                                   |                                              |                     |                                   |
| The bank in<br>withdrawals  | formation file name is                     | a name that you assign to this bank in                  | formation so that you may                    | refer to and reus   | e it for future deposits and      |
| Saved Bank                  | Information File Name                      | (5-25 characters):                                      |                                              |                     |                                   |
| 4 Kioo                      | hii Transaction Turk                       |                                                         |                                              |                     |                                   |
| 5 Kies                      | bij Hansaction Type                        | e valuta die u wilt overmaken (bijvo                    | orbeeld Euro) 2                              |                     |                                   |
| 6 Kies                      | bij Oarreney voor di                       |                                                         |                                              |                     |                                   |
| 7. Vul l                    | het bedrag in dat u.c                      | aat storten 4                                           |                                              |                     |                                   |
| 8. Gee                      | f aan vanaf welke ba                       | ank u stort (optioneel) 5                               |                                              |                     |                                   |
| 9. Gee                      | f de BIC code van d                        | e bank waarvan u stort aan (optione                     | eel) 6                                       |                     |                                   |
| 10. Gee                     | f het rekeningnumm                         | er op vanaf waar u de storting doet                     | (optioneel) 7                                |                     |                                   |
| 11. Gee                     | f de terugboeking e                        | en naam, zodat u de volgende ke                         | er niet nogmaals alle ge                     | egevens hoeft i     | n te vullen (bijvoorbeeld uw IB   |
| num                         | mer) 8                                     | -                                                       | - •                                          |                     |                                   |
| 12. Klik                    | op Continue                                |                                                         |                                              |                     |                                   |

13. U ziet nu een samenvatting van uw stortingsnotificatie die u zojuist heeft aangemaakt met daarin nogmaals de overboekingsgegevens van LYNX.

# 8.3.3. Effectenposities overboeken

Via Position Transfers kunt u bestaande effectenposities overboeken van en naar LYNX. Daarnaast is het mogelijk om effectenposities over te boeken tussen verschillende LYNX effectenrekeningen. De voorwaarde hiervoor is dat de tenaamstelling van de rekeningen hetzelfde dient te zijn. Wanneer u posities wilt laten overboeken van of naar een andere bank/broker, kunt u contact opnemen met de servicedesk van LYNX via telefoonnummer 0800 2030. Deze zal u begeleiden in het overboeken van uw posities.

# 8.4. Manage Account

De optie Manage Account is de meest uitgebreide optie van het administratief gedeelte. Wanneer u hierop klikt, verschijnt een nieuw menu.

| LYNX BELEGGEN MET<br>EEN VOORSPRONG                                                    |                                                     |              |         |                |         |        |
|----------------------------------------------------------------------------------------|-----------------------------------------------------|--------------|---------|----------------|---------|--------|
| Home                                                                                   | Trade                                               | Reports      | Funding | Manage Account | Support | Logout |
| <ol> <li>Accou</li> <li>Settin</li> <li>Trade</li> <li>Secur</li> <li>Acces</li> </ol> | unt Informa<br>gs<br>Configurat<br>ity<br>is Rights | tion<br>tion |         |                |         |        |

- Account Information bekijk uw financiële informatie
- 2 Settings bekijk/verander uw rekening informatie
- 3 Trade Configuration bekijk en beheer de handelsmogelijkheden
- Security beveiliging van uw account
- Access Rights bekijk gebruikersinstellingen

### 8.4.1. Account Information

Via Account Information kunt u uw persoonlijke gegevens (adres, etc.) bekijken en eventueel aanpassen. U kunt de gegevens aanpassen door op Modify te klikken. Ook kunt u hier uw financiële informatie, handelservaring en handelsdoelstellingen bekijken en aanpassen.

### 8.4.2. Settings

Via Settings kunt u de instellingen van uw LYNX account configureren. U kunt onder andere de basisvaluta van uw rekening aanpassen en een Paper Trading account (demorekening) aanvragen. Wanneer u op Settings klikt, verschijnen in het scherm de volgende onderdelen:

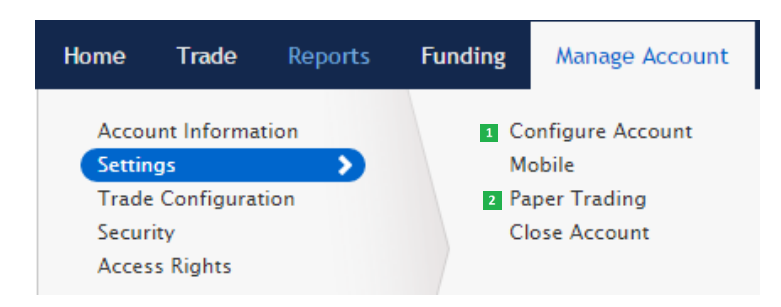

- Configure Account Bekijk/wijzig uw basisvaluta en uw accounttype (cash of margin)
- 2 Paper Trading Vraag een oefenaccount aan

#### 8.4.2.1. Bekijk uw basisvaluta

Door op Configure Account en vervolgens op Base Currency te klikken, kunt u uw basisvaluta (deze is standaard als Euro ingesteld) veranderen in een andere valuta. Kies uw nieuwe basisvaluta en klik vervolgens twee keer op Continue. De verandering in uw basisvaluta vindt de volgende handelsdag plaats.

#### 8.4.2.2. Open een demorekening

U kunt op basis van uw effectenrekening een demorekening openen. Via deze demorekening heeft u toegang tot alle beschikbare handelsmogelijkheden. In een gesimuleerde omgeving handelt u (met een fictief bedrag) op echte real-time marktomstandigheden. Naast het leren omgaan met het platform kunt u nieuwe beurzen en producten bekijken en kunt u handelsstrategieën simuleren en testen.

Om een demorekening te openen volgt u de volgende stappen:

- 1. Klik bovenaan het scherm op Settings en vervolgens op Paper Trading
- 2. Klik op Continue
- 3. Het volgende scherm verschijnt:

| aper Trading                                                                                                    |   |
|----------------------------------------------------------------------------------------------------|---|
| Please specify a Paper Trading Account Username prefix and password. Your full Username will be displayed once accepted by the system on the nex page.         | t |
| Enter a nine character username. Must include six lower case letters and three different numbers.                                                              |   |
| Username: 1                                                                                                    |   |
| Enter a six to eight character password with at least one numeric digit and no spaces. Please note this password for future use, as it will not be show again. | ı |
| Password: 2                                                                                                    |   |
| Confirm Password:                                                                                                    |   |
| ← Back Continue → 4                                                                                                    |   |

- 4. Kies een gebruikersnaam bestaande uit 6 letters en 3 nummers 1
- 5. Kies een wachtwoord (password) bestaande uit 6 tot 8 karakters met minimaal 1 cijfer 2
- 6. Vul nogmaals uw wachtwoord (password) in en noteer deze 3
- 7. Klik op continue 4
- 8. Het volgende scherm verschijnt, noteer uw gebruikersnaam (username)

| Account Configuration/Pap                                                    | er Trading Account Username Confirmation                                                                                    |
|------------------------------------------------------------------------------|----------------------------------------------------------------------------------------------------|
| Your username is:                                                            | proef086                                                                                                    |
| Your account number is:                                                      | DU93443                                                                                                    |
| Please print this page, and note<br>this information to paper trade.         | the password you specified on the prior page. You will need                                                                 |
| Your Paper Trading Account application normal business day will be processed | on has been submitted, and if received by 4 PM (Eastern Time) on any I by the next business day under normal circumstances. |

Uw oefenaccount is de volgende handelsdag akkoord. U kunt dan inloggen in het Trader Workstation met uw gebruikersnaam (username) en het door u opgegeven wachtwoord (password).

### 8.4.3. Trade Configuration

Via Trade Configuration kunt u uw handelsmogelijkheden bekijken en beheren. hebben. Wanneer u op Trade Configuration klikt, verschijnen in het scherm de volgende onderdelen:

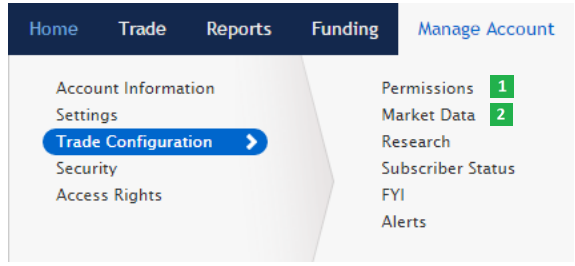

Permissions – bekijk en beheer de handelsmogelijkheden

2 Market Data – activeer of deactiveer koersdata-abonnementen

#### 8.4.3.1. Bekijk en beheer de handelsmogelijkheden

Als u uw handelsmogelijkheden wilt uitbreiden, zodat u bijvoorbeeld in Amerikaanse opties kunt handelen, dan dient u hier handelstoestemming voor te hebben. Voor het bekijken en uitbreiden van uw handelstoestemming volgt u de onderstaande stappen:

- 1. Klik bovenaan op Manage Account en vervolgens op Trade Configuration
- 2. Het volgende scherm verschijnt:

#### **Trading Permissions**

Use this page to view or modify existing trading permissions or subscribe to new trading permissions. After you select trading permissions, you will be asked to sign any risk disclosures required by local regulatory authority.

Check all products that you wish to trade and the countries in which you want to trade them so we can provide you with the required disclosures and agreements.

| Country   |           | Stocks | Bonds | Warrants | Options | Futures | Futures<br>Options | Single<br>Stock<br>Futures | CFD | Metals | FX<br>Trading | FX<br>Conversion |
|-----------|-----------|--------|-------|----------|---------|---------|--------------------|----------------------------|-----|--------|---------------|------------------|
|           | Check All |        |       |          |         |         |                    |                            |     |        |               |                  |
| Global    |           | -      | -     | -        | -       | -       | -                  | -                          |     |        |               | 1                |
| Australia |           |        | -     | -        |         |         |                    | -                          |     | -      | -             | -                |
| Austria   |           |        | -     | -        | _       | -       | _                  | -                          | -   | -      | _             | -                |
| Belgium   |           |        | -     | _        |         |         | -                  | -                          | -   | -      | -             | -                |
| Canada    |           |        | -     | -        |         |         | -                  | -                          | -   | -      | -             | -                |

De aangevinkte vakjes zijn de markten en effecten waarvoor u op dit moment al handelstoestemming heeft. Wanneer u uw handelstoestemming wilt uitbreiden, kunt u een vinkje zetten bij het desbetreffende effect/land.

LET OP: Indexopties worden als futures beschouwd, aangezien deze beide zeer risicovol zijn. Als u handelstoestemming voor indexopties wilt ontvangen, vinkt u zowel Options als Futures aan.

LET OP: Wanneer u wilt handelen in turbo's, speeders en sprinters, dan dient u bij Nederland (the Netherlands) een vinkje te plaatsen bij Warrants.

Wanneer u de gewenste handelstoestemming heeft aangevinkt, klikt u onderaan op Continue. U moet eventueel enkele beursvoorwaarden accepteren en/of ondertekenen. Vervolgens klikt u weer op Continue. Uiteindelijk komt u op een pagina met een overzicht van de producten waarvoor u handelstoestemming heeft, zie onderstaande afbeelding:

| Trading Permissions |          |  |  |  |
|---------------------|----------|--|--|--|
| Stocks              |          |  |  |  |
| Netherlands         | Approved |  |  |  |
| Belgium             | Approved |  |  |  |
| Warrants            |          |  |  |  |
| Netherlands         | Approved |  |  |  |

LET OP: Het uitbreiden van uw handelstoestemming is niet altijd direct akkoord. Het kan voorkomen dat u pas de volgende beursdag kunt handelen in het door u aangevraagde product.

#### 8.4.3.2. Bekijk en beheer de koersdata

U kunt zelfstandig abonnementen op realtime koersdata bekijken, uitzetten of uitbreiden. Hiervoor volgt u de onderstaande stappen:

- 1. Klik bovenaan op Manage Account en vervolgens op Trade Configuration
- 2. Klik op Market Data
- 3. Het volgende scherm verschijnt:

| Global North America | Europe Asia-P | acific Quote Bo      | poster      |                 |             |
|----------------------|---------------|----------------------|-------------|-----------------|-------------|
| Quote Bundles        |               | Level II (Deep Book) |             | Floor           |             |
| US Bundle            | <u>Waiver</u> | AMEX Options         | 10.00 USD 🗐 | CBOT Floor      | 70.00 USD 🔲 |
| Indexes              |               | ArcaBook Eqty.       | 10.00 USD   | CME Floor       | 70.00 USD 🗐 |
| D] Indices           | 1.00 USD      | ArcaBook Opt.        | 10.00 USD 🔲 | Fixed Income    |             |
| NYSE Indices         | 1.00 USD      | Boston Stk Exch      | 1.00 USD    | Moody's Ratings | 1.00 USD    |
| Russell Indices      | 1.00 USD 🔲    | ISE Options          | 10.00 USD 🔲 | US Bond Quotes  | 1.00 USD 🔲  |

De vakjes waar een vinkje staat, zijn de koersdatabundels waar u een abonnement op heeft. Tevens ziet u de kosten van de desbetreffende bundels op maandbasis staan. Een abonnement loopt door tot het einde van de kalendermaand waarop u zich uitschrijft voor het abonnement.

## 8.4.3.3. Koersdata uitbreiden

Als u uw koersdata wilt uitbreiden, kunt u het desbetreffende vakje aanvinken. Vervolgens klikt u onderaan op Continue. U moet eventueel enkele beursvoorwaarden accepteren en/of ondertekenen. Daarna klikt u op Confirm. Uiteindelijk komt u op de pagina met een overzicht van alle koersdatabundels, zie onderstaande afbeelding:

| [ | Market Data            |                  |
|---|------------------------|------------------|
|   | Subscriber Status:     | Non-Professional |
|   | CURRENT SUBSCRIPTIONS: |                  |
|   | Europe                 |                  |
|   | ECN Stocks (NP,L1)     | Free             |
|   | UK Commodities (L1)    | Free             |

De betreffende koersdata zal direct zichtbaar zijn in het handelsplatform. Wanneer u bepaalde koersdata wilt ontvangen en niet weet welk abonnement hierbij hoort, kunt u gratis telefonisch contact opnemen met de LYNX servicedesk via 0800 2030.

#### 8.4.3.4. Koersdata stopzetten

Wanneer u bepaalde koersdata wilt stopzetten, kunt u deze uitzetten door het desbetreffende vakje af te vinken en op Continue te klikken. Vervolgens klikt u op Confirm en het scherm op de vorige pagina verschijnt. De koersdata zal tot het einde van de kalendermaand zichtbaar zijn in het handelsplatform.

# 8.4.4. Security – Beveiliging van uw rekening

Als u op Security klikt, verschijnt onderstaand scherm. De volgende twee onderdelen zullen worden behandeld:

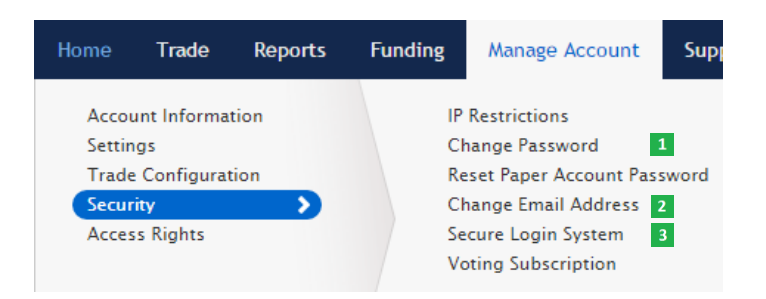

- 1 Change Password– Verander uw wachtwoord
- 2 Change Email Address Verander uw e-mailadres
- Secure Login System Informatie over en het deactiveren van uw veiligheidskaart

#### 8.4.4.1. Wachtwoord wijzigen

Indien u uw wachtwoord wenst te wijzigen, dient u de onderstaande stappen te ondernemen:

- 1. Klik bovenaan het scherm op Manage Account en vervolgens op Security
- 2. Kies voor Change Password
- 3. Het volgende scherm verschijnt:

| User Nam          | ne:                                                    |                                                               | 1                          |
|-------------------|--------------------------------------------------------|---------------------------------------------------------------|----------------------------|
| Current Password: |                                                        | 1                                                             |                            |
| New Pass          | word:                                                  | 2                                                             |                            |
| Confirm F         | Password                                               | 3<br>4 Submit =                                               |                            |
| 4.                | Vul uw huidige wachtwoord (pas                         | ssword) in. 1                                                 |                            |
| 5.                | Vul uw nieuwe wachtwoord in 2                          | 1                                                             |                            |
| 6.                | Vul nogmaals uw nieuwe wachtw                          | woord in 3                                                    |                            |
| 7.                | Klik op Submit 4                                       |                                                               |                            |
| 8.                | Het volgende scherm verschijnt:                        |                                                               |                            |
| Confirm           | n Password Change                                      |                                                               |                            |
| The reques        | st will be placed after you confirm your identity by e | antering a token confirmation that has been sent to you by er | mail, and clicking Continu |
|                   | Enter Confirmation N                                   | Number sent to you via email: 5                               |                            |
|                   | Back                                                   |                                                               | ontinue 6                  |
|                   |                                                        |                                                               |                            |

- 9. U ontvangt een e-mail met een confirmatienummer welke u dient in te vullen 5
- 10. Klik vervolgens op Continue

Uw wachtwoord is direct veranderd. Wanneer u de volgende keer op het handelsplatform of het administratieve gedeelte van uw effectenrekening wilt inloggen, moet u uw nieuwe wachtwoord gebruiken.

#### 8.4.4.2. E-mailadres wijzigen

Als u uw e-mailadres wilt wijzigen, volgt u de onderstaande stappen:

- 1. Klik bovenaan het scherm op Manage Account en vervolgens op Security
- 2. Kies voor Change Email Address
- 3. Het volgende scherm verschijnt:

Let op: ziet u eerst een ander scherm in beeld dan hieronder op het plaatje wordt getoond, neem dan contact op met de klantendesk van LYNX (0800-2030).

| Change Email Address                                                                                                    |                                                                                         |  |  |  |  |  |  |  |
|----------------------------------------------------------------------------------------------------|-----------------------------------------------------------------------------------------|--|--|--|--|--|--|--|
| B has sent a message containing a confirmation number to your OLD email address. Enter your username, password, new email address and the<br>confirmation number from the email we just sent you into the fields below and click Submit. You will then be asked to complete one more step to<br>confirm your email address change. |                                                                                         |  |  |  |  |  |  |  |
| You will then be asked to complete one                                                                                                    | You will then be asked to complete one more step to confirm your e-mail address change. |  |  |  |  |  |  |  |
| User Name:                                                                                                    |                                                                                         |  |  |  |  |  |  |  |
| Password:                                                                                                    | 1                                                                                       |  |  |  |  |  |  |  |
| New e-mail address:                                                                                                    | 2                                                                                       |  |  |  |  |  |  |  |
| Confirm New e-mail:                                                                                                    | 3                                                                                       |  |  |  |  |  |  |  |
| Confirmation Number:                                                                                                    | 4                                                                                       |  |  |  |  |  |  |  |
|                                                                                                    |                                                                                         |  |  |  |  |  |  |  |
|                                                                                                    | Submit 🕈 5                                                                              |  |  |  |  |  |  |  |
|                                                                                                    |                                                                                         |  |  |  |  |  |  |  |

- 4. Vul uw wachtwoord (password) in 1
- 5. Vul uw nieuwe e-mailadres in 2
- 6. Vul nogmaals uw nieuwe e-mailadres in 3
- 7. Vul confirmatienummer / token in 4
- 8. Klik op Submit 5
- 9. Er verschijnt een nieuw scherm
- 10. Vul nogmaals uw gebruikersnaam (username) in

- 11. Vul nogmaals uw wachtwoord (password) in
- 12. Vul confirmatienummer / token in. Deze komt binnen op het zojuist door u opgegeven e-mailadres
- 13. Klik op Submit

Uw wijziging van het e-mailadres is aangemaakt en zal binnen enkele uren worden bevestigd. U ontvangt een bevestigingsmail op uw e-mailadres.

#### 8.4.4.3. De veiligheidskaart

De LYNX effectenrekening wordt extra beveiligd met een veiligheidskaart. Deze veiligheidskaart ter grootte van een pinpas ontvangt u binnen drie weken na opening van uw LYNX rekening. Wanneer uw veiligheidskaart is geactiveerd dient u, nadat u uw gebruikersnaam en wachtwoord heeft ingevuld, een extra beveiligingscode in te vullen.

De veiligheidskaart werkt als volgt: na het invoeren van uw gebruikersnaam en wachtwoord vraagt het systeem om twee indexnummers. Dit zijn twee cijfers tussen de 1 en 224. Vervolgens dient u de waardes van beide cijfers op te zoeken op de veiligheidskaart en in te vullen in de witte balk (met of zonder spatie). Het systeem is niet hoofdlettergevoelig.

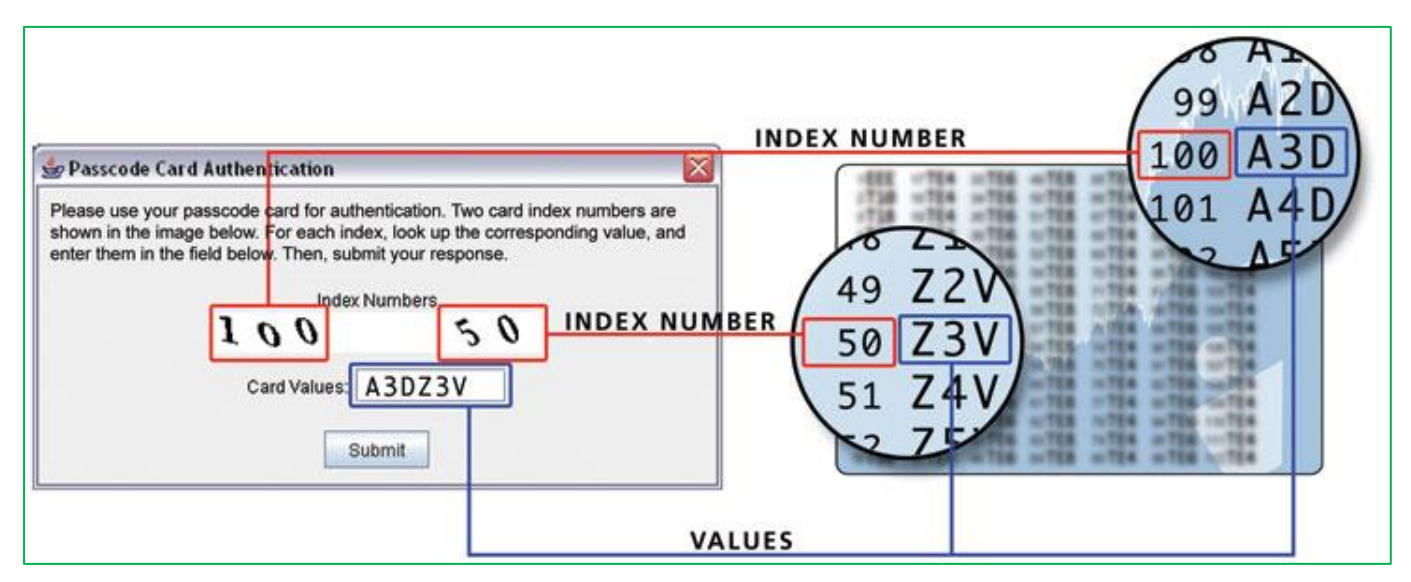

Als u geen gebruik wilt maken van de veiligheidskaart, kunt u deze voor het handelsplatform uitschakelen. Voor het administratieve gedeelte van uw LYNX rekening zult u deze altijd moeten gebruiken. Dit gedeelte gaat namelijk gemoeid met de overboekingen van geld en dient dus goed beschermd te worden. Volg de onderstaande stappen om het kaartje gedeeltelijk uit te schakelen:

- Login op het administratieve gedeelte van uw LYNX rekening met uw gebruikersnaam (username) en wachtwoord (password). Heeft u
  op Login geklikt, dan wordt u gevraagd om de kaartwaarden van uw veiligheidskaart op te geven. Vul deze in en klik nogmaals op
  Login.
- 2. U bent nu op het administratieve gedeelte van uw LYNX effectenrekening. Aan de bovenkant van uw scherm ziet u een menu.
- 3. Klik op Manage Account 1 → selecteer Security 2 → selecteer Secure Login System 3 → klik op SLS Opt Out 4

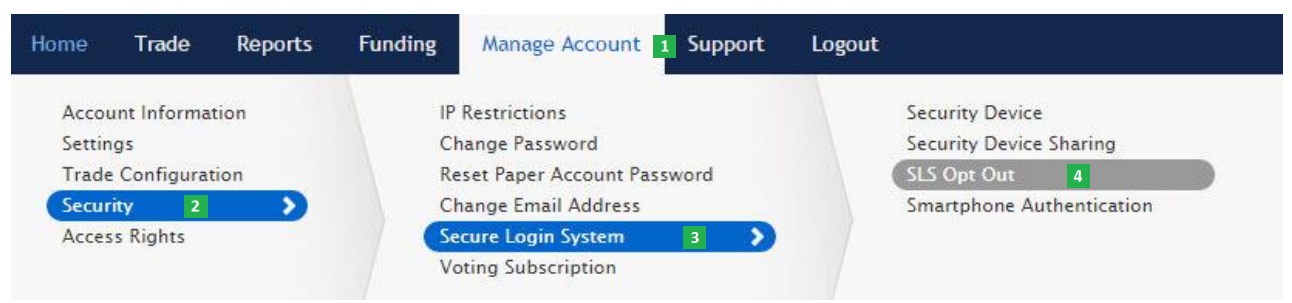

#### 4. Het volgende scherm verschijnt. Lees de tekst goed door en klik onderaan op Continue 5

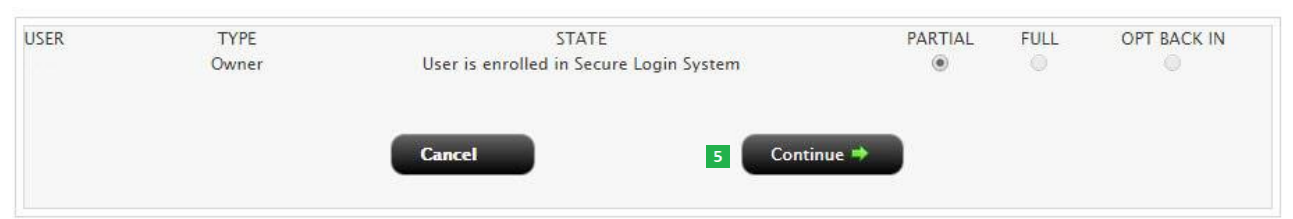

- 5. Vul bij Signature uw naam in en klik op Continue
- 6. U heeft zich succesvol uitgeschreven en heeft de beveiligingskaart niet meer nodig om in te loggen in het LYNX handelsplatform.

### 8.4.4.4 Alternatief voor de veiligheidskaart: IB Key

Als alternatief voor de veiligheidskaart bestaat er een mobiele applicatie genaamd IB Key. Dit programma is als een applicatie te downloaden op uw smartphone en vervangt uw veiligheidskaart volledig. Het voordeel hiervan is dat u de fysieke veiligheidskaart nooit meer hoeft mee te dragen en uw rekening alsnog extra beveiligd is.

De IB Key app werkt als volgt: na installatie vanuit de App Store klikt u op het logo (zie figuur). Kies daarna voor "Enable User" en voer uw gebruikersnaam en wachtwoord in. Vervolgens geeft de applicatie uw telefoonnummer, land en type telefoon. Controleer of dit klopt en kies voor "Get Activation SMS" 1. U ontvangt een SMS met een vijfcijferige activatiecode 2.

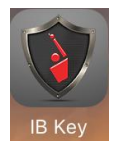

Ga vervolgens terug naar de applicatie en voer de activatiecode in bij Activation Code <sup>3</sup>. Maak vervolgens een persoonlijke pincode aan van vier tot zes karakters en schrijf deze ergens op!

| IB Key                 | Kessages +41 Details                                                     | IB Key                                |
|------------------------|--------------------------------------------------------------------------|---------------------------------------|
| Enable User            | Text Message<br>Your access key app Activation<br>Token: Please use this | Enable User                           |
| Select Phone           | code to enable your user within<br>the access key application.           | Activation Code: ?<br>Activation Code |
| Country: Netherlands * |                                                                          | Recovery PIN (4-6 char): ?<br>PIN 4   |
| Get Activation SMS 2   |                                                                          | Repeat PIN:<br>Repeat PIN             |
|                        |                                                                          | Activate                              |
|                        |                                                                          | Back to previous screen               |
| Home Settings Contact  | Text Message Send                                                        | Home Settings Contact                 |

Om in te loggen op het LYNX handelsplatform met IB Key volgt u onderstaande stappen:

- 1. Klik op het TWS logo en login met uw gebruikers naam en wachtwoord.
- 2. Het systeem geeft een melding zoals hieronder aangegeven met 5
- 3. U ontvangt een pop-up melding op uw smartphone, zie
- 4. Schuif deze melding naar rechts om de IB Key app te openen
- 5. Gebruikers met een iPhone 5S of hoger of een Samsung Galaxy S5 of hoger kunnen Touch ID (vingerafdruk) gebruiken om in te loggen.
- Gebruikers met overige telefoons kunnen hun zelf aangemaakte pincode invoeren op de applicatie om in te loggen.

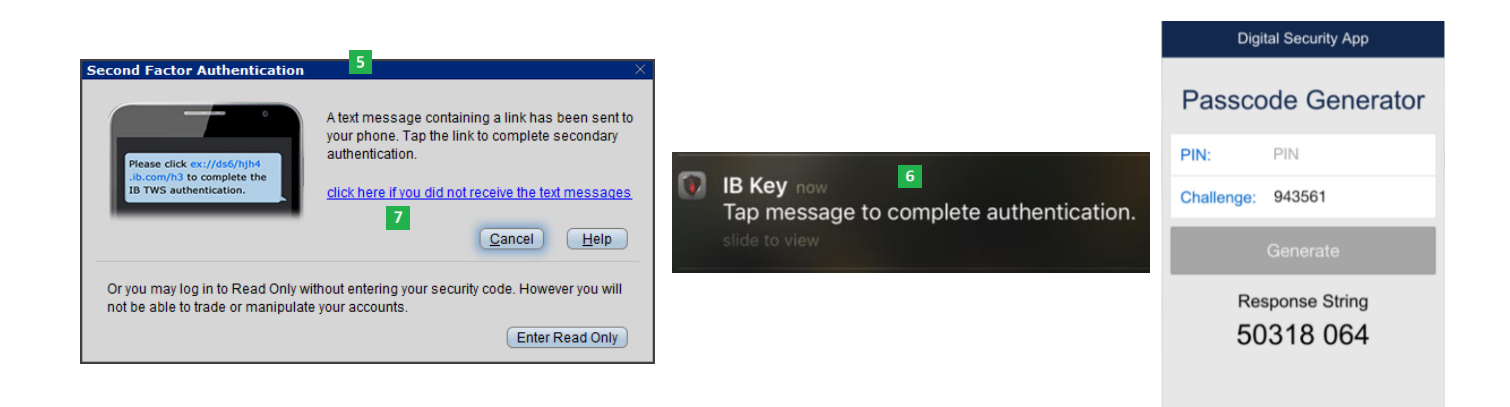

Wat als u geen pop-up melding heeft ontvangen? Klik dan op de blauwe link "click here if you did not receive the text message" op uw computer (zie **7** in de afbeelding op de vorige pagina). Het onderstaande scherm verschijnt. U dient uw pincode tezamen met de door de computer gegeven zes-cijferige challenge op te geven in de app. De app geeft vervolgens een "response string" zoals in onderstaand voorbeeld welke u weer invoert op uw computer. Klik op OK om in te loggen.

| Second Factor Authent                                                                                                    | ication | X               |  |  |  |  |  |
|----------------------------------------------------------------------------------------------------|---------|-----------------|--|--|--|--|--|
| If you did not receive the text message, enter this challenge in the sDSA: 186 077 Then enter the response below and click OK.            |         |                 |  |  |  |  |  |
| <mark>&lt; Back</mark>                                                                                                    |         | Cancel Help     |  |  |  |  |  |
| Or you may log in to Read Only without entering your security code. However you will<br>not be able to trade or manipulate your accounts. |         |                 |  |  |  |  |  |
|                                                                                                    |         | Enter Read Only |  |  |  |  |  |
|                                                                                                    |         |                 |  |  |  |  |  |

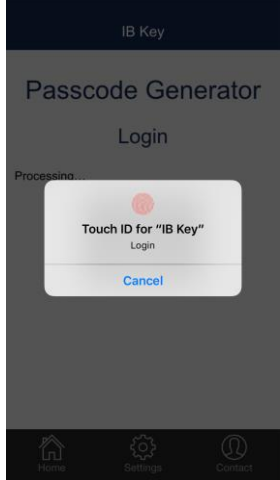

Om in te loggen in het LYNX Accountmanagement met de IB Key app dient u de volgende stappen te volgen:

- 1. Log in met uw gebruikersnaam en wachtwoord
- 2. Het systeem geeft een zes-cijferige challenge
- 3. Open de IB Key app en voer de challenge in
- 4. Gebruik uw vingerafdruk of persoonlijke pincode om te bevestigen
- 5. De IB Key app geeft een response string, voer deze in op de computer
- 6. Klik op Login

# Account Management Login

## 8.4.5. User Access Rights

Via User Access Rights kunt u de gebruikersinstellingen van (mede)rekeninghouders bekijken en beheren. Er kan een tweede gebruiker worden toegevoegd aan uw huidige effectenrekening. U kunt, als beheerder van de effectenrekening, zelf bepalen welke handelingen de tweede gebruiker allemaal kan toepassen. Zo kunt u er bijvoorbeeld voor kiezen dat de tweede gebruiker geen geld kan terugboeken naar een bankrekening. Voor het openen van een tweede gebruiker voert u de volgende stappen uit:

- 1. Klik bovenaan het scherm op Manage Account en vervolgens op Access Rights
- 2. Klik op de knop Add User
- 3. Vul de gegevens (naam, gebruikersnaam, wachtwoord en e-mailadres) van de tweede gebruiker in
- 4. Klik vervolgens twee keer op Continue
- 5. U ontvangt een e-mail met een confirmatienummer welke u dient in te vullen
- 6. Klik na het invullen van de token op Continue
- 7. Vul voor beide personen een elektronische handtekening in. Het kopiëren en plakken van beide namen volstaat.
- 8. Klik nogmaals op Continue
- 9. Op de laatste pagina wordt uw Username gegeven. Schrijf deze alsmede uw gekozen wachtwoord op!
- 10. Uw tweede gebruiker is binnen enkele werkdagen geopend

# 8.5. Support

Login

Als u op Support klikt, krijgt u verschillende contactmogelijkheden en tips te zien. Belangrijk zijn het Message Center en de Tools. In het Message Center ontvangt u mogelijke berichten over uw effectenrekening. Met de verschillende mogelijkheden onder Tools kunt u administratieve beurshandelingen uitvoeren. Alle informatie hierover kunt u vinden in hoofdstuk 9.

# 9. Administratieve Beurshandelingen

In dit hoofdstuk worden enkele veel voorkomende administratieve beurshandelingen besproken die u zelf via het handelsplatform of via het administratieve gedeelte van uw rekening kunt uitvoeren.

Deze administratieve beurshandelingen worden beheerd in het Message Center van het administratieve gedeelte van uw rekening. U komt in het Message Center door de volgende stappen te volgen

- 1. Log in in het administratief gedeelte van de LYNX rekening via het handelsplatform of via de LYNX website (zoals beschreven in hoofdstuk 8)
- 2. Kies in het hoofdmenu van het administratief gedeelte voor "Support" 1
- 3. Kies vervolgens voor "Message Center" 2

|                      | LYNX BELEGGEN MET<br>EEN VOORSPRONG |         |         |                |        |   |
|----------------------|-------------------------------------|---------|---------|----------------|--------|---|
| Home                 | Trade                               | Reports | Funding | Manage Account | Logout | • |
| 2 Mes<br>Live<br>Too | sage Center<br>Chat<br>Is           |         |         |                |        |   |

Het Message Center geeft informatie over verschillende onderwerpen die betrekking hebben op uw rekening en op effecten uit uw portefeuille. Corporate events en administratieve handelingen met betrekking tot een effect uit uw portefeuille worden aangekondigd via het tabblad Corp Actions.

| New Ticket  Create                   | Sec.   Refresh   Legend   Preferences   Help |
|--------------------------------------|----------------------------------------------|
|                                      |                                              |
| Search Active Tab                    |                                              |
| 2                                    |                                              |
| Unread Tickets Messages Corp Actions |                                              |

Onder dit tabblad worden onder andere dividenduitkeringen, claimemissies, aandelensplitsingen, naamsveranderingen en aandeelhoudersvergaderingen gemeld. Hieronder worden de belangrijkste corporate events besproken.

## 9.1 Dividenduitkeringen

Een onderneming kan besluiten om winst uit te keren in de vorm van contanten (cashdividend) of in de vorm van aandelen (stockdividend). Bij een dividenduitkering incasseert LYNX automatisch eerst de dividenden en zorgt er daarna voor dat deze direct worden bijgeschreven op uw effectenrekening. Wanneer u recht heeft op dividend worden deze rechten in uw portefeuille bijgeschreven als de naam van het effect gevolgd door .RTS (TomTom dividend wordt bijvoorbeeld aangegeven als TOM2.RTS). Dit blijft in uw portefeuille staan totdat het dividend daadwerkelijk op de rekening is bijgeschreven. Het door u ontvangen dividend is terug te zien in de Rekening sectie in het handelsplatform onder Dividends Receivable. Wanneer het dividend is bijgeschreven op uw cashsaldo, kunt u dit terugzien in een Activity Statement. Hoe u een dergelijk statement aanmaakt, leest u in hoofdstuk 8.2.

### 9.1.1. Cashdividend

Als een onderneming besluit om cashdividend uit te keren, wordt dit onder aftrek van de dividendbelasting op uw effectenrekening bijgeschreven. De hoogte van het percentage dividendbelasting is afhankelijk van het effect dat het dividend uitkeert. De heffing voor Nederlandse effecten is 15% over het uit te keren bedrag. De ingehouden Nederlandse dividendbelasting kan verrekend worden met de door u te betalen inkomstenbelasting. Het dividend wordt op uw rekening bijgeschreven op de datum waarop het dividend aan LYNX wordt uitgekeerd. Hieronder ziet u een voorbeeld van een aankondiging van dividend.

| View Mess                                                                                                    | age #CA21752                                                                                                    | 000 - U872274 🌍 🖬                                                                                                    | × |  |  |  |
|----------------------------------------------------------------------------------------------------|----------------------------------------------------------------------------------------------------|----------------------------------------------------------------------------------------------------|---|--|--|--|
| Date/Time                                                                                                    | 2010/08/17 22:07:                                                                                                    | 37                                                                                                    |   |  |  |  |
| Status                                                                                                    | Status NEW                                                                                                    |                                                                                                    |   |  |  |  |
| Summary                                                                                                    | ary Cash Dividend ESD@NYSE                                                                                                    |                                                                                                    |   |  |  |  |
| Date/Time                                                                                                    | Sender                                                                                                    | Comment                                                                                                    |   |  |  |  |
| 2010/08/17<br>22:07:37                                                                                                | 0/08/17       IBCS       ESD@NYSE WESTERN ASSET EMERGING MARKETS DEBT         :07:37       FUND announced a cash dividend with ex-dividend date of 20101020. The declared cash rate is USD 0.11.         ISIN : US95766A1016       Information regarding IB's corporate action notification process (IB.,/1321)         Please read: Important Disclosure about Corporate Action Information (IB.,/1063) |                                                                                                    |   |  |  |  |
| IB provides C<br>does not warn<br>provided to II<br>changes with<br>to using it in t<br>website, finar<br>department. | corporate Action no<br>ranty that this infor<br>B by third party ver<br>out prior or additior<br>their investing and<br>icial news services,                                                                                                    | tifications and information on a best efforts basis only. IB<br>mation is accurate, timely, or complete. The information is<br>idors and may be subject to errors and omissions and<br>ial notice. Clients are urged to verify the information prior<br>trading decisions by consulting the issuing company's<br>or by contacting the company's investor relations | - |  |  |  |
|                                                                                                    | Sub                                                                                                    | mit Inquiry Delete                                                                                                    |   |  |  |  |

In het vorige figuur wordt een cashdividend van het bedrijf Western Asset Emerging Markets Debt Fund aangekondigd. U hoeft nu verder geen actie te ondernemen. Zodra LYNX het dividend ontvangt, zal het automatisch als cash op uw rekening worden bijgeschreven. Dit kunt u terugzien op een dagafschrift. Hoe u deze kunt bekijken kunt u terugvinden in hoofdstuk 8.2.

#### 9.1.2. Stockdividend

Een onderneming kan besluiten om stockdividend uit te keren. Er vindt dan een uitkering in aandelen plaats. Zodra de stockdividenden door LYNX zijn ontvangen, worden ze volgens de verwisselhouding omgewisseld in aandelen. Vervolgens worden de aandelen automatisch op uw effectenrekening bijgeschreven. Dit kunt u terugzien op een dagafschrift. Hoe u deze kunt bekijken kunt u terugvinden in hoofdstuk 8.2.

## 9.1.3. Keuzedividend

Wanneer een onderneming u de mogelijkheid geeft om te kiezen tussen cash- en stockdividend, wordt dit een keuzedividend genoemd. Via het Message Center en via een e-mail op het door u opgegeven e-mailadres krijgt u een melding dat u uw keuze kenbaar kan maken.

Ga hiervoor naar het administratief gedeelte van de LYNX rekening. Klik bovenaan de pagina op Support 1 en vervolgens op Tools 2. Kies in het volgende menu voor "Corp Actions" zoals hieronder aangegeven met 3.

|                |                    | Ľ            | YNX                          | BELEGGEN MET<br>En voorsprong |                              |                                        |                 |                 |                                     |           |
|----------------|--------------------|--------------|------------------------------|-------------------------------|------------------------------|----------------------------------------|-----------------|-----------------|-------------------------------------|-----------|
| Home           | Trade              | Reports      | Funding                      | Manage Account                | 1 Support                    | Logout                                 |                 |                 |                                     | ¢         |
| Mess<br>Live ( | age Center<br>Shat |              |                              |                               |                              |                                        |                 |                 |                                     |           |
| Tools          |                    | 2            |                              |                               |                              |                                        |                 |                 |                                     |           |
|                |                    |              |                              |                               |                              |                                        |                 |                 |                                     |           |
|                |                    |              |                              |                               |                              |                                        |                 |                 |                                     |           |
| •              |                    | This sector. |                              |                               |                              |                                        |                 |                 |                                     | 1         |
|                | rp<br>tions        | include both | ws traders to<br>mandatory a | nd voluntary action t         | on upcoming<br>ypes. This to | corporate action<br>ol will also allow | traders to subm | it elections to | the account. If<br>IB for voluntary | v offers. |

In de Corporate Action Tool vindt u een overzicht van de effecten waarbij u een keuze kunt maken. Klik op "Allocate" achter het effect waarvan u uw voorkeur wilt doorgeven.

Er verschijnt een nieuw scherm. In dit scherm ziet u het aantal effecten dat u in bezit heeft. Vervolgens staan er twee opties: cashdividend of stockdividend. Hier kunt u aangeven voor welk percentage van uw effecten u cash- of stockdividend wilt ontvangen. Wilt u alleen maar cashdividend ontvangen? Dan vult u hier 100% in.

Zet, nadat u een keuze gemaakt heeft, een vinkje bij "I have read and agreed to the Terms and Conditions" <sup>3</sup> en klik op Save. U heeft uw keuze gemaakt en ontvangt de volgende dag een bevestiging van uw keuze in het Message Center.

LET OP: Wanneer u geen keuze maakt, zal automatisch de standaardkeuze van het betreffende bedrijf worden uitgevoerd. Dit is in de meeste gevallen cashdividend.

# 9.1.4. Herinvesteringdividend

Sommige ondernemingen geven aandeelhouders de mogelijkheid om dividend dat wordt uitgekeerd te herinvesteren. Op dit bedrag worden dan normaliter kosten ingehouden door de begeleidende bank. Het kan dan zo zijn dat de uiteindelijke opbrengst lager is dan wanneer u zelf het dividend herbelegt.

Via het Message Center kunt u kiezen of u het dividend direct wilt herinvesteren. Eventueel kunt u ook een gedeelte herinvesteren en het andere deel als cashdividend laten uitbetalen. Hiervoor dient u de volgende stappen te ondernemen:

- 1. Klik op de Corporate Actions regel voor het betreffende bedrijf en ga naar het Voluntary CA Election venster
- Maak een keuze voor het aantal aandelen dat u in cashdividend en/of stockdividend wilt ontvangen (wanneer u bijvoorbeeld 400 aandelen heeft en u wilt 200 aandelen in cashdividend en 200 aandelen in stockdividend ontvangen dient u bij cashdividend 200 en bij stockdividend 200 in te voeren)
- 3. Zet vervolgens een vinkje bij "I have read and agreed to the Terms and Conditions" 2
- 4. Klik onderaan op Save 3
- 5. U heeft uw keuze gemaakt en ontvangt de volgende dag een bevestiging van uw keuze in het Message Center.

| The AALBERTS INDUSTRIES NV company has ann<br>dividend.                                                                                                    | iounced a EUR 0.46 per share ca                                                                                                    | ash                                          | ^ <u>C</u>            | hoice Div<br>AALBE<br>NL000 | vidend<br>RTS INDUS<br>0852564 | TRIES NV                    |
|----------------------------------------------------------------------------------------------------|----------------------------------------------------------------------------------------------------|----------------------------------------------|-----------------------|-----------------------------|--------------------------------|-----------------------------|
| A shareholder has the choice to receive the divis<br>reinvestment price which will be announced.<br>In order to represent eligibility for this offer, div               | dend in cash or in shares at a                                                                                                    |                                              | Ef                    | fective [<br>2015-          | Date:<br>04-23                 |                             |
| ISIN:NL0011182647 will be issued on 2015-04-<br>Option 1: Elect Cash Dividend: EUR 0.46 per sha                                                                         | -23.<br>Ire less Tax (default)                                                                                                    |                                              |                       | eadline:<br>20150<br>20150  | 505 09:00 (<br>505 09:00 (     | GMT+2:00<br>LOCAL)          |
| <ul> <li>Position(s) eligible for allocation [a</li> </ul>                                                                                                    | is of 20150423 02:25 (LOCAL)]                                                                                                    |                                              |                       |                             | 100 🕜                          |                             |
| Unallocated Position(s) [Including                                                                                                    | not yet saved: 100]                                                                                                    |                                              |                       |                             | 0 (0%)                         |                             |
| Choice(s) Descr                                                                                                    | iption                                                                                                    | Curren                                       | t                     | (%)                         | New                            | (%)                         |
| 1 (Default) Elect Cash Dividend: EUR 0.46                                                                                                    | (less tax)                                                                                                    |                                              | 0                     | (0)                         | 25                             | <mark>(</mark> 25)          |
| 2 Elect Stock Dividend: Reinvest                                                                                                    | ment Price TBA                                                                                                    |                                              | 0                     | (0)                         | 75                             | (75)                        |
| New elections for a specific account should to<br>We strongly recommend clients to read the Us<br>properly submit your corporate action decision<br>for your portfolio. | e entered as a share quantity!<br>er Guide for this interface by cli<br>is may result in processing erro<br>Conditions Last Revised 1767 | icking th<br>ors that r<br>7 days a <u>c</u> | e "He<br>nay I<br>70. | elp" butt<br>ead to a       | on below. F<br>negative ec     | ailure to<br>conomic result |

### 9.2. Claimemissie

Een onderneming kan ervoor kiezen om door middel van een claimemissie geld op te halen bij bestaande aandeelhouders. Huidige aandeelhouders krijgen dus het recht om in een bepaalde verhouding ten opzichte van de bestaande aandelenpositie nieuwe aandelen te kopen tegen een gereduceerde prijs. Als een bedrijf een claimemissie aankondigt, en u heeft als aandeelhouder inschrijfrechten, dan worden deze rechten automatisch in uw portefeuille bijgeschreven. Vaak wordt dit weergegeven als de effectcode van het aandeel met .RTS op het einde. In het administratieve gedeelte van uw rekening kan worden aangeven of u (een deel van) de rechten wilt uitoefenen.

De claimverhouding bepaalt hoeveel rechten er nodig zijn voor een nieuw aandeel. Normaliter zijn de inschrijfrechten op de beurs verhandelbaar. De rechten kunnen vaak dus ook op de beurs worden verkocht.

- 1. Ga naar de Corporate Action tool in het LYNX Account Management. Hoe u hier komt, staat beschreven onder 9.1.3.
- 2. Klik op de Corporate Actions regel voor het betreffende bedrijf en het Voluntary CA Election venster verschijnt
- 3. In dit venster geeft u aan welk gedeelte van uw inschrijfrechten u wilt uitoefenen. Wanneer u al uw rechten wilt uitoefenen, vult u hier het totaal aantal rechten in dat u bezit 1
- 4. Zet vervolgens een vinkje bij "I have read and agreed to the Terms and Conditions" 2
- 5. Klik onderaan op Save 3
- 6. U heeft uw keuze gemaakt en ontvangt de volgende dag een bevestiging in het Message Center.

LET OP: wanneer u geen actie onderneemt, lopen uw rechten waardeloos af. Wij raden u daarom aan om altijd een keuze (inschrijven of verkopen) te maken.

| Radford Capit<br>Subscription ri<br>will be issued<br>as follows:                                                                                                    | al Investment has announced a subscription rights offering.<br>ghts under the symbol 2927 will be used for 2010-07-15. Ri<br>at a ratio of 4 rights for every 1 share held. Terms of the of                                                                                                    | ights<br>Ter are                                     | Voluntari<br>RADF<br>INVESTM<br>KYG7                     | Corporate Actio<br>ORD CAPITAL<br>ENT<br>330U2277         | ۵                    |
|----------------------------------------------------------------------------------------------------|----------------------------------------------------------------------------------------------------|------------------------------------------------------|----------------------------------------------------------|-----------------------------------------------------------|----------------------|
| Subscription r.<br>Subscription p<br>2927 trading p<br>Minimum right<br>Over-subscrip<br>Restricted cou<br>Customers wh<br>their short oos                                                                                                    | atio: 1 share for every 1 right subscribed<br>rice: HKD 0.10<br>eriod: 2010-07-27 to 2010-08-03<br>s required to exercise: 1 right<br>ion available: Yes<br>ntries: All countries except for Hong Kong<br>ose accounts are allocated a short position in the rights will<br>ition closed by IB. For additional information on this proces | have 🖌                                               | Effective<br>2010-<br>Deadline<br>2010<br>2010           | Date:<br>.07-15<br>:<br>0802 17:00 GM<br>0802 05:00 (LOC/ | <b>T+8:00</b><br>Al) |
|                                                                                                    | Position(s) eligible for allocation [as of 20100810 14:59 (                                                                                                    | (LOCAL)]                                             |                                                          | 0                                                         |                      |
|                                                                                                    | Unallocated Position(s) [Including, not yet saved: 0]                                                                                                    |                                                      |                                                          | 0 (0%)                                                    |                      |
| Choice(s)                                                                                                    | Description                                                                                                    | Current                                              | (%)                                                      | New Choices                                               | (%)                  |
| 1 (Default)                                                                                                    | Take no action                                                                                                    |                                                      | 0 (0)                                                    |                                                           | (-)                  |
| 2                                                                                                    | Quantity of rights to submit for exercise (Basic offer)                                                                                                    |                                                      | 0 (0)                                                    |                                                           | (.)                  |
| New election<br>We strongly into properly side conomic residence in the second second sec | ns for a specific account should be entered as a sha<br>recommend clients to read the User Guide for this interface<br>ubmit your corporate action decisions may result in process<br>ult for your portfolio.<br>d and agreed to the Terms and Conditions Last Revised 45<br>Help Save                                                    | re quanti<br>by clicking<br>ing errors<br>9 days ago | i <b>ty!</b><br>g the "Hel<br>that may<br>o.<br><b>3</b> | p" button below.<br>lead to a negativ<br>Close            | Failure<br>re        |

## 9.3. Aandeelhoudersvergadering

Een beursgenoteerde onderneming organiseert jaarlijks een Algemene Vergadering van Aandeelhouders (AVA). U heeft als aandeelhouder van een onderneming de mogelijkheid om deze AVA te bezoeken. U kunt zich hiervoor aanmelden via het Message Center onder het tabblad Corporate Actions. Mocht u meer informatie hierover willen ontvangen, neem dan contact op met de servicedesk van LYNX via 0800 - 2030.

### 9.4. Administratieve handelingen voor opties

Als koper van een optie verwerft u een recht waarvan u gedurende een bepaalde periode gebruik kunt maken. Een koper van een optie kan de optie uitoefenen. De schrijver (verkoper) van de optie kan dan worden aangewezen om aan zijn verplichtingen te voldoen.

### 9.4.1. Uitoefenen van opties

Een optie geeft een belegger het recht om tegen een vooraf vastgestelde prijs, binnen een afgesproken periode een bepaald effect te kopen (call optie) of te verkopen (put optie). Als u van dit recht gebruik wilt maken, kunt u de optie uitoefenen. Als houder van een call optie koopt u bij uitoefening de onderliggende waarde tegen de uitoefenprijs. Als houder van een put optie zult u bij de uitoefening de aandelen moeten leveren.

U heeft als houder van een long optiepositie drie mogelijkheden. Ten eerste kunt u via het handelsplatform van LYNX aangeven dat een long optiepositie wilt uitoefenen. Een andere mogelijkheid is het verkopen van de long optiepositie op de optiebeurs. Tenslotte is het mogelijk om geen actie te ondernemen.

Wanneer u een aandelenoptie wilt uitoefenen, dan kunt u dit aangeven in het handelsplatform. Via het Optie Uitoefening scherm kunt u aangeven welke opties u voor expiratie, of op de expiratiedatum, wilt uitoefenen. Het uitoefenen van aandelenopties kan gedurende de looptijd op elk gewenst tijdstip. Uw besteedbare ruimte dient dan wel toereikend te zijn voor de uitoefenopdracht.

Het Optie Uitoefening scherm opent u als volgt:

- 1. Ga bovenin de menubalk naar Transactie 1
- 2. Klik vervolgens op Optie Uitoefening 2

| 🎦 Lynx Wereldwijd Beleggen | <u>B</u> estand | <u>W</u> ijzig | <u>T</u> ransactie | 1 kening    | Trading Ger   |
|----------------------------|-----------------|----------------|--------------------|-------------|---------------|
|                            |                 |                | <u>K</u> oop       |             |               |
| Order Dekening Mark        | Cooppor         | Delaw          | <u>V</u> erkoop    | )           |               |
| Order Rekening Mark        | t Scanner       | Releva         | <u>S</u> luit de   | Geselecteer | de Posities 🕨 |
| Indices X AEX AMX          | AScX            | BEL 2          | Sluit <u>A</u> lle | Posities    |               |
| AEX NY Opties Fut          | tures           | Commod         | <u>C</u> ontrole   | er Margin   |               |
| Bedrijfsnaam Beurs B       | eschrijvin      | Positie        | V <u>e</u> rzeno   | den         |               |
| Beurs BeschrijvingG        | eldigheid       | Actie          | <u>U</u> itvoerir  | ng Pauzeren |               |
|                            |                 |                | A <u>n</u> nulee   | r           |               |
| AMS EOE FIA Ir             | ndex            |                | <u>Wij</u> zig M   | eerdere Ord | ers           |
|                            |                 |                | O <u>p</u> tie Ui  | toefening   | 2             |

Het Optie Uitoefening scherm zal nu verschijnen. Aan de linkerkant van het scherm verschijnen uw huidige long optieposities. Hier wordt ook aangegeven welke opties in the money zijn.

| ge long optoposities Op<br>schnijking Q   Hoev.   Expiratiedatum   In the money     E<br>OCT 15 '104.2 Call (100) 2 20101015 0.144<br>OCT 15 '107.8 Put (100) 1 20101015 0.091<br>SEP 17 '10 7.37 Call (100) 1 20101015 0.091<br>SEP 17 '10 7.37 Call (100) 1 2010017 0.338 | enstaande opties d<br>eschrijving O  <br>enstaande opties d<br>eschrijving O | die uitgeoefend moe<br>Hoev.   Ex<br>doe moeten vervalle<br>Hoev.   Ex | ten worden<br>;piratiedatum  <br>n<br>;piratiedatum | In the money |
|----------------------------------------------------------------------------------------------------|------------------------------------------------------------------------------|------------------------------------------------------------------------|-----------------------------------------------------|--------------|
| Schöjang O Heev.   Expirate/adatum   In the money   E<br>OCT 15/10.2 Call(100) 2 20101015 -0.164<br>OCT 15/10.7 6 Put (100) 1 120101015 -0.109<br>OCT 15/10.7 8 Put (100) 1 20101015 0.091<br>SEP 17/10.7 87 Call (100) 1 20100917 0.338<br>OP                              | eschrijving O  <br>enstaande opties d<br>eschrijving O                       | Hoev.   Ex<br>doe moeten vervalle<br>Hoev.   Ex                        | n                                                   | In the money |
| 0CT 15 '10 4 2 Call (100) 2 20101015 0.144<br>0CT 15 '10 7 6 Put (100) 1 20101015 0.019<br>OCT 15 '10 7 6 Put (100) 1 20101015 0.091<br>SEP 17 '10 7 37 Call (100) 1 20100917 0.338<br>OP                                                                                   | enstaande opties d<br>eschrijving O                                          | doe moeten vervalle<br>Hoev.   Ex                                      | n                                                   | In the money |
| OCT 15 110 7 & Put (100) 1 20101015 -0.109<br>OCT 15 110 7 & Put (100) 1 20101015 0.091<br>SEP 17 110 7 37 Call (100) 1 20100917 0.338                                                                                                    | enstaande opties d<br>eschrijving 🖸                                          | doe moeten vervalle<br>Hoev.   Ex                                      | n                                                   | In the money |
| OCT 15'10 7.8 Put (100) 1 20101015 0.091<br>SEP 17'10 7.37 Call (100) 1 20100917 0.338<br>Op                                                                                                    | enstaande opties d<br>eschrijving O                                          | doe moeten vervalle<br>Hoev.   Ex                                      | n                                                   | In the money |
| SEP 17 <sup>1</sup> 10 7.37 Call (100) 1 20100917 0.338<br>Op<br>  E                                                                                                    | enstaande opties d<br>eschrijving O                                          | doe moeten vervalle<br>Hoev.   Ex                                      | n                                                   | In the money |
| ор<br>  Е                                                                                                    | enstaande opties d<br>eschrijving O                                          | doe moeten vervalle<br>Hoev.   Ex                                      | n                                                   | In the money |
| ор<br>  Е                                                                                                    | enstaande opties d<br>eschrijving O                                          | doe moeten vervalle<br>Hoev.   Ex                                      | n                                                   | In the money |
| ор<br>  Е                                                                                                    | enstaande opties d<br>eschrijving O                                          | doe moeten vervalle<br>Hoev.   Ex                                      | n ————————————————————————————————————              | In the money |
| op<br>  E                                                                                                    | enstaande opties d<br>eschrijving O                                          | doe moeten vervalle<br>Hoev. Ex                                        | n ————————————————————————————————————              | In the money |
| ļ t                                                                                                    | eschrijving 🔘 🛛                                                              | Hoev. Ex                                                               | piratiedatum                                        | In the money |
|                                                                                                    |                                                                              |                                                                        |                                                     |              |
|                                                                                                    |                                                                              |                                                                        |                                                     |              |
|                                                                                                    |                                                                              |                                                                        |                                                     |              |
|                                                                                                    |                                                                              |                                                                        |                                                     |              |
|                                                                                                    |                                                                              |                                                                        |                                                     |              |
|                                                                                                    |                                                                              |                                                                        |                                                     |              |
|                                                                                                    |                                                                              |                                                                        |                                                     |              |
|                                                                                                    |                                                                              |                                                                        |                                                     |              |
|                                                                                                    |                                                                              |                                                                        |                                                     |              |
| etenen Laat vertopen (niet uitoetenen) S Ververs In The Money Opties                                                                                                    | Alles Verversen                                                              | Laden van best                                                         | tand                                                | Sluiter      |

Het uitoefenen van een optie doet u als volgt:

- 1. Klik op de optie aan die u uit wilt oefenen 3
- 2. Klik vervolgens onderaan op uitoefenen 4
- 3. Vervolgens kunt u aangeven hoeveel opties u wilt uitoefenen. U bevestigt de opdracht en uw opties zullen direct worden uitgeoefend.

Als u ervoor kiest om een long optieposities niet uit te oefenen, kunt u de positie eventueel ook verkopen op de optiebeurs. Indien de aandelenoptie niet in the money is en er geen actie is ondernomen, zal de optie waardeloos expireren.

Het kan echter zo zijn dat uw aandelenoptie op de expiratiedatum in de money is en u geen actie heeft ondernomen. Aandelenopties die bij expiratie meer dan EUR 0,01 (of 0,01 USD) in the money zijn, <u>zullen automatisch door het systeem worden uitgeoefend</u>. Eventueel kunt u in het systeem aangeven dat u de optie niet wilt uitoefenen, zelfs niet als de betreffende optie meer dan EUR 0,01 in the money is. Hiervoor gaat u ook naar het Optie Uitoefening scherm (zie vorige pagina). U kiest dan de betreffende optie en kiest voor Laat verlopen (niet uitoefenen).

Bij indexopties vindt geen fysieke levering van effecten plaats. De winst of het verlies wordt na expiratie van de optie afgerekend tegen de expiratiekoers. Dit gebeurt op basis van cash settlement. Cash settlement betekent verrekening van het verschil tussen de expiratiekoers en de uitoefenprijs van de indexoptie. U kunt er uiteraard ook altijd voor kiezen om de betreffende indexoptie op de optiebeurs te verkopen.

## 9.4.2. Optie Assignment

Als een belegger een optie schrijft, kan hij worden aangewezen om aan zijn verplichtingen te voldoen. Wanneer blijkt dat opties bij expiratie waarde hebben, dan heeft de schrijver van de betreffende optie grote kans dat hij door de beurs wordt aangewezen om aan zijn verplichtingen te voldoen. Dit betekent dat hij aandelen moet leveren als hij call opties heeft geschreven en dat hij aandelen moet kopen als hij put opties heeft geschreven.

Wanneer de schrijver van een optie wordt aangewezen om zijn plicht tot levering of afname na te komen, wordt dit automatisch verwerkt in de portefeuille van de schrijver. Vervolgens wordt de aanwijzing ook vermeld in het rekeningafschrift van de betreffende dag waarop de opties zijn uitgeoefend.

# 10. Handelsmogelijkheden

Met uw LYNX effectenrekening heeft u de mogelijkheid om op meer dan 90 beurzen te handelen in 24 landen. U kunt met één muisklik overal ter wereld handelen in aandelen, opties, futures, valuta's, ETF's, warrants, obligaties en CFD's.

Via LYNX zijn er meer dan 1.100.000 effecten verhandelbaar. Elk effect heeft een uniek effectcode. Hoe u deze code kunt opzoeken kunt u lezen in hoofdstuk 2.2.1. In onderstaande lijst vindt u een overzicht van alle verhandelbare markten en daarbij horende producten. Tevens vindt u de beurstijden (in Nederlandse tijd) van de desbetreffende beurzen.

| Land       | Markten                                   | Producten                   | Tijden                   |
|------------|-------------------------------------------|-----------------------------|--------------------------|
| Nederland  | CHI-X Europe LTD Clearnet (CHIXEN)        | Aandelen                    | 09:00 - 17:40            |
|            | Euronext NL (AEB)                         | Aandelen en ETF's           | 09:00 - 17:30            |
|            | Euronext NL (FTA)                         | Opties en futures           | 09:00 - 22:00            |
|            | Nasdaq OMX Europe (NUROEN)                | Aandelen                    | 09:00 - 17:00            |
|            | Turquoise NL (TRQXEN)                     | Aandelen                    | 09:00 - 17:30            |
|            |                                           |                             |                          |
| Land       | Markten                                   | Producten                   | Tijden                   |
| België     | CHI-X Europe LTD Clearnet (CHIXEN)        | Aandelen                    | 09:00 - 17:40            |
|            | Euronext BE                               | Aandelen                    | 09:00 - 17:30            |
|            | Euronext BE (Belfox)                      | Opties en futures           | 09:00 - 17:30            |
|            | Nasdaq OMX Europe (NUROEN)                | Aandelen                    | 09:00 - 17:00            |
|            |                                           |                             |                          |
| Land       | Markten                                   | Producten                   | Tijden                   |
| Duitsland  | CHI-X Europe LTD Clearnet                 | Aandelen                    | 09:00 - 17:45            |
|            | Eurex (DTB)                               | Opties en futures           | 08:00 - 22:00            |
|            | Frankfurt (FWB)                           | Aandelen, ETF's en warrants | 09:00 - 20:00            |
|            | Nasdaq OMX Europe (NURODE)                | Aandelen                    | 07:50 - 17:00            |
|            | Stuttgart (SWB)                           | Aandelen, ETF's en warrants | 09:00 - 20:00            |
|            | Turquoise DE (TRQXDE)                     | Aandelen                    | 09:00 - 17:30            |
| L          | XETRA (IBIS)                              | Aandelen en ETF's           | 09:00 - 17:30            |
|            |                                           |                             |                          |
| Land       | Markten                                   | Producten                   | Tijden                   |
| Engeland   | CHI-X Europe Ltd Crest (CHIXUK)           | Aandelen                    | 09:00 - 17:30            |
|            | Intercontinental Exchange (IPE)           | Futures                     | 03:00 - 23:00            |
|            | Liffe commodities                         | Futures                     | 09:00 - 18:30            |
|            | Liffe Options & Futures                   | Opties en futures           | 09:00 - 18:30            |
|            | Liffe Single Stock Future                 | Futures                     | 09:00 - 18:30            |
|            | London Stock Exchange (LSE)               | Aandelen en ETF's           | 08:00 - 16:30            |
|            | Nasdaq OMX Europe (NUROUK)                | Aandelen                    | 07:50 - 17:00            |
|            | Winterflood Securities Ltd                | Aandelen                    | 09:00 - 17:30            |
| 1          | Maddan                                    | Desilverter                 | <b>T</b> <sup>11</sup> I |
| Lano       | Markten                                   | Appdolog                    |                          |
| гтапкпјк   | CHI-X Europe LTD Clearnet (CHIXEN)        |                             | 09.00 - 17.40            |
|            | Europext (Manap)                          | Opties en futures           | 00:00 - 20.00            |
|            | Europeyt (Monep)                          | Euturoa                     | 09.00 - 17.30            |
|            | Europeyt (SPE)                            |                             | 00:00 - 20.00            |
|            | Nasdag OMX Europe (NUROEN)                | Aandelen                    | 09:00 - 17:00            |
|            | Nasuad OMA Europe (NOROEN)                | Aandelen                    | 09.00 - 17.00            |
| l and      | Markten                                   | Producten                   | Tiiden                   |
| Italië     | Borsa IT (IDEM)                           |                             | 09.00 - 17.40            |
|            |                                           |                             | 00.00 17.40              |
| Land       | Markten                                   | Producten                   | Tiiden                   |
| Oostenriik | Vienna Stock Exchange (VSE)               | Aandelen                    | 09.00 - 17.40            |
| Costonnjk  |                                           | Addition                    | 00.00 17.40              |
| Land       | Markten                                   | Producten                   | Tiiden                   |
| Spanie     | Bolsa de Madrid                           | Aandelen                    | 09:00 - 17:35            |
| opunjo     | Spanish Futures & Options Exchange (MEEE) | Opties en futures           | 09.00 - 17.35            |
|            |                                           | option of futures           | 00.00 17.00              |

| Land        | Markten                    | Producten                | Tijden        |
|-------------|----------------------------|--------------------------|---------------|
| Zweden      | Swedish Stock Exchange     | Aandelen                 | 09:00 - 17:30 |
|             |                            |                          |               |
| Land        | Markten                    | Producten                | Tijden        |
| Zwitserland | Eurex (SOFFEX)             | Opties, futures en ETF's | 09:00 - 17:20 |
|             | NASDAQ OMX Europe (NUROCH) | Aandelen                 | 07:50 - 17:00 |
|             | Swiss Exchange (SWX)       | Aandelen en ETF's        | 08:30 - 17:30 |
|             | Turquoise CH (TRQXCH)      | Aandelen                 | 09:00 - 17:30 |
|             | VIRT-X (VIRTX)             | Aandelen en ETF's        | 08:30 - 17:30 |
| Land        | Markten                    | Producten                | Tiiden        |

| Land       | Markten   | Producten | Tijden         |
|------------|-----------|-----------|----------------|
| Wereldwijd | IDEAL     | Valuta    | 24 uur per dag |
|            | IDEAL PRO | Valuta    | 24 uur per dag |

| Land    | Markten                               | Producten                 | Tijden         |
|---------|---------------------------------------|---------------------------|----------------|
| Amerika | American Stock Exchange (AMEX)        | Aandelen, opties en ETF's | 15:30 - 22:00  |
|         | Arca (NYSE)                           | Aandelen                  | 10:15 - 02:00  |
|         | ArcaEdge                              | Aandelen                  | 13:30 - 10:00  |
|         | BATS                                  | Aandelen en opties        | 15:30 - 22:00  |
|         | Bloomberg (BTRADE)                    | Aandelen                  | 15:00 - 00:30  |
|         | BondDesk                              | Obligaties                | 14:00 - 23:00  |
|         | Boston Option Exchange (BOX)          | Opties op aandelen        | 15:30 - 22:00  |
|         | Brut (BRUT)                           | Aandelen                  | 14:00 - 00:30  |
|         | CBOE Future Exchange (CFE)            | Futures                   | 15:30 - 22:15  |
|         | CBOE Stock Exchange (CBSX)            | Aandelen en ETF's         | 15:30 - 22:00  |
|         | CBOT (ECBOT)                          | Futures                   | 15:30 - 22:00  |
|         | CBOT (vloer)                          | Futures                   | 13:20 - 20:00  |
|         | Chicago Board Options Exchange (CBOE) | Opties en ETF's           | 15:30 - 22:00  |
|         | Chigago Stock Exchange (CHX)          | Aandelen                  | 15:30 - 22:00  |
|         | CME (Electronic - Globex)             | Futures                   | 00:00 - 22:15  |
|         |                                       |                           | 22:30 - 23:30  |
|         | CME (vloer)                           | Futures                   | 14:20 - 21:00  |
|         | Direct Edge                           | Aandelen                  | 14:00 - 23:00  |
|         | ELX                                   | Futures                   | 15:30 - 23:00  |
|         | IB VWAP Dealing Network               | Aandelen                  | 15:30 - 21:00  |
|         | INET (Island)                         | Aandelen                  | 13:30 - 02:00  |
|         | ISE                                   | Aandelen en opties        | 15:30 - 22:00  |
|         | Knight Securities                     | Aandelen                  | 14:30 - 22:30  |
|         | NASDAQ                                | Aandelen en ETF's         | 15:30 - 23:30  |
|         | NASDAQOM                              | Opties                    | 15:30 - 22:00  |
|         | National Stock Exchange (NSX)         | Aandelen                  | 15:30 - 22:00  |
|         | New York Board of Trade (NYBOT)       | Futures                   | 07:30 - 21:15  |
|         | New York Mercantile Exchange (NYMEX)  | Futures                   | 06:20 - 22:15  |
|         |                                       |                           | 22:45 - 03:15  |
|         |                                       |                           | 03:30 - 05:00  |
|         | New York Stock Exchange (NYSE)        | Aandelen en ETF's         | 15:30 - 22:00  |
|         | NYSE ARCA Bonds                       | Obligaties                | 14:20 - 22:00  |
|         | NYSE Liffe                            | Futures                   | 24 uur per dag |
|         | OneChicago (ONE)                      | Aandelen en futures       | 15:30 - 22:15  |
|         | Pacific Exchange (PSE)                | Opties                    | 15:30 - 22:00  |
|         | Philadelphia Stock Exchange (PHLX)    | Aandelen en opties        | 15:30 - 22:00  |
|         | Pink OTC Markets                      | Aandelen                  | 15:30 - 22:00  |
|         | Timber Hill                           | Aandelen en obligaties    | 15:30 - 22:00  |
|         | TrackECN                              | Aandelen                  | 15:30 - 22:00  |

| Land   | Markten           | Producten | Tijden        |
|--------|-------------------|-----------|---------------|
| Canada | Alpha ATS         | Aandelen  | 15:30 - 22:00 |
|        | Chi-X             | Aandelen  | 14:30 - 23:00 |
|        | Montreal Exchange | Opties    | 15:30 - 22:15 |

| Land | Markten                | Producten         | Tijden        |
|------|------------------------|-------------------|---------------|
|      |                        |                   |               |
|      | TSX Venture            | Aandelen en ETF's | 15:30 - 22:00 |
|      | Toronto Stock Exchange | Aandelen en ETF's | 15:30 - 22:00 |
|      | PURE                   | Aandelen          | 15:00 - 23:00 |
|      | OMEGA ECN              | Aandelen          | 15:30 - 22:00 |
|      | Montreal Exchange      | Futures           | 12:00 - 22:15 |

| Mexico    | Mexican Derivatives Exchange    | Futures            | 15:30 - 22:00 |
|-----------|---------------------------------|--------------------|---------------|
|           | Mexican Stock Exchange          | Aandelen           | 15:30 - 22:00 |
|           |                                 |                    |               |
| Land      | Markten                         | Producten          | Tijden        |
| Australië | Australian Stock Exchange (ASE) | Aandelen en opties | 01:00 - 07:00 |
|           | Sydney Futures Exchange (SNFE)  | Futures en CFD's   | 08:00 - 16:00 |
|           |                                 |                    | 17:50 - 00:30 |

| Land     | Markten                         | Producten                    | Tijden        |
|----------|---------------------------------|------------------------------|---------------|
| Hongkong | Hongkong Future Exchange (HKFE) | Futures en opties            | 02:45 - 05:30 |
|          |                                 |                              | 07:30 - 09:15 |
|          | Hongkong Stock Exchange (SHEK)  | Aandelen, opties en warrants | 03:00 - 09:00 |

| Land  | Markten                                | Producten                   | Tijden        |
|-------|----------------------------------------|-----------------------------|---------------|
| India | National Stock Exchange of India (NSE) | Aandelen, opties en futures | 05:30 - 12:00 |
| Land  | Markten                                | Producten                   | Tijden        |
| Japan | Osaka Securities Exchange (OSA.JPN)    | Futures                     | 00:00 - 02:00 |
|       |                                        |                             | 03:30 - 06:10 |
|       | Tokio Stock Exchange (TSE.JPN)         | Aandelen                    | 00:00 - 02:00 |
|       |                                        |                             | 03:30 - 06:00 |
|       | Tokio Stock Exchange (TSE.JPN)         | Futures                     | 00:00 - 02:00 |
|       |                                        |                             | 03:30 - 06:10 |
|       |                                        |                             | 07:30 - 10:00 |

| Land  | Markten                    | Producten         | Tijden        |
|-------|----------------------------|-------------------|---------------|
| Korea | Korea Stock Exchange (KSE) | Opties en futures | 02:00 - 08:15 |
|       |                            |                   |               |

| Land      | Markten                  | Producten | Tijden        |
|-----------|--------------------------|-----------|---------------|
| Singapore | Singapore Exchange (SGX) | Futures   | 01:45 - 19:00 |

01:10 - 07:59

# **11. Overzicht fondscodes**

Met uw LYNX effectenrekening heft u de mogelijkheid om op meer dan 90 beurzen te handelen in 24 landen. U kunt met één muisklik overal ter wereld handelen in aandelen, opties, futures, valuta's, ETF's, warrants, obligaties en CFD's. Wanneer u een fonds wilt handelen, heeft u de effectcode nodig. Op de volgende pagina's vindt u een lijst met de belangrijkste effectcodes:

| Naam                            | Code   |  |
|---------------------------------|--------|--|
| Futures op Europese Indices     |        |  |
| AEX Future                      | EOE    |  |
| Bel 20 Future                   | BFX    |  |
| Cac40 Future                    | CAC40  |  |
| FTSE100 Future                  | Z      |  |
| ESTX50 Future                   | ESTX50 |  |
| DAX 30 Future                   | DAX    |  |
| Bund Future                     | GBL    |  |
|                                 |        |  |
|                                 |        |  |
| Futures op Amerikaanse Indic    | es     |  |
| E-mini S&P 500 Future           | ES     |  |
| E-Mini Nasdaq 100 Future        | NQ     |  |
| Mini Sized DJIA Future          | YM     |  |
| Russel 2000 Mini Future         | TF     |  |
|                                 |        |  |
| Futures op Grondstoffen         |        |  |
| Olie Future                     | CL     |  |
| Gas Future                      | NG     |  |
| Koper Future                    | HG     |  |
| Silver Future                   | SI     |  |
| Goud Future                     | GC     |  |
|                                 |        |  |
| Futures op Agrarische Producten |        |  |
| Tarwe Future                    | ZW     |  |
| Maïs Future                     | ZC     |  |
|                                 |        |  |
|                                 |        |  |
|                                 |        |  |
|                                 |        |  |

| Naam                 | Code |
|----------------------|------|
| Index                |      |
| AEX Index            | EOE  |
|                      |      |
| Aandelen             |      |
| Aegon                | AGN  |
| Ahold                | AH   |
| Air France           | AF   |
| Akzo Nobel           | AKZ  |
| Aperam               | APAM |
| Arcelor Mittal       | MT   |
| ASML Holding         | ASML |
| Boskalis Westminster | BOKA |
| Corio                | COR  |
| Koninklijke DSM      | DSM  |
| Fugro                | FUGR |
| Heineken             | HEI  |
| ING Groep            | ING  |
| KPN                  | KPN  |
| Philips              | PHI  |
| Post NL              | PNL  |
| Randstad             | RAND |
| Reed Elsevier        | REN  |
| Royal Dutch Shell    | RDSA |
| SBM Offshore         | SBMO |
| TNT Express          | TNTE |
| TomTom               | TOM2 |
| Unibail Rodamco      | ULA  |
| Unilever             | UN   |
| Wereldhave           | WHA  |
| Wolters Kluwer       | WKL  |

| Naam                   | Code  |
|------------------------|-------|
| Index                  |       |
| AMX Index              | AMX   |
|                        |       |
| Aandelen               |       |
| Aalberts Industries    | AALB  |
| Advanced Metral. Group | AMG   |
| Arcadis                | ARCAD |
| ASM International      | ASM   |
| BAM Groep              | BAM   |
| Binck Bank             | BINCK |
| Brunel International   | BRNL  |
| CSM                    | CSM   |
| Delta Lloyd            | DL    |
| Eurocommercial         | SCHIP |
| Heijmans               | HEIJM |
| Imtech                 | IM    |
| Logica                 | LOG   |
| Mediq                  | MEDIQ |
| Nutreco                | NUO   |
| Ordina                 | ORDN  |
| Pharming Group         | PHARM |
| SNS Reaal              | SR    |
| Koninklijke Ten Cate   | KTC   |
| Unit 4                 | U4AGR |
| USG People             | USG   |
| Vastned                | VASTN |
| Vopak                  | VPK   |
| Wavin                  | WAVIN |
| Koninklijke Wessanen   | WES   |
|                        |       |

| Naam  |
|-------|
| Index |

Code

Index

Code

Copyright © LYNX B.V.

#### LYNX Handleiding

| Bel 20 Index           | BFX  |
|------------------------|------|
|                        |      |
| Aandelen               |      |
| Anheuser Busch         | ABI  |
| ACK                    | ACK  |
| Ageas                  | AGS  |
| Befimmo-Sicafi         | BEFB |
| Bekaert                | BEKB |
| Belgacom               | BELG |
| Cofinimmo              | COFB |
| Colruyt                | COLR |
| Delhaize               | DELB |
| Dexia Holding          | DX   |
| GBL                    | GBL  |
| GDF Suez               | GSZ  |
| KBC Bancass Holding    | KBC  |
| Mobistar               | MOBB |
| Omega Pharma           | OME  |
| Solvay                 | SOLB |
| Telenet Groupe Holding | TNET |
| UCB                    | UCB  |
| Umicore                | UMI  |

| Aandelen               |      |
|------------------------|------|
| Accor                  | AC   |
| Air Liquide            | AI   |
| Alcatel                | ALU  |
| Alstom                 | ALO  |
| Arcelor Mittal         | MT   |
| AXA                    | CS   |
| BNP                    | BNP  |
| Bouygues               | EN   |
| Cap Gemini             | CAP  |
| Carrefour              | CA   |
| Credit Agricole        | ACA  |
| Danone                 | BN   |
| European A.D. and S.C. | EAD  |
| Electricite de France  | EDF  |
| Essilor                | EF   |
| France Telecom         | FTE  |
| GDF Suez               | GSZ  |
| Lafarge                | LG   |
| LVMH                   | MC   |
| Michelin               | ML   |
| Natixis                | KN   |
| L'Oreal                | OR   |
| Pernod Ricard          | RI   |
| Peugeot                | UG   |
| PPR                    | PP   |
| Publicis Groupe        | PUB  |
| Renault                | RNO  |
| Saint Gobain           | SGO  |
| Sanofi Synthelab       | SAN  |
| Schneider              | SU   |
| Societe Generale       | GLE  |
| ST Microelectronics    | STM  |
| Sucz Environment       | OTM  |
|                        | 5111 |
| Technip                | TEC  |
| Total                  | FP   |
| Unibail Rodamco        | ULA  |
| Vallourec              | VK   |
| Veolia Environnement   | VIE  |
| Vinci                  | DG   |
| Vivendi                | VIV  |
| Naam                   | Code |
| Apollo Group           | APOL |
| Apple Inc              | AAPL |
| Applied Materials Inc  | AMAT |

Cac40

CAC40

| DAX 30 Index             | DAX  |
|--------------------------|------|
|                          |      |
| Aandelen                 |      |
| Adidas                   | ADS  |
| Allianz                  | ALV  |
| BASF                     | BAS  |
| Bayer                    | BAYN |
| Beiersdorf               | BEI  |
| Bayerische Motoren Werke | BMW  |
| Commerzbank              | CBK  |
| Daimler                  | DCX  |
| Deutsche Bank            | DBK  |
| Deutsche Börse           | DB1  |
| Deutsche Post            | DPW  |
| Deutsche Telekom         | DTE  |
| E.on                     | EOA  |
| Fresen Medical Care      | FME  |
| Fresenius                | FRE3 |
| Heidelberg Cement        | HEID |
| Henkel                   | HEN3 |
| Infineon Tech            | IFX  |
| K+S                      | SDF  |
| Linde                    | LIN  |
| Lufthansa                | LHA  |
| MAN                      | MAN  |
| Merck                    | MRKK |
| Metro                    | MEO  |
| Muench Rueckvers         | MUV2 |
| RWE                      | RWE  |
| SAP                      | SAP  |
| Siemens                  | SIE  |
| Thyssen Krupp            | TKA  |
| Volkswagen               | VOW3 |

| Naam                     | Code |
|--------------------------|------|
| Joy Global Inc           | JOYG |
| KLA-Tencor Corporation   | KLAC |
| Lam Research Corporation | LRCX |

| Naam                      | Code |
|---------------------------|------|
| Index                     |      |
| Dow Jones Industrial Ave. | INDU |
|                           |      |

Copyright © LYNX B.V.

| Aandelen                |      |
|-------------------------|------|
| 3M                      | MMM  |
| Alcoa                   | AA   |
| American Express        | AXP  |
| AT&T                    | Т    |
| Bank of America         | BAC  |
| Boeing                  | BA   |
| Caterpillar             | CAT  |
| Chevron                 | CVX  |
| Cisco Systems           | CSCO |
| The Coca Cola Company   | KO   |
| Du Pont De Nemours      | DD   |
| Exxon Mobil             | XOM  |
| General Electric        | GE   |
| Hewlett Packard         | HPQ  |
| Home Depot              | HD   |
| IBM Corporation         | IBM  |
| Intel Corporation       | INTC |
| Johnson & Johnson       | JNJ  |
| JP Morgan Chase & Co    | JPM  |
| Kraft Foods Inc         | KFT  |
| McDonalds Corporation   | MCD  |
| Merck & Co              | MRK  |
| Microsoft               | MSFT |
| Pfizer                  | PFE  |
| Procter Gamble          | PG   |
| Travelers Cos           | TRV  |
| United Technologies     | TRV  |
| Verizon Communications  | VZ   |
| Wal-Mart Stores Inc     | WMT  |
| The Walt Disney Company | DIS  |

| Naam                    | Code |
|-------------------------|------|
| Index                   |      |
| Nasdaq Composite Index  | COMP |
|                         |      |
| Aandelen                |      |
| Activision Blizzard     | ATVI |
| Adobe Systems Inc       | ADBE |
| Akamai Technologies     | AKAM |
| Alexion Pharmaceuticals | ALXN |
| Altera Corporation      | ALTR |
| Amazon.com              | AMZN |
| Amgen Inc               | AMGN |

| Autodesk Inc                  | ADSK  |
|-------------------------------|-------|
| Automatic Data Processing     | ADP   |
| Baidu Inc                     | BIDU  |
| Bed Bath & Beyond Inc         | BBBY  |
| Biogen Idec Inc               | BIIB  |
| BMC Software                  | BMC   |
| Broadcom Corporation          | BRCM  |
| C.H. Robinson Worldwide       | CHRW  |
| C.A. Technologies             | CA    |
| Celgene Corporation           | CELG  |
| Cephalon Inc                  | CEPH  |
| Cerner Corp                   | CERN  |
| Check Point Software          | CHKP  |
| Cisco Systems Inc             | CSCO  |
| Citrix Systems Inc            | CTXS  |
| Cognizant Technology          | CTSH  |
| Comcast Corporation           | CMCSK |
| Costco Wholesale Corp         | COST  |
| Ctrip.com International       | CTRP  |
| Dell Inc                      | DELL  |
| Dentsply International        | XRAY  |
| Directtv                      | DTV   |
| Dollar Tree Inc               | DLTR  |
| eBay Inc                      | EBAY  |
| Electronic Arts Inc           | ERTS  |
| Expedia Inc                   | EXPE  |
| Exp. Int. of Washington       | EXPD  |
| Express Scripts               | ESRX  |
| F5 Networks                   | FFIV  |
| Fastenal Company              | FAST  |
| First Solar Inc               | FSLR  |
| Fiserv Inc                    | FISV  |
| Flextronics International Ltd | FLEX  |
| FLIR Systems Inc              | FLIR  |
| Garmin Ltd                    | GRMN  |
| Gilead Sciences               | GILD  |
| Google Inc                    | GOOG  |
| Green Mountain Coffee         | GMCR  |
| Henry Schein                  | HSIC  |
| Illumina Inc                  | ILMN  |
| Infosys Technologies Ltd      | INFY  |
| Intel Corporation             | INTC  |
| Intuit Inc                    | INTU  |
| Intuitive Surgical Inc        | ISRG  |

| Liberty Media Corporation  | LINTA |
|----------------------------|-------|
| Life Technologies Corp     | LIFE  |
| Linear Technology Corp     | LLTC  |
| Marvell Technology Group   | MRVL  |
| Mattel                     | MAT   |
| Maxim Integrated Products  | MXIM  |
| Microchip Technology Inc   | MCHP  |
| Micron Technology          | MU    |
| Microsoft Corporation      | MSFT  |
| Mylan Inc                  | MYL   |
| NetApp Inc                 | NTAP  |
| Netflix Inc                | NFLX  |
| News Corp                  | NWSA  |
| NII Holdings Inc           | NIHD  |
| NVIDIA Corporation         | NVDA  |
| O'Reilly Automotive        | ORLY  |
| Oracle Corporation         | ORCL  |
| Paccar Inc                 | PCAR  |
| Paychex Inc                | PAYX  |
| Priceline.com              | PCLN  |
| Qiagen                     | QGEN  |
| Qualcomm Incorporated      | QCOM  |
| Research in Motion Limited | RIMM  |
| Ross Stores Inc            | ROST  |
| SanDisk Corporation        | SNDK  |
| Seagate Technology         | STX   |
| Sears Holdings Corporation | SHLD  |
| Sigma-Aldrich Corporation  | SIAL  |
| Staples Inc                | SPLS  |
| Starbucks Corporation      | SBUX  |
| Stericycle                 | SRCL  |
| Symantec Corporation       | SYMC  |
| Teva Pharmaceutical        | TEVA  |
| Urban Outfitters           | URBN  |
| VeriSign Inc               | VRSN  |
| Vertex Pharmaceuticals Inc | VRTX  |
| Virgin Media Inc           | VMED  |
| Vodafone Group             | VOD   |
| Warner Chilcott Plc        | WCRX  |
| Whole Foods Market Inc     | WFMI  |
| Wynn Resorts Limited       | WYNN  |
| Xilinx Inc                 | XLNX  |
| Yahoo! Inc                 | YHOO  |

LYNX Handleiding

#### LYNX B.V. Herengracht 527 1017 BV AMSTERDAM

Telefoon: 0800 - 2030 (gratis) 020 - 6251524

Fax: 020 - 4273714

E-mail: info@lynx.nl